## Description des paramètres d'appareil **Micropilot FMR6x HART**

Radar à émission libre

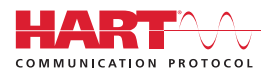

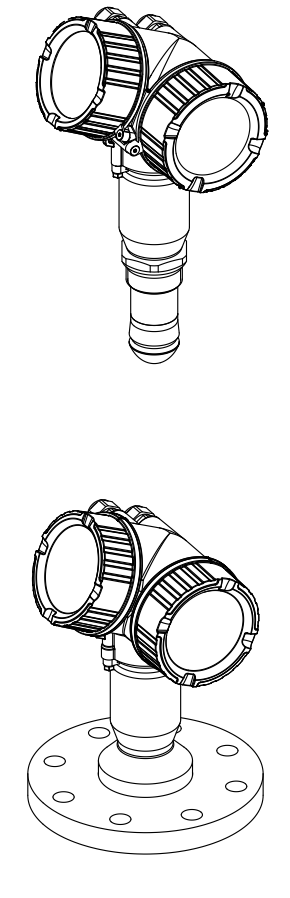

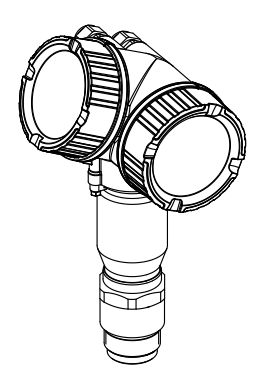

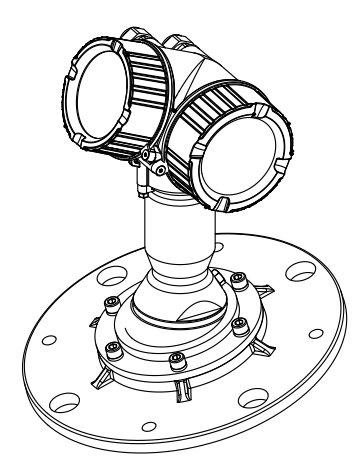

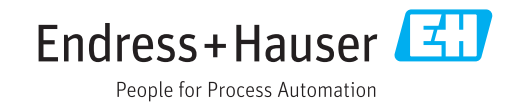

## Sommaire

| 1          | Inform                                                                                                    | nations importantes relatives                                                                                                    |  |  |
|------------|----------------------------------------------------------------------------------------------------|----------------------------------------------------------------------------------------------------|--|--|
|            | au document                                                                                                    |                                                                                                    |  |  |
| 1.1 1.2    | Fonctio<br>Symbol<br>1.2.1<br>1.2.2<br>1.2.3<br>1.2.4<br>1.2.5<br>1.2.6                                               | n du document                                                                                                    |  |  |
| 1.5<br>1.4 | Marque                                                                                                    | et abreviations                                                                                                    |  |  |
|            |                                                                                                    |                                                                                                    |  |  |
| 2          | Vue d'                                                                                                    | ensemble du menu de                                                                                                    |  |  |
|            | config                                                                                                    | juration                                                                                                    |  |  |
| _          |                                                                                                    |                                                                                                    |  |  |
| 3          | Menu                                                                                                    | "Expert" 19                                                                                                    |  |  |
| 3.1<br>3.2 | Descrip<br>Sous-m<br>3.2.1<br>3.2.2<br>3.2.3<br>3.2.4                                                                 | tion des paramètres de l'appareil 20<br>enu "Système" 23<br>Structure du sous-menu                                                                                                    |  |  |
| 3.3        | Sous-m<br>3.3.1<br>3.3.2<br>3.3.3<br>3.3.4<br>3.3.5<br>3.3.6<br>3.3.7<br>3.3.8<br>3.3.9<br>3.3.10<br>3.3.11<br>3.3.12 | enu "Capteur"42Structure du sous-menu42Description des paramètres de1l'appareil43Sous-menu "Moyen"48Sous-menu "Niveau"51Sous-menu "Linéarisation"64Sous-menu "Information"74Sous-menu "Distance"77Sous-menu "Diggn. capt."83Sous-menu "Régla.sécurité"85Sous-menu "Détect.fond cuve"105Sous-menu "Suivi écho"106 |  |  |
| 3.4        | Sous-m<br>3.4.1<br>3.4.2<br>3.4.3                                                                                     | enu "Sortie"       109         Structure du sous-menu       109         Sous-menu "Sortie cour. 1 2"       110         Sous-menu "Sort.commutation"       118                                                                                                    |  |  |
| 3.5        | Sous-m<br>3.5.1<br>3.5.2<br>3.5.3<br>3.5.4<br>3.5.5                                                                   | enu "Communication"                                                                                                    |  |  |
|            | 3.5.6                                                                                                    | Sous-menu "Sortie" 138                                                                                                    |  |  |

| 3.6       | Sous-m          | enu "Diagnostic"               | 142 |  |
|-----------|-----------------|--------------------------------|-----|--|
|           | J.0.1           | l'afficheur local              | 142 |  |
|           | 3.6.2           | Structure du sous-menu dans un | 112 |  |
|           |                 | outil de configuration         | 143 |  |
|           | 3.6.3           | Description des paramètres de  |     |  |
|           |                 | l'appareil                     | 144 |  |
|           | 3.6.4           | Sous-menu "Liste diagnostic"   | 146 |  |
|           | 3.6.5           | Sous-menu "Journ.événement."   | 148 |  |
|           | 3.6.6           | Sous-menu "Info.appareil"      | 151 |  |
|           | 3.6.7           | Sous-menu "Enreg.val.mes."     | 155 |  |
|           | 3.6.8           | Sous-menu "Val.min./max."      | 159 |  |
|           | 3.6.9           | Sous-menu "Simulation"         | 164 |  |
|           | 3.6.10          | Sous-menu "lest appareil"      | 170 |  |
|           | 3.0.11          | Sous-menu "Diagneteridu 1 4"   | 1/3 |  |
|           | 5.0.12          | Sous-menu Diag.courbe env      | 190 |  |
| 1         | <b>A</b>        |                                |     |  |
| 4         | Aperç           | u des evenements               |     |  |
|           | d'information 1 |                                |     |  |
| 5         | Apero           | u des événements de            |     |  |
| -         | diagn           | ostic                          | 102 |  |
|           | ulayli          | σομία                          | 127 |  |
| Index 195 |                 |                                |     |  |

# 1 Informations importantes relatives au document

## 1.1 Fonction du document

Ce document fait partie du manuel de mise en service et sert d'ouvrage de référence pour les paramètres : il fournit des informations détaillées sur chaque paramètre du menu de configuration.

## 1.2 Symboles

## 1.2.1 Symboles d'avertissement

|   | Symbole          | Signification                                                                                                    |  |  |
|---|------------------|----------------------------------------------------------------------------------------------------|--|--|
|   | <b>A</b> DANGER  | <b>DANGER !</b><br>Cette remarque attire l'attention sur une situation dangereuse qui, lorsqu'elle n'est pas<br>évitée, entraîne la mort ou des blessures corporelles graves.                    |  |  |
|   |                  | AVERTISSEMENT !                                                                                                    |  |  |
| 4 | AVERTISSEMENT    | Cette remarque attire l'attention sur une situation dangereuse qui, lorsqu'elle n'est pas évitée, peut entraîner la mort ou des blessures corporelles graves.                                    |  |  |
|   | <b>ATTENTION</b> | <b>ATTENTION !</b><br>Cette remarque attire l'attention sur une situation dangereuse qui, lorsqu'elle n'est pas<br>évitée, peut entraîner des blessures corporelles de gravité légère ou moyene. |  |  |
|   | AVIS             | <b>AVIS !</b><br>Cette remarque contient des informations relatives à des procédures et éléments<br>complémentaires, qui n'entraînent pas de blessures corporelles.                              |  |  |

## 1.2.2 Symboles électriques

| Symbole  | Signification                                                                                                    |
|----------|----------------------------------------------------------------------------------------------------|
|          | Courant continu                                                                                                    |
| $\sim$   | Courant alternatif                                                                                                    |
| $\sim$   | Courant continu et alternatif                                                                                                    |
| <u>+</u> | <b>Prise de terre</b><br>Une borne qui, du point de vue de l'utilisateur, est reliée à un système de mise à la<br>terre.                                                                                                    |
|          | Raccordement du fil de terre<br>Une borne qui doit être mise à la terre avant de réaliser d'autres raccordements.                                                                                                    |
| Å        | Raccordement d'équipotentialité<br>Un raccordement qui doit être relié au système de mise à la terre de l'installation. Il<br>peut par ex. s'agir d'un câble d'équipotentialité ou d'un système de mise à la terre en<br>étoile, selon la pratique nationale ou propre à l'entreprise. |

## 1.2.3 Symboles d'outils

| Symbole              | Signification  |
|----------------------|----------------|
| A0013442             | Tournevis Torx |
| <b>O</b><br>A0011220 | Tournevis plat |

| Symbole  | Signification         |
|----------|-----------------------|
|          | Tournevis cruciforme  |
| A0011219 |                       |
|          | Clé pour vis six pans |
| A0011221 |                       |
| Ń        | Clé à fourche         |
| A0011222 |                       |

## 1.2.4 Symboles pour les types d'informations

| Symbole | Signification                                                         |  |  |  |
|---------|-----------------------------------------------------------------------|--|--|--|
| i       | <b>Conseil</b><br>Indique la présence d'informations complémentaires. |  |  |  |
|         | Renvoi à la documentation                                             |  |  |  |
|         | Renvoi à la page                                                      |  |  |  |
|         | Renvoi au schéma                                                      |  |  |  |
|         | Configuration via l'afficheur local                                   |  |  |  |
|         | Configuration via l'outil de configuration                            |  |  |  |
|         | Paramètre protégé en écriture                                         |  |  |  |

## 1.2.5 Symboles utilisés dans les graphiques

| Symbole        | Signification |
|----------------|---------------|
| 1, 2, 3        | Repères       |
| A, B, C,       | Vues          |
| A-A, B-B, C-C, | Coupes        |

## 1.2.6 Symboles sur l'appareil

| Symbole | Signification                                                                                                    |
|---------|----------------------------------------------------------------------------------------------------|
|         | <b>Consignes de sécurité</b><br>Respectez les consignes de sécurité contenues dans le manuel de mise en service associé.             |
|         | <b>Résistance thermique du câble de raccordement</b><br>Indique la valeur minimale de résistance thermique du câble de raccordement. |

## 1.3 Termes et abréviations

| Terme/Abréviation      | Explication                                                                                                    |
|------------------------|----------------------------------------------------------------------------------------------------|
| BA                     | Type de document "Manuel de mise en service"                                                                                                    |
| KA                     | Type de document "Manuel d'instructions condensées"                                                                                                    |
| TI                     | Type de document "Information technique"                                                                                                    |
| SD                     | Type de document "Documentation spéciale"                                                                                                    |
| ХА                     | Type de document "Conseils de sécurité"                                                                                                    |
| PN                     | Pression nominale                                                                                                    |
| MWP                    | Pression maximale de travail<br>La MWP est également indiquée sur la plaque signalétique.                                                                                                 |
| ToF                    | Time of Flight                                                                                                    |
| FieldCare              | Outil logiciel pour la configuration des appareils de terrain et de gestion des équipements                                                                                               |
| DeviceCare             | Logiciel de configuration universel pour les appareils de terrain Endress+Hauser HART, PROFIBUS, FOUNDATION Fieldbus et Ethernet                                                          |
| DTM                    | Device Type Manager                                                                                                    |
| DD                     | Description de l'appareil pour le protocole de communication HART                                                                                                    |
| DC                     | Coefficient diélectrique relatif $\boldsymbol{\epsilon}_r$                                                                                                    |
| Outil de configuration | Le terme "outil de configuration" est utilisé en lieu et place du logiciel d'exploitation<br>suivant :<br>FieldCare / DeviceCare, pour la configuration via la communicationHART et un PC |
| DB (BD)                | Distance de blocage ; aucun signal n'est analysé dans la distance de blocage DB.                                                                                                    |

## 1.4 Marques déposées

#### HART®

Marque déposée par la HART Communication Foundation, Austin, USA

## KALREZ<sup>®</sup>, VITON<sup>®</sup>

Marque déposée par la société DuPont Performance Elastomers L.L.C., Wilmington, USA

#### TEFLON®

Marque déposée par la société E.I. DuPont de Nemours & Co., Wilmington, USA

#### TRI CLAMP®

Marque déposée par Ladish Co. Inc., Kenosha, USA

## 2 Vue d'ensemble du menu de configuration

- Dans le tableau suivant sont listés tous les paramètres pouvant apparaître dans le menu "Expert". Le numéro de page renvoie à la description du paramètre.
  - Selon la version d'appareil et le paramétrage, tous les sous-menus et paramètres ne sont pas disponibles. Vous trouverez plus de détails dans la description des paramètres dans la catégorie "Condition".
  - La représentation correspond essentiellement au menu affiché lors de l'utilisation d'un outil de configuration (par ex. FieldCare). Il peut y avoir de légères différences dans la structure de menu sur l'afficheur local. Les détails sont mentionnés dans la description des sous-menus concerné.

*Navigation* 🛛 🗐 🖾 Expert

| <b>∓</b> Expert          |        |
|--------------------------|--------|
| État verrouill. (0004)   | → 🗎 20 |
| Accès afficheur (0091)   | → 🗎 20 |
| Accès logiciel (0005)    | → 🗎 21 |
| Ent.code d'accès (0003)  | → 🗎 21 |
| ► Système                | → 🗎 23 |
| ► Affichage              | → 🗎 24 |
| Language (0104)          | → 🗎 25 |
| Format d'affich. (0098)  | → 🗎 25 |
| Affich.valeur 14 (0107)  | → 🗎 27 |
| Nomb.décimales 14 (0095) | → 🗎 27 |
| Affich.interval. (0096)  | → 🗎 28 |
| Amort. affichage (0094)  | → 🗎 28 |
| Ligne d'en-tête (0097)   | → 🗎 28 |
| Tex.lign.en-tête (0112)  | → 🗎 29 |
| Carac.séparation (0101)  | → 🗎 29 |
| Format numérique (0099)  | → 🗎 30 |
| Menu décimales (0573)    | → 🖺 30 |
| Affich.contraste (0105)  | → 🗎 30 |

|           |                      | Rétroéclairage (0111)    | → 🗎 31 |
|-----------|----------------------|--------------------------|--------|
|           |                      | Accès afficheur (0091)   | → 🗎 31 |
|           | ► Sauv.donné.affi    |                          | → 🖺 34 |
|           |                      | Temps fonctionm. (0652)  | → 🗎 35 |
|           |                      | Dernière sauveg. (0102)  | → 🗎 35 |
|           |                      | Gestion données (0100)   | → 🖺 35 |
|           |                      | État sauvegarde (0121)   | → 🖺 36 |
|           |                      | Compar.résultats (0103)  | → 🗎 37 |
|           | ► Administration     |                          | → 🗎 38 |
|           |                      | Déf.code d'accès (0093)  | → 🗎 39 |
|           |                      | Act. opt. soft. (0029)   | → 🗎 39 |
|           |                      | Reset appareil (0000)    | → 🗎 40 |
| ► Capteur |                      | ] .                      | → 🗎 42 |
|           | Unité longueur (05   | 51)                      | → 🗎 43 |
|           | Unité températ. (0   | 557) -                   | → 🗎 43 |
|           | Type de cuve (1251   | 19)                      | → 🗎 43 |
|           | Type cuve/silo (12)  | 535)                     | → 🗎 44 |
|           | Vit.vida.liq.max (12 | 2531)                    | → 🗎 44 |
|           | Vit.remp.liq.max (1  | .2532)                   | → 🗎 45 |
|           | Vit.vid.soli.max (12 | 2533)                    | → 🖺 46 |
|           | Vit.remp.sol.max (   | 12534)                   | → 🖺 46 |
|           | ► Moyen              |                          | → 🖺 48 |
|           |                      | Type de produit (12527)  | → 🖺 49 |
|           |                      | Groupe produit (12528)   | → 🖺 49 |
|           |                      | Propriét.produit (12529) | → 🗎 50 |

| ► Nivea | u                       | → 🗎 52 |
|---------|-------------------------|--------|
|         | Dista.point zéro (2343) | → 🗎 53 |
|         | Plage de mesure (2308)  | → 🗎 54 |
|         | Haut. cuve/silo (12403) | → 🗎 55 |
|         | Unité du niveau (0576)  | → 🗎 56 |
|         | Mode de sortie (2317)   | → 🗎 57 |
|         | Offset distance (2309)  | → 🗎 57 |
|         | Distance (2231)         | → 🗎 58 |
|         | Limit.niv.rempl. (2314) | → 🗎 59 |
|         | Valeur haute (2312)     | → 🗎 60 |
|         | Valeur basse (2313)     | → 🗎 61 |
|         | Correcti. niveau (2325) | → 🗎 61 |
|         | Niveau (2319)           | → 🗎 61 |
|         | Niveau linéarisé (2318) | → 🗎 62 |
| ► Linéa | risation                | → 🗎 65 |
|         | Type linéaris. (2339)   | → 🖺 66 |
|         | Unité apr.linéa. (2340) | → 🗎 68 |
|         | Texte libre (2341)      | → 🗎 68 |
|         | Niveau linéarisé (2318) | → 🖺 69 |
|         | Valeur max. (2315)      | → 🗎 69 |
|         | Diamètre (2342)         | → 🗎 69 |
|         | Haut.interméd. (2310)   | → 🗎 70 |
|         | Mode tableau (2303)     | → 🗎 70 |
|         | Numéro tableau (2370)   | → 🗎 72 |
|         | Niveau (2383)           | → 🗎 72 |

|                  | Niveau (2389)            |   | → 🗎 72 |
|------------------|--------------------------|---|--------|
|                  | Valeur client (2384)     |   | → 🗎 73 |
|                  | Activer tableau (2304)   |   | → 🗎 73 |
| ► Information    |                          |   | → 🗎 74 |
|                  | Qualité signal (12477)   |   | → 🖺 75 |
|                  | Amplit.écho abs. (12457) |   | → 🖺 75 |
|                  | Ampli.écho relat (12468) |   | → 🗎 75 |
|                  | Amp.écho fond cu (12467) |   | → 🗎 75 |
|                  | Echos trouvés (12492)    |   | → 🗎 76 |
|                  | Calcul utilisé (12488)   |   | → 🖺 76 |
|                  | Gain IF actuel (12540)   |   | → 🖺 76 |
|                  | Tempér. capteur (12499)  |   | → 🗎 76 |
| ► Distance       |                          | 1 | → 🗎 78 |
|                  |                          |   |        |
|                  | Distance (12401)         |   | → 🖺 79 |
|                  | Temps mort (12521)       |   | → 🖺 80 |
|                  | Tps intégration (12489)  |   | → 🖺 80 |
|                  | Distance blocage (12424) |   | → 🗎 81 |
| ► Diagn. capt.   |                          |   | → 🖺 83 |
|                  | Démarrer autot. (12496)  |   | → 🗎 84 |
|                  | Résultat autot. (12497)  |   | → 🖺 84 |
| ► Régla.sécurité |                          |   | → 🖺 89 |
|                  |                          |   |        |
|                  | Sort.perte écho (2307)   |   | → 🗎 90 |
|                  | Val. perte écho (2316)   |   | → 🗎 90 |
|                  | Rampe perte écho (2323)  |   | → 🗎 91 |
|                  | Tempo.perte écho (12456) |   | → 🗎 91 |

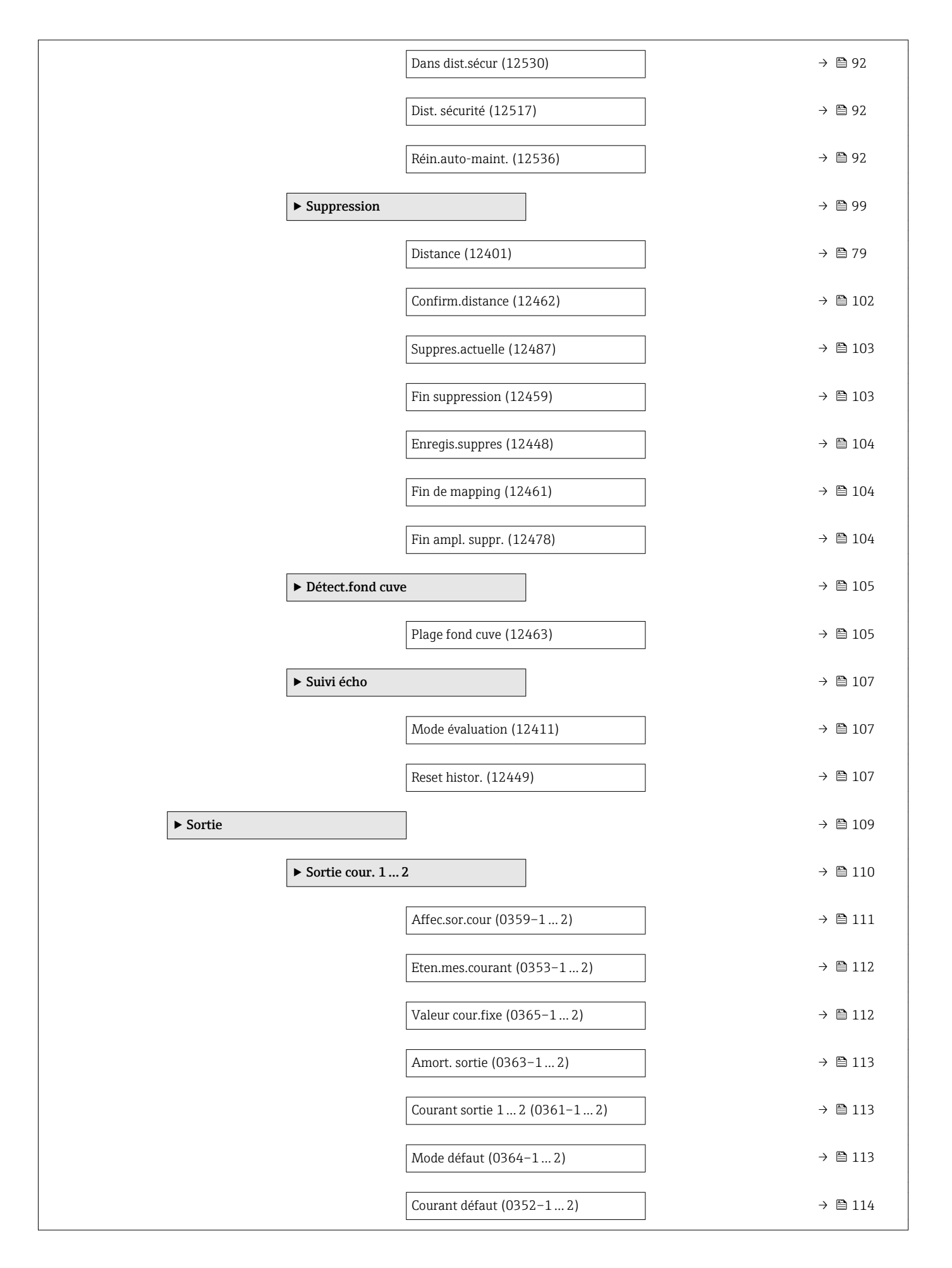

|                 |                   | Zoom (0358-12)                | -   | → 🖺 114 |
|-----------------|-------------------|-------------------------------|-----|---------|
|                 |                   | Valeur 4 mA (0367-12)         | ] - | → 🗎 115 |
|                 |                   | Valeur 20 mA (0372-12)        | -   | → 🖺 115 |
|                 |                   | Mode de mesure (0351-12)      | ] - | → 🗎 116 |
|                 |                   | Comportem.démar. (0368-12)    | ] - | → 🗎 116 |
|                 |                   | Courant démar. (0369–12)      | ] - | → 🗎 117 |
|                 |                   | Mesure courant 1 2 (0366-1 2) | ] - | → 🗎 117 |
|                 |                   | Tension bornes 1 (0662)       | ] - | → 🗎 117 |
|                 | ► Sort.commutatio | n                             | -   | → 🗎 118 |
|                 |                   | Affec. sor. état (0481)       | ] - | → 🗎 119 |
|                 |                   | Affec.niv.diagn. (0482)       | ] - | → 🗎 120 |
|                 |                   | Affecter seuil (0483)         | -   | → 🖺 120 |
|                 |                   | Seuil enclench. (0466)        | ] - | → 🖺 120 |
|                 |                   | Seuil déclench. (0464)        | ] - | → 🖺 122 |
|                 |                   | Affecter état (0485)          | ] - | → 🖺 122 |
|                 |                   | Tempo.enclench. (0467)        | -   | → 🖺 122 |
|                 |                   | Tempo. déclench. (0465)       | ]   | → 🗎 123 |
|                 |                   | Mode défaut (0486)            | -   | → 🗎 123 |
|                 |                   | Etat commut. (0461)           | ]   | → 🗎 124 |
|                 |                   | Signal sor.inver (0470)       | ] - | → 🖺 124 |
| ► Communication |                   | ]                             | -   | → 🗎 125 |
|                 | ► Config. diag.   |                               | -   | → 🗎 126 |
|                 | ► Configuration   |                               | -   | → 🗎 127 |
|                 |                   | Descr.somm. HART (0220)       | ] - | → 🗎 128 |
|                 |                   | Désign.point mes (0215)       | ] - | → 🖺 128 |

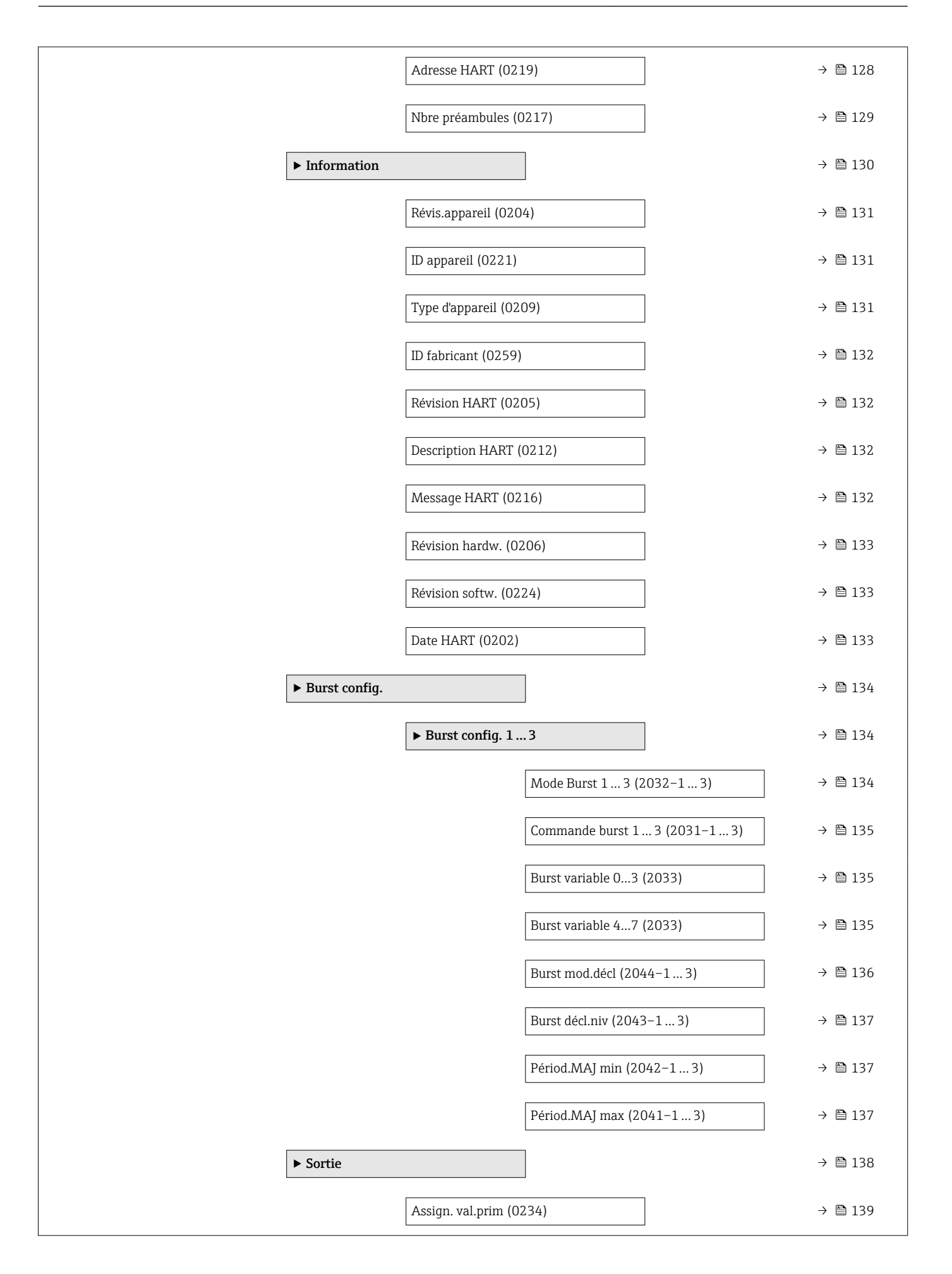

|              |                      | Var.primair.(PV) (0201)      | → 🗎 139 |
|--------------|----------------------|------------------------------|---------|
|              |                      | Assigner val.sec (0235)      | → 🖺 139 |
|              |                      | Val.second. (SV) (0226)      | → 🗎 140 |
|              |                      | Assigner val.ter (0236)      | → 🗎 140 |
|              |                      | Var.tern. (TV) (0228)        | → 🗎 141 |
|              |                      | Assigner val.qua (0237)      | → 🖺 141 |
|              |                      | Val.quat. (QV) (0203)        | → 🗎 141 |
| ► Diagnostic |                      |                              | → 🗎 142 |
|              | Diagnostic act. (069 | 91)                          | → 🖺 144 |
|              | Horodatage (0667)    |                              | → 🖺 144 |
|              | Derni.diagnostic (0  | 690)                         | → 🗎 144 |
|              | Horodatage (0672)    |                              | → 🖺 145 |
|              | Tps fct de.redém (0  | 653)                         | → 🗎 145 |
|              | Temps fonctionm. (   | 0652)                        | → 🖺 145 |
|              | ► Liste diagnostic   |                              | → 🖺 146 |
|              | 5                    |                              |         |
|              |                      | Diagnostic 15 (0692)         | → 🖺 147 |
|              |                      | Horodatage 15 (0683)         | → 🖺 147 |
|              | ► Journ.événemen     | t.                           | → 🖺 148 |
|              | ► Info.appareil      |                              | → 🖺 151 |
|              |                      | Désign.point mes (0011)      | → 🗎 152 |
|              |                      | Numéro de série (0009)       | → 🖺 152 |
|              |                      | Version logiciel (0010)      | → 🖺 152 |
|              |                      | Nom d'appareil (0013)        | → 🖺 153 |
|              |                      | Code commande (0008)         | → 🖺 153 |
|              |                      | Réf. commande 1 3 (0023–1 3) | → 🖺 153 |

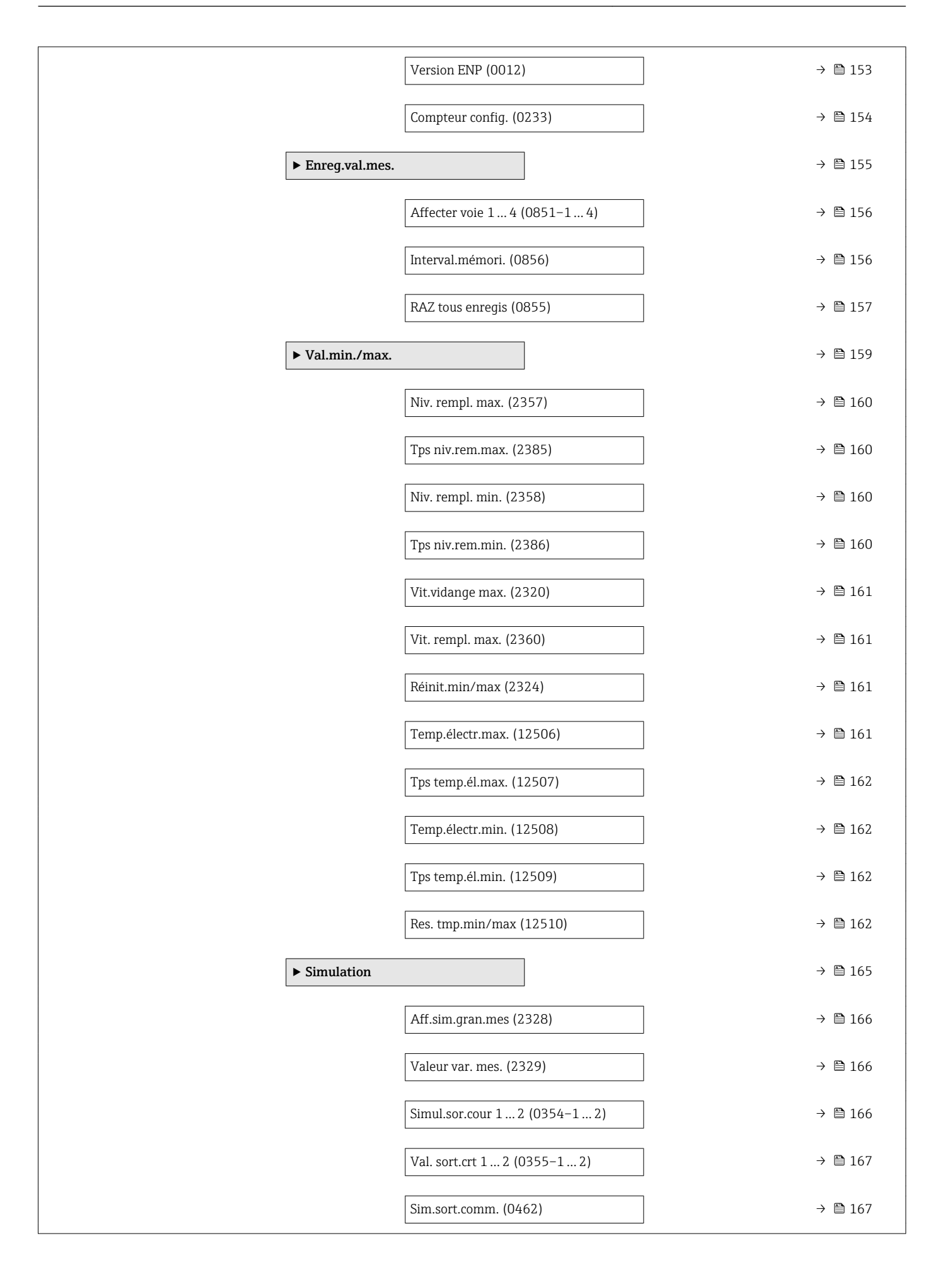

| Etat commut. (0463)                 | ] → 🗎 168 |
|-------------------------------------|-----------|
| Simul.alarme app (0654)             | ) → 🗎 168 |
| Sim.évén.diagnos (0737)             | → 🗎 168   |
| Test appareil                       | → 🗎 170   |
| Démarra.test app (12481)            | ] → 🗎 171 |
| Résult.test app (12482)             | 〕 → 🗎 171 |
| Signal de niveau (12483)            | ) → 🗎 171 |
| Surf.plage réson (12525)            | → 🗎 171   |
| Diagn.étendu 1 4                    | → 🗎 180   |
| Sél.signal dia 1 4 (11179–1 4)      | → 🗎 181   |
| Lien DA 1 4 vers (11180–1 4)        | → 🗎 181   |
| Logique lienDA 1 4 (11181–1 4)      | → 🗎 182   |
| Echantillonn. 1 4 (11187–14)        | → 🗎 182   |
| Type calcul 1 4 (11174–1 4)         | → 🗎 182   |
| Type surveill. 1 4 (11175–1 4)      | → 🗎 183   |
| Unité calcul 1 4 (11188–1 4)        | ] → 🗎 184 |
| Val. lim. sup. 1 4 (11182-1 4)      | → 🗎 185   |
| Val lim inf 1 $4(11184-1 4)$        | <br>      |
| Hypetárácie $1 - h (11178 - 1 - h)$ | → 閏 186   |
| Moleum (11172, 1, -4)               | × ≞ 100   |
|                                     |           |
| Valeur max. 1 4 (11183–1 4)         | → 目 186   |
| Valeur mini. 1 4 (11185–1 4)        | → 🗎 187   |
| Réinit.min/max 1 4 (11186–1 4)      | → 🗎 187   |
| Application (11173–14)              | → 🗎 187   |
| Ass.sta.sig.DA 1 4 (11176-1 4)      | → 🗎 188   |

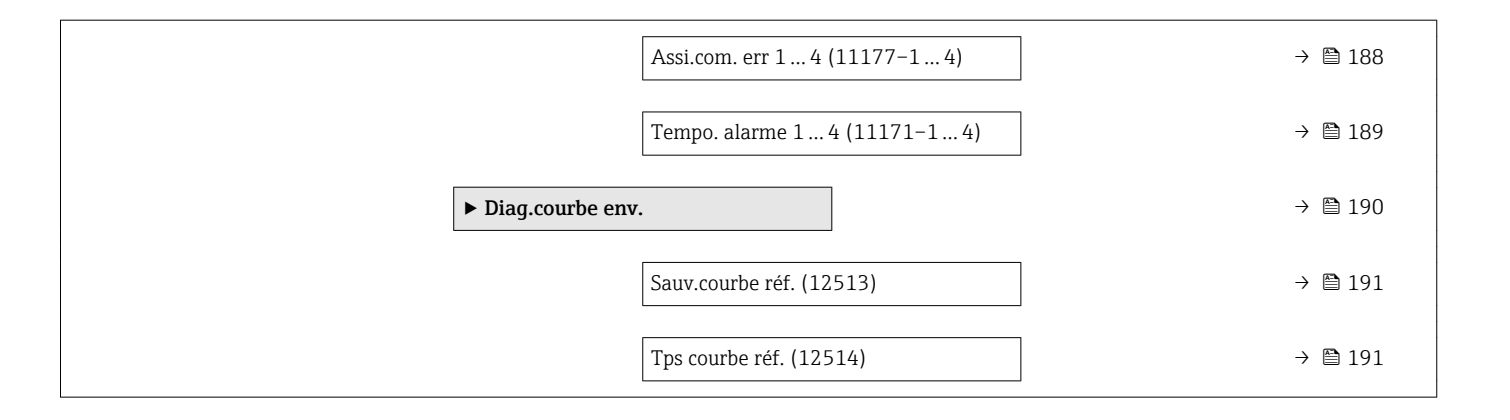

## 3 Menu "Expert"

Le menu **Expert** contient tous les paramètres de l'appareil. Il est structuré d'après les blocs de fonctions de l'appareil.

## 3.1 Description des paramètres de l'appareil

Navigation

🗟 🛛 Expert

| Accès direct                  |                                                                                                    | ٦                                                                                                    |
|-------------------------------|----------------------------------------------------------------------------------------------------|----------------------------------------------------------------------------------------------------|
| Navigation                    | ⓐ Expert → Accès direc                                                                                                    | t (0106)                                                                                                    |
| Description                   | Entrer le code d'accès d'un p<br>sans la navigation).                                                                                                    | aramètre pour accéder directement à ce paramètre (c'est-à-dire                                                                                                    |
| Entrée                        | 065535                                                                                                    |                                                                                                    |
| Réglage usine                 | 0                                                                                                    |                                                                                                    |
| Information<br>supplémentaire | Le code d'accès direct est co<br>indique une voie d'entrée or<br>Il n'est pas nécessaire d'er<br>Exemple : Vous pouvez er<br>Si le code de la voie n'est p<br>Exemple : En entrant "35:<br>→ Eten.mes.courant (035<br>Pour accéder à une autre<br>Exemple : En entrant "35:<br>→ Eten.mes.courant (035 | mposé de cinq chiffres et éventuellement d'un code de voie qui<br>a de sortie, par ex. 00353-2<br>strer les zéros du début.<br>atrer "353" au lieu de "00353"<br>bas entré, c'est la voie 1 qui est automatiquement sélectionnée.<br>3", vous accédez au paramètre suivant : Sortie cour. 1<br>3)<br>voie : Entrer le code d'accès direct avec le code de la voie.<br>3-2", vous accédez au paramètre suivant : Sortie cour. 2<br>3)<br>ode d'accès direct est indiqué entre parenthèses à la suite du |
|                               | nom du paramètre dar                                                                                                    | s la section Navigation.                                                                                                    |
|                               | Acces en lecture                                                                                                    | Opérateur                                                                                                    |

| État verrouill. |                                       |           |
|-----------------|---------------------------------------|-----------|
| Navigation      | 📾 😑 Expert → État verrouill. (00      | 004)      |
| Description     | Indique prot. écrit. act. avec priori | té max.   |
| Information     | Accès en lecture                      | Opérateur |
| supplementaire  | Accès en écriture                     | -         |

#### Accès afficheur

**Navigation** B Expert  $\rightarrow$  Accès afficheur (0091)

Prérequis L'appareil possède un affichage sur site.

| Des | crip | tion |
|-----|------|------|
| PCD | ur p | cion |

Information supplémentaire Indique l'autorisation d'accéder aux paramètres.

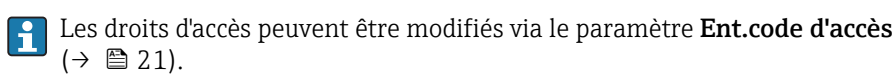

Si une protection en écriture supplémentaire est activée, elle limite encore plus les droits d'accès actuels. La protection en écriture peut être affichée via le paramètre État verrouill. (→ 🗎 20).

| Accès en lecture  | Opérateur |
|-------------------|-----------|
| Accès en écriture | -         |

| Accès logiciel                |                                                                                  |                                                                                                    |
|-------------------------------|----------------------------------------------------------------------------------|----------------------------------------------------------------------------------------------------|
| Navigation                    | □ Expert $\rightarrow$ Accès logi                                                | ciel (0005)                                                                                                    |
| Description                   | Autoris.accès aux paramèt                                                        | res via outil exploitat.                                                                                                    |
| Information<br>supplémentaire | Accès en lecture                                                                 | Opérateur<br>-                                                                                                    |
|                               |                                                                                  |                                                                                                    |
|                               | Les droits d'accès peuv $(\rightarrow \boxdot 21)$ .                             | vent être modifiés via le paramètre <b>Ent.code d'accès</b>                                                                                  |
|                               | Si une protection en é<br>droits d'accès actuels.<br><b>verrouill.</b> (→ 🗎 20). | criture supplémentaire est activée, elle limite encore plus les<br>La protection en écriture peut être affichée via le paramètre <b>État</b> |

| Ent.code d'accès              |                                                                                                    |
|-------------------------------|----------------------------------------------------------------------------------------------------|
| Navigation                    | Expert $\rightarrow$ Ent.code d'accès (0003)                                                                                                    |
| Description                   | Entrer code d'acc.annu.protection écriture param.                                                                                                    |
| Entrée                        | 09999                                                                                                    |
| Information<br>supplémentaire | <ul> <li>Pour la configuration sur site, il faut entrer le code d'accès spécifique à l'utilisateur, qui a été défini dans le paramètre Déf.code d'accès (→ ) 39).</li> <li>En cas d'entrée d'un mauvais code d'accès, l'utilisateur conserve ses droits d'accès actuels.</li> <li>La protection en écriture affecte tous les paramètres marqués dans le document avec le symbole . Sur l'afficheur local, le symbole  placé devant un paramètre indique qu'il est protégé en écriture.</li> <li>Si aucune touche n'est actionnée pendant 10 min, ou si l'utilisateur passe du mode navigation et édition au mode affichage des valeurs mesurées, l'appareil verrouille automatiquement les paramètres protégés en écriture après 60 s.</li> <li>En cas de perte du code d'accès, adressez-vous à votre agence Endress+Hauser.</li> </ul> |

| Accès en lecture  | Opérateur   |
|-------------------|-------------|
| Accès en écriture | Maintenance |

## 3.2 Sous-menu "Système"

Le sous-menu **Système** contient tous les paramètres généraux qui n'affectent ni la mesure ni la communication des valeurs mesurées.

#### 3.2.1 Structure du sous-menu

*Navigation*  $\square$  Expert  $\rightarrow$  Système

| ► Système          |        |
|--------------------|--------|
| ► Affichage        | → 🗎 24 |
| ► Sauv.donné.affi. | → 🗎 34 |
| ► Administration   | → 🗎 38 |

#### 3.2.2 Sous-menu "Affichage"

Le sous-menu **Affichage** est utilisé pour configurer la représentation des valeurs mesurées sur le module d'affichage local. Jusqu'à quatre grandeurs mesurées peuvent être affectées au module d'affichage comme valeurs affichées. Il est également possible de régler différentes caractéristiques de l'affichage, comme par exemple le format des nombres, les textes associés ou le contraste de l'affichage.

Ce sous-menu n'est visible que si un afficheur est raccordé à l'appareil. H

#### Structure du sous-menu

| Navigation  | $ \blacksquare \blacksquare  \text{Expert} \rightarrow \text{Système} \rightarrow \text{Affichage} $ |        |
|-------------|----------------------------------------------------------------------------------------------------|--------|
| ► Affichage |                                                                                                    |        |
|             | Language                                                                                             | → 🗎 25 |
|             | Format d'affich.                                                                                     | → 🗎 25 |
|             | Affich.valeur 14                                                                                     | → 🗎 27 |
|             | Nomb.décimales 1 4                                                                                   | → 🗎 27 |
|             | Affich.interval.                                                                                     | → 🗎 28 |
|             | Amort. affichage                                                                                     | → 🗎 28 |
|             | Ligne d'en-tête                                                                                      | → 🗎 28 |
|             | Tex.lign.en-tête                                                                                     | → 🗎 29 |
|             | Carac.séparation                                                                                     | → 🗎 29 |
|             | Format numérique                                                                                     | → 🗎 30 |
|             | Menu décimales                                                                                       | → 🗎 30 |
|             | Affich.contraste                                                                                     | → 🗎 30 |
|             | Rétroéclairage                                                                                       | → 🗎 31 |
|             | Accès afficheur                                                                                      | → 🗎 31 |

#### Description des paramètres de l'appareil

*Navigation*  $\square$  Expert  $\rightarrow$  Système  $\rightarrow$  Affichage

| Language         |                                                                                                    |                                                                                                    |  |  |
|------------------|----------------------------------------------------------------------------------------------------|----------------------------------------------------------------------------------------------------|--|--|
| Navigation       | 🗐 😑 Expert → Système                                                                                                    | → Affichage → Language (0104)                                                                                                    |  |  |
| Description      | Régler la langue d'afficha                                                                                                    | Régler la langue d'affichage.                                                                                                    |  |  |
| Sélection        | <ul> <li>English</li> <li>Deutsch*</li> <li>Français*</li> <li>Español*</li> <li>Italiano*</li> <li>Nederlands*</li> <li>Portuguesa*</li> <li>Polski*</li> <li>pyccкий язык(Ru)*</li> <li>Svenska*</li> <li>Türkçe*</li> <li>中文 (Chinese)*</li> <li>日本語 (Japanese)*</li> <li>한국어 (Korean)*</li> <li>Bahasa Indonesia*</li> <li>tiếng Việt (Vit)*</li> <li>čeština (Czech)*</li> </ul>                                                                                                    |                                                                                                    |  |  |
| Réglage usine    | La langue sélectionnée d<br>Si aucune langue n'a été                                                                                                    | La langue sélectionnée dans la caractéristique 500 de la structure de commande.<br>Si aucune langue n'a été sélectionnée : <b>English</b> |  |  |
| Information      | Accès en lecture                                                                                                    | Opérateur                                                                                                    |  |  |
| supplémentaire   | Accès en écriture                                                                                                    | Opérateur                                                                                                    |  |  |
| Format d'affich. |                                                                                                    |                                                                                                    |  |  |
| Navigation       | Image: Barbon Barbon Barbo | → Affichage → Format d'affich. (0098)                                                                                                    |  |  |
| Description      | Sélectionner manière dont val. mes. sont affichées.                                                                                                    |                                                                                                    |  |  |
| Sélection        | <ul> <li>1val.,taill.max.</li> <li>1 valeur + barg.</li> <li>2 valeurs</li> <li>3 val., 1 grande</li> <li>4 valeurs</li> </ul>                                                                                                    |                                                                                                    |  |  |
| Réglage usine    | 1val.,taill.max.                                                                                                    | 1val.,taill.max.                                                                                                    |  |  |

<sup>\*</sup> Visualisation dépendant des options de commande ou de la configuration de l'appareil

#### Information supplémentaire

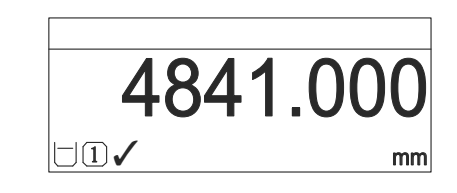

I "Format d'affich." = "1val.,taill.max."

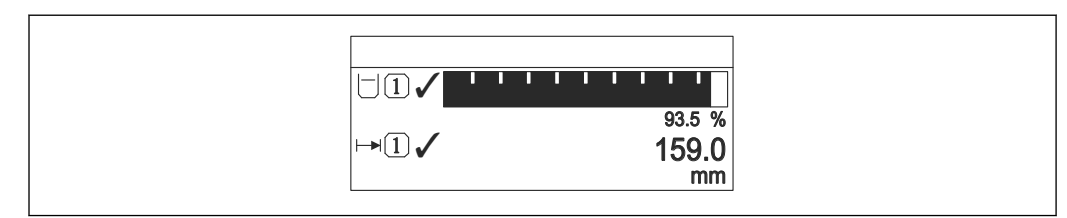

#### Image: Second Second

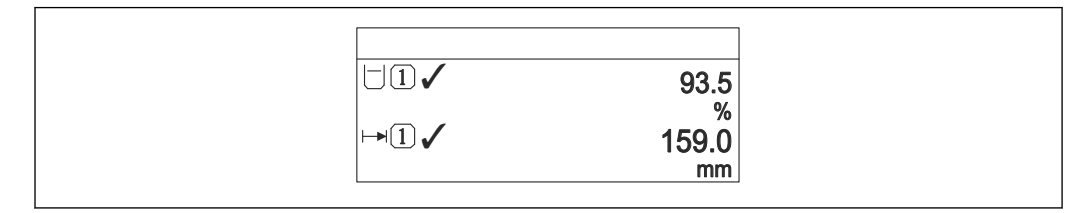

#### ☑ 3 "Format d'affich." = "2 valeurs"

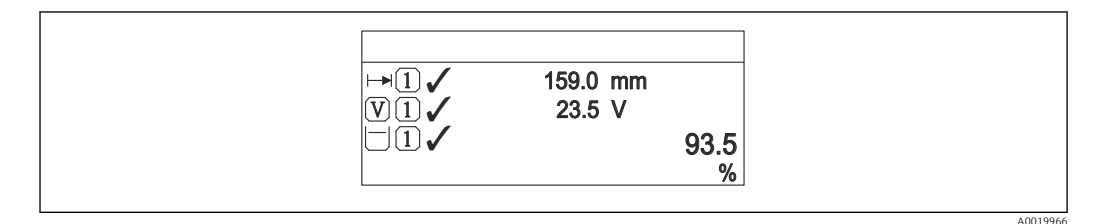

#### If a "Format d'affich." = "3 val., 1 grande"

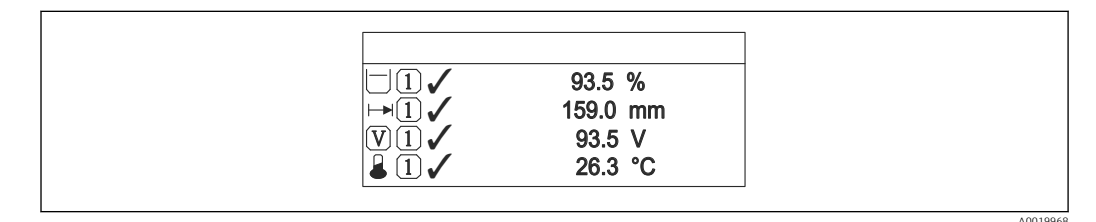

Format d'affich." = "4 valeurs"

- Les paramètres Affich.valeur 1...4 → 
   <sup>(1)</sup> 27 permettent de déterminer les valeurs mesurées à afficher sur l'afficheur local et dans quel ordre.

| Accès en lecture  | Opérateur |
|-------------------|-----------|
| Accès en écriture | Opérateur |

| Affich.valeur 14 |                                                                                                    |                                      |  |
|------------------|----------------------------------------------------------------------------------------------------|--------------------------------------|--|
| Navigation       | Image: Barbon Barbon Barbo | → Affichage → Affich.valeur 1 (0107) |  |
| Description      | Sélectionner val.mes. affichée sur afficheur local.                                                                                                    |                                      |  |
| Sélection        | <ul> <li>Niveau linéarisé</li> <li>Distance</li> <li>Amplit.écho abs.</li> <li>Ampli.écho relat</li> <li>Surf.plage réson</li> <li>Sortie cour. 1</li> <li>Mesure courant</li> <li>Sortie cour. 2<sup>*</sup></li> <li>Tension bornes</li> <li>Tempér.électron.</li> <li>Sor.ana.DA 1</li> <li>Sor.ana.DA 3</li> <li>Sor.ana.DA 4</li> </ul>                                                                                                    |                                      |  |
| Réglage usine    | <ul> <li>Affichage valeur 1: Niveau linéarisé</li> <li>Affichage valeur 2: Aucune</li> <li>Affichage valeur 3: Aucune</li> <li>Affichage valeur 4: Aucune</li> </ul>                                                                                                    |                                      |  |
| Information      | Accès en lecture                                                                                                    | Opérateur                            |  |
| supplémentaire   | Accès en écriture                                                                                                    | Maintenance                          |  |

| Nomb.décimales 1 4            |                                                                                                    |                                       |                                         | Â |
|-------------------------------|----------------------------------------------------------------------------------------------------|---------------------------------------|-----------------------------------------|---|
| Navigation                    | Image: Barbon Barbon Barbo | $\rightarrow$ Affichage $\rightarrow$ | Nomb.décimales 1 (0095)                 |   |
| Description                   | Ce paramètre n'influence                                                                                                    | par la précisio                       | n de mesure et de calcul de l'appareil. |   |
| Sélection                     | <ul> <li>x</li> <li>x.x</li> <li>x.xx</li> <li>x.xxx</li> <li>x.xxxx</li> </ul>                                                                                                    |                                       |                                         |   |
| Réglage usine                 | x.xx                                                                                                    |                                       |                                         |   |
| Information<br>supplémentaire | Ce réglage n'influence pa                                                                                                    | 3 la précision d                      | e mesure ou de calcul de l'appareil.    |   |
| ••                            | Accès en lecture                                                                                                    | Opérat                                | eur                                     |   |
|                               | Accès en écriture                                                                                                    | Mainte                                | nance                                   |   |

<sup>\*</sup> Visualisation dépendant des options de commande ou de la configuration de l'appareil

#### Affich.interval.

| Navigation                    | Expert → Système → Affichage → Affich.interval. (0096)                                                                                                    |           |  |
|-------------------------------|----------------------------------------------------------------------------------------------------|-----------|--|
| Description                   | Temps val. mes. affichées si afficheur alterne.                                                                                                    |           |  |
| Entrée                        | 1 10 s                                                                                                    |           |  |
| Réglage usine                 | 5 s                                                                                                    |           |  |
| Information<br>supplémentaire | Ce paramètre n'est utile que si le nombre de valeurs mesurées sélectionnées dépasse le<br>nombre de valeurs pouvant être affichées simultanément avec le format d'affichage<br>sélectionné. |           |  |
|                               | Accès en lecture                                                                                                    | Opérateur |  |

| Acces en lecture  | Operateur |
|-------------------|-----------|
| Accès en écriture | Opérateur |

#### Â Amort. affichage □ Expert → Système → Affichage → Amort. affichage (0094) Navigation Temps réaction afficheur par rap. fluct. val. mes. Description 0,0...999,9 s Entrée Réglage usine 0,0 s Information Accès en lecture Opérateur supplémentaire Accès en écriture Maintenance

| Ligne d'en-tête |                                                                   |  |
|-----------------|-------------------------------------------------------------------|--|
| Navigation      | Image: Barbon Barbon Système → Affichage → Ligne d'en-tête (0097) |  |
| Description     | Sélectionner le contenu de l'en-tête afficheur.                   |  |
| Sélection       | <ul><li>Désign.point mes</li><li>Texte libre</li></ul>            |  |
| Réglage usine   | Désign.point mes                                                  |  |

Â

#### Information supplémentaire

| 1 | XXXXXXXXX |          |
|---|-----------|----------|
|   |           |          |
|   |           |          |
|   |           | A0029422 |

1 Position du texte de l'en-tête sur l'affichage

#### Signification des options

| Accès en lecture  | Opérateur   |
|-------------------|-------------|
| Accès en écriture | Maintenance |

#### Tex.lign.en-tête

| Navigation                    | Image: Boost and the system of the system of the syst |             |  |
|-------------------------------|----------------------------------------------------------------------------------------------------|-------------|--|
| Prérequis                     | Ligne d'en-tête (→ 🗎 28) = Texte libre                                                                                                    |             |  |
| Description                   | Entrer le texte de l'en-tête d'afficheur.                                                                                                    |             |  |
| Réglage usine                 |                                                                                                    |             |  |
| Information<br>supplémentaire | Le nombre de caractères pouvant être affichés dépend des caractères utilisés.                                                                                                    |             |  |
|                               | Accès en lecture                                                                                                    | Opérateur   |  |
|                               | Accès en écriture                                                                                                    | Maintenance |  |

| Carac.séparation |                                                                                                   |                                | £ |
|------------------|---------------------------------------------------------------------------------------------------|--------------------------------|---|
| Navigation       | $ \blacksquare \blacksquare  \text{Expert} \rightarrow \text{Système} \rightarrow \text{Affich} $ | nage → Carac.séparation (0101) |   |
| Description      | Sélectionner séparateur pour affich. valeurs num.                                                 |                                |   |
| Sélection        | ■.<br>■,                                                                                          |                                |   |
| Réglage usine    |                                                                                                   |                                |   |
| Information      | Accès en lecture                                                                                  | Opérateur                      |   |
| supplémentaire   | Accès en écriture                                                                                 | Maintenance                    |   |

#### A Format numérique Navigation □ Expert → Système → Affichage → Format numérique (0099) Description Choisir format chiffres sur l'afficheur. Sélection Décimal • ft-in-1/16" Réglage usine Décimal Information L'option **ft-in-1/16"** n'est valable que pour les unités de longueur. supplémentaire Accès en lecture Opérateur

Maintenance

Accès en écriture

| Menu décimales                |                                                                                                    |                                                              |
|-------------------------------|----------------------------------------------------------------------------------------------------|--------------------------------------------------------------|
| Navigation                    | 🗐 😑 Expert → Système                                                                                                    | e → Affichage → Menu décimales (0573)                        |
| Description                   | Sélectionner le nombre d                                                                                                    | le décimales pour les nombres dans le menu de configuration. |
| Sélection                     | <ul> <li>x</li> <li>x.x</li> <li>x.xx</li> <li>x.xxx</li> <li>x.xxx</li> <li>x.xxxx</li> </ul>                                                                                                    |                                                              |
| Réglage usine                 | X.XXX                                                                                                    |                                                              |
| Information<br>supplémentaire | <ul> <li>Nable uniquement pour les nombres dans le menu de configuration (par ex. Dista.point zéro, Plage de mesure), pas pour l'affichage des valeurs mesurées. Pour l'affichage des valeurs mesurées, le nombre de décimales est réglé dans les paramètre Nomb.décimales 14 → 🗎 27.</li> <li>Ce réglage n'a aucune incidence sur la précision de mesure ou sur les calculs.</li> </ul> |                                                              |
|                               | Accès en lecture                                                                                                    | Opérateur                                                    |
|                               | Accès en écriture                                                                                                    | Maintenance                                                  |

| Affich.contraste |                                                     |
|------------------|-----------------------------------------------------|
| Navigation       | Image Système → Affichage → Affich.contraste (0105) |
| Description      | Régler contraste afficheur par rapport cond. amb.   |
| Entrée           | 2080 %                                              |
| Réglage usine    | Dépend de l'affichage                               |

#### Information supplémentaire

Régler le contraste par les touches :

Plus clair : appuyer simultanément sur les touches ⊕ €.

| Accès en lecture  | Opérateur |
|-------------------|-----------|
| Accès en écriture | Opérateur |

#### Rétroéclairage Navigation □ Expert → Système → Affichage → Rétroéclairage (0111) Prérequis Affichage local SD03 (avec touches optiques) disponible. Description Activer/désactiver rétroéclairage afficheur local. Sélection Désactiver Activer Réglage usine Désactiver Information Signification des options supplémentaire Désactiver Désactive le rétroéclairage. Activer Active le rétroéclairage. Quel que soit le réglage dans ce paramètre, le rétroéclairage peut si nécessaire être automatiquement désactivé par l'appareil en cas de tension d'alimentation trop faible.

| Accès en lecture  | Opérateur |
|-------------------|-----------|
| Accès en écriture | Opérateur |

| Accès afficheur               |                                                                                                    |
|-------------------------------|----------------------------------------------------------------------------------------------------|
| Navigation                    | Image: Boost and Boost Access afficheur (0091) Image: Boost Access afficheur (0091)                                                                                                    |
| Prérequis                     | L'appareil possède un affichage sur site.                                                                                                    |
| Description                   | Indique l'autorisation d'accéder aux paramètres.                                                                                                    |
| Information<br>supplémentaire | E Les droits d'accès peuvent être modifiés via le paramètre Ent.code d'accès (→ 🗎 21).                                                                                                    |
|                               | Si une protection en écriture supplémentaire est activée, elle limite encore plus les droits d'accès actuels. La protection en écriture peut être affichée via le paramètre État verrouill. (→  20). |

| Accès en lecture  | Opérateur |
|-------------------|-----------|
| Accès en écriture | -         |

#### 3.2.3 Sous-menu "Sauv.donné.affi."

Ce sous-menu n'est visible que si un afficheur est raccordé à l'appareil.

Toutes les configurations de software réalisées sont d'abord mémorisées dans un module mémoire dans le boîtier et sont ainsi fermement reliées à l'appareil. Le module d'affichage comprend également une mémoire de secours pour la configuration de l'appareil. La transmission des données de configuration entre ces deux modules mémoire est commandé par le paramètre **Gestion données** ( $\rightarrow \square$  35). Il propose les options suivantes :

- Sauvegarder
- Sauvegarde la configuration actuelle de l'appareil dans le module d'affichage.
- Restaurer

Cette option permet de restaurer dans l'appareil une configuration préalablement sauvegardée dans le module d'affichage.

Dupliquer

Si une configuration a été sauvegardée dans le module d'affichage, il est possible de raccorder le module à un autre appareil de même type et de dupliquer la configuration sur cet appareil. Cela permet de configurer de façon efficace plusieurs appareils de la même manière.

Comparer

Le résultat de la comparaison indique si la configuration de l'appareil a été modifiée depuis la dernière sauvegarde dans le module d'affichage.

Si une copie de sauvegarde disponible est restaurée avec l'option **Restaurer** sur un autre appareil que l'appareil d'origine, il se peut que certaines fonctions de l'appareil ne soient plus disponibles. Il se peut que, dans certains cas, même une réinitialisation à l'état à la livraison ne restaure pas l'état d'origine.

Pour transférer la configuration à un autre appareil, n'utiliser que l'option **Dupliquer**.

#### Structure du sous-menu

| Navigation |  |
|------------|--|
|------------|--|

 $\blacksquare \blacksquare \quad \text{Expert} \rightarrow \text{Système} \rightarrow \text{Sauv.donné.affi.}$ 

| ► Sauv.donné.affi. |          |
|--------------------|----------|
| Temps fonctionm.   | ) → 🗎 35 |
| Dernière sauveg.   | → 🗎 35   |
| Gestion données    | → 🗎 35   |
| État sauvegarde    | ) → 🗎 36 |
| Compar.résultats   | ] → 🗎 37 |

#### Description des paramètres de l'appareil

*Navigation*  $\square \square$  Expert  $\rightarrow$  Système  $\rightarrow$  Sauv.donné.affi.

| Temps fonctionm.              |                                      |                                                   |  |  |
|-------------------------------|--------------------------------------|---------------------------------------------------|--|--|
| Navigation                    | 🗐 🛛 Expert → Systèm                  | e → Sauv.donné.affi. → Temps fonctionm. (0652)    |  |  |
| Description                   | Indique la durée de fon              | Indique la durée de fonctionnement de l'appareil. |  |  |
| Information<br>supplémentaire | Durée maximale<br>9999 d ( ≈ 27 ans) |                                                   |  |  |
|                               | Accès en lecture                     | Opérateur                                         |  |  |
|                               | Accès en écriture                    | -                                                 |  |  |

#### Dernière sauveg.

| Navigation     | ■ Expert → Système → Sauv.donné.affi. → Dernière sauveg. (0102) |           |  |
|----------------|-----------------------------------------------------------------|-----------|--|
| Description    | Indique dernière sauvegarde enregist. dans affich.              |           |  |
| Information    | Accès en lecture                                                | Opérateur |  |
| supplementaire | Accès en écriture                                               | -         |  |

| Gestion données |                                                                                                    |  |
|-----------------|----------------------------------------------------------------------------------------------------|--|
| Navigation      | Image: Barbon Système → Sauv.donné.affi. → Gestion données (0100)                                                                 |  |
| Description     | Sélectionner action pour gestion données appareil.                                                                                |  |
| Sélection       | <ul> <li>Annuler</li> <li>Sauvegarder</li> <li>Restaurer</li> <li>Dupliquer</li> <li>Comparer</li> <li>Effacer sauveg.</li> </ul> |  |
| Réglage usine   | Annuler                                                                                                    |  |

#### Information supplémentaire

#### Signification des options

#### Annuler

Aucune action n'est exécutée et le paramètre est quitté.

#### Sauvegarder

La configuration actuelle de l'appareil est sauvegardée de l'HistoROM (intégrée dans l'appareil) dans l'afficheur de l'appareil.

#### Restaurer

La dernière copie de sauvegarde de la configuration de l'appareil est restaurée à partir du module d'affichage dans l'HistoROM de l'appareil.

#### Dupliquer

La configuration du transmetteur est transmise à un autre appareil par l'intermédiaire de son afficheur. Les paramètres suivants, qui caractérisent chaque point de mesure, ne sont **pas** transmis :

- Date HART
- Descr.somm. HART
- Message HART
- Description HART
- Adresse HART
- Désign.point mes
- Type de produit
- Comparer

La configuration de l'appareil mémorisée dans le module d'affichage est comparée à la configuration actuelle de l'appareil dans l'HistoROM. Le résultat de la comparaison est indiquée dans le paramètre **Compar.résultats** ( $\rightarrow \square 37$ ).

Effacer sauveg.

La copie de sauvegarde de la configuration d'appareil est effacée de l'afficheur de l'appareil.

Pendant que cette action est en cours, la configuration via l'afficheur local est verrouillée et un message indique l'état de progression du processus sur l'afficheur.

Si une copie de sauvegarde disponible est restaurée avec l'option **Restaurer** sur un autre appareil que l'appareil d'origine, il se peut que certaines fonctions de l'appareil ne soient plus disponibles. Il est également possible que, dans certains cas, une réinitialisation aux réglages par défaut ne rétablisse pas l'état d'origine.

Il faut toujours utiliser l'option **Dupliquer** pour transmettre la configuration à un autre appareil.

| Accès en lecture  | Opérateur   |
|-------------------|-------------|
| Accès en écriture | Maintenance |

#### État sauvegarde

Navigation

Expert  $\rightarrow$  Système  $\rightarrow$  Sauv.donné.affi.  $\rightarrow$  État sauvegarde (0121)

Description

Indique quelle action est actuellement en cours pour la sauvegarde des données.

Information supplémentaire 
 Accès en lecture
 Opérateur

 Accès en écriture
| Compar.résultats              |                                                                                                    |                                                                                                    |
|-------------------------------|----------------------------------------------------------------------------------------------------|----------------------------------------------------------------------------------------------------|
| Navigation                    | I B Expert → Système                                                                                                    | → Sauv.donné.affi. → Compar.résultats (0103)                                                                                                    |
| Description                   | Comp. entre données apj                                                                                                    | pareil actuel et copie écran.                                                                                                    |
| Information<br>supplémentaire | <ul> <li>Signification de l'afficha</li> <li>Réglag. ident.<br/>La configuration d'appa<br/>dans l'afficheur.</li> <li>Régl. différents<br/>La configuration d'appa<br/>sauvegarde dans l'affic</li> <li>Aucune donn.disp<br/>Il n'existe pas dans l'affic<br/>l'HistoROM.</li> <li>Jeu donnée corro<br/>La configuration d'appa<br/>sauvegarde dans l'affic</li> <li>Non vérifié<br/>Aucune comparaison ra<br/>l'HistoROM et sa copie</li> <li>Set donn. incomp<br/>Pour des raisons d'inco</li> <li>La comparaison est</li> <li>Si la configuration d<br/>= Dupliquer à partin<br/>l'HistoROM ne coïnc<br/>caractéristiques spéd<br/>dupliquées. Le résult</li> </ul> | Age<br>areil actuelle de l'HistoROM correspond à sa copie de sauvegarde<br>areil actuelle de l'HistoROM ne correspond pas à sa copie de<br>heur.<br>icheur de copie de sauvegarde de la configuration d'appareil de<br>areil actuelle de l'HistoROM n'est pas compatible avec sa copie de<br>heur ou est défectueuse.<br>'a encore été réalisée entre la configuration d'appareil de<br>de sauvegarde dans l'afficheur.<br>mpatibilité, la comparaison n'est pas possible.<br>lancée via Gestion données (→ 🗎 35) = Comparer.<br>u transmetteur a été dupliquée avec Gestion données (→ 🗎 35)<br>r d'un autre appareil, la configuration d'appareil actuelle dans<br>ide alors que partiellement avec celle dans l'afficheur : Les<br>cifiques au capteur (par ex. la courbe de mapping) ne sont pas<br>tat de la comparaison est dans ce cas Régl. différents. |
|                               | Accès en lecture                                                                                                    | Opérateur                                                                                                    |
|                               | Accès en écriture                                                                                                    | -                                                                                                    |

#### 3.2.4 Sous-menu "Administration"

Le sous-menu **Administration** contient tous les paramètres de gestion de l'appareil. Sa structure dépend de l'interface utilisateur :

#### Structure du sous-menu sur l'afficheur local

Navigation  $\mathsf{Expert} \rightarrow \mathsf{Système} \rightarrow \mathsf{Administration}$ 

| ► Administration   |        |
|--------------------|--------|
| ► Déf.code d'accès | → 🗎 41 |
| Déf.code d'accès   | → 🖺 41 |
| Conf.code.accès    | → 🗎 41 |
| Act. opt. soft.    | → 🖺 39 |
| Reset appareil     | → 🗎 40 |

#### Structure du sous-menu dans un outil de configuration

| Navigation       | $ Expert \rightarrow Système \rightarrow Administration$ | ation  |
|------------------|----------------------------------------------------------|--------|
| ► Administration | 1                                                        |        |
|                  | Déf.code d'accès                                         | → 🗎 39 |
|                  | Act. opt. soft.                                          | → 🗎 39 |
|                  | Reset appareil                                           | → 🗎 40 |

# Description des paramètres de l'appareil

Navigation

| Déf.code d'accès              |                                                                                                    | 8                                                                                                    |  |
|-------------------------------|----------------------------------------------------------------------------------------------------|----------------------------------------------------------------------------------------------------|--|
| Navigation                    | $ Expert \rightarrow Système \rightarrow J $                                                                                                    | Administration $\rightarrow$ Déf.code d'accès (0093)                                                                      |  |
| Description                   | Définir code accès pour l'écri                                                                                                    | ture des paramètres.                                                                                                    |  |
| Entrée                        | 09999                                                                                                    |                                                                                                    |  |
| Réglage usine                 | 0                                                                                                    |                                                                                                    |  |
| Information<br>supplémentaire | Si le réglage par défaut n'est pas modifié ou si 0 est défini comme code d'accès, les paramètres ne sont pas protégés en écriture et les données de configuration de l'appareil peuvent ainsi toujours être modifiées. L'utilisateur est connecté avec le rôle <i>Chargé de maintenance</i> . |                                                                                                    |  |
|                               | La protection en écriture affecte tous les paramètres marqués dans le document avec le symbole 🗃. Sur l'afficheur local, le symbole 🖻 placé devant un paramètre indique qu'il est protégé en écriture.                                                                                        |                                                                                                    |  |
|                               | Après définition du code d'accès, les paramètres protégés en écriture ne pourront à nouveau être modifiés qu'après avoir entré le code d'accès dans le paramètre Ent.code d'accès (→ ≅ 21).                                                                                                   |                                                                                                    |  |
|                               | En cas de perte du code d'accès, adressez-vous à votre agence Endress+Hauser.                                                                                                    |                                                                                                    |  |
|                               | En cas de configuration qu'après avoir été confi                                                                                                    | via l'affichage sur site : Le nouveau code d'accès n'est valable<br>mé dans le paramètre <b>Conf.code.accès</b> (→ 🗎 41). |  |
|                               | Accès en lecture                                                                                                    | Opérateur                                                                                                    |  |
| Accès en écriture             |                                                                                                    | Maintenance                                                                                                    |  |

| Act. opt. soft. |                                                                        | Ê                                               |
|-----------------|------------------------------------------------------------------------|-------------------------------------------------|
| Navigation      | Image: Bar Système → Admin Admin                                       | nistration $\rightarrow$ Act. opt. soft. (0029) |
| Description     | Entrer le code pour déverrouiller des options logicielles spécifiques. |                                                 |
| Entrée          | Nombre entier positif                                                  |                                                 |
| Réglage usine   | 0                                                                      |                                                 |
| Information     | Accès en lecture                                                       | Opérateur                                       |
| supplémentaire  | Accès en écriture                                                      | Maintenance                                     |

| Reset appareil                |                                                                                                    | Â                                                                                                    |
|-------------------------------|----------------------------------------------------------------------------------------------------|----------------------------------------------------------------------------------------------------|
| Navigation                    | 🞯 🖴 Expert → Système → Adn                                                                                                    | ninistration $\rightarrow$ Reset appareil (0000)                                                                                                    |
| Description                   | Réinitialiser la configuration à u                                                                                                    | ın état défini.                                                                                                    |
| Sélection                     | <ul> <li>Annuler</li> <li>Au réglage usine</li> <li>État à livraison</li> <li>De config.client</li> <li>A val std transd</li> <li>Rédémar.appareil</li> </ul>                                                                                                    |                                                                                                    |
| Réglage usine                 | Annuler                                                                                                    |                                                                                                    |
| Information<br>supplémentaire | <ul> <li>Signification des options</li> <li>Annuler <ul> <li>Aucune action</li> </ul> </li> <li>Au réglage usine <ul> <li>Tous les paramètres sont réin de commande.</li> </ul> </li> <li>État à livraison <ul> <li>Tous les paramètres sont réin différer des réglages par défai indiquées à la commande.</li> <li>Cette option n'est disponible of commandée.</li> </ul> </li> <li>De config.client <ul> <li>Remet tous les paramètres utisont conservés.</li> </ul> </li> <li>A val std transd <ul> <li>Remet tous les paramètres utilizes paramètres service et les psont conservés.</li> </ul> </li> <li>Rédémar.appareil <ul> <li>Lors du redémarrage, tous les volatile (RAM) sont réinitialis mesurées). La configuration destances</li> </ul> </li> </ul> | itialisés aux réglages par défaut spécifiques à la référence<br>itialisés à l'état à la livraison. L'état à la livraison peut<br>ut si des valeurs de paramètres personnalisées ont été<br>que si une configuration spécifique à l'utilisateur a été<br>ilisateur aux réglages par défaut. Les paramètres service<br>ilisateur qui influencent la mesure aux réglages par défaut.<br>paramètres qui concernent uniquement la communication<br>paramètres dont les données se trouvent dans la mémoire<br>és aux réglages par défaut (par ex. données des valeurs<br>le l'appareil est conservée. |
|                               | Accès en lecture                                                                                                    | Opérateur                                                                                                    |
|                               | Accès en écriture                                                                                                    | Maintenance                                                                                                    |

|                  | Assistant "Déf.code d'accès"                                                                                                    |           |                                                   |   |
|------------------|----------------------------------------------------------------------------------------------------|-----------|---------------------------------------------------|---|
|                  | Navigation                                                                                                    | Experies  | t → Système → Administration → Déf.code d'accès   |   |
|                  |                                                                                                    |           |                                                   |   |
| Déf.code d'accès |                                                                                                    |           |                                                   | Â |
| Navigation       | ■ Expert → Syst                                                                                                    | ème → Adm | inistration → Déf.code d'accès → Déf.code d'accès |   |
| Description      | → <sup>1</sup> <sup>2</sup> <sup>39</sup> <sup>39</sup> <sup>39</sup> <sup>39</sup> <sup>39</sup> <sup>39</sup> <sup>39</sup> <sup>39</sup> |           |                                                   |   |
| Conf code accès  |                                                                                                    |           |                                                   | A |
|                  |                                                                                                    |           |                                                   |   |
| Navigation       | ■ Expert → Système → Administration → Déf.code d'accès → Conf.code.accès                                                                    |           |                                                   |   |
| Description      | Confirmer le code d'accès entré.                                                                                                    |           |                                                   |   |
| Entrée           | 09999                                                                                                    |           |                                                   |   |
| Réglage usine    | 0                                                                                                    |           |                                                   |   |
| Information      | Accès en lecture                                                                                                    |           | Opérateur                                         |   |
| supplémentaire   | Accès en écriture                                                                                                    |           | Maintenance                                       |   |

# 3.3 Sous-menu "Capteur"

Le sous-menu **Capteur** contient tous les paramètres relatifs à la mesure et aux réglages du capteur.

# 3.3.1 Structure du sous-menu

Navigation

□ Expert → Capteur

| ► Capteur          |           |
|--------------------|-----------|
| Unité longueur     | ) → 🗎 43  |
| Unité températ.    | ] → 🗎 43  |
| Type de cuve       | ) → 🗎 43  |
| Type cuve/silo     | ) → 🗎 44  |
| Vit.vida.liq.max   | → 월 44    |
| Vit.remp.liq.max   | → 🗎 45    |
| Vit.vid.soli.max   | → 🗎 46    |
| Vit.remp.sol.max   | ) → 🗎 46  |
| ► Moyen            | ) → 🗎 48  |
| ► Niveau           | ) → 🗎 52  |
| ► Linéarisation    | ) → 🗎 65  |
| ► Information      | → 🗎 74    |
| ► Distance         | ) → 🗎 78  |
| ► Diagn. capt.     | ) → 🗎 83  |
| ► Régla.sécurité   | ) → 🗎 89  |
| ► Suppression      | ) → 🗎 99  |
| ► Détect.fond cuve | ) → 🗎 105 |
| ► Suivi écho       | ) → 🗎 107 |

# 3.3.2 Description des paramètres de l'appareil

*Navigation*  $\square$  Expert  $\rightarrow$  Capteur

| Unité longueur |                                                                                                    |                            | Ê |
|----------------|----------------------------------------------------------------------------------------------------|----------------------------|---|
| Navigation     | Image: Barbon Barbon Barbo | r → Unité longueur (0551)  |   |
| Description    | Utilisé pour le réglage d                                                                                                    | le base (Empty / Full).    |   |
| 2 0001 p 0001  | o unice pour le regrage e                                                                                                    |                            |   |
| Sélection      | Unités SI                                                                                                    | Unités US                  |   |
|                | ■ mm<br>■ m                                                                                                    | ■ rt<br>■ in               |   |
| Réglage usine  | m                                                                                                    |                            |   |
| Information    | Accès en lecture                                                                                                    | Opérateur                  |   |
| supplémentaire | Accès en écriture                                                                                                    | Maintenance                |   |
| Navigation     | Image: Barbon Barbon Barbo | r → Unité températ. (0557) |   |
| Navigation     | Image: Boost and Control State in the second state of the second state of the sec  |                            |   |
| Description    | Utilisé pour visualiser la température d'électronique.                                                                                                    |                            |   |
| Sélection      | Unités SI                                                                                                    | Unités US                  |   |
|                | ■ C<br>■ K                                                                                                    | ■ F<br>■ °R                |   |
| Réglage usine  | °C                                                                                                    |                            |   |
| Information    | Accès en lecture                                                                                                    | Opérateur                  |   |
| supplementaire | Accès en écriture                                                                                                    | Maintenance                |   |
|                |                                                                                                    |                            |   |
| Type de cuve   |                                                                                                    |                            | Â |
| Navigation     | Image: Barbon Barbon Barbo | r → Type de cuve (12519)   |   |
| Prérequis      | Type de produit (> 🗎                                                                                                    | 49) = Liquide              |   |
|                |                                                                                                    |                            |   |

DescriptionOptimise les filtres du signal suivant le type de cuve respectif. Note: 'Test atelier' désactive<br/>tous les filtres. Cette option ne doit être utilisée uniquement pour des tests.

#### Sélection

- Canal ouvert
- Cuve sphérique
- Cuve de stockage
- Cuve standard
- Cuve av.agitat.
- Test atelier

#### Réglage usine

Cuve standard

#### Information supplémentaire

**Test atelier** désactive tous les filtres. Cette option est réservée à des tests.

En fonction de l'antenne, les options mentionnées ci-dessus ne sont pas toutes disponibles ou d'autres options peuvent apparaître.

| Accès en lecture  | Opérateur   |
|-------------------|-------------|
| Accès en écriture | Maintenance |

| Type cuve/silo                |                                                                                                    |                                                  |            |
|-------------------------------|----------------------------------------------------------------------------------------------------|--------------------------------------------------|------------|
| Navigation                    | Image: Image: Imag |                                                  |            |
| Prérequis                     | Type de produit (→ 🗎 49) = Solide                                                                                                    |                                                  |            |
| Description                   | Optimise les filtres signaux selon le type de trémie Note: 'Test atelier' désactive tous les filtres. Cette option ne devrait être utilisée uniquement pour des tests.                                                                                                    |                                                  |            |
| Sélection                     | <ul> <li>Silo tamp.rapide</li> <li>Trémie/Tas</li> <li>Concasseur/bande</li> <li>Silo</li> <li>Test atelier</li> </ul>                                                                                                    |                                                  |            |
| Réglage usine                 | Silo                                                                                                    |                                                  |            |
| Information<br>supplémentaire | <b>Test atelier</b> désact                                                                                                    | ve tous les filtres. Cette option est réservée à | des tests. |
|                               | Accès en lecture                                                                                                    | Opérateur                                        |            |
|                               | Accès en écriture                                                                                                    | Maintenance                                      |            |
| Vit.vida.liq.max              |                                                                                                    |                                                  | Â          |
| Navigation                    |                                                                                                    | → Vit.vida.liq.max (12531)                       |            |
| Prérequis                     | Type de cuve (→ 🗎 43) = Liquide                                                                                                    |                                                  |            |

**Description** Sélectionner la vitesse de vidange maximale prévue.

| Sélection                                                                                                    | <ul> <li>Lent &lt; 1cm/min</li> <li>Moyen &lt; 10cm/min</li> <li>Standard&lt; 1m/min</li> <li>Rapide &lt; 2m/min</li> <li>Très rap.&gt;2m/min</li> <li>Pas de filtre</li> </ul>                                                                                                    |                                                                                                    |
|----------------------------------------------------------------------------------------------------|----------------------------------------------------------------------------------------------------|----------------------------------------------------------------------------------------------------|
| Réglage usine                                                                                                    | En fonction du paramètre <b>Type d</b>                                                                                                    | e cuve (→ 🗎 43)                                                                                                    |
| Information<br>supplémentaire                                                                                                    | En sélectionnant la vitesse de remplissage et de vidange maximale espérée, l'évaluati<br>signal est automatiquement optimisée pour le process.<br>La vitesse de remplissage et celle de vidange peuvent être réglées séparément ét<br>donné que les processus de remplissage et de vidange peuvent être différents. |                                                                                                    |
|                                                                                                    |                                                                                                    |                                                                                                    |
| <ul> <li>Avec l'option Pas de filtre, tous les filtres d'évaluation du signal option est réservée exclusivement à des tests.</li> <li>La Vit.vida.liq.max est préréglée par le Type de cuve. Elle peut à tout moment au process dans la cuve. Si le Type de cuve est à peut être nécessaire de répéter l'étalonnage fin.</li> </ul> |                                                                                                    | us les filtres d'évaluation du signal sont désactivés. Cette<br>ment à des tests.                                                                             |
|                                                                                                    |                                                                                                    | glée par le <b>Type de cuve</b> . Elle peut toutefois être ajustée<br>ns la cuve. Si le <b>Type de cuve</b> est à nouveau modifié, il<br>er l'étalonnage fin. |
|                                                                                                    | Accès en lecture                                                                                                    | Opérateur                                                                                                    |
|                                                                                                    | Accès en écriture                                                                                                    | Maintenance                                                                                                    |

# Â Vit.remp.liq.max

| Navigation                    | Sequence Expert → Capteur → Vit.remp.liq.max (12532)                                                                                                    |
|-------------------------------|----------------------------------------------------------------------------------------------------|
| Prérequis                     | Type de produit (→ 🗎 49) = Liquide                                                                                                    |
| Description                   | Sélectionner la vitesse de remplissage maximale prévue.                                                                                                    |
| Sélection                     | <ul> <li>Lent &lt; 1cm/min</li> <li>Moyen &lt; 10cm/min</li> <li>Standard&lt; 1m/min</li> <li>Rapide &lt; 2m/min</li> <li>Très rap.&gt;2m/min</li> <li>Pas de filtre</li> </ul>                                                                     |
| Réglage usine                 | En fonction du paramètre <b>Type de cuve</b> ( $\rightarrow \triangleq 43$ )                                                                                                    |
| Information<br>supplémentaire | En sélectionnant la vitesse de remplissage et de vidange maximale espérée, l'évaluation du signal est automatiquement optimisée pour le process.                                                                                                    |
|                               | La vitesse de remplissage et celle de vidange peuvent être réglées séparément étant donné que les processus de remplissage et de vidange peuvent être différents.                                                                                   |
|                               | Avec l'option <b>Pas de filtre</b> , tous les filtres d'évaluation du signal sont désactivés. Cette option est réservée exclusivement à des tests.                                                                                                  |
|                               | La <b>Vit.remp.liq.max</b> est préréglée par le <b>Type de cuve</b> . Elle peut toutefois être ajustée à tout moment au process dans la cuve. Si le <b>Type de cuve</b> est à nouveau modifié, il peut être nécessaire de répéter l'étalonnage fin. |

| Accès en lecture  | Opérateur   |
|-------------------|-------------|
| Accès en écriture | Maintenance |

| Vit.vid.soli.max                                                                                                    |                                                                                                    |                                                                                                    | ٨                                                                                   |  |
|----------------------------------------------------------------------------------------------------|----------------------------------------------------------------------------------------------------|----------------------------------------------------------------------------------------------------|-------------------------------------------------------------------------------------|--|
| Navigation                                                                                                    | Image: Barbon Barbon Barbo | ur → Vit.vid                                                                                              | .soli.max (12533)                                                                   |  |
| Prérequis                                                                                                    | Type de produit (→ 🖺                                                                                                    | Type de produit (→ 🗎 49) = Solide                                                                         |                                                                                     |  |
| Description                                                                                                    | Sélectionner la vitesse                                                                                                    | Sélectionner la vitesse de vidange maximale prévue.                                                       |                                                                                     |  |
| Sélection                                                                                                    | <ul> <li>Très lent&lt;0.5m/h</li> <li>Lent &lt; 1m/h</li> <li>Standard &lt;2m/h</li> <li>Moyen &lt; 4m/h</li> <li>Rapide &lt; 8m/h</li> <li>Très rapide&gt;8m/h</li> <li>Pas de filtre</li> </ul>                                                                                                    |                                                                                                    |                                                                                     |  |
| Réglage usine                                                                                                    | Pas de filtre                                                                                                    |                                                                                                    |                                                                                     |  |
| Information<br>supplémentaire                                                                                           | tion En indiquant la vitesse de remplissage et de vidange maximale, l'évaluation du si automatiquement optimisée pour le process.                                                                                                    |                                                                                                    | sage et de vidange maximale, l'évaluation du signal est<br>le process.              |  |
| La vitesse de remplissage et celle de vidange peuvent être<br>donné que le remplissage et la vidange peuvent être des p |                                                                                                    | elle de vidange peuvent être réglées séparément étant<br>a vidange peuvent être des processus différents. |                                                                                     |  |
|                                                                                                    | Si l'option <b>Pas de</b><br>désactivés. Cette d                                                                                                    | <b>filtre</b> est sé<br>option est re                                                                     | lectionnée, tous les filtres de l'évaluation du signal sont<br>éservée à des tests. |  |
|                                                                                                    | Accès en lecture                                                                                                    |                                                                                                    | Opérateur                                                                           |  |

| Vit.remp.sol.max |                                                                                                    |  |
|------------------|----------------------------------------------------------------------------------------------------|--|
| Navigation       | Image: Expert → Capteur → Vit.remp.sol.max (12534)                                                                                                    |  |
| Prérequis        | Type de produit (→ 🗎 49) = Solide                                                                                                    |  |
| Description      | Sélectionner la vitesse de remplissage maximale prévue.                                                                                                    |  |
| Sélection        | <ul> <li>Très lent&lt;0.5m/h</li> <li>Lent &lt; 1m/h</li> <li>Standard &lt;2m/h</li> <li>Moyen &lt; 4m/h</li> <li>Rapide &lt; 8m/h</li> <li>Très rapide&gt;8m/h</li> <li>Pas de filtre</li> </ul> |  |
| Réglage usine    | Pas de filtre                                                                                                    |  |

Maintenance

Accès en écriture

#### Information supplémentaire

En indiquant la vitesse de remplissage et de vidange maximale, l'évaluation du signal est automatiquement optimisée pour le process.

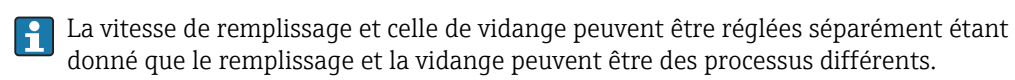

Si l'option **Pas de filtre** est sélectionnée, tous les filtres de l'évaluation du signal sont désactivés. Cette option est réservée à des tests.

| Accès en lecture  | Opérateur   |
|-------------------|-------------|
| Accès en écriture | Maintenance |

# 3.3.3 Sous-menu "Moyen"

Le sous-menu **Moyen** est utilisé pour définir les propriétés pertinentes du produit mesuré.

# Structure du sous-menu

| Navigation | 8 8 | Expert $\rightarrow$ | Capteur $\rightarrow$ | Moyen |
|------------|-----|----------------------|-----------------------|-------|
| 2          |     | 1                    | 1                     | ,     |

| ▶ Moyen |                  |   |        |
|---------|------------------|---|--------|
|         | Type de produit  |   | → 🗎 49 |
|         | Groupe produit   | ] | → 🗎 49 |
|         | Propriét.produit |   | → 🖺 50 |

# Description des paramètres de l'appareil

Navigation  $\textcircled{B} \boxminus$  Expert  $\rightarrow$  Capteur  $\rightarrow$  Moyen

| Type de produit               |                                                                                                    |
|-------------------------------|----------------------------------------------------------------------------------------------------|
| Navigation                    | Image: Barbon Structure → Capteur → Moyen → Type de produit (12527)                                                                                                    |
| Description                   | Indiquer le type de produit.                                                                                                    |
| Affichage                     | <ul><li>Liquide</li><li>Solide</li></ul>                                                                                                    |
| Réglage usine                 | <ul><li>Liquide</li><li>Liquide</li><li>Solide</li></ul>                                                                                                    |
| Information<br>supplémentaire | Le réglage de ce paramètre a un impact sur de nombreux autres paramètres et a d'importantes répercussions sur l'ensemble de l'évaluation du signal. Par conséquent, il ne faudrait généralement <b>pas modifier</b> le réglage par défaut. |

| Accès en lecture  | Opérateur |
|-------------------|-----------|
| Accès en écriture | Service   |

| Groupe produit                |                                                                                                    |     |
|-------------------------------|----------------------------------------------------------------------------------------------------|-----|
| Navigation                    | Image: Boost and Control of the second state of the second state of the second st |     |
| Prérequis                     | Type de produit (→ 🗎 49) = Liquide                                                                                                    |     |
| Description                   | Sélectionner le groupe de produit.                                                                                                    |     |
| Sélection                     | <ul> <li>Autre</li> <li>Aqueux (CD &gt;= 4)</li> </ul>                                                                                                    |     |
| Réglage usine                 | Autre                                                                                                    |     |
| Information<br>supplémentaire | Ce paramètre permet de déterminer grossièrement le coefficient diélectrique (CD) du produit. Pour une détermination plus précise du CD, voir le paramètre <b>Propriét.produ</b> (→ 🗎 50).                                                                                                    | ıit |

Le paramètre **Groupe produit** ( $\rightarrow \boxminus 49$ ) permet de prérègler le paramètre **Propriét.produit** ( $\rightarrow \boxminus 50$ ) de la façon suivante :

| Groupe produit (→ 🗎 49) | Propriét.produit (→ 🗎 50) |
|-------------------------|---------------------------|
| Autre                   | Inconnu                   |
| Aqueux (CD >= 4)        | CD 4 7                    |

Le paramètre **Propriét.produit** ( $\rightarrow \cong 50$ ) peut être modifié par la suite. Le paramètre **Groupe produit** ( $\rightarrow \cong 49$ ) conserve toutefois sa valeur. Seule la **Propriét.produit** est pertinente pour l'évaluation du signal.

Dans le cas de faibles coefficients diélectriques, la gamme de mesure peut être réduite. Voir pour cela l'Information technique (TI) de l'appareil concerné.

| Accès en lecture  | Opérateur   |
|-------------------|-------------|
| Accès en écriture | Maintenance |

| Propriét.produit |                                                                                                    |                                                             |                                        |
|------------------|----------------------------------------------------------------------------------------------------|-------------------------------------------------------------|----------------------------------------|
| Navigation       | Image: Barbon Barbon Barb | Moyen → Propriét.produit (12                                | 529)                                   |
| Description      | Entrer le coefficient diélect                                                                                                    | Entrer le coefficient diélectrique $\epsilon_r$ du produit. |                                        |
| Sélection        | <ul> <li>Inconnu</li> <li>CD 1.4 1.6</li> <li>CD 1.6 1.9</li> <li>CD 1.9 2.5</li> <li>CD 2.5 4</li> <li>CD 4 7</li> <li>CD 7 15</li> <li>CD &gt; 15</li> </ul>                                                                                                    |                                                             |                                        |
| Réglage usine    | En fonction des paramètres                                                                                                    | s <b>Type de produit (→ 🗎 49)</b> e                         | et <b>Groupe de produit (→ 🗎 49)</b> . |
| Information      | Selon le "Type de produit" et le "Groupe produit"                                                                                                    |                                                             |                                        |
| supplementaire   | Type de produit (→ 🗎 49)                                                                                                    | Groupe produit (→ 🗎 49)                                     | Propriét.produit (→ 🗎 50)              |
|                  | Solide                                                                                                    |                                                             | Inconnu                                |
|                  | Liquide                                                                                                    | Aqueux (CD >= 4)                                            | CD 4 7                                 |

Pour les coefficients diélectriques (valeurs CD) des principaux produits utilisés dans l'industrie, voir :

Inconnu

• le manuel DC Endress+Hauser (CP01076F) (disponible en anglais)

Autre

la "DC Values App" Endress+Hauser (disponible pour Android et iOS)

| Accès en lecture  | Opérateur   |
|-------------------|-------------|
| Accès en écriture | Maintenance |

# 3.3.4 Sous-menu "Niveau"

Le sous-menu **Niveau** ( $\Rightarrow \implies 52$ ) est utilisé pour configurer le calcul du niveau à partir de la distance mesurée.

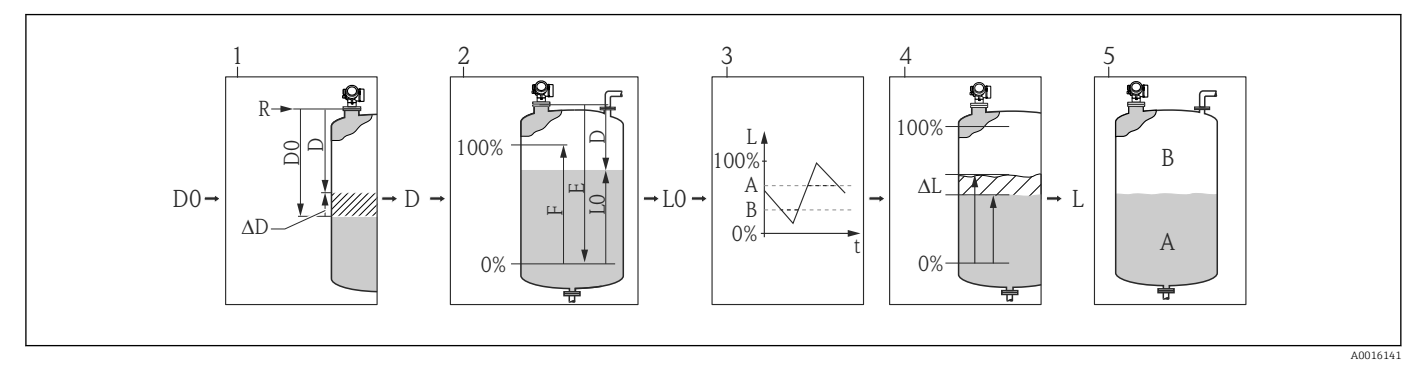

🖻 6 Calcul du niveau à partir de la distance mesurée

- 1 Correction de la distance mesurée
- 2 Calcul du niveau
- 3 Limitation niveau de remplissage
- 4 Correction du niveau
- 5 Définition de la valeur de sortie (niveau A ou volume mort B)

#### Structure du sous-menu

 $\blacksquare \blacksquare \quad \text{Expert} \rightarrow \text{Capteur} \rightarrow \text{Niveau}$ 

| ► Niveau         |          |
|------------------|----------|
| Dista.point zéro | → 🗎 53   |
| Plage de mesure  | → 🗎 54   |
| Haut. cuve/silo  | → 🗎 55   |
| Unité du niveau  | → 🗎 56   |
| Mode de sortie   | → 🗎 57   |
| Offset distance  | → 🗎 57   |
| Distance         | → 🖺 58   |
| Limit.niv.rempl. | → 🖺 59   |
| Valeur haute     | → 🖺 60   |
| Valeur basse     | → 🗎 61   |
| Correcti. niveau | → 🗎 61   |
| Niveau           | → 🗎 61   |
| Niveau linéarisé | ) → 🗎 62 |

#### Description des paramètres de l'appareil

*Navigation*  $\square$  Expert  $\rightarrow$  Capteur  $\rightarrow$  Niveau

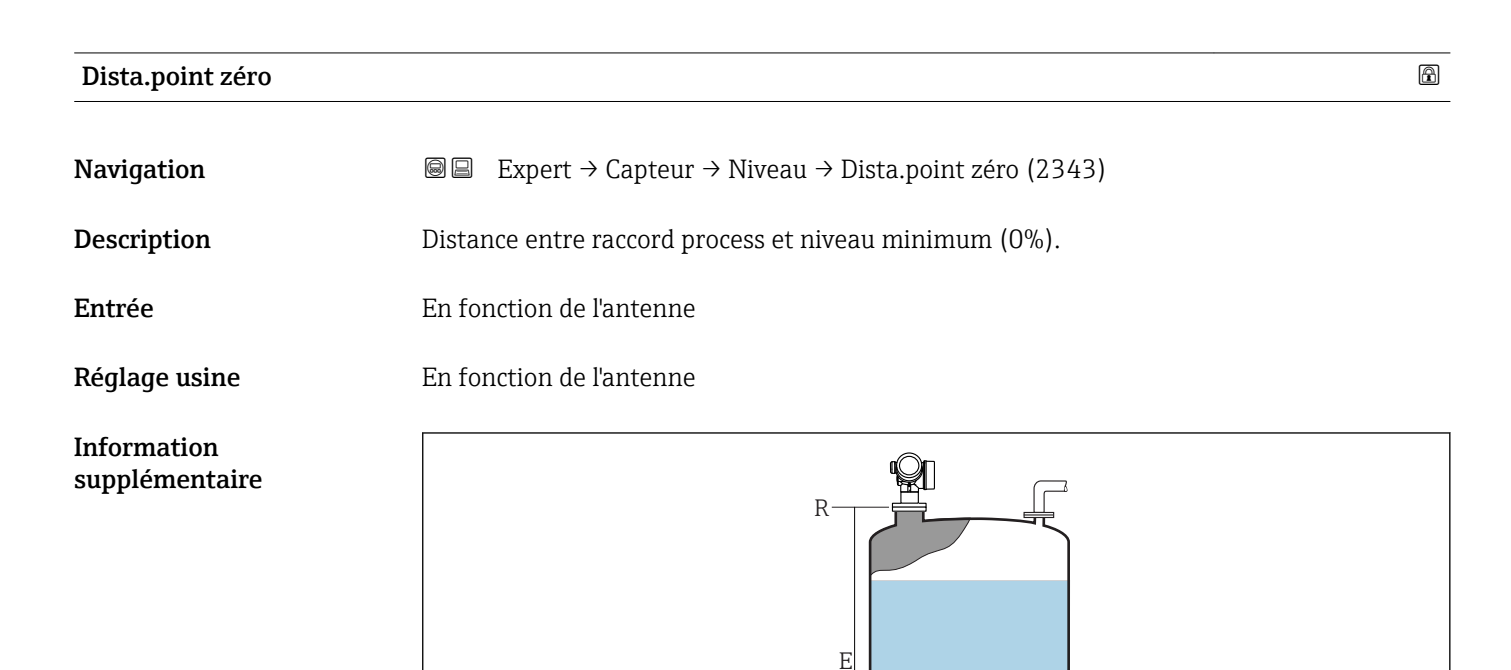

0%

I Dista.point zéro (E) pour la mesure sur liquides

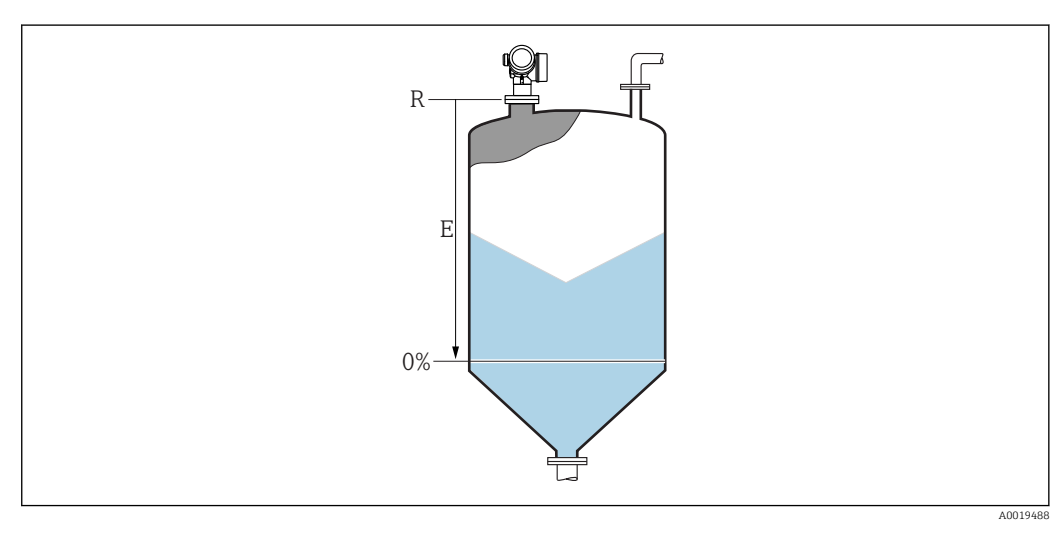

Ŧ

B Dista.point zéro (E) pour la mesure sur solides.

La gamme de mesure démarre au point auquel le faisceau radar entre en contact avec le fond de la cuve ou du silo. En cas de fonds bombés ou coniques, les niveaux sous ce point ne peuvent pas être mesurés.

A001948

| Accès en lecture  | Opérateur   |
|-------------------|-------------|
| Accès en écriture | Maintenance |

| Plage de mesure               |                                                                                                    |
|-------------------------------|----------------------------------------------------------------------------------------------------|
| Navigation                    | Image: Boost and Boost and Boos |
| Description                   | Distance entre le niveau minimum (0%) et le niveau maximum (100%): plage de mesure.                                                                                                    |
| Entrée                        | En fonction de l'antenne                                                                                                    |
| Réglage usine                 | En fonction de l'antenne                                                                                                    |
| Information<br>supplémentaire | 100%                                                                                                    |

F

0%

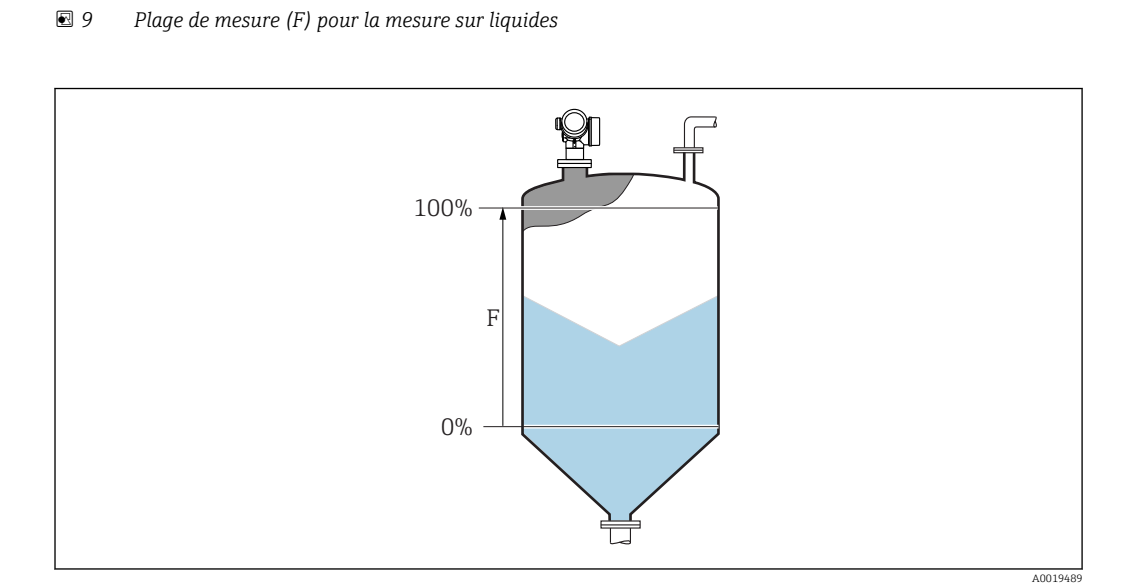

Ħ

#### 📧 10 Plage de mesure (F) pour la mesure sur solides

| Accès en lecture  | Opérateur   |
|-------------------|-------------|
| Accès en écriture | Maintenance |

A0019487

#### A

# Haut. cuve/silo

| Réglage usine | Distance du point zéro (→ 🗎 53)                                                           |
|---------------|-------------------------------------------------------------------------------------------|
| Entrée        | –999,9999 999,9999 m                                                                      |
| Description   | Hauteur totale de la cuve ou du silo (mesurée à partir du raccord process)                |
| Navigation    | ■ Expert $\rightarrow$ Capteur $\rightarrow$ Niveau $\rightarrow$ Haut. cuve/silo (12403) |

Information supplémentaire Si la gamme de mesure réglée dévie fortement de la hauteur de la cuve/du silo, il est recommandé d'entrer la hauteur de la cuve/du silo. Par exemple : Surveillance continue du niveau dans le tiers supérieur d'une cuve/d'un silo.

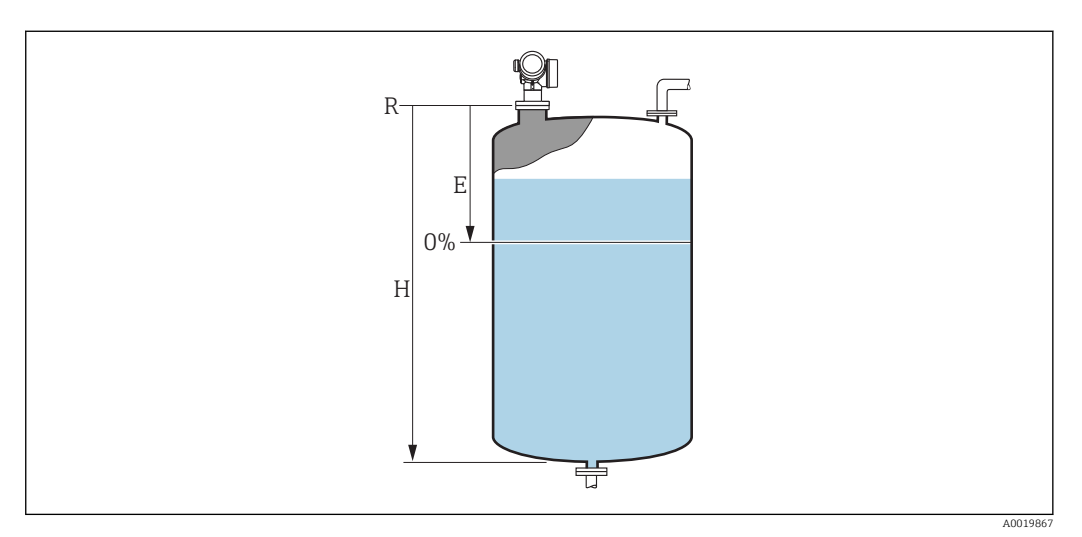

🖻 11 🛛 Le 'paramètre "Haut. cuve/silo" pour la mesure sur liquides

- *E* Dista.point zéro ( $\rightarrow \square 53$ )
- *H* Haut. cuve/silo ( $\rightarrow \square 55$ )

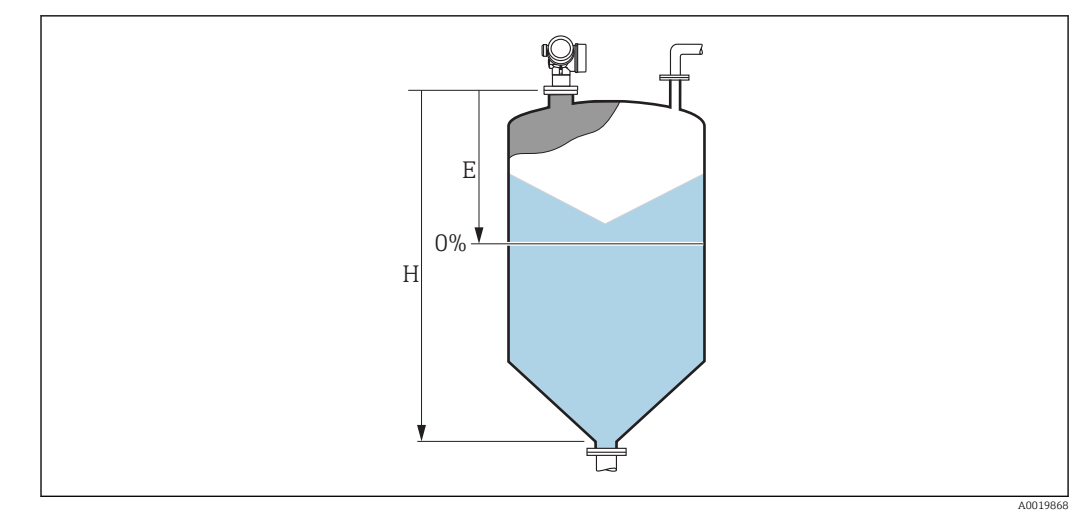

🖻 12 🛛 Le 'paramètre "Haut. cuve/silo" pour la mesure sur solides en vrac

- *E* Dista.point zéro ( $\rightarrow \boxtimes 53$ )
- *H* Haut. cuve/silo ( $\rightarrow \square 55$ )
- Dans le cas de cuves avec fond conique, la Haut. cuve/silo ne doit pas être modifiée car, dans ce type d'applications, la Dista.point zéro (→ 53) n'est généralement pas tellement plus petite que la hauteur de la cuve ou du silo.

| Accès en lecture  | Opérateur   |
|-------------------|-------------|
| Accès en écriture | Maintenance |

| Unité du niveau               |                                                                                                    |                                                                                                    |
|-------------------------------|----------------------------------------------------------------------------------------------------|----------------------------------------------------------------------------------------------------|
| Navigation                    | ⓐ $□$ Expert → Ca                                                                                             | pteur → Niveau → Unité du niveau (0576)                                                                                                    |
| Description                   | Sélectionner l'unité                                                                                          | de niveau.                                                                                                    |
| Sélection                     | Unités SI<br>• %<br>• m<br>• mm                                                                               | Unités US<br>• ft<br>• in                                                                                                    |
| Réglage usine                 | %                                                                                                    |                                                                                                    |
| Information<br>supplémentaire | L'unité de niveau pe<br>(→ 🗎 43) :                                                                            | eut différer de l'unité définie dans le paramètre <b>Unité longueur</b>                                                                                                    |
|                               | <ul> <li>L'unité définie da<br/>(Dista.point zéro</li> <li>L'unité définie da<br/>(non linéarisé).</li> </ul> | ns le paramètre <b>Unité longueur</b> est utilisée pour l'étalonnage<br>• (→ 🗎 53), <b>Plage de mesure (→ 🗎 54)</b> ).<br>ns le paramètre <b>Unité du niveau</b> est utilisée pour l'affichage du niveau |
|                               |                                                                                                    |                                                                                                    |

| Accès en lecture  | Opérateur   |
|-------------------|-------------|
| Accès en écriture | Maintenance |

Mode de sortie

#### ß

| Navigation                    | Image: Boostimes and the second strain of the second strain of the |  |
|-------------------------------|----------------------------------------------------------------------------------------------------|--|
| Description                   | Sélectionner le mode de sortie.                                                                                                    |  |
| Sélection                     | <ul><li>Distance</li><li>Niveau linéarisé</li></ul>                                                                                                    |  |
| Réglage usine                 | Niveau linéarisé                                                                                                    |  |
| Information<br>supplémentaire | <ul> <li>Signification des options</li> <li>Distance <ul> <li>Le volume restant dans la cuve ou le silo est affiché.</li> </ul> </li> <li>Niveau linéarisé <ul> <li>Le niveau mesuré est affiché (plus précisément : le niveau linéarisé, si une linéarisation a</li> </ul> </li> </ul>                                                                                                    |  |

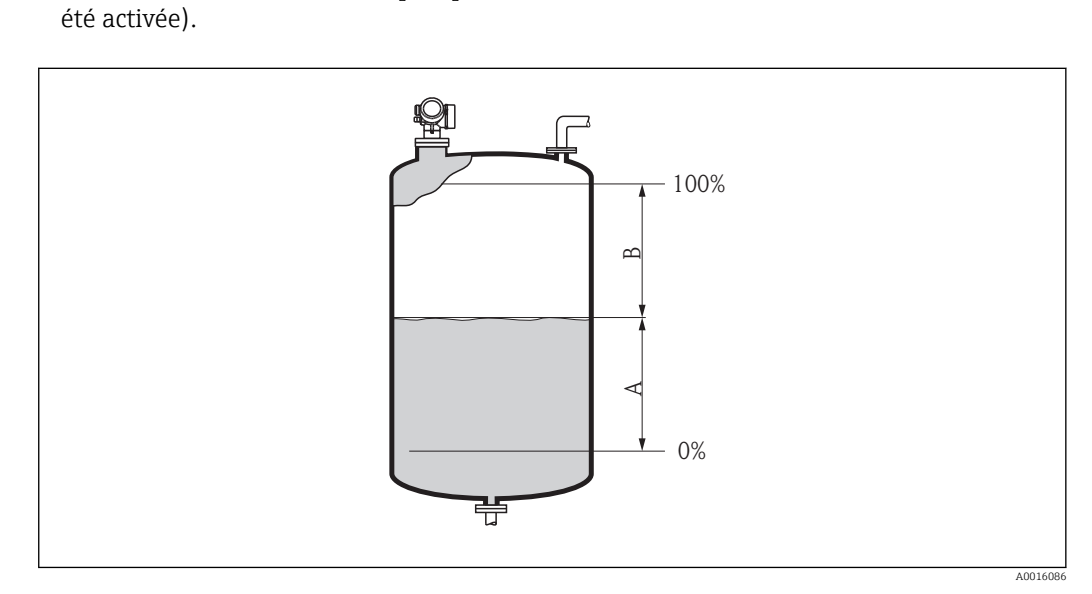

■ 13 Définition du paramètre "Mode de sortie ( $\rightarrow$  
57)"

A Niveau linéarisé

B Distance

L'option **Distance** n'est pas disponible pour **Type linéaris. (→** 🗎 66) = Tableau.

| Accès en lecture  | Opérateur   |
|-------------------|-------------|
| Accès en écriture | Maintenance |

| Offset distance |                                                                     | Â |
|-----------------|---------------------------------------------------------------------|---|
| Navigation      | Image: Barbon Structure → Capteur → Niveau → Offset distance (2309) |   |
| Description     | Indiquer l'offset de distance.                                      |   |
|                 |                                                                     |   |

**Entrée** –200 ... 200 m

#### Réglage usine

#### Information supplémentaire

La valeur entrée est ajoutée à la distance mesurée entre le point de référence de la mesure et l'écho de niveau.

- Les valeurs positives augmentent la distance et réduisent ainsi le niveau.
- Les valeurs négatives réduisent la distance et augmentent ainsi le niveau.

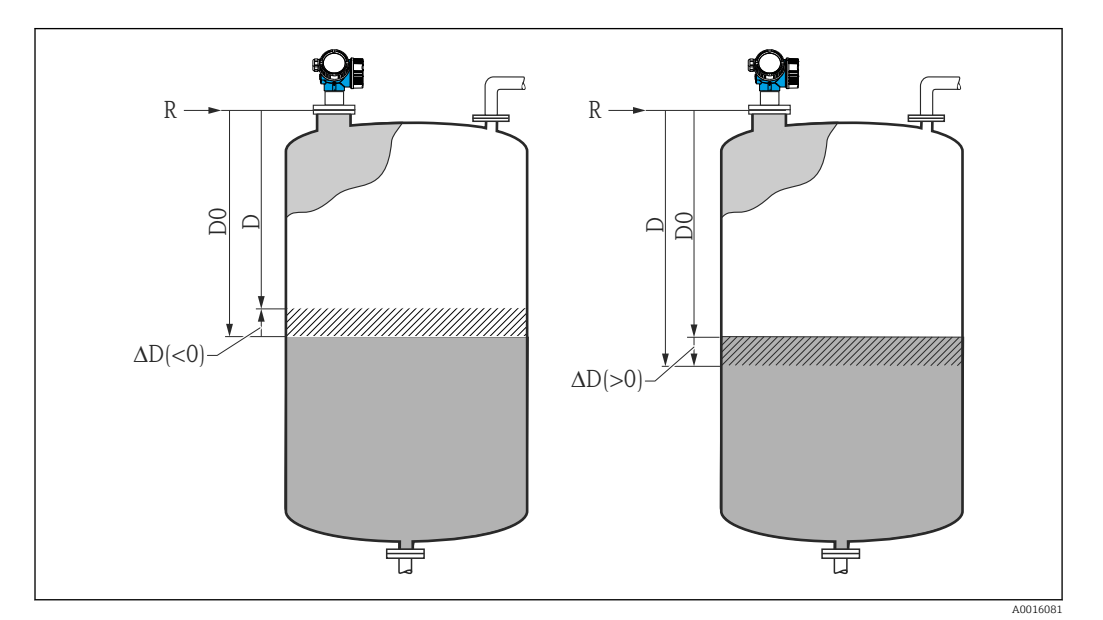

■ 14 Effet de l"Offset distance ( $\rightarrow$  🗎 57)"

∆D Offset distance

0 m

- D0 Distance mesurée
- D Distance corrigée (utilisée pour le calcul du niveau)
- R Point de référence
- La valeur entrée dans ce paramètre change l'entrée de la distance dans le bloc niveau et influence, par conséquent, le niveau mesuré.
  - La distance sans offset est affichée dans les paramètres suivants :
    - Configuration  $\rightarrow$  Distance (1124)
    - Expert  $\rightarrow$  Capteur  $\rightarrow$  Distance  $\rightarrow$  Distance (1124)
    - Expert  $\rightarrow$  Capteur  $\rightarrow$  Suppression  $\rightarrow$  Distance (1124)
  - La distance avec offset est affichée dans les paramètres suivants :
     Expert → Capteur → Niveau → Distance (2231)

| Accès en lecture  | Opérateur   |
|-------------------|-------------|
| Accès en écriture | Maintenance |

# Distance Navigation B ■ Expert → Capteur → Niveau → Distance (2231) Description Indique la distance mesurée D entre le point de référence (bord inférieur de la bride resp.

Indique la distance mesurée D entre le point de référence (bord inférieur de la bride resp. du raccord fileté) et le niveau. Le paramètre **Offset distance** (→ 🗎 57) est compris dans la valeur affichée.

#### Information supplémentaire

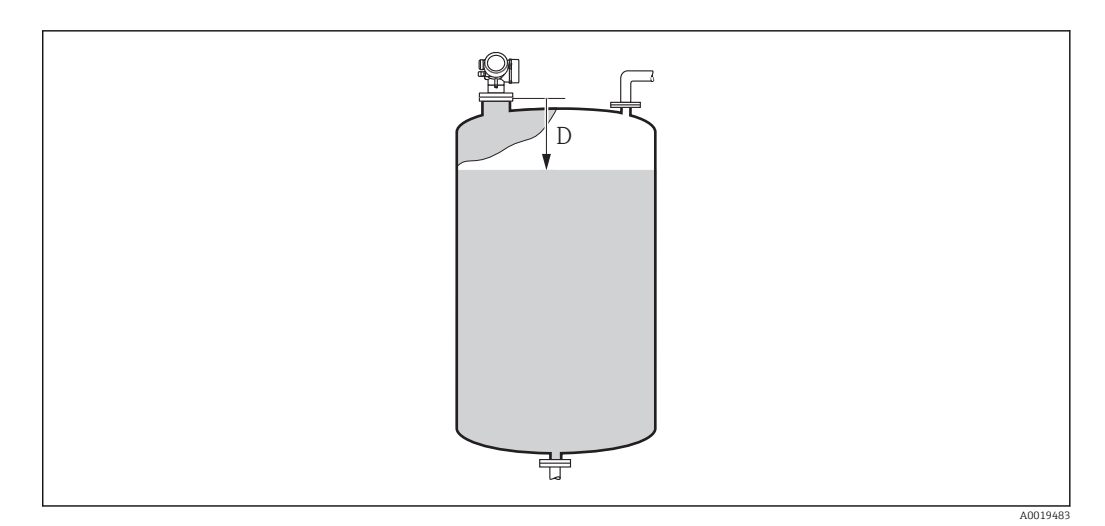

#### 🖻 15 Distance pour la mesure de niveau

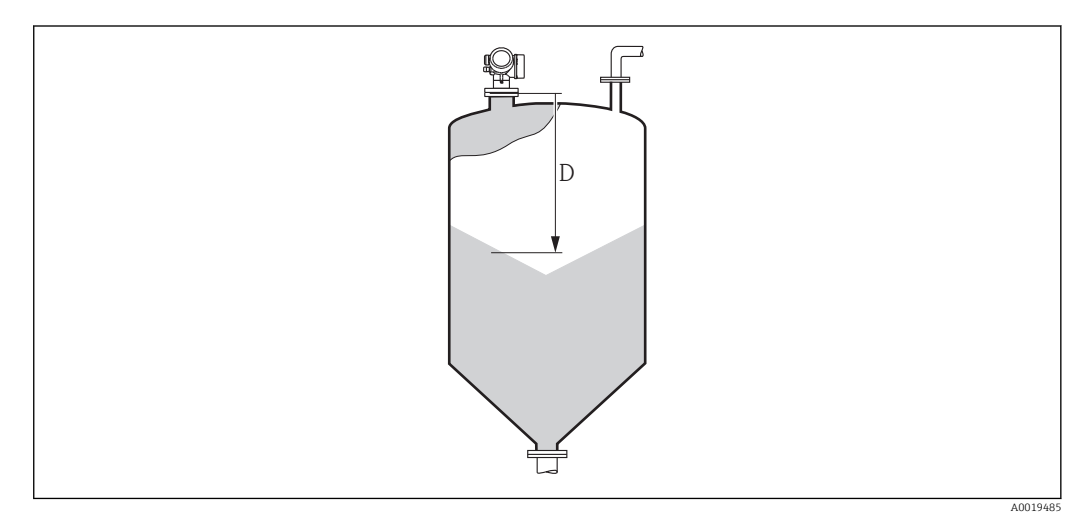

🖻 16 Distance pour la mesure sur solides

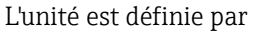

L'unité est définie par le paramètre **Unité longueur** ( $\rightarrow \cong 43$ ).

| Accès en lecture  | Opérateur |
|-------------------|-----------|
| Accès en écriture | -         |

| Limit.niv.rempl. |                                                                                                 |  |
|------------------|-------------------------------------------------------------------------------------------------|--|
| Navigation       | Image: Barbon Structure → Capteur → Niveau → Limit.niv.rempl. (2314)                            |  |
| Description      | Sélectionner le type de limitation de niveau.                                                   |  |
| Sélection        | <ul> <li>Arrêt</li> <li>Valeur basse</li> <li>Valeur haute</li> <li>Lim. bas. et hte</li> </ul> |  |
| Réglage usine    | Valeur basse                                                                                    |  |

#### Information supplémentaire

Ce paramètre détermine dans quel sens le niveau est limité. Les limites exactes sont définies dans les paramètres Valeur haute ( $\rightarrow \square 60$ ) et Valeur basse ( $\rightarrow \square 61$ ).

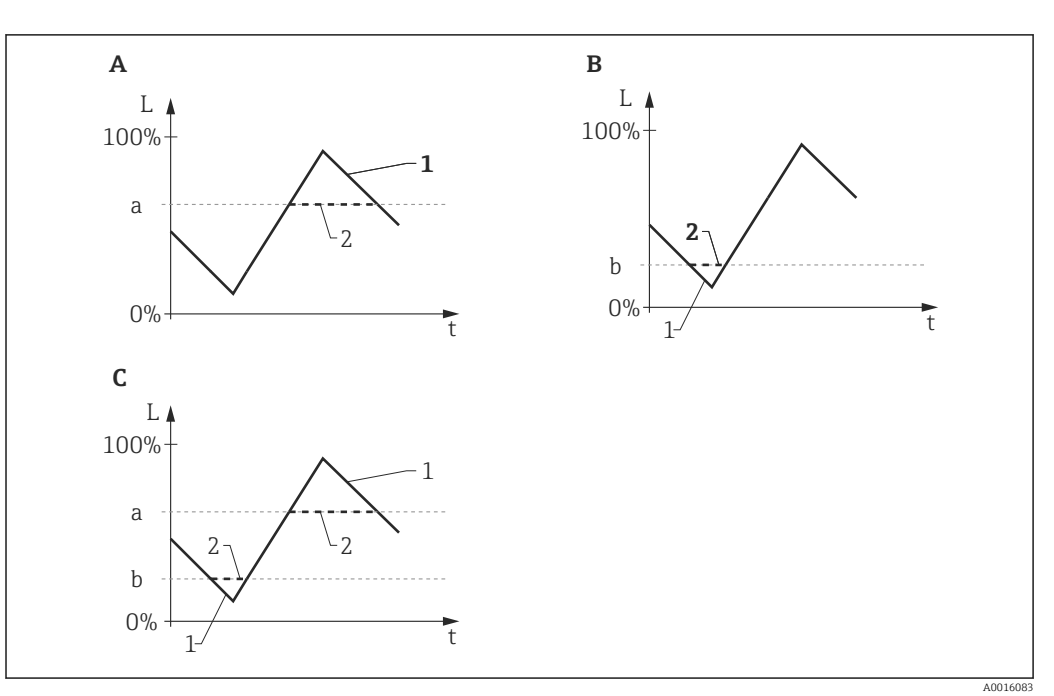

🖻 17 Effet des paramètres "Limit.niv.rempl.", "Valeur haute" et "Valeur basse"

- "Limit.niv.rempl." = "Valeur haute" Α
- В
- "Limit.niv.rempl." = "Valeur basse" "Limit.niv.rempl." = "Lim. bas. et hte" С
- "Valeur haute" а
- b "Valeur basse"
- Niveau sans limitation 1
- 2 Niveau après limitation

| Accès en lecture  | Opérateur   |
|-------------------|-------------|
| Accès en écriture | Maintenance |

#### Valeur haute

æ

| Navigation                    | Image: Second structure of the second structure (2) Image: Second structure of the second structure of the second |             |
|-------------------------------|----------------------------------------------------------------------------------------------------|-------------|
| Prérequis                     | Limit.niv.rempl. (→ 🗎 59) = Valeur haute ou Lim. bas. et hte                                                                                                    |             |
| Description                   | Indiquer la limite haute.                                                                                                    |             |
| Entrée                        | Nombre à virgule flottante avec signe                                                                                                    |             |
| Réglage usine                 | 0 %                                                                                                    |             |
| Information<br>supplémentaire | Les niveaux dépassant par excès la valeur indiquée ici sont ignorés. Au lieu de cela,<br>l'appareil utilise le niveau maximal indiqué dans ce paramètre (pour la transformation et la<br>sortie de la valeur mesurée).                                                                                                    |             |
|                               | Accès en lecture                                                                                                    | Opérateur   |
|                               | Accès en écriture                                                                                                    | Maintenance |

A

#### Valeur basse

| Navigation                    | Image: Expert → Capteur → Niveau → Valeur basse (2313)                                                                                                    |             |
|-------------------------------|----------------------------------------------------------------------------------------------------|-------------|
| Prérequis                     | Limit.niv.rempl. (→ 🗎 59) = Valeur basse ou Lim. bas. et hte                                                                                                    |             |
| Description                   | Indiquer la limite basse.                                                                                                    |             |
| Entrée                        | -200000,0 200000,0 %                                                                                                    |             |
| Réglage usine                 | 0,0 %                                                                                                    |             |
| Information<br>supplémentaire | Les niveaux dépassant par défaut la valeur indiquée ici sont ignorés. Au lieu de cela,<br>l'appareil utilise le niveau minimal indiqué dans ce paramètre (pour la transformation et la<br>sortie de la valeur mesurée). |             |
|                               | Accès en lecture                                                                                                    | Opérateur   |
|                               | Accès en écriture                                                                                                    | Maintenance |

# Correcti. niveau Image: Correcti. niveau Image: Correcti. niveau Image: Correcti. niveau Correcti. niveau Correcti.

| Information<br>supplémentaire | La valeur indiquée est ajoutée au | niveau mesuré (avant linéarisation). |
|-------------------------------|-----------------------------------|--------------------------------------|
|                               | Accès en lecture                  | Onérateur                            |

Accès en écriture

| Niveau      |                                                   |
|-------------|---------------------------------------------------|
|             |                                                   |
| Navigation  |                                                   |
| Description | Indique le niveau mesuré L (avant linéarisation). |

Maintenance

#### Information supplémentaire

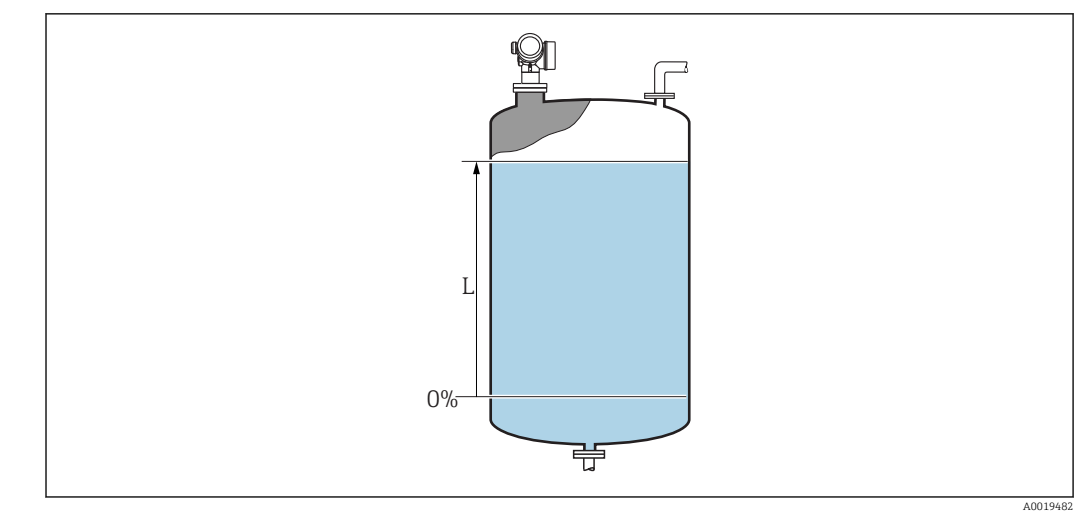

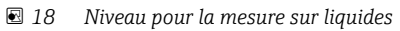

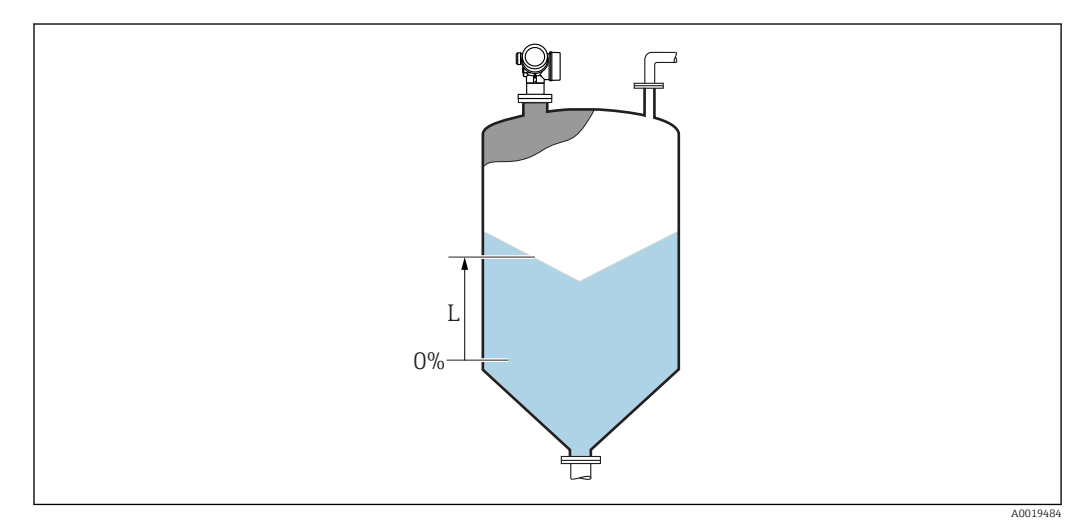

In Niveau pour la mesure sur solides

L'unité est définie dans le paramètre **Unité du niveau** (→ 🗎 56).

| Accès en lecture  | Opérateur |
|-------------------|-----------|
| Accès en écriture | -         |

## Niveau linéarisé

Image: Barbon Strain Amplitude Amplitude A

Description

Navigation

Indique le niveau linéarisé.

Information supplémentaire L'unité est déterminée par le paramètre **Unité apr.linéa.**  $\rightarrow \square$  68.

| Accès en lecture  | Opérateur |
|-------------------|-----------|
| Accès en écriture | -         |

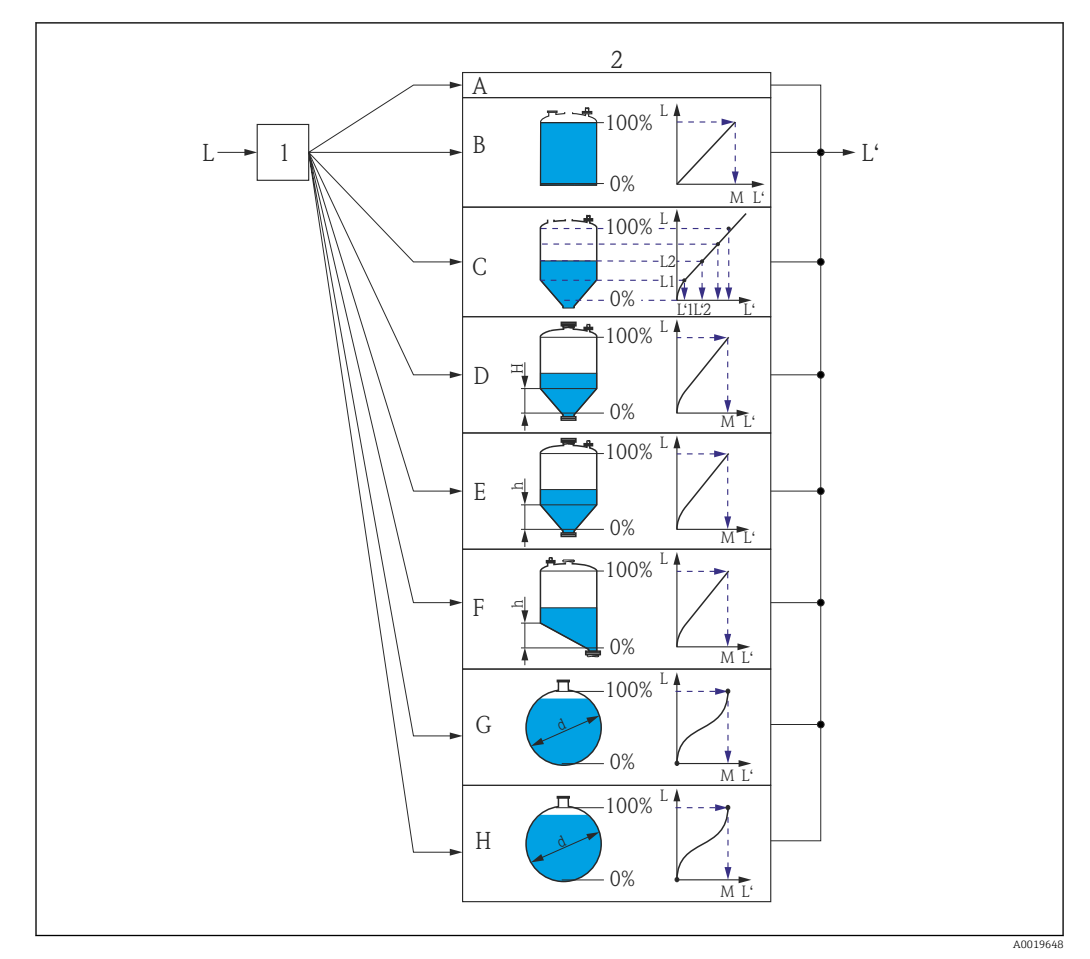

# 3.3.5 Sous-menu "Linéarisation"

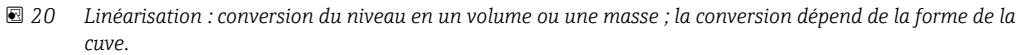

- 1 Sélection du type et de l'unité de linéarisation
- 2 Configuration de la linéarisation
- A Type linéaris. (→ 🖺 66) = Aucune
- *B* Type linéaris. ( $\rightarrow \square 66$ ) = Linéaire
- C Type linéaris. (→ 🖺 66) = Tableau
- *D* Type linéaris. ( $\rightarrow \square 66$ ) = Fond pyramidal
- *E* Type linéaris. ( $\rightarrow \square 66$ ) = Fond conique
- *F* Type linéaris. ( $\rightarrow \boxtimes 66$ ) = Fond incliné
- *G* Type linéaris. ( $\rightarrow \square 66$ ) = Cylindre horiz.
- *H* Type linéaris. ( $\rightarrow \square 66$ ) = Cuve sphérique
- *L* Niveau avant linéarisation (mesuré en unités de longueur)
- L' Niveau linéarisé ( $\rightarrow \square 62$ ) (correspond au volume ou au poids)
- M Valeur max. ( $\Rightarrow \square 69$ )
- d Diamètre ( $\rightarrow \square 69$ )
- h Haut.interméd. ( $\rightarrow \square 70$ )

#### Structure du sous-menu

Navigation

Expert → Capteur → Linéarisation

| ► Linéarisation  |           |
|------------------|-----------|
| Type linéaris.   | → 🗎 66    |
| Unité apr.linéa. | → 🗎 68    |
| Texte libre      | → 🗎 68    |
| Niveau linéarisé | → 🗎 69    |
| Valeur max.      | → 🗎 69    |
| Diamètre         | → 🗎 69    |
| Haut.interméd.   | → 🗎 70    |
| Mode tableau     | → 🗎 70    |
| Numéro tableau   | → 🗎 72    |
| Niveau           | → 🗎 72    |
| Niveau           | → 🗎 72    |
| Valeur client    | → 🗎 73    |
| Activer tableau  | → <u></u> |
|                  |           |

# Description des paramètres de l'appareil

Navigation

□ □ Expert → Capteur → Linéarisation

| Type linéaris.                |                                                                                                    |  |
|-------------------------------|----------------------------------------------------------------------------------------------------|--|
| Navigation                    | ■ Expert → Capteur → Linéarisation → Type linéaris. (2339)                                                                                                    |  |
| Description                   | Sélectionner le type de linéarisation.                                                                                                    |  |
| Sélection                     | <ul> <li>Aucune</li> <li>Linéaire</li> <li>Tableau</li> <li>Fond pyramidal</li> <li>Fond conique</li> <li>Fond incliné</li> <li>Cylindre horiz.</li> <li>Cuve sphérique</li> </ul> |  |
| Réglage usine                 | Aucune                                                                                                    |  |
| Information<br>supplémentaire | A B<br>100%<br>0%                                                                                                    |  |

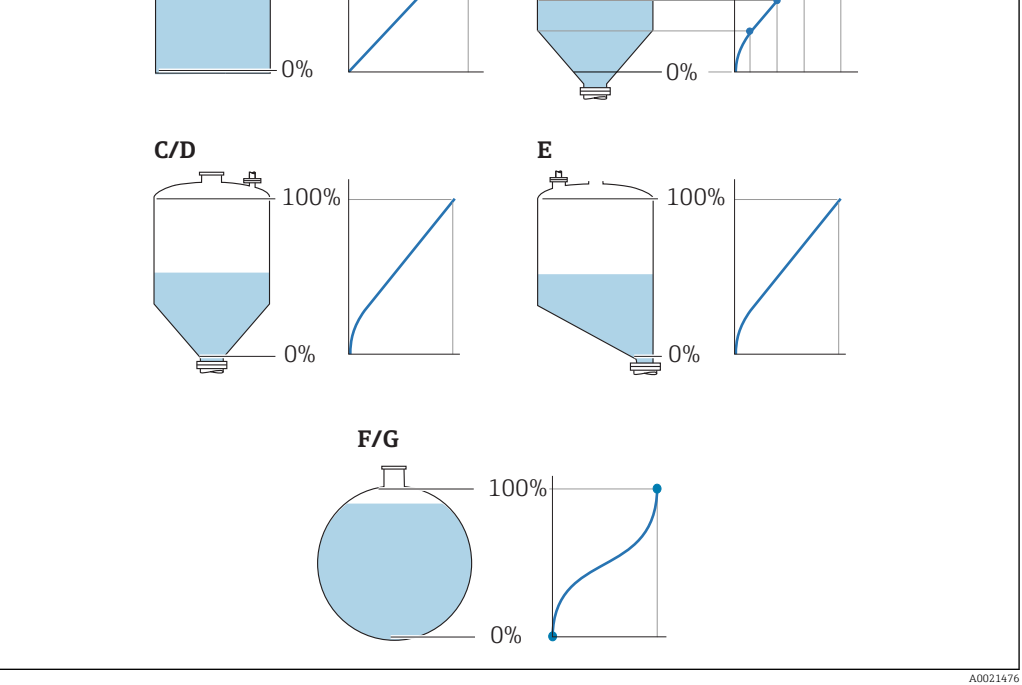

🖻 21 Types de linéarisation

- Α Aucune
- Tableau В
- Fond pyramidal Fond conique Fond incliné Cuve sphérique С
- D
- Ε F
- Cylindre horiz. G

#### Signification des options

#### Aucune

- Le niveau est délivré sans conversion dans l'unité de niveau.
- Linéaire

La valeur de sortie (volume/masse) est proportionnelle au niveau L. Cela est valable, par exemple, pour des cuves et silos cylindriques verticaux. Les paramètres suivants doivent également être spécifiés :

- Unité apr.linéa. ( $\rightarrow \cong 68$ )
- Valeur max. (→ 🖺 69) : volume ou poids maximum
- Tableau

La relation entre le niveau L mesuré et la valeur de sortie (volume/masse) est définie via un tableau de linéarisation. Il comprend jusqu'à 32 couples de valeurs "niveau - volume" ou "niveau - masse". Les paramètres suivants doivent également être spécifiés :

- Unité apr.linéa. ( $\rightarrow \cong 68$ )
- Mode tableau ( $\rightarrow \triangleq 70$ )
- Pour chaque point du tableau : **Niveau (→** 🗎 **72)**
- Pour chaque point du tableau : Valeur client (→ 🗎 73)
- Activer tableau ( $\rightarrow \square$  73)
- Fond pyramidal

La valeur de sortie correspond au volume ou à la masse dans un silo avec fond pyramidal. Les paramètres suivants doivent également être spécifiés :

- Unité apr.linéa. (→ 🖺 68)
- Valeur max. (→ 🗎 69) : volume ou poids maximum
- Haut.interméd. (→ 🗎 70) : hauteur de la pyramide
- Fond conique

La valeur de sortie correspond au volume ou à la masse dans une cuve avec fond conique. Les paramètres suivants doivent également être spécifiés :

- Unité apr.linéa. ( $\rightarrow \cong 68$ )
- Valeur max. (→ 🗎 69) : volume ou poids maximum
- Haut.interméd. (→ 🗎 70) : hauteur de la partie conique de la cuve
- Fond incliné

La valeur de sortie correspond au volume ou à la masse dans un silo avec fond incliné. Les paramètres suivants doivent également être spécifiés :

- Unité apr.linéa. ( $\rightarrow \square 68$ )
- Valeur max. (→ 🗎 69) : volume ou poids maximum
- Haut.interméd. (→ 🗎 70) : hauteur du fond incliné
- Cylindre horiz.

La valeur de sortie correspond au volume ou à la masse dans une cuve cylindrique horizontale. Les paramètres suivants doivent également être spécifiés :

- Unité apr.linéa. ( $\rightarrow \cong 68$ )
- Valeur max. (→ 🖺 69) : volume ou poids maximum
- Diamètre (→ 🗎 69)
- Cuve sphérique

La valeur de sortie correspond au volume ou à la masse dans une cuve sphérique. Les paramètres suivants doivent également être spécifiés :

- Unité apr.linéa. (→ 🗎 68)
- Valeur max. (→ 🗎 69) : volume ou poids maximum
- Diamètre (→ 🗎 69)

| Accès en lecture  | Opérateur   |
|-------------------|-------------|
| Accès en écriture | Maintenance |

| Unité apr.linéa.              |                                                                                                    |                                                                                                    | â                                                                                                    |
|-------------------------------|----------------------------------------------------------------------------------------------------|----------------------------------------------------------------------------------------------------|----------------------------------------------------------------------------------------------------|
| Navigation                    | Image: Barbon Amplitude Amplitude Amplitu |                                                                                                    |                                                                                                    |
| Prérequis                     | Type linéaris. (→                                                                                                    | <b>≌ 66)</b> ≠ Aucune                                                                                                    |                                                                                                    |
| Description                   | Sélectionner l'unité                                                                                                    | pour la valeur linéarisée.                                                                                                    |                                                                                                    |
| Sélection                     | Unités SI<br>STon<br>t<br>kg<br>cm <sup>3</sup><br>dm <sup>3</sup><br>m <sup>3</sup><br>hl<br>l<br>%<br>mm<br>m<br>Unités spécifiques of                                                                                                    | Unités US<br>= lb<br>= UsGal<br>= ft <sup>3</sup><br>= ft<br>= in                                                                                                    | Unités Imperial<br>impGal                                                                                                    |
|                               | Free text                                                                                                    |                                                                                                    |                                                                                                    |
| Réglage usine                 | %                                                                                                    |                                                                                                    |                                                                                                    |
| Information<br>supplémentaire | L'unité sélectionnée<br>mesurée selon l'uni                                                                                                    | e n'est utilisée que pour l'afficha<br>té sélectionnée.                                                                                                    | age. Il n'y a <b>pas</b> de conversion de la valeur                                                                                                    |
|                               | Une linéarisati<br>de l'unité de ni<br>le mode de line<br>sélectionner l'o<br>requise dans le                                                                                                    | on distance-distance est égales<br>veau à une autre unité de long<br>éarisation <b>Linéaire</b> . Pour déter<br>ption <b>Free text</b> dans le paramé<br>e paramètre <b>Texte libre</b> (→ 🗎 | ment possible, à savoir une linéarisation<br>ueur. Pour cela, il faut avoir sélectionné<br>miner la nouvelle unité de niveau,<br>ètre <b>Unité apr.linéa.</b> et entrer l'unité<br>68). |

| Accès en lecture  | Opérateur   |
|-------------------|-------------|
| Accès en écriture | Maintenance |

| Texte libre    |                                                                                                    | Ŕ                                               |
|----------------|----------------------------------------------------------------------------------------------------|-------------------------------------------------|
| Navigation     | Image: Barbon Barbon Barbo | risation $\rightarrow$ Texte libre (2341)       |
| Prérequis      | Unité apr.linéa. (→ 🗎 68) = Fre                                                                                                    | ee text                                         |
| Description    | Entrer la marque de l'unité.                                                                                                    |                                                 |
| Entrée         | Jusqu'à 32 caractères alphanumé                                                                                                    | riques (lettres, chiffres, caractères spéciaux) |
| Réglage usine  | Free text                                                                                                    |                                                 |
| Information    | Accès en lecture                                                                                                    | Opérateur                                       |
| supplémentaire | Accès en écriture                                                                                                    | Maintenance                                     |

| Niveau linéarisé              |                                                                                                    |                              |                                          |  |
|-------------------------------|----------------------------------------------------------------------------------------------------|------------------------------|------------------------------------------|--|
| Navigation                    | Image: Barbon → Capteur → Linéarisation → Niveau linéarisé (2318)                                                                                                    |                              |                                          |  |
| Description                   | Indique le niveau linéari                                                                                                    | Indique le niveau linéarisé. |                                          |  |
| Information<br>supplémentaire | L'unité est déterminée par le paramètre <b>Unité apr.linéa.</b> → 🗎 68.                                                                                                    |                              |                                          |  |
|                               | Accès en lecture                                                                                                    |                              | Opérateur                                |  |
|                               | Accès en écriture                                                                                                    |                              | -                                        |  |
| Valeur max.                   |                                                                                                    |                              |                                          |  |
|                               |                                                                                                    |                              |                                          |  |
| Navigation                    |                                                                                                    | r → Linéar                   | isation $\rightarrow$ Valeur max. (2315) |  |
| Prérequis                     | Le <b>Type linéaris. (→ ) (⇒) 66)</b> prend l'une des valeurs suivantes :<br>• Linéaire<br>• Fond pyramidal<br>• Fond conique<br>• Fond incliné<br>• Cylindre horiz.<br>• Cuve sphérique |                              |                                          |  |
| Description                   | Linearized value corresp                                                                                                    | onding to                    | a level of 100%.                         |  |
| Entrée                        | -50000,050000,0 %                                                                                                    | )                            |                                          |  |
| Réglage usine                 | 100,0 %                                                                                                    |                              |                                          |  |
| Information                   | Accès en lecture                                                                                                    |                              | Opérateur                                |  |

| Diamètre      |                                                                                                    | Â |
|---------------|----------------------------------------------------------------------------------------------------|---|
| Navigation    | □ Expert $\rightarrow$ Capteur $\rightarrow$ Linéarisation $\rightarrow$ Diamètre (2342)                       |   |
| Prérequis     | Le <b>Type linéaris. (→ 🗎 66)</b> prend l'une des valeurs suivantes :<br>■ Cylindre horiz.<br>■ Cuve sphérique |   |
| Description   | Diameter of the cylindrical or spherical tank.                                                                 |   |
| Entrée        | 0 9 999,999 m                                                                                                  |   |
| Réglage usine | 2 m                                                                                                    |   |

Accès en écriture

Maintenance

supplémentaire

#### Information supplémentaire

L'unité est définie dans le paramètre **Unité longueur** ( $\Rightarrow \square 43$ ).

| Accès en lecture  | Opérateur   |
|-------------------|-------------|
| Accès en écriture | Maintenance |

| Image: Barbon State State |                                                                                                    |
|----------------------------------------------------------------------------------------------------|----------------------------------------------------------------------------------------------------|
| Le <b>Type linéaris. (→ )                                  </b>                                                                                                    |                                                                                                    |
| Height of the pyramid, conical or angled bottom.                                                                                                    |                                                                                                    |
| 0 200 m                                                                                                    |                                                                                                    |
| 0 m                                                                                                    |                                                                                                    |
|                                                                                                    | A0013264                                                                                                    |
|                                                                                                    | <ul> <li>Expert → Capteur → Linéarisation → Haut.interméd. (2310)</li> <li>Le Type linéaris. (→ ● 66) prend l'une des valeurs suivantes :         <ul> <li>Fond pyramidal</li> <li>Fond conique</li> <li>Fond incliné</li> </ul> </li> <li>Height of the pyramid, conical or angled bottom.</li> <li>0 m</li> </ul> |

L'unité est définie dans le paramètre **Unité longueur** ( $\Rightarrow \square 43$ ).

| Accès en lecture  | Opérateur   |
|-------------------|-------------|
| Accès en écriture | Maintenance |

#### Mode tableau

| Navigation  | ■ Expert → Capteur → Linéarisation → Mode tableau (2303)    |
|-------------|-------------------------------------------------------------|
| Prérequis   | Type linéaris. (→ 🗎 66) = Tableau                           |
| Description | Sélectionner le mode d'édition du tableau de linéarisation. |

ß

| Sélection                                      | <ul> <li>Manuel</li> <li>Semi-automatique</li> <li>Effacer tableau</li> <li>Trier tableau</li> </ul> Manuel                                                                                                    |  |  |
|------------------------------------------------|----------------------------------------------------------------------------------------------------|--|--|
| Réglage usine                                  |                                                                                                    |  |  |
| Réglage usine<br>Information<br>supplémentaire | <ul> <li>Signification des options</li> <li>Manuel Le niveau et la valeur linéarisée correspondante sont entrés manuellement pour chaque point du tableau. Semi-automatique Le niveau est mesuré par l'appareil pour chaque point du tableau. La valeur linéarisée correspondante est entrée manuellement. Effacer tableau Le tableau de linéarisation existant est effacé. Trier tableau Les points du tableau sont triés par ordre croissant. Conditions pour le tableau de linéarisation : Le tableau peut contenir jusqu'à 32 couples de valeurs "Niveau - Valeur linéarisée". Le tableau doit être monotone (croissant ou décroissant). La première valeur du tableau doit correspondre au niveau minimal. La dernière valeur du tableau de linéarisation, il faut régler correctement les valeurs pour Dista, point zéro (&gt; ■ 53) et Plage de mesure (&gt; ■ 54). Si des valeurs du tableau doivent être modifiées après un étalonnage plein ou vide, il convient pour assurer une évaluation correcte de supprimer le tableau existant et d'entrer à nouveau le tableau complet. Pour cela, effacer le tableau existant et d'entrer à nouveau le tableau. Puis, entrer un nouveau tableau.</li></ul> |  |  |
|                                                |                                                                                                    |  |  |

#### Pour entrer le tableau

- Via FieldCare
  - Les points du tableau peuvent être entrés via les paramètres **Numéro tableau** ( $\rightarrow \square 72$ ), **Niveau** ( $\rightarrow \square 72$ ) et **Valeur client** ( $\rightarrow \square 73$ ). On peut utiliser en alternative l'éditeur de tableau graphique : Configuration appareil  $\rightarrow$  Fonctions appareil  $\rightarrow$  Autres fonctions  $\rightarrow$  Tableau de linéarisation (online/offline)
- Via afficheur local Le sous-menu Editer table permet d'accéder à l'éditeur graphique de tableaux. Le tableau apparaît sur l'affichage et peut être édité ligne par ligne.
- Le réglage par défaut de l'unité de niveau est "%". Si le tableau de linéarisation doit être entré en unités physiques, il faut d'abord sélectionner une autre unité adaptée dans le paramètre **Unité du niveau** (→ 🖺 56).
- Dans le cas d'un tableau de linéarisation monotone décroissant, les valeurs pour 20 mA et 4 mA de la sortie courant sont inversées. A savoir : 20 mA correspond au niveau le plus bas, 4 mA au niveau le haut. Le cas échéant, la sortie courant peut être inversée dans le paramètre **Mode de mesure** (→ 🗎 116).

| Accès en lecture  | Opérateur   |
|-------------------|-------------|
| Accès en écriture | Maintenance |

#### A Numéro tableau Navigation □ Expert → Capteur → Linéarisation → Numéro tableau (2370) Type linéaris. (→ 🗎 66) = Tableau Prérequis Description Sélectionner le point du tableau qui doit être entré ou modifié par la suite. Entrée 1...32 Réglage usine 1 Information Accès en lecture Opérateur supplémentaire

Accès en écriture

Maintenance

| Niveau (Manuel) |                                                  |                                                                      |  |  |
|-----------------|--------------------------------------------------|----------------------------------------------------------------------|--|--|
| Navigation      | $\blacksquare$ $\blacksquare$ Expert → Capteur   | Image: Barbon And Antipartition → Niveau (2383)                      |  |  |
| Prérequis       | ■ Type linéaris. (→ 🗎 6<br>■ Mode tableau (→ 🗎 7 | <ul> <li>Type linéaris. (→</li></ul>                                 |  |  |
| Description     | Indiquer le niveau du poi                        | Indiquer le niveau du point du tableau (valeur avant linéarisation). |  |  |
| Entrée          | Nombre à virgule flottant                        | Nombre à virgule flottante avec signe                                |  |  |
| Réglage usine   | 0 %                                              | 0 %                                                                  |  |  |
| Information     | Accès en lecture                                 | Opérateur                                                            |  |  |
| supplémentaire  | Accès en écriture                                | Maintenance                                                          |  |  |

| Niveau (Semi-automatique)     |                                                                                                    |                                                                                                    |  |  |
|-------------------------------|----------------------------------------------------------------------------------------------------|----------------------------------------------------------------------------------------------------|--|--|
| Navigation                    | Image: Barbon Barbon Barbo | ■ Expert → Capteur → Linéarisation → Niveau (2389)                                                  |  |  |
| Prérequis                     | ■ Type linéaris. (→ 🗎 6<br>■ Mode tableau (→ 🗎 7                                                                                                    | <ul> <li>Type linéaris. (→</li></ul>                                                                |  |  |
| Description                   | Indique le niveau mesuré<br>tableau.                                                                                                    | Indique le niveau mesuré (avant linéarisation). Cette valeur est acceptée pour le point du tableau. |  |  |
| Information<br>supplémentaire | Accès en lecture                                                                                                    | Opérateur                                                                                           |  |  |
|                               | Accès en écriture                                                                                                    | Maintenance                                                                                         |  |  |
A

Valeur clientNavigationImage: Expert → Capteur → Linéarisation → Valeur client (2384)PrérequisType linéaris. (→ Image: 66) = TableauDescriptionEntrer la valeur linéarisée du point du tableau.EntréeNombre à virgule flottante avec signeRéglage usine0 %

| Information<br>supplémentaire | Accès en lecture  | Opérateur   |
|-------------------------------|-------------------|-------------|
|                               | Accès en écriture | Maintenance |

| Activer tableau               |                                                                                                    |       |
|-------------------------------|----------------------------------------------------------------------------------------------------|-------|
| Navigation                    | Image: Expert → Capteur → Linéarisation → Activer tableau (2304)                                                                                                    |       |
| Prérequis                     | Type linéaris. (→ 🗎 66) = Tableau                                                                                                    |       |
| Description                   | Activer ou désactiver le tableau de linéarisation.                                                                                                    |       |
| Sélection                     | <ul><li>Désactiver</li><li>Activer</li></ul>                                                                                                    |       |
| Réglage usine                 | Désactiver                                                                                                    |       |
| Information<br>supplémentaire | <ul> <li>Signification des options</li> <li>Désactiver <ul> <li>Aucune linéarisation n'est calculée.</li> <li>Si Type linéaris. (→ ● 66) = Tableau, l'appareil délivre le message d'erreur F435.</li> </ul> </li> <li>Activer <ul> <li>La valeur mesurée est linéarisée selon le tableau entré.</li> </ul> </li> <li>Lors de l'édition du tableau, le paramètre Activer tableau est automatiquement sur Désactiver et doit ensuite être réglé à nouveau sur Activer.</li> </ul> | remis |

| Accès en lecture  | Opérateur   |
|-------------------|-------------|
| Accès en écriture | Maintenance |

# 3.3.6 Sous-menu "Information"

Le sous-menu **Information** contient tous les paramètres d'affichage qui renseignent sur l'état actuel de la mesure.

## Structure du sous-menu

*Navigation*  $\square$  Expert  $\rightarrow$  Capteur  $\rightarrow$  Information

| ► Information    |          |
|------------------|----------|
| Qualité signal   | ) → 🗎 75 |
| Amplit.écho abs. | ) → 🗎 75 |
| Ampli.écho relat | ) → 🗎 75 |
| Amp.écho fond cu | ) → 🗎 75 |
| Echos trouvés    | ) → 🗎 76 |
| Calcul utilisé   | → 🗎 76   |
| Gain IF actuel   | ) → 🖺 76 |
| Tempér. capteur  | ) → 🗎 76 |

# Description des paramètres de l'appareil

*Navigation*  $\textcircled{B} \boxminus$  Expert  $\rightarrow$  Capteur  $\rightarrow$  Information

| Qualité signal                |                                                                                                    |  |           |
|-------------------------------|----------------------------------------------------------------------------------------------------|--|-----------|
| Navigation                    | $\blacksquare$ Expert → Capteur → Information → Qualité signal (12477)                                                                                                    |  |           |
| Description                   | Montre la qualité du signal de niveau évalué.                                                                                                    |  |           |
| Amplit.écho abs.              |                                                                                                    |  |           |
| Navigation                    | Image: Barbon Amplit. Information → Amplit. Amplit. Amp |  |           |
| Description                   | Amplitude absolue du niveau de signal évalué.                                                                                                    |  |           |
| Information                   | Accès en lecture                                                                                                    |  | Opérateur |
| supplémentaire                | Accès en écriture                                                                                                    |  | -         |
| Ampli ácho rolat              |                                                                                                    |  |           |
| Amph.echo relat               |                                                                                                    |  |           |
| Navigation                    |                                                                                                    |  |           |
| Description                   | Amplitude relative du signal de niveau évalué.                                                                                                    |  |           |
| Information<br>supplémentaire | Dans l'affichage de la courbe enveloppe de FieldCare, c'est l'amplitude absolue de l'é de niveau et non l'amplitude relative qui est affichée.                                                                                                    |  |           |
|                               | Accès en lecture                                                                                                    |  | Opérateur |

| Amp.écho fond cu              |                                                                                                    |                                   |  |
|-------------------------------|----------------------------------------------------------------------------------------------------|-----------------------------------|--|
| Navigation                    | ■ Expert → Capteur → Inform                                                                                | nation → Amp.écho fond cu (12467) |  |
| Description                   | Indique l'amplitude absolue du signal de fin de sonde dans la courbe différentielle.                       |                                   |  |
| Information<br>supplémentaire | L'écho de fond de cuve n'est évalué que pour les produits ayant une constante diélectrique<br>(CD) faible. |                                   |  |
|                               | Accès en lecture                                                                                           | Opérateur                         |  |
|                               | Accès en écriture                                                                                          | -                                 |  |

Accès en écriture

| Menu "Expert |  |
|--------------|--|
|--------------|--|

| Echos trouvés  |                                                                         |     |        |  |
|----------------|-------------------------------------------------------------------------|-----|--------|--|
| Navigation     | Image: Barbon Structure → Capteur → Information → Echos trouvés (12492) |     |        |  |
| Description    | Indique les échos qui ont été trouvés.                                  |     |        |  |
| Information    | Accès en lecture                                                        | Ope | rateur |  |
| supplémentaire | Accès en écriture                                                       | -   |        |  |
| Calcul utilisé |                                                                         |     |        |  |
| Navigation     | Expert → Capteur → Information → Calcul utilisé (12488)                 |     |        |  |
| Description    | Indique le signal utilisé pour le calcul du niveau.                     |     |        |  |
| Information    | A saba an la strung                                                     | Om  |        |  |

| Information<br>supplémentaire | Accès en lecture  | Opérateur |
|-------------------------------|-------------------|-----------|
|                               | Accès en écriture |           |
|                               |                   |           |

| Gain IF actuel |                                                       |                                             |  |
|----------------|-------------------------------------------------------|---------------------------------------------|--|
| Navigation     | Information Information Information                   | nation $\rightarrow$ Gain IF actuel (12540) |  |
| Description    | Indique le gain actuel de la fréquence intermédiaire. |                                             |  |
| Information    | Accès en lecture                                      | Opérateur                                   |  |
| supplémentaire | Accès en écriture                                     | -                                           |  |

| Tempér. capteur |                                                                                                    |                                              |                                 |  |
|-----------------|----------------------------------------------------------------------------------------------------|----------------------------------------------|---------------------------------|--|
| Navigation      | Image: Barbon Barbon Barb | r → Inform                                   | ation → Tempér. capteur (12499) |  |
| Description     | Indique la température a                                                                                                    | Indique la température actuelle de la sonde. |                                 |  |
| Information     | Accès en lecture                                                                                                    |                                              | Opérateur                       |  |
| supplémentaire  | Accès en écriture                                                                                                    |                                              | -                               |  |

# 3.3.7 Sous-menu "Distance"

Le sous-menu **Distance** contient tous les paramètres qui contrôlent le filtrage de la distance brute D1. La distance résultante D0 est utilisée par la suite pour calculer le niveau.

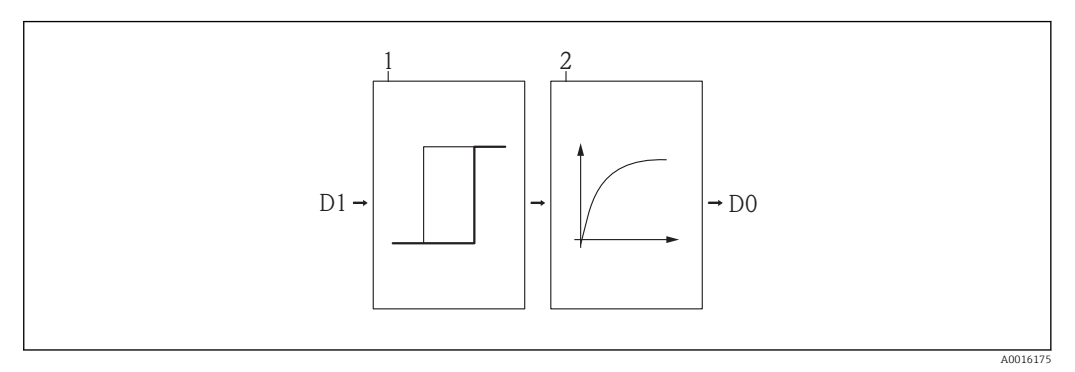

■ 22 Les filtres de distance configurables

1 Temps mort

2 Tps intégration (filtre passe-bas)

## Filtre passe-bas

Le filtre passe-bas amortit le signal de distance avec un temps d'intégration  $\tau$  (paramètre **Tps intégration**) défini par l'utilisateur. Après un changement brusque du niveau, il s'écoule environ 5 x  $\tau$ , jusqu'à ce qu'on obtienne une nouvelle valeur mesurée.

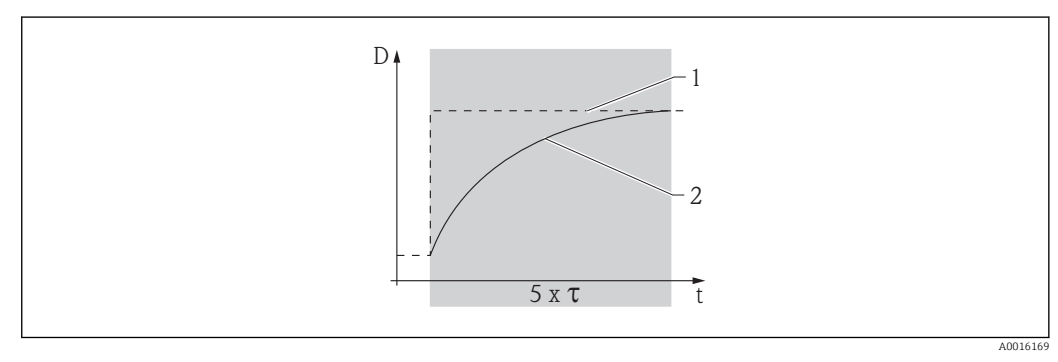

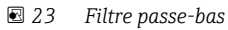

1 Signal avant le filtre passe-bas

- 2 Signal après le filtre passe-bas
- τ Tps intégration

## Structure du sous-menu

| Navigation | $ \blacksquare \blacksquare  \text{Expert} \rightarrow \text{Capteur} \rightarrow \text{Distance} $ |        |
|------------|----------------------------------------------------------------------------------------------------|--------|
| ► Distance |                                                                                                    |        |
|            | Distance                                                                                            | → 🗎 79 |
|            | Temps mort                                                                                          | → 🗎 80 |
|            | Tps intégration                                                                                     | → 🗎 80 |
|            | Distance blocage                                                                                    | → 🗎 81 |

## Description des paramètres de l'appareil

*Navigation*  $\square$  Expert  $\rightarrow$  Capteur  $\rightarrow$  Distance

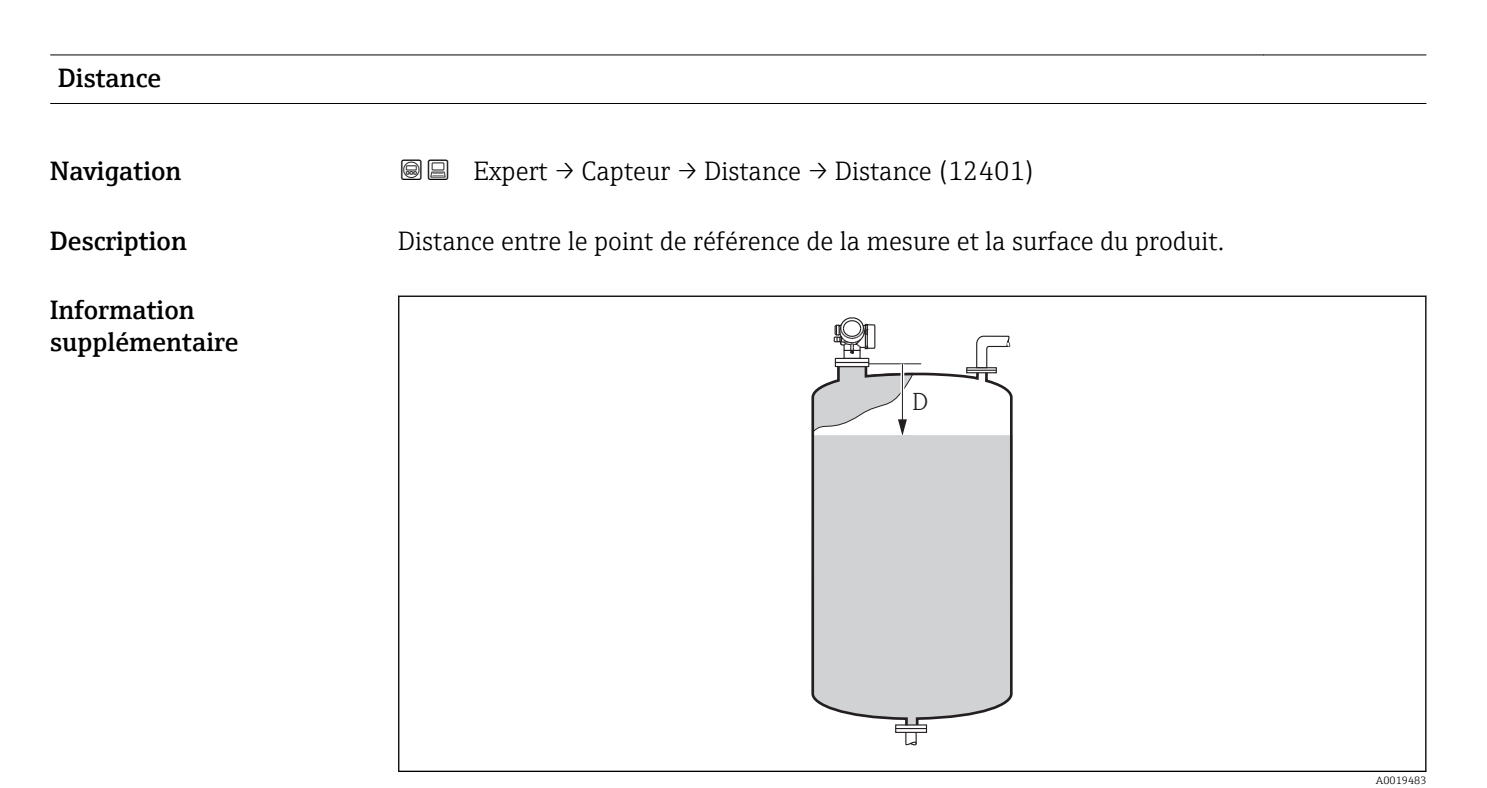

#### 24 Distance pour la mesure de liquides

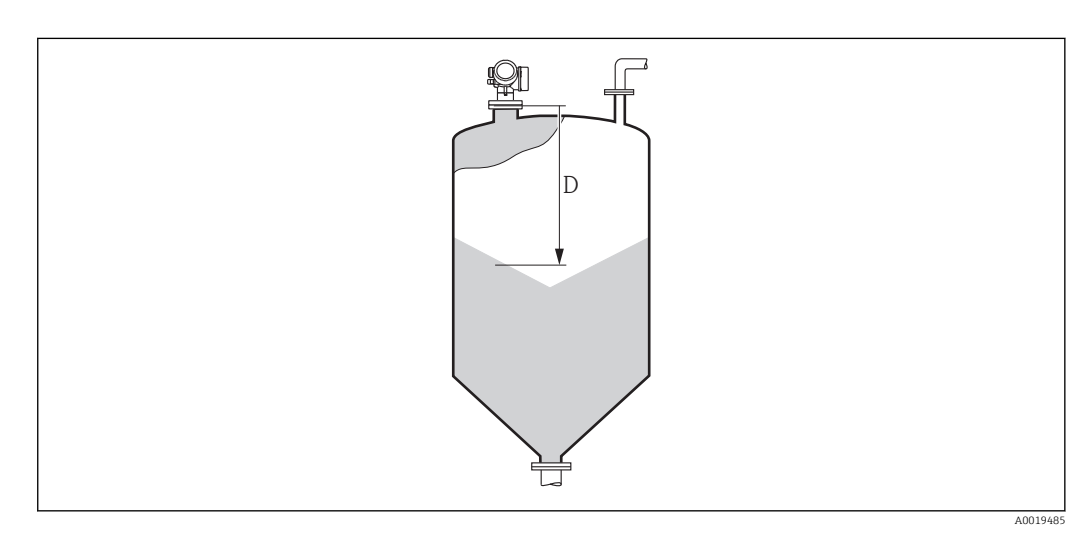

☑ 25 Distance pour la mesure de solides en vrac

| Accès en lecture  | Opérateur |
|-------------------|-----------|
| Accès en écriture | -         |

| Temps mort     |                                                                                                    |                         |  |
|----------------|----------------------------------------------------------------------------------------------------|-------------------------|--|
| Navigation     | Image: Barbon State State | ce → Temps mort (12521) |  |
| Description    | Temps mort en secondes                                                                                                    |                         |  |
| Information    | Accès en lecture                                                                                                    | Maintenance             |  |
| supplementaire | Accès en écriture                                                                                                    | Service                 |  |

| Tps intégration              |                                                                                                    |                                                                                                    |                     |                     |                    |                     |                  |
|------------------------------|----------------------------------------------------------------------------------------------------|----------------------------------------------------------------------------------------------------|---------------------|---------------------|--------------------|---------------------|------------------|
| Navigation                   | 🗐 😑 Expert → Ca                                                                                       | Image: Barbon Stance → Tps intégration (12489)                                                                                                    |                     |                     |                    |                     |                  |
| Description                  | Temps d'intégratio                                                                                    | Temps d'intégration pour le filtre passe-bas                                                                                                    |                     |                     |                    |                     |                  |
| Entrée                       | 0,0200000,0 s                                                                                         |                                                                                                    |                     |                     |                    |                     |                  |
| Réglage usine<br>Information | Dépend des parar<br>• Type de produit<br>• Vitesse remplis<br>• Vitesse vidange<br>Réglages par défau | Dépend des paramètres suivants :<br>• Type de produit<br>• Vitesse remplissage liquide max ou Vitesse remplissage solide max<br>• Vitesse vidange liquide max ou Vitesse vidange solide max<br>Béalages par défaut pour "Type de produit" = "Liquide" |                     |                     |                    |                     |                  |
| supplémentaire               | Vit.remp.liq.max                                                                                      |                                                                                                    | •                   | Vit.vida.           | liq.max            |                     |                  |
|                              |                                                                                                    | Lent <<br>1cm/min                                                                                                    | Moyen <<br>10cm/min | Standard<<br>1m/min | Rapide <<br>2m/min | Très<br>rap.>2m/min | Pas de<br>filtre |
|                              | Lent < 1cm/min                                                                                        | 30 s                                                                                                    | 15 s                | 5 s                 | 1 s                | 0 s                 | 0 s              |
|                              | Moyen < 10cm/min                                                                                      | 15 s                                                                                                    | 15 s                | 5 s                 | 1 s                | 0 s                 | 0 s              |

5 s

1 s

0 s

0 s

5 s

1 s

0 s

0 s

5 s

1 s

0 s

0 s

Standard< 1m/min

Rapide < 2m/min

Très rap.>2m/min

Pas de filtre

0 s

0 s

0 s

0 s

1 s

1 s

0 s

0 s

0 s

0 s

0 s

0 s

| Vit.remp.s              | Vit.vid.soli.max        |                |                   |                 |                  |                         |               |
|-------------------------|-------------------------|----------------|-------------------|-----------------|------------------|-------------------------|---------------|
| ol.max                  | Très<br>lent<0.5m/<br>h | Lent <<br>1m/h | Standard<br><2m/h | Moyen <<br>4m/h | Rapide <<br>8m/h | Très<br>rapide>8m/<br>h | Pas de filtre |
| Très<br>lent<0.5m/<br>h | 250 s                   | 200 s          | 200 s             | 100 s           | 50 s             | 1 s                     | 0 s           |
| Lent <<br>1m/h          | 200 s                   | 200 s          | 200 s             | 100 s           | 50 s             | 1 s                     | 0 s           |
| Standard<br><2m/h       | 200 s                   | 200 s          | 100 s             | 100 s           | 50 s             | 1 s                     | 0 s           |
| Moyen <<br>4m/h         | 100 s                   | 100 s          | 100 s             | 50 s            | 50 s             | 1 s                     | 0 s           |
| Rapide <<br>8m/h        | 50 s                    | 50 s           | 50 s              | 50 s            | 20 s             | 1 s                     | 0 s           |
| Très<br>rapide>8m/<br>h | 1 s                     | 1 s            | 1 s               | 1 s             | 1 s              | 1 s                     | 0 s           |
| Pas de<br>filtre        | 0 s                     | 0 s            | 0 s               | 0 s             | 0 s              | 0 s                     | 0 s           |

*Réglages par défaut pour "Type de produit" = "Solide"* 

| Accès en lecture  | Opérateur   |
|-------------------|-------------|
| Accès en écriture | Maintenance |

| Distance blocage              |                                                                                                    | Â    |
|-------------------------------|----------------------------------------------------------------------------------------------------|------|
| Navigation                    | Image: Barbon Stance → Distance → Distance blocage (12424)                                                                                                  |      |
| Description                   | Zone morte à l'avant du raccord process.                                                                                                    |      |
| Entrée                        | 0 200 m                                                                                                    |      |
| Réglage usine                 | <ul> <li>Distance du point zéro - Plage de mesure - 200 mm (8 in)</li> <li>Valeur minimale : 150 mm (6 in)</li> </ul>                                       |      |
| Information<br>supplémentaire | Aucun écho n'est évalué dans la distance de blocage (UB). Elle peut par conséquent<br>utilisée pour supprimer les échos parasites à proximité de l'antenne. | être |

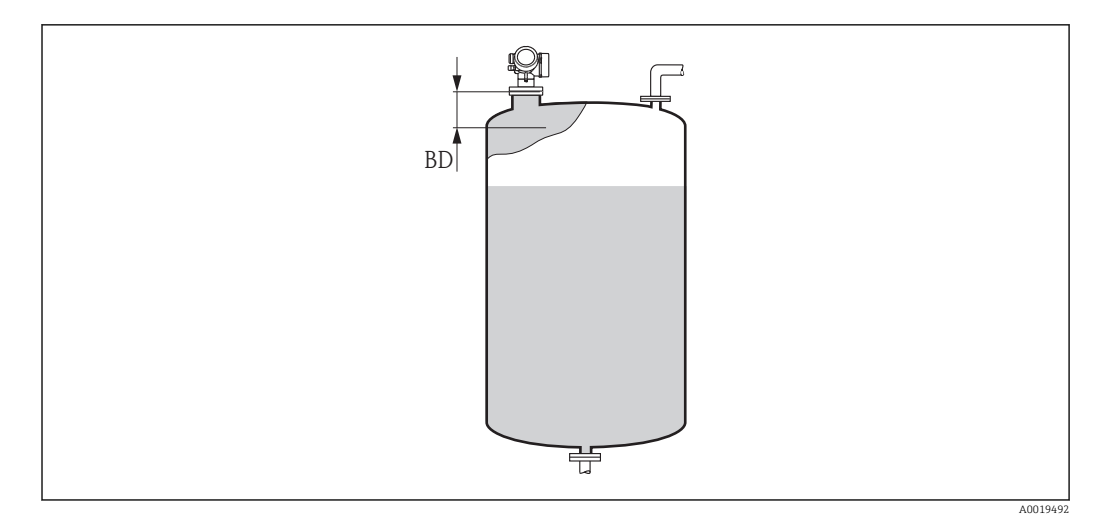

# 🖻 26 Distance de blocage (BD) pour la mesure dans les liquides

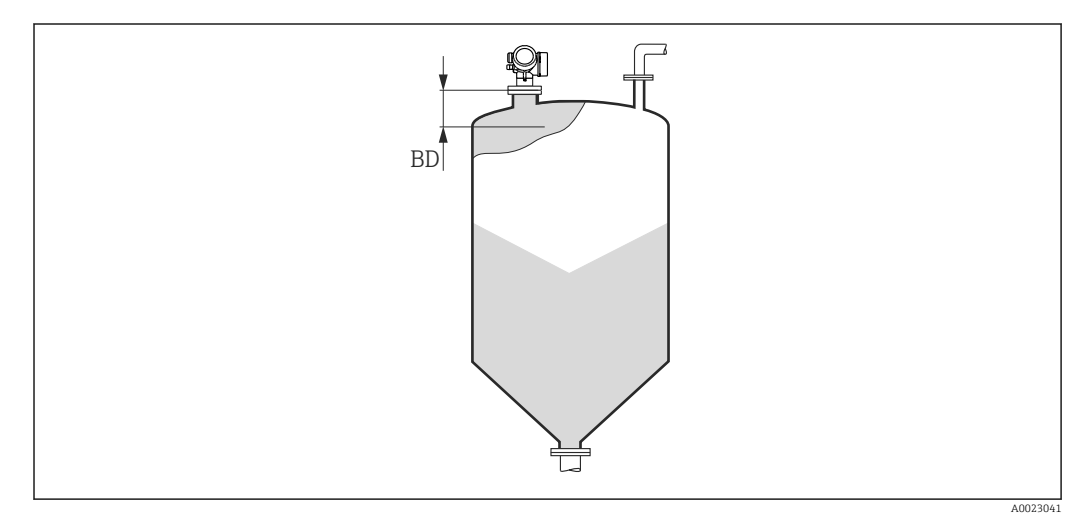

# Istance de blocage (BD) pour la mesure dans les solides

| Accès en lecture  | Opérateur   |
|-------------------|-------------|
| Accès en écriture | Maintenance |

# 3.3.8 Sous-menu "Diagn. capt."

Le sous-menu **Diagn. capt.** est utilisé pour le test de validité exigé pour les applications SIL à intervalles réguliers. Pour plus de détails, voir le "Manuel de sécurité fonctionnelle" de l'appareil concerné.

Pour l'autotest, un signal de test est généré dans le module capteur et émis sur le trajet de signal analogique. Le logiciel de l'appareil vérifie si ce signal de test se trouve dans les gammes d'amplitude et de distance admissibles. Le résultat de cet autotest est affiché dans le paramètre **Résultat autot.** 

## Structure du sous-menu

*Navigation*  $\square$  Expert  $\rightarrow$  Capteur  $\rightarrow$  Diagn. capt.

| ▶ Diagn. capt. |                 |   |        |
|----------------|-----------------|---|--------|
|                | Démarrer autot. | ] | → 🖺 84 |
|                | Résultat autot. | ] | → 🖺 84 |

# Description des paramètres de l'appareil

Navigation

 $\blacksquare \blacksquare \quad \text{Expert} \rightarrow \text{Capteur} \rightarrow \text{Diagn. capt.}$ 

| Démarrer autot. |                                                                                                    |                          | ۵                 |  |
|-----------------|----------------------------------------------------------------------------------------------------|--------------------------|-------------------|--|
| Navigation      | Image: Barbon Barbon Barbo | → Diagn. capt. → Démarre | er autot. (12496) |  |
| Description     | L'option <b>Oui</b> démarre un                                                                                                    | autotest.                |                   |  |
| Sélection       | ■ Non<br>■ Oui                                                                                                    |                          |                   |  |
| Réglage usine   | Non                                                                                                    | Non                      |                   |  |
| Information     | Accès en lecture                                                                                                    | Opérateur                |                   |  |
| supplémentaire  | Accès en écriture                                                                                                    | Maintenance              |                   |  |

| Résultat autot. |                                            |                                 |  |
|-----------------|--------------------------------------------|---------------------------------|--|
| Navigation      | Image: Barbon Structure → Capteur → Diagn. | capt. → Résultat autot. (12497) |  |
| Description     | Affiche le résultat de l'autotest.         |                                 |  |
| Information     | Accès en lecture                           | Opérateur                       |  |
| supplémentaire  | Accès en écriture                          | -                               |  |

# 3.3.9 Sous-menu "Régla.sécurité"

Le sous-menu **Régla.sécurité** contient tous les paramètres qui définissent le comportement de l'appareil en cas de situations critiques telles que la perte de l'écho ou le dépassement d'une distance de sécurité définie par l'utilisateur.

## Comportement en cas de perte de l'écho

Le comportement en cas de perte d'écho est déini dans le paramètre **Sort.perte écho** ( $\rightarrow \square$  90). Selon l'option sélectionnée, les valeurs appropriées doivent être sélectionnées dans un certain nombre de paramètres supplémentaires :

| Option sélectionnée dans "Sort.perte écho (→ 🗎 90)" | Autres paramètres nécessaires                                                    |
|-----------------------------------------------------|----------------------------------------------------------------------------------|
| Dern.val.valable                                    | Tempo.perte écho (→ 🗎 91)                                                        |
| Rampe perte écho                                    | <ul> <li>Rampe perte écho (→ 🗎 91)</li> <li>Tempo.perte écho (→ 🗎 91)</li> </ul> |
| Val. perte écho                                     | <ul> <li>Val. perte écho (→</li></ul>                                            |
| Alarme                                              | 1)                                                                               |

1) Le comportement en cas d'alarme est défini dans les sous-menus "Sortie cour." (HART) ou "Analog input" (PROFIBUS PA, FOUNDATION Fieldbus).

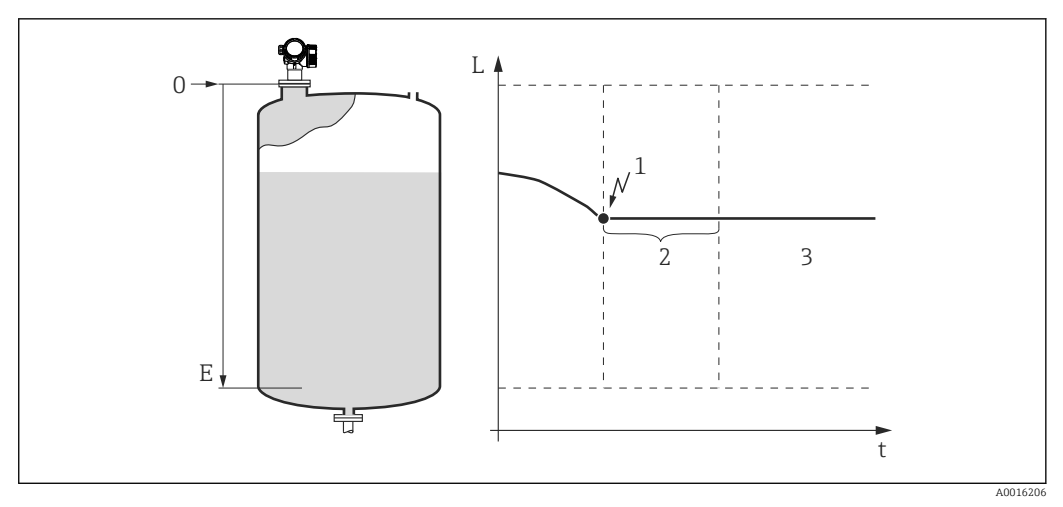

- 1 Perte d'écho
- 2 Tempo.perte écho ( $\rightarrow \square 91$ )
- 3 La dernière valeur mesurée valable est maintenue.

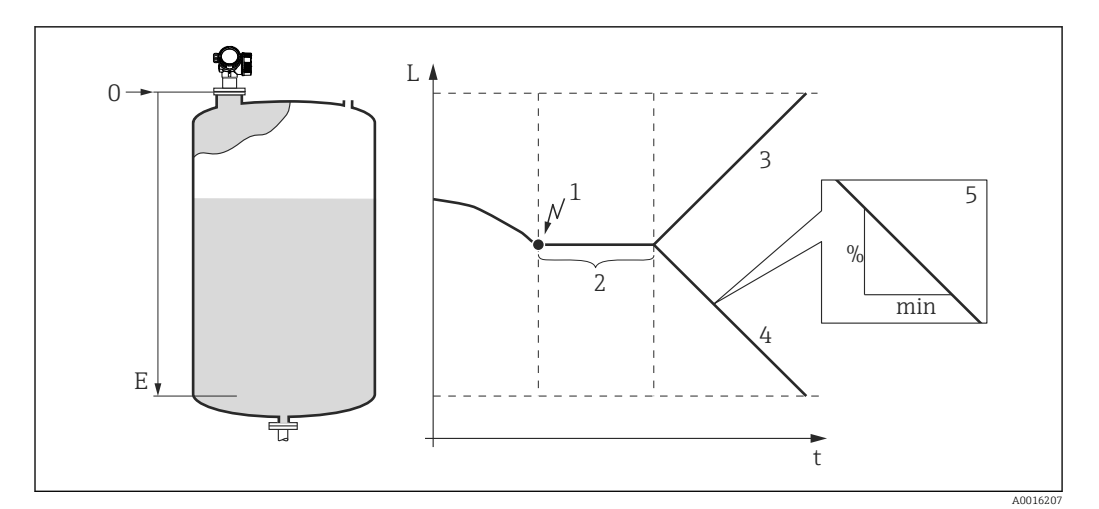

- 1 Perte d'écho
- 2 "Tempo.perte écho ( $\rightarrow \square 91$ )"
- 3 En cas de rampe positive : La valeur mesurée augmente avec une vitesse constante jusqu'à ce que la valeur maximale (100%) soit atteinte.
- 4 En cas de rampe négative : La valeur mesurée baisse avec une vitesse constante jusqu'à ce que la valeur minimale (0%) soit atteinte.
- 5 La rampe est donnée en "pourcentage de l'étendue de mesure réglée par minute".

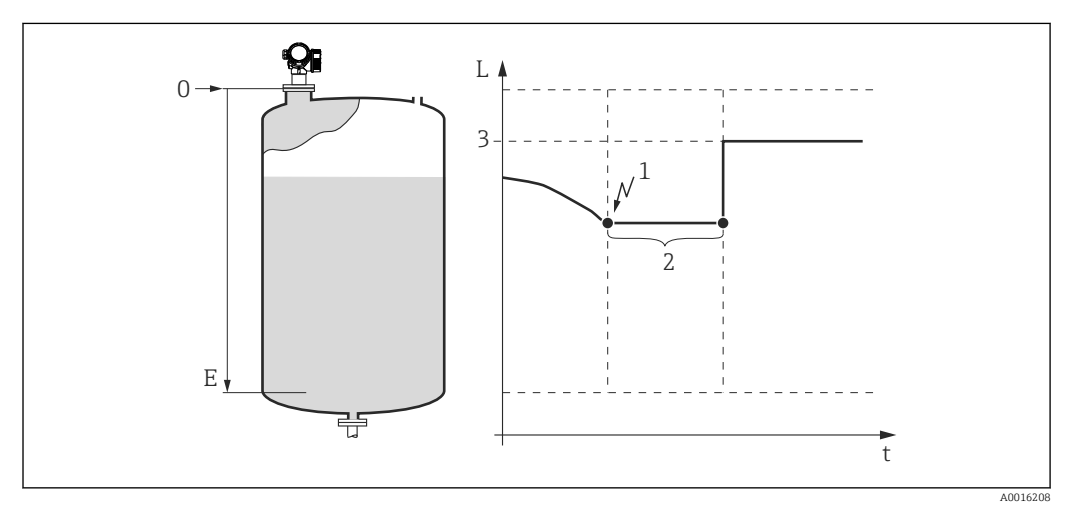

Isort.perte écho (→ ) 90)" = "Val. perte écho"

- 1 Perte d'écho
- 2 Tempo.perte écho ( $\rightarrow \square 91$ )
- 3 Val. perte écho ( $\rightarrow \square 90$ )

## Distance de sécurité

Pour recevoir un avertissement lorsque le niveau approche de la distance de blocage supérieure, on peut définir une distance de sécurité dans le paramètre **Dist. sécurité** ( $\rightarrow \cong$  92).

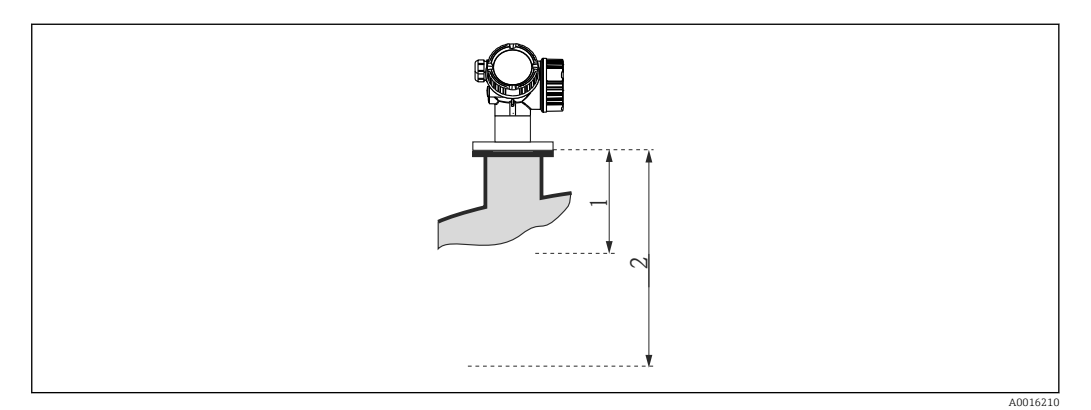

31 Définition de la distance de sécurité

- 1 Distance blocage ( $\rightarrow \square 81$ )
- 2 Dist. sécurité (→ 🗎 92)

Le comportement de l'appareil si le niveau atteint la distance de sécurité est défini dans les paramètres suivants :

- Dans dist.sécur (→ 
   <sup>⊕</sup> 92)
- Réin.auto-maint. (→ 
   <sup>(⇒)</sup> 92)

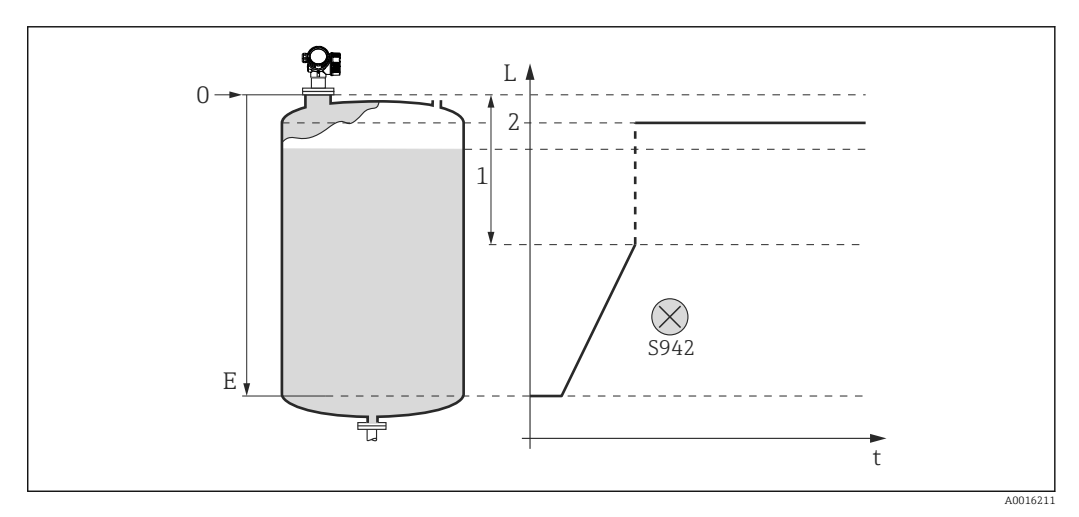

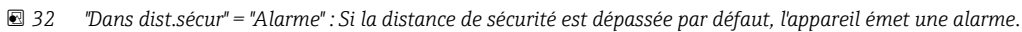

1 Dist. sécurité ( $\rightarrow \square 92$ )

2 Valeur définie dans "Mode défaut (→ 🗎 113)"

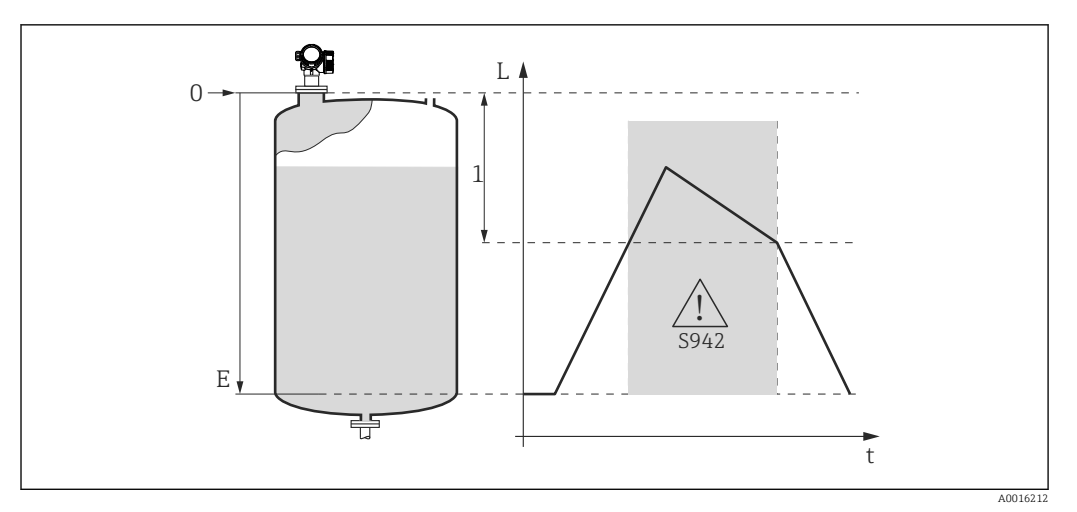

- Image: 33 "Dans dist.sécur" = "Avertissement" : Si la distance de sécurité est dépassée par défaut, l'appareil continue de mesurer mais émet néanmoins un avertissement.
- 1 Dist. sécurité ( $\rightarrow \square 92$ )

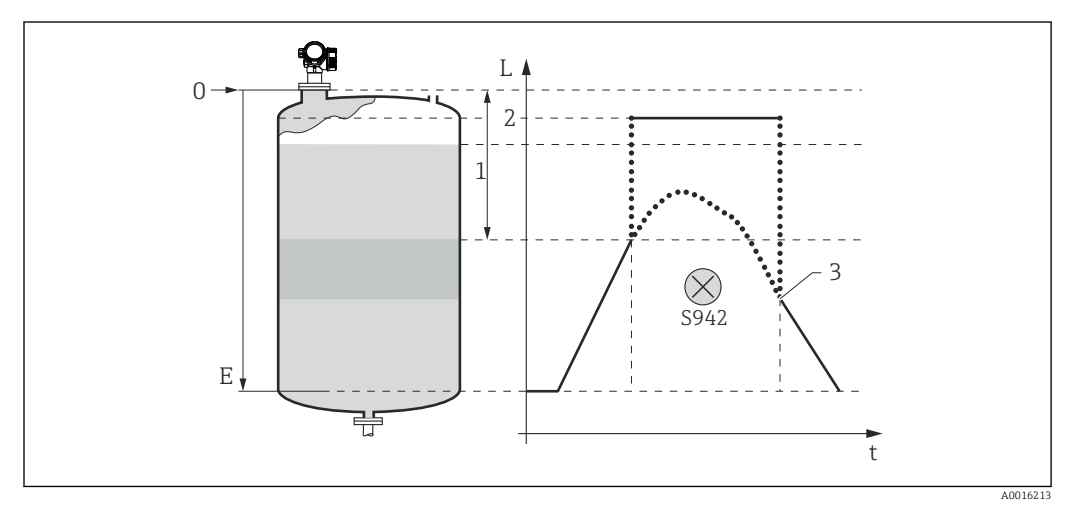

34 "Dans dist.sécur" = "Auto-maintien" : Si la distance de sécurité est dépassée par défaut, l'appareil émet une alarme. La mesure ne reprend qu'une fois l'alarme acquittée par l'utilisateur.

- 1 Dist. sécurité ( $\rightarrow \square 92$ )
- 2 Valeur définie dans "Mode défaut ( $\rightarrow \square 113$ )"
- 3 Réin.auto-maint. ( $\rightarrow \square 92$ )

## Structure du sous-menu

Navigation

 $\blacksquare \blacksquare \quad \text{Expert} \rightarrow \text{Capteur} \rightarrow \text{Régla.sécurité}$ 

| ▶ Régla.sécurité |        |
|------------------|--------|
|                  |        |
| Sort.perte écho  | → 曽 90 |
| Val. perte écho  | → 🗎 90 |
| Rampe perte écho | → 🗎 91 |
| Tempo.perte écho | → 🗎 91 |
| Dans dist.sécur  | → 🗎 92 |
| Dist. sécurité   | → 🗎 92 |
| Réin.auto-maint. | → 🗎 92 |

# Description des paramètres de l'appareil

Navigation

 $\blacksquare \blacksquare \quad \text{Expert} \rightarrow \text{Capteur} \rightarrow \text{Régla.sécurité}$ 

| Sort.perte écho               |                                                                                                    | ھ                                                                                                    |  |  |
|-------------------------------|----------------------------------------------------------------------------------------------------|----------------------------------------------------------------------------------------------------|--|--|
| Navigation                    | Image: Barbon Barbon Barbon Structure Image: Barbon Barbon B | Image: Barbon Strain Strai |  |  |
| Description                   | Signal de sortie en cas de                                                                                                    | Signal de sortie en cas de perte de l'écho.                                                                                                    |  |  |
| Sélection                     | <ul> <li>Dern.val.valable</li> <li>Rampe perte écho</li> <li>Val. perte écho</li> <li>Alarme</li> </ul>                                                                                                    | <ul> <li>Dern.val.valable</li> <li>Rampe perte écho</li> <li>Val. perte écho</li> <li>Alarme</li> </ul>                                                                                                    |  |  |
| Réglage usine                 | Dern.val.valable                                                                                                    | Dern.val.valable                                                                                                    |  |  |
| Information<br>supplémentaire | <ul> <li>Signification des options</li> <li>Dern.val.valable <ul> <li>En cas de perte d'écho, l</li> <li>Rampe perte écho<sup>1)</sup></li> <li>En cas de perte d'écho, l</li> <li>La pente de la rampe es</li> </ul> </li> <li>Val. perte écho<sup>1)</sup> <ul> <li>En cas de perte de l'écho</li> <li>écho (→ ● 90).</li> </ul> </li> <li>Alarme <ul> <li>La sortie réagit comme</li> </ul> </li> </ul>                                                                                                    | <ul> <li>Signification des options</li> <li>Dern.val.valable <ul> <li>En cas de perte d'écho, la dernière valeur mesurée valable est maintenue.</li> </ul> </li> <li>Rampe perte écho <sup>1)</sup> <ul> <li>En cas de perte d'écho, la sortie est dirigée vers 0% ou 100% avec une rampe constante.</li> <li>La pente de la rampe est définie dans le paramètre Rampe perte écho (→ ● 91).</li> </ul> </li> <li>Val. perte écho <sup>1)</sup> <ul> <li>En cas de perte d l'écho, la sortie prend la valeur définie dans le paramètre Val. perte écho (→ ● 90).</li> </ul> </li> <li>Alarme <ul> <li>La sortie réagit comme en cas d'alarme ; voir paramètre Mode défaut (→ ● 113)</li> </ul> </li> </ul>                                                                                                    |  |  |
|                               | Accès en lecture                                                                                                    | Opérateur                                                                                                    |  |  |
|                               | Accès en écriture                                                                                                    | Maintenance                                                                                                    |  |  |

| Val. perte écho |    |                                                                                                |  |
|-----------------|----|------------------------------------------------------------------------------------------------|--|
|                 |    |                                                                                                |  |
| Navigation      | 88 | Expert $\rightarrow$ Capteur $\rightarrow$ Régla.sécurité $\rightarrow$ Val. perte écho (2316) |  |

| Prérequis                     | Sort.perte écho (→ 🗎 90) = Val. perte écho                                                                                                    |
|-------------------------------|----------------------------------------------------------------------------------------------------|
| Description                   | Valeur de sortie en cas de perte de l'écho                                                                                                    |
| Entrée                        | 0200000,0 %                                                                                                    |
| Réglage usine                 | 0,0 %                                                                                                    |
| Information<br>supplémentaire | <ul> <li>L'unité est la même que celle définie pour la sortie :</li> <li>Sans linéarisation : Unité du niveau (→  56)</li> <li>Avec linéarisation : Unité apr.linéa. (→  68)</li> </ul> |

<sup>1)</sup> Visible uniquement si "Type linéaris. (→ 🗎 66)" = "Aucune"

| Accès en lecture  | Opérateur   |
|-------------------|-------------|
| Accès en écriture | Maintenance |

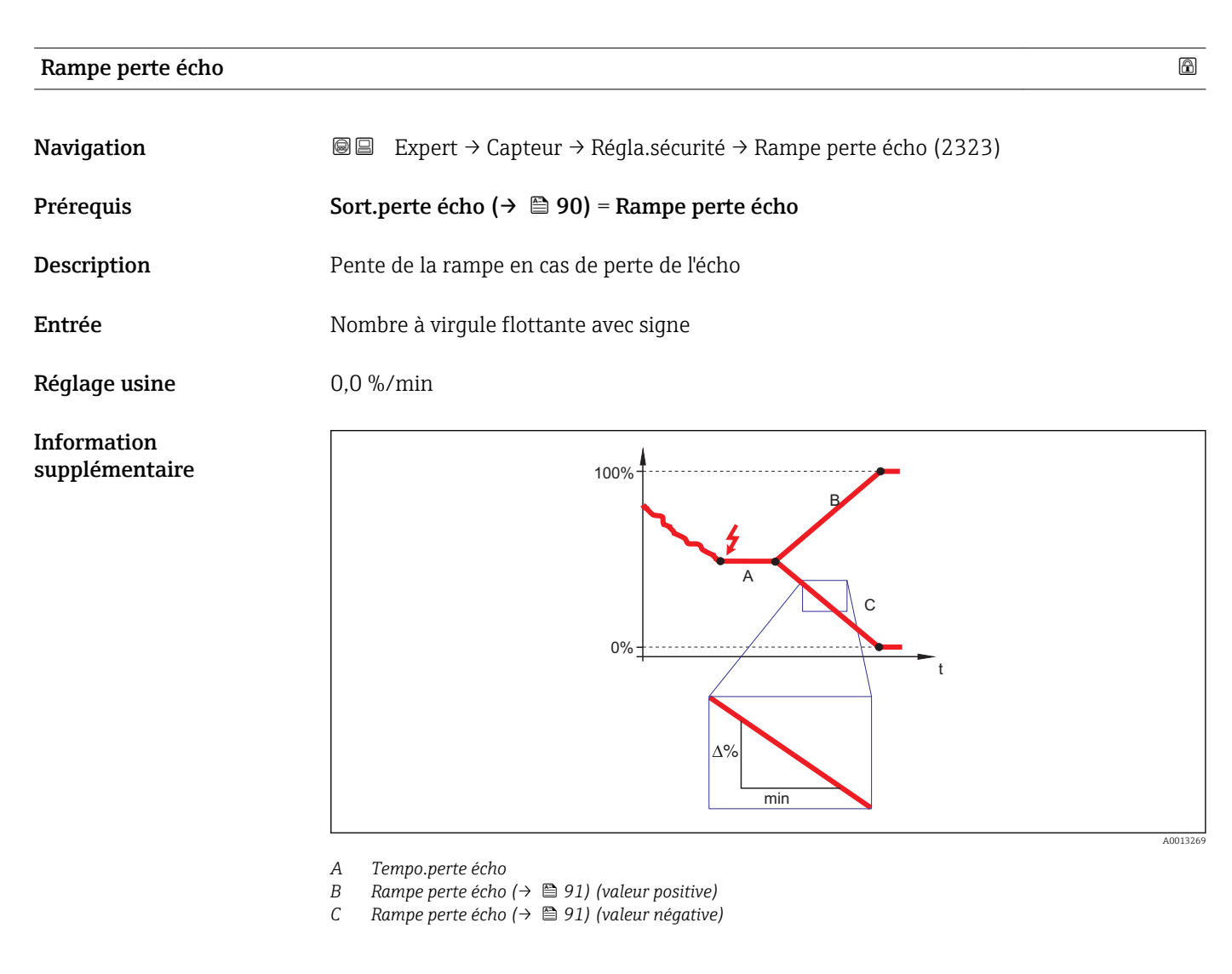

- La pente de la rampe est indiquée en pourcentage de la gamme de mesure paramétrée par minute (%/min).
- Pente négative de la rampe : La valeur mesurée est dirigée vers 0%.
- Pente positive de la rampe : La valeur mesurée est dirigée vers 100%.

| Accès en lecture  | Opérateur   |
|-------------------|-------------|
| Accès en écriture | Maintenance |

| Tempo.perte écho |                                                                       | æ |
|------------------|-----------------------------------------------------------------------|---|
| Navigation       | ■ Expert → Capteur → Régla.sécurité → Tempo.perte écho (12456)        |   |
| Description      | Temps entre la perte de l'écho et la réaction définie pour la sortie. |   |
| Entrée           | 0 99 999,9 s                                                          |   |

| Réglage usine                                | 60,0 s                                                                                                    |                                            |  |
|----------------------------------------------|----------------------------------------------------------------------------------------------------|--------------------------------------------|--|
| Information                                  | Accès en lecture                                                                                                    | Opérateur                                  |  |
| supplémentaire                               | Accès en écriture                                                                                                    | Maintenance                                |  |
|                                              | L                                                                                                    | !                                          |  |
|                                              |                                                                                                    |                                            |  |
| Dans dist.sécur                              |                                                                                                    |                                            |  |
| Navigation                                   | Image: Barbon Barbon Barb | → Régla.sécurité → Dans dist.sécur (12530) |  |
| Description                                  | Définit la réaction lorsque la distance de sécurité est atteinte.                                                                                                    |                                            |  |
| Sélection                                    | <ul> <li>Arrêt</li> <li>Alarme</li> <li>Avertissement</li> <li>Auto-maintien</li> </ul>                                                                                                    |                                            |  |
| Réglage usine                                | Avertissement                                                                                                    |                                            |  |
| Information                                  | Accès en lecture                                                                                                    | Opérateur                                  |  |
| supplémentaire Accès en écriture Maintenance |                                                                                                    |                                            |  |

| Dist. sécurité                |                                                                                                    |                                   | Ê |
|-------------------------------|----------------------------------------------------------------------------------------------------|-----------------------------------|---|
| Navigation                    | Image: Barbon Strain Strai | sécurité → Dist. sécurité (12517) |   |
| Description                   | La distance de sécurité est mesurée à partir du point de référence (bord inférieur de la<br>bride ou du raccord fileté)                                                                                                    |                                   |   |
| Entrée                        | -200 200 m                                                                                                    |                                   |   |
| Réglage usine                 | 0 m                                                                                                    |                                   |   |
| Information<br>supplémentaire | La distance de sécurité peut servir à délivrer un avertissement avant que le niveau ne<br>pénètre dans la distance de blocage. Le paramètre <b>Dans dist.sécur</b> définit la réaction de<br>l'appareil si le niveau atteint la distance de sécurité.                                                                                                    |                                   | Э |
|                               | Accès en lecture                                                                                                    | Opérateur                         |   |
|                               | Accès en écriture                                                                                                    | Maintenance                       |   |

| Réin.auto-maint. |                                                                                                    |  |
|------------------|----------------------------------------------------------------------------------------------------|--|
| Navigation       | Image: Barbon Strain Strai |  |
| Prérequis        | Dans dist.sécur (→ 🗎 92) = Auto-maintien                                                                                                    |  |

| Description    | L'option <b>Oui</b> réinitialise une alarme active. |             |
|----------------|-----------------------------------------------------|-------------|
| Sélection      | <ul><li>Non</li><li>Oui</li></ul>                   |             |
| Réglage usine  | Non                                                 |             |
| Information    | Accès en lecture                                    | Opérateur   |
| supplementaire | Accès en écriture                                   | Maintenance |
|                | L                                                   |             |

# 3.3.10 Sous-menu "Suppression"

La suppression des échos parasites est utilisée pour supprimer les signaux parasites statiques induits, par exemple, par des éléments internes dans la cuve ou le silo. La suppression utilise une **courbe de mapping**. Celle-ci donne une image la plus précise possible de la **courbe enveloppe** lorsque la cuve est vide.

Lors d'une **évaluation statique des courbes enveloppes**<sup>2)</sup>, tous les échos qui se situent sous la courbe de mapping sont ignorés lors de l'évaluation du signal.

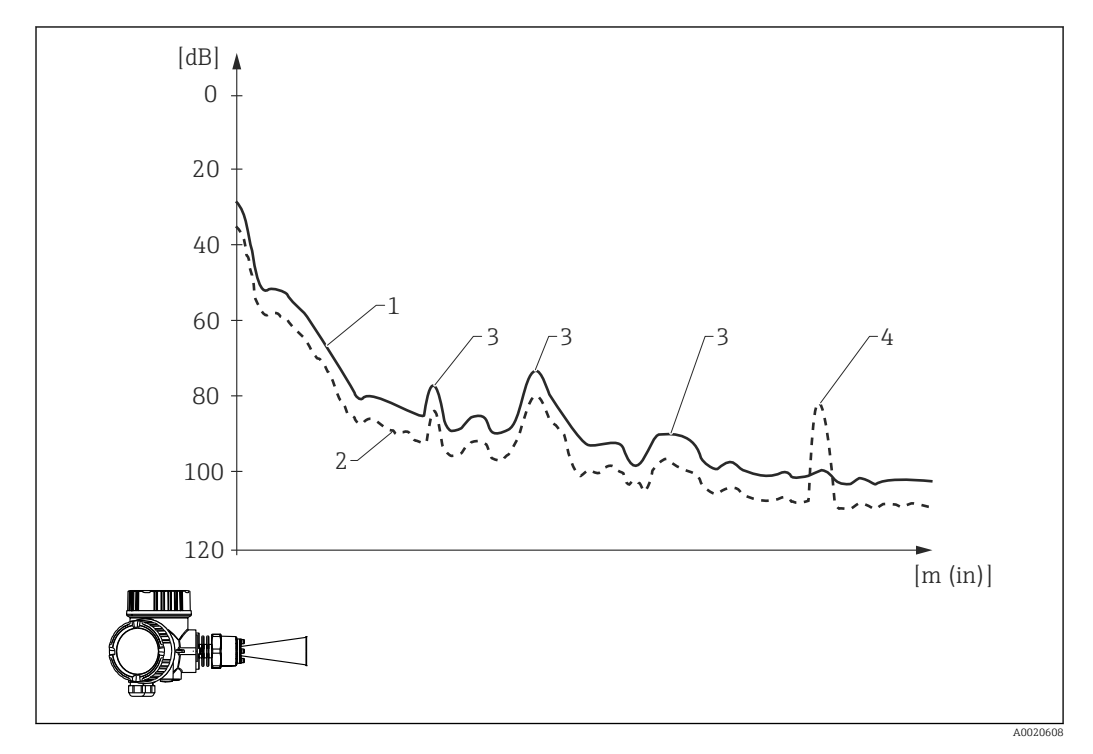

- 1 Courbe de mapping (map)
- 2 Courbe enveloppe
- 3 Echos parasites ; recouverts par la courbe de mapping
- 4 Echo de niveau ; dépasse la courbe de mapping

Lors d'une **évaluation dynamique de la courbe enveloppe**<sup>2)</sup>, même les échos sous la courbe de mapping sont pris en compte. L'évaluation statique de la courbe enveloppe sert dans ce cas de point de départ, tant que l'historique n'est pas encore suffisant.

Pour la différence entre l'évaluation statique et l'évaluation dynamique des courbes enveloppes, voir le sous-menu "Expert → Capteur → Suivi écho".

#### Enregistrement de la courbe de mapping

La courbe de mapping peut être enregistrée de différentes façons :

- Map usine
- Chevauchement suppression
- Réenregistrement de la courbe de mapping

#### Map usine

La suppression usine est adaptée à l'antenne concernée et, par conséquent, mémorisée dans l'appareil. Elle n'est pas enregistrée par l'utilisateur. Elle comprend la zone proche de l'antenne (zone de résonance).

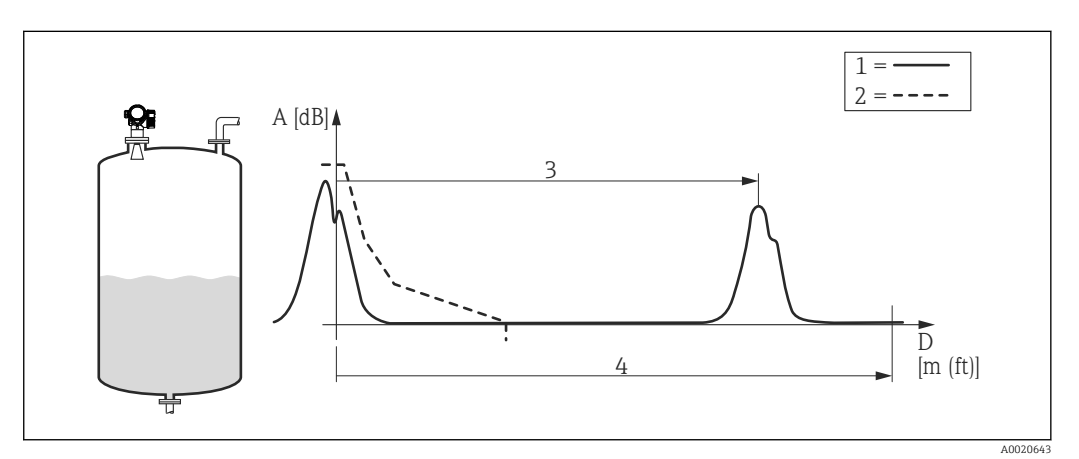

- 1 Courbe enveloppe
- 2 Map usine
- 3 Distance du niveau
- 4 Distance "vide"

Si une nouvelle suppression des échos parasites est enregistrée, la suppression usine est néanmoins conservée dans l'appareil et peut être réactivée si nécessaire en sélectionnant l'option **Map usine** dans le paramètre **Confirm.distance** ( $\rightarrow \square$  102).

#### Chevauchement de la courbe de mapping

Dans ce cas, la courbe de mapping existante (map usine ou suppression précédemment enregistrée) est conservée dans un premier temps.

La courbe enveloppe est observée durant le **Temps superp.map** défini. A chaque position de la courbe enveloppe, c'est la valeur d'amplitude la plus grande qui est prise et utilisée pour la courbe de mapping. Selon les circonstances, il peut s'agir de l'amplitude de l'ancienne courbe de mapping ou d'une amplitude atteinte lors du **Temps superp.map**.

La superposition permet de supprimer non seulement les signaux parasites statiques mais aussi les signaux parasites dynamiques (par exemple des agitateurs).

La superposition sera utilisée si l'une des options **Distance ok** ou **Réservoir vide** est sélectionnée dans le paramètre **Confirm.distance**.

#### Réenregistrement de la suppression

Dans ce cas, la suppression existante est effacée et une nouvelle courbe de mapping est enregistrée.

Contrairement à la superposition, seule la courbe enveloppe instantanée est utilisée pour la suppression. Dans ce cas, il n'y a pas de temps de superposition. Le réenregistrement de la courbe enveloppe se fait donc plus rapidement que pour la superposition. Toutefois, les échos parasites dynamiques ne peuvent pas être supprimés de cette manière. Pour démarrer l'enregistrement de la courbe de mapping, procédez de la façon suivante :

- Aller au paramètre Confirm.distance (→ 
   <sup>th</sup> 102) et sélectionner l'option Suppression manu.
- 2. Aller au paramètre **Enregis.suppres** (→ 🗎 104) et sélectionner l'option **Enregis.suppres**.

## Suppression partielle / effacement partiel de la suppression

La superposition ou le réenregistrement d'une courbe de mapping ne doit pas se rapporter à chaque fois à la gamme de mesure totale. Lors de la superposition ou du réenregistrement de la courbe de mapping, une suppression partielle est également possible.

- La suppression démarre à −0,25 m (−0,8 ft), c'est-à-dire au-dessus du point de référence.
- Le dernier point de la gamme de suppression peut être défini dans le paramètre Fin suppression (→ 
   <sup>(→)</sup> 103).

L'enregistrement de la courbe de mapping démarre alors comme décrit plus haut.

Il est également possible d'effacer partiellement une courbe de mapping. Pour cela, procédez de la façon suivante :

- **1.** Entrer le dernier point de la zone à supprimer dans le paramètre **Fin suppression**  $(\rightarrow \cong 103)$ .
- 2. Aller au paramètre **Enregis.suppres** (→ 🗎 104) et sélectionner l'option **Efface map part.**.

## Suppression dans la plage de fond de cuve

Indépendamment de la gamme de suppression définie, aucune suppression n'est enregistrée à proximité de la gamme de mesure (définie dans le paramètre **Haut. cuve/** silo ( $\rightarrow \textcircled{B} 55$ )). Dans cet écart, la suppression prend une valeur constante comme défini par les paramètres Fin de mapping ( $\rightarrow \textcircled{B} 104$ ) et Fin ampl. suppr. ( $\rightarrow \textcircled{B} 104$ ).

#### "Fin de mapping" = "Dern.valeur map"

Avec ce réglage, la dernière valeur de la suppression reste valable dans la zone de fond de cuve.

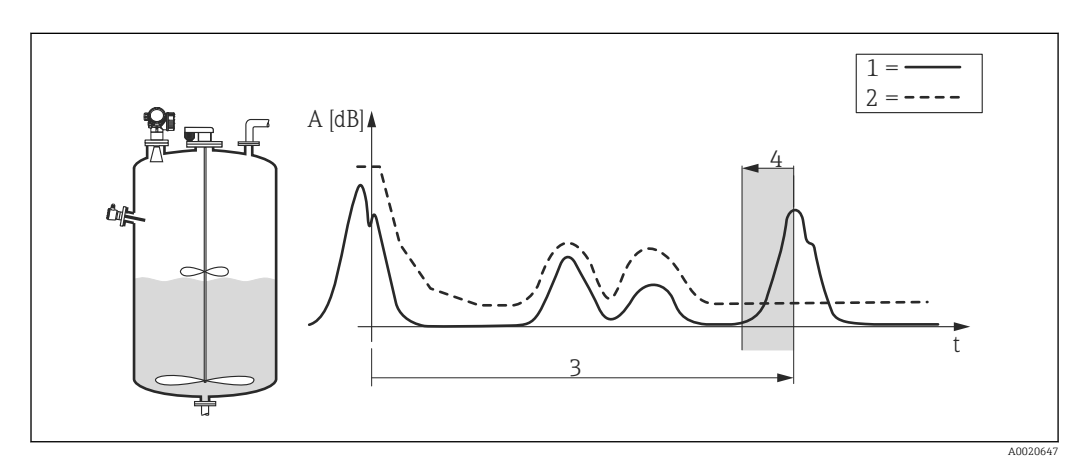

- 1 Courbe enveloppe
- 2 Suppression
- 3 Haut. cuve/silo ( $\rightarrow \square 55$ )
- 4 Zone de fond de cuve

# "Fin de mapping" = "Réglable"

Avec ce réglage, la valeur de la courbe de mapping dans la zone de fond de cuve est définie dans le paramètre **Fin ampl. suppr.** ( $\rightarrow \cong 104$ ).

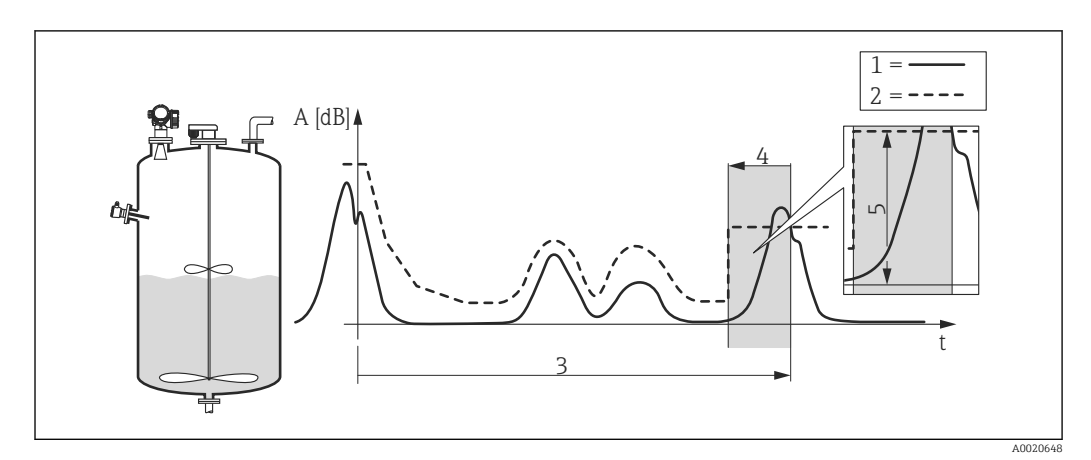

- 1 Courbe enveloppe
- 2 Suppression
- 3 Haut. cuve/silo ( $\rightarrow \square 55$ )
- 4 Zone de fond de cuve
- 5 Fin ampl. suppr. ( $\rightarrow \square 104$ )

## Structure du sous-menu sur l'afficheur local

Navigation

Expert  $\rightarrow$  Capteur  $\rightarrow$  Suppression

| ► Suppression    |           |
|------------------|-----------|
| Distance         | → 🗎 101   |
| Confirm.distance | → 🗎 102   |
| Suppres.actuelle | → 🗎 103   |
| Fin suppression  | → 🗎 103   |
| Enregis.suppres  | → 🗎 104   |
| Fin de mapping   | → 🗎 104   |
| Fin ampl. suppr. | → 🗎 104   |
| ► Suppression    | → 🗎 100   |
| Confirm distance | ] → 🗎 102 |
|                  |           |
| Fin suppression  |           |
| Suppres.actuelle | ] → 🗎 103 |
| Enregis.suppres  | → 🗎 104   |
| Distance         | → 🗎 101   |
| Suppres.actuelle | ) → 🗎 103 |

# Structure du sous-menu dans un outil de configuration

Navigation

Expert  $\rightarrow$  Capteur  $\rightarrow$  Suppression

| ► Suppression    |           |
|------------------|-----------|
| Distance         | ] → 🗎 101 |
| Confirm.distance | ) → 🗎 102 |
| Suppres.actuelle | ] → 🗎 103 |
| Fin suppression  | ) → 🗎 103 |
| Enregis.suppres  | ) → 🗎 104 |
| Fin de mapping   | ] → 🗎 104 |
| Fin ampl. suppr. | ] → 🗎 104 |

# Description des paramètres de l'appareil

*Navigation*  $\blacksquare \Box$  Expert  $\rightarrow$  Capteur  $\rightarrow$  Suppression

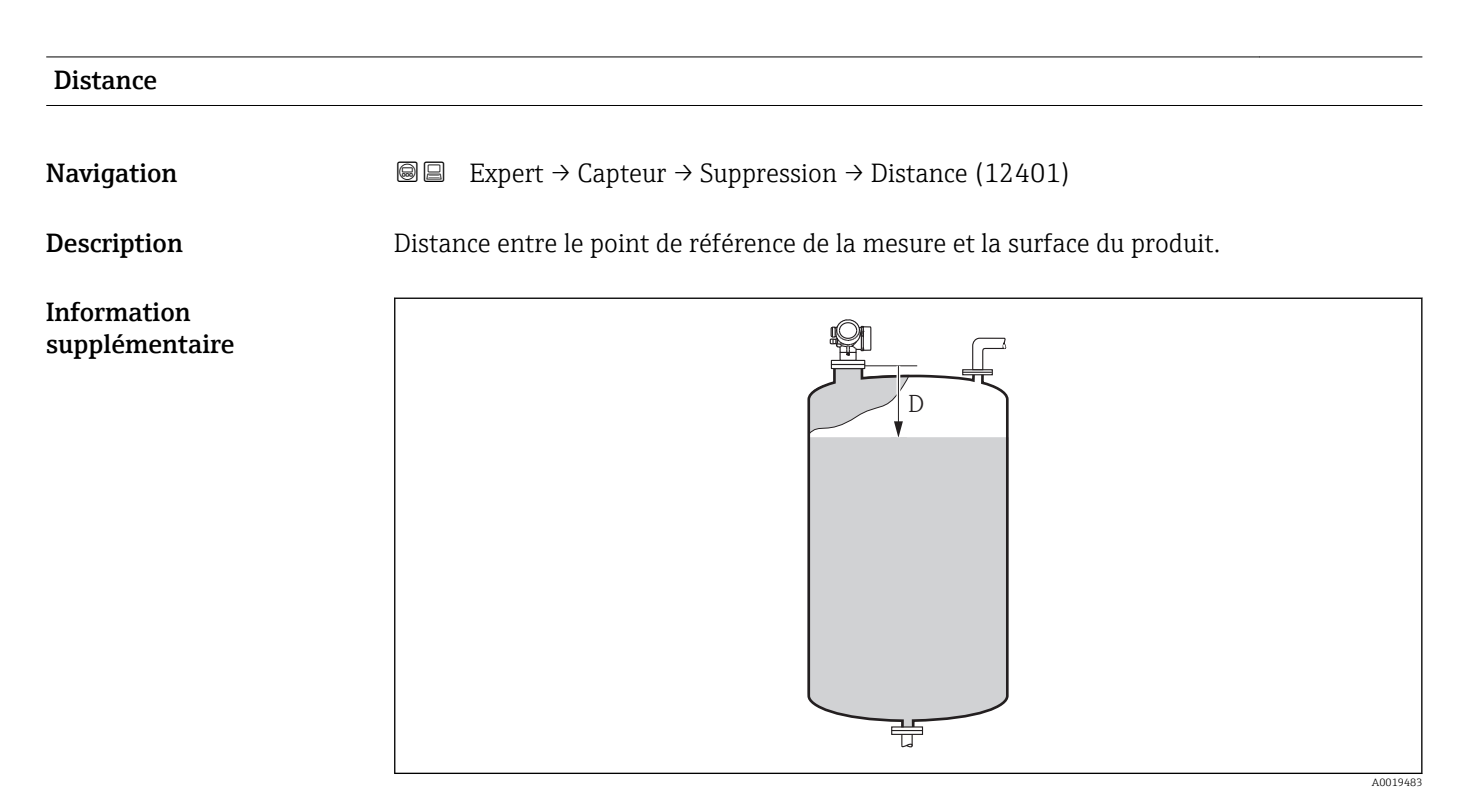

#### 35 Distance pour la mesure de liquides

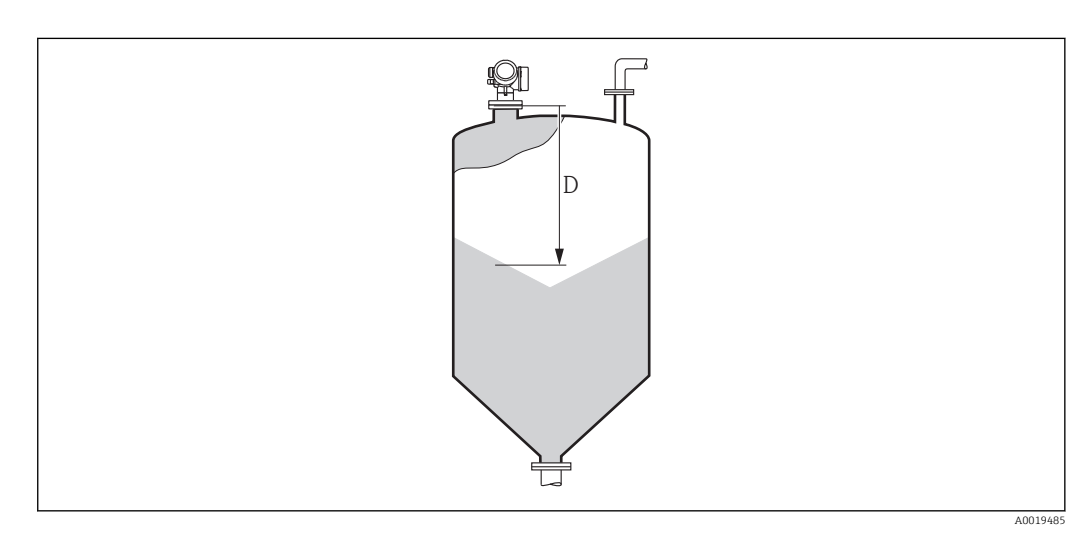

☑ 36 Distance pour la mesure de solides en vrac

| Accès en lecture  | Opérateur |
|-------------------|-----------|
| Accès en écriture | -         |

| Confirm.distance              | 8                                                                                                    |
|-------------------------------|----------------------------------------------------------------------------------------------------|
| Navigation                    | ■ Expert → Capteur → Suppression → Confirm.distance (12462)                                                                                                    |
| Description                   | Indique si la distance mesurée correspond à la distance réelle. A l'aide de l'entrée, l'appareil<br>détermine la zone de suppression.                                                                                                    |
| Sélection                     | <ul> <li>Suppression manu</li> <li>Distance ok</li> <li>Distance inconn.</li> <li>Distance tr.pet. *</li> <li>Distance tr. gr. *</li> <li>Réservoir vide</li> <li>Map usine</li> </ul>                                                                                                    |
| Réglage usine                 | Distance inconn.                                                                                                    |
| Information<br>supplémentaire | <ul> <li>Signification des options</li> <li>Suppression manu <ul> <li>A sélectionner lorsque la zone de suppression doit être déterminée manuellement via le paramètre Fin suppression. Dans ce cas, il n'est pas nécessaire de comparer la distance affichée et la distance réelle.</li> </ul> </li> <li>Distance ok <ul> <li>A sélectionner lorsque la distance affichée et la distance réelle correspondent. L'appareil réalise alors une suppression.</li> </ul> </li> <li>Distance inconn. <ul> <li>A sélectionner si la distance réelle est inconnue. Aucune suppression n'est réalisée.</li> </ul> </li> <li>Distance tr.pet.<sup>3)</sup> <ul> <li>A sélectionner lorsque la distance affichée est plus petite que la distance réelle. L'appareil recherche l'écho suivant puis retourne au paramètre Confirm.distance. La distance est recalculée et affichée. La comparaison doit être répétée de façon itérative jusqu'à ce que la distance affichée corresponde à la distance réelle. Il est ensuite possible de démarrer l'enregistrement de la suppression en sélectionnant Distance ok.</li> </ul></li></ul> |

Visualisation dépendant des options de commande ou de la configuration de l'appareil Disponible uniquement pour "Expert  $\rightarrow$  Capteur  $\rightarrow$  Suivi écho  $\rightarrow$  paramètre **Mode évaluation** "  $\neq$  " option **Pas historique**" 3)

• Distance tr. gr.

A sélectionner lorsque la distance affichée est plus grande que la distance réelle. L'appareil corrige l'évaluation du signal et retourne au paramètre **Confirm.distance**. La distance est recalculée et affichée. La comparaison doit être répétée de façon itérative jusqu'à ce que la distance affichée corresponde à la distance réelle. Il est ensuite possible de démarrer l'enregistrement de la suppression en sélectionnant **Distance ok**.

Réservoir vide

A sélectionner lorsque la cuve est entièrement vide. L'appareil enregistre une suppression des échos parasites sur l'ensemble de la gamme de mesure selon le réglage du paramètre **Haut. cuve/silo**. Par défaut, **Haut. cuve/silo** = **Dista.point zéro**. Tenir compte du fait qu'en cas de fond conique, par exemple, une mesure n'est possible que jusqu'au point auquel le radar entre en contact avec le fond de la cuve ou du silo. Si l'option **Réservoir vide** est utilisée, la **Dista.point zéro** ( $\rightarrow \implies 53$ ) et la **Haut. cuve/silo** ne descendront pas sous ce point sinon le signal vide est supprimé.

#### Map usine

On utilise la suppression usine mémorisée dans l'appareil.

A titre de référence, la distance mesurée est affichée avec ce paramètre sur l'affichage local.

Si la procédure avec l'option **Distance tr.pet.** ou l'option **Distance tr. gr.** est quittée avant que la distance ne soit confirmée, une suppression **n'est pas** enregistrée et la procédure est réinitialisée après 60 s.

| Accès en lecture  | Opérateur   |
|-------------------|-------------|
| Accès en écriture | Maintenance |

| Suppres.actuelle |                                                                                                    |                                                   |  |  |
|------------------|----------------------------------------------------------------------------------------------------|---------------------------------------------------|--|--|
| Navigation       | Image: Barbon Structure Image: Barbon Structure <th>uppression <math>\rightarrow</math> Suppres.actuelle (12487)</th> | uppression $\rightarrow$ Suppres.actuelle (12487) |  |  |
| Description      | Fin actuelle de suppression.                                                                                                    | Fin actuelle de suppression.                      |  |  |
| Information      | Accès en lecture                                                                                                    | Opérateur                                         |  |  |
| supplementaire   | Accès en écriture                                                                                                    | -                                                 |  |  |
|                  |                                                                                                    |                                                   |  |  |

| Fin suppression |                                                                                                    |                                               | Â |
|-----------------|----------------------------------------------------------------------------------------------------|-----------------------------------------------|---|
| Navigation      | Image: Barbon Suppression of the second state of the second state of the second s | ression $\rightarrow$ Fin suppression (12459) |   |
| Prérequis       | Confirm.distance (→ 🗎 102) = Suppression manu ou Distance tr.pet.                                                                                                    |                                               |   |
| Description     | Nouveau point final de suppressi                                                                                                    | on.                                           |   |
| Entrée          | 0,0001 999 999,9 m                                                                                                    |                                               |   |
| Réglage usine   | 0,1 m                                                                                                    |                                               |   |
| Information     | Accès en lecture                                                                                                    | Opérateur                                     |   |
| supplémentaire  | Accès en écriture                                                                                                    | Maintenance                                   |   |

# Enregis.suppres Navigation Information Bare Expert → Capteur → Suppression → Enregis.suppres (12448) Prérequis Confirm.distance = Suppression manu ou Distance tr.pet. Sélection • Non • Enregis.suppres • Chevauch.suppres • Map usine • Efface map part. Réglage usine Non

| Information<br>supplémentaire | Accès en lecture  | Opérateur   |
|-------------------------------|-------------------|-------------|
|                               | Accès en écriture | Maintenance |

| Fin de mapping |                                                                                                    | Ē                                           |  |
|----------------|----------------------------------------------------------------------------------------------------|---------------------------------------------|--|
| Navigation     | Image: Barbon Suppression          Image: Barbon Suppression         Image: Barbon Suppression | ession $\rightarrow$ Fin de mapping (12461) |  |
| Description    | Comportement de la courbe de mapping dans la zone de fond de cuve                                                                                                    |                                             |  |
| Sélection      | <ul><li>Réglable</li><li>Dern.valeur map</li></ul>                                                                                                    |                                             |  |
| Réglage usine  | Réglable                                                                                                    |                                             |  |
| Information    | Accès en lecture                                                                                                    | Opérateur                                   |  |
| supplémentaire | Accès en écriture                                                                                                    | Maintenance                                 |  |

| Fin ampl. suppr. |                        |                                                                    |  |  |
|------------------|------------------------|--------------------------------------------------------------------|--|--|
| Navigation       | 🗐 😑 Expert → Capteu    | $r \rightarrow$ Suppression $\rightarrow$ Fin ampl. suppr. (12478) |  |  |
| Description      | Amplitude de la courbe | Amplitude de la courbe de mapping dans la zone de fond de cuve     |  |  |
| Entrée           | -99 999,0 99 999,0 d   | -99999,099999,0 dB                                                 |  |  |
| Réglage usine    | -90 dB                 | -90 dB                                                             |  |  |
| Information      | Accès en lecture       | Opérateur                                                          |  |  |
| supplementaire   | Accès en écriture      | Opérateur                                                          |  |  |

# 3.3.11 Sous-menu "Détect.fond cuve"

La détection du fond de cuve doit éviter qu'une perte d'écho soit signalée en cas de cuve vide.

Si aucun écho n'a été trouvé dans la hauteur de cuve définie (Haut. cuve/silo ( $\rightarrow \implies 55$ )), le fond de cuve cherche au-delà de cette distance dans la **Plage fond cuve**, pour voir si un écho provenant du fond de cuve existe.

Si un écho de fond de cuve est trouvé, un niveau de 0% est émis. Si on ne trouve ni écho de niveau ni écho de fond de cuve, une perte d'écho est signalée (message d'erreur S941).

 Les échos de niveau de la gamme de mesure ont toujours priorité sur l'écho de fond de cuve.

• Aucun facteur de premier écho n'agit sur l'écho de fond de cuve.

#### Structure du sous-menu

| Navigation         | 8 8       | Expert $\rightarrow$ Capteur $\rightarrow$ Détect.fond cuve |         |
|--------------------|-----------|-------------------------------------------------------------|---------|
| ► Détect.fond cuve |           |                                                             |         |
| []                 | Plage for | d cuve                                                      | → 🖺 105 |

## Description des paramètres de l'appareil

*Navigation*  $\square$  Expert  $\rightarrow$  Capteur  $\rightarrow$  Détect.fond cuve

| Plage fond cuve |                                                          |                                       |  |
|-----------------|----------------------------------------------------------|---------------------------------------|--|
| Navigation      | 🗐 😑 Expert → Capteur → Détect                            | t.fond cuve → Plage fond cuve (12463) |  |
| Description     | Gamme dans laquelle l'écho de fond de cuve est recherché |                                       |  |
| Entrée          | 099,999 m                                                |                                       |  |
| Réglage usine   | 15 m                                                     |                                       |  |
| Information     | Accès en lecture                                         | Opérateur                             |  |
| supplémentaire  | Accès en écriture                                        | Maintenance                           |  |

# 3.3.12 Sous-menu "Suivi écho"

L'algorithme de suivi de l'écho tient compte du changement dans le temps de l'écho de niveau lors de l'évaluation de la courbe enveloppe. On améliore ainsi l'affectation des échos au signal de niveau.

Les types de suivi de l'écho suivants peuvent être sélectionnés dans le paramètre **Mode** évaluation ( $\rightarrow \implies 107$ ) :

Pas historique

Evaluation statique de la courbe enveloppe en tenant compte de la suppression des échos parasites.

- Histor.crt terme
- Suivi de l'écho (voir ci-dessous) sans tenir compte de la suppression des échos parasites. **Echo track.**

Suivi de l'écho (voir ci-dessous) en tenant compte de la suppression des échos parasites.

## Suivi de l'écho

La position de chaque écho est suivie. Le suivi comprend la position, la vitesse, l'amplitude relative et absolue de l'écho. Normalement, l'écho le plus fort dans une fenêtre de recherche est sélectionné et affecté au suivi.

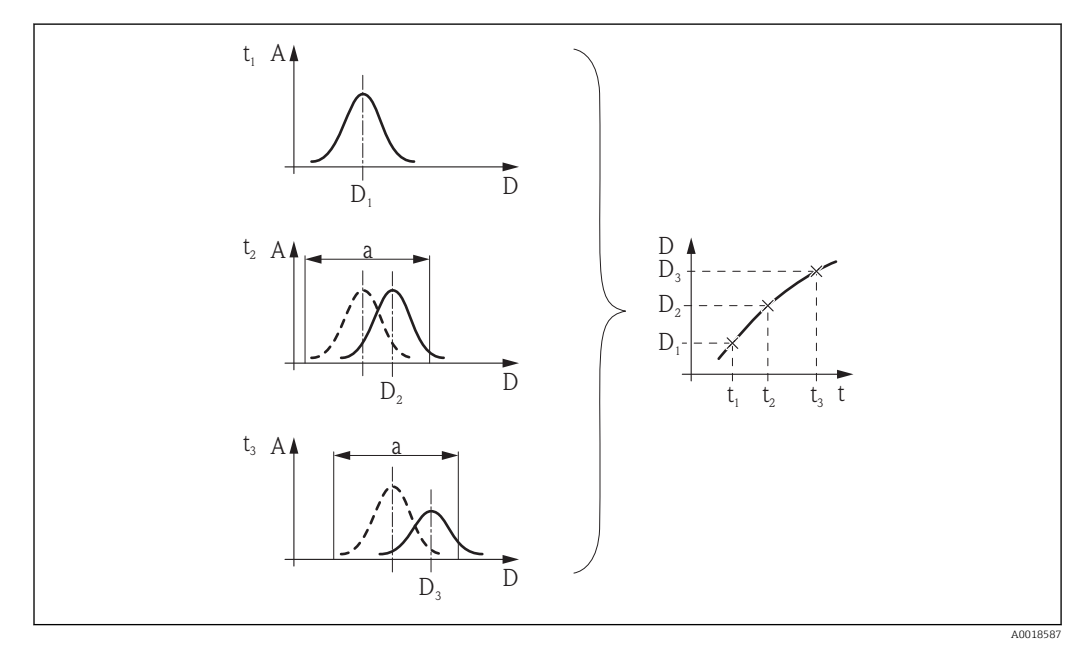

Idéfinition d'un suivi : Dans une nouvelle courbe enveloppe, l'écho est recherché dans une fenêtre de largeur "a" centrée autour de la position de l'écho dans la courbe enveloppe précédente. Le changement de la position de l'écho au cours du temps définit le suivi.

#### Structure du sous-menu

| Navigation   | Image: Barbon Suivi écho Image: Barbon Suivi écho |         |
|--------------|---------------------------------------------------|---------|
| ► Suivi écho |                                                   |         |
|              | Mode évaluation                                   | → 🗎 107 |
|              | Reset histor.                                     | → 🗎 107 |

# Description des paramètres de l'appareil

| Navigation | 8 8 | Expert $\rightarrow$ C | Capteur → | Suivi | écho |
|------------|-----|------------------------|-----------|-------|------|
|------------|-----|------------------------|-----------|-------|------|

| Mode évaluation               |                                                                               |                                                    |  |
|-------------------------------|-------------------------------------------------------------------------------|----------------------------------------------------|--|
| Navigation                    |                                                                               | Image: Barbon Suivi écho → Mode évaluation (12411) |  |
| Description                   | Défini le mode d'évaluatio                                                    | Défini le mode d'évaluation de l'echo tracking.    |  |
| Sélection                     | <ul><li>Pas historique</li><li>Histor.crt terme</li><li>Echo track.</li></ul> |                                                    |  |
| Réglage usine                 | Echo track.                                                                   | Echo track.                                        |  |
| Information<br>supplémentaire | Accès en lecture                                                              | Opérateur                                          |  |
|                               | Accès en écriture                                                             | Maintenance                                        |  |

| Reset histor. |                                                                                        | Â |
|---------------|----------------------------------------------------------------------------------------|---|
| Navigation    | Image: Barbon Suivi Antication → Reset histor. (12449)                                 |   |
| Description   | Réinitialise l'historique du suivi de l'écho et de la cuve.                            |   |
| Sélection     | <ul> <li>Reset effectué</li> <li>Redéma.suivi éch</li> <li>Effa. historique</li> </ul> |   |
| Réglage usine | Reset effectué                                                                         |   |

## Information supplémentaire

# Signification des options

## Reset effectué

Ne déclenche aucune action, mais sert uniquement d'option d'affichage. Est affiché, dès que la réinitialisation est terminée.

- Redéma.suivi éch
  - Le suivi de l'écho est réinitialisé, mais l'historique de la cuve (Tank Trace) est conservé.
- Effa. historique

L'historique de l'écho et de la cuve est réinitialisé.

| Accès en lecture  | Opérateur   |
|-------------------|-------------|
| Accès en écriture | Maintenance |
### 3.4 Sous-menu "Sortie"

Le sous-menu **Sortie** contient tous les paramètres nécessaires à la configuration des sorties courant et tout ou rien.

### 3.4.1 Structure du sous-menu

| Navigation | 8 2 | Expert → So | rtie |
|------------|-----|-------------|------|
|------------|-----|-------------|------|

| ► Sortie           |         |
|--------------------|---------|
| ► Sortie cour. 1   | → 🗎 110 |
| ► Sortie cour. 2   | → 🗎 110 |
| ► Sort.commutation | → 🗎 118 |

### 3.4.2 Sous-menu "Sortie cour. 1 ... 2"

Chacune des sorties courant (1 ou 2 selon la version de l'appareil) possède son sous-menu **Sortie cour.** 

### Structure du sous-menu

*Navigation*  $\square$  Expert  $\rightarrow$  Sortie  $\rightarrow$  Sortie cour. 1...2

| ► Sortie cour. 12 | 2                  |   |         |
|-------------------|--------------------|---|---------|
|                   | Affec.sor.cour     | ] | → 🗎 111 |
|                   | Eten.mes.courant   | ] | → 🖺 112 |
|                   | Valeur cour.fixe   | ] | → 🗎 112 |
|                   | Amort. sortie      | ] | → 🗎 113 |
|                   | Courant sortie 12  | ] | → 🗎 113 |
|                   | Mode défaut        |   | → 🗎 113 |
|                   | Courant défaut     | ] | → 🖺 114 |
|                   | Zoom               |   | → 🖺 114 |
|                   | Valeur 4 mA        | ] | → 🖺 115 |
|                   | Valeur 20 mA       |   | → 🖺 115 |
|                   | Mode de mesure     |   | → 🗎 116 |
|                   | Comportem.démar.   |   | → 🗎 116 |
|                   | Courant démar.     | ] | → 🗎 117 |
|                   | Mesure courant 1 2 | ] | → 🗎 117 |
|                   | Tension bornes 1   |   | → 🗎 117 |

### Description des paramètres de l'appareil

*Navigation*  $\square$  Expert  $\rightarrow$  Sortie  $\rightarrow$  Sortie cour. 1...2

| Affec.sor.cour 12             |                                                                                                    |                                                                                                    | Â                                                                                                    |  |
|-------------------------------|----------------------------------------------------------------------------------------------------|----------------------------------------------------------------------------------------------------|----------------------------------------------------------------------------------------------------|--|
| Navigation                    | $\blacksquare$ $\blacksquare$ Expert → S                                                                                                    | ortie $\rightarrow$ Sortie cour. 1 $\rightarrow$ Affec.sor.                                                                                                    | cour 1 (0359)                                                                                                    |  |
| 5                             | $\blacksquare \blacksquare  \text{Expert} \rightarrow S$                                                                                                    | ortie $\rightarrow$ Sortie cour. 2 $\rightarrow$ Affec.sor.                                                                                                    | cour 2 (0359–2)                                                                                                    |  |
| Description                   | Détermine quelle                                                                                                    | variable de mesure est transmise                                                                                                    | via la sortie courant.                                                                                                    |  |
| Sélection                     | <ul> <li>Niveau linéarisé</li> <li>Distance</li> <li>Tempér.électron.</li> <li>Ampli.écho relat</li> <li>Surf.plage réson</li> <li>Sor.ana.DA 1</li> <li>Sor.ana.DA 2</li> <li>Sor.ana.DA 3</li> <li>Sor.ana.DA 4</li> </ul> |                                                                                                    |                                                                                                    |  |
| Réglage usine                 | <ul> <li>Sortie courant 1 : Niveau linéarisé</li> <li>Sortie courant 2<sup>4</sup> : Amplitude écho relative</li> </ul>                                                                                                    |                                                                                                    |                                                                                                    |  |
| Information<br>supplémentaire | Définition de la gamme de courant pour les grandeurs de process                                                                                                    |                                                                                                    |                                                                                                    |  |
| supprementane                 | Variable de process                                                                                                    | Valeur 4mA                                                                                                    | Valeur 20mA                                                                                                    |  |
|                               | Niveau linéarisé                                                                                                    | 0 % <sup>1)</sup> ou la valeur linéarisée associée.                                                                                                    | 100 % <sup>2)</sup> ou la valeur linéarisée associée.                                                                                                    |  |
|                               | Distance                                                                                                    | 0 (cà-d. : niveau au point de référence)                                                                                                    | Dista.point zéro (→ 🗎 53) (cà-d. : niveau à<br>0 %                                                                                                    |  |
|                               | Tempér.électron.                                                                                                    | −50 °C (−58 °F)                                                                                                    | 100 °C (212 °F)                                                                                                    |  |
|                               | Ampli.écho relat                                                                                                    | 0 dB                                                                                                    | 150 dB                                                                                                    |  |
|                               | Surf.plage réson                                                                                                    | 0                                                                                                    | 100                                                                                                    |  |
|                               | Sor.ana.DA 1/2/3/4                                                                                                    | /4 dépend du paramétrage du diagnostic étendu                                                                                                    |                                                                                                    |  |
|                               | <ol> <li>Le niveau 0% et</li> <li>Le niveau 100%</li> <li>Il peut être n<br/>dans le cas de</li> <li>Cela peut se f</li> <li>Expert → Se</li> <li>Expert → Se</li> </ol>                                                     | st défini par le paramètre <b>Dista.point zérc</b><br>b est défini par le paramètre <b>Plage de mes</b><br>écessaire d'ajuster les valeurs 4mA<br>es options <b>Sor.ana.DA 1 - 4</b> et <b>Su</b><br>faire avec les paramètres suivants<br>ortie $\rightarrow$ Sortie cour. 1 2 $\rightarrow$ Zoom<br>ortie $\rightarrow$ Sortie cour. 1 2 $\rightarrow$ Valeu | $(\Rightarrow \boxdot 53)$<br>sure (→ 🖹 54)<br>A et 20mA à l'application (en particulier<br><b>rf.plage réson</b> ).<br>:<br>(0358-12)<br>r 4 mA (0367-12) |  |

| Accès en lecture  | Opérateur   |
|-------------------|-------------|
| Accès en écriture | Maintenance |

<sup>4)</sup> uniquement pour les appareils avec deux sorties courant

| Eten.mes.courant |                                                                                                    |                                                                                               |                                         | Â                                    |  |
|------------------|----------------------------------------------------------------------------------------------------|-----------------------------------------------------------------------------------------------|-----------------------------------------|--------------------------------------|--|
| Navigation       | 🛛 🖃 🛛 Expert -                                                                                                    | → Sortie → Sortie cour. 1                                                                     | 2 → Eten.mes.courant (03                | 353-12)                              |  |
| Description      | Determine la plage de courant pour transmetter la valeur de mesure. '420mA': Variable<br>mesurée: 420 mA '420mA NAMUR': Variable mesurée: 3.8 20.5 mA '420mA US':<br>Variable mesurée: 3.9 20.8 mA 'Fixed current': Variable mesurée transmise uniquement<br>via HART Note: Les courants en dessous de 3,6 ou au dessus de 21,95mA peuvent être<br>utilisés pour signaler une alarme. |                                                                                               |                                         |                                      |  |
| Sélection        | <ul> <li>420 mA</li> <li>420 mA Na</li> <li>420 mA US</li> <li>Valeur cour.f</li> </ul>                                                                                                    | <ul> <li>420 mA</li> <li>420 mA NAMUR</li> <li>420 mA US</li> <li>Valeur cour.fixe</li> </ul> |                                         |                                      |  |
| Réglage usine    | 420 mA NA                                                                                                    | 420 mA NAMUR                                                                                  |                                         |                                      |  |
| Information      | Signification de                                                                                                    | es options                                                                                    |                                         |                                      |  |
| supplémentaire   | Option                                                                                                    | Gamme de courant pour la<br>grandeur de process                                               | Niveau inférieur du signal<br>de défaut | Niveau supérieur du signal de défaut |  |
|                  | 420 mA                                                                                                    | 420,5 mA                                                                                      | < 3,6 mA                                | > 21,95 mA                           |  |
|                  | 420 mA<br>NAMUR                                                                                                    | 3,8 20,5 mA                                                                                   | < 3,6 mA                                | > 21,95 mA                           |  |
|                  | 420 mA US                                                                                                    | 3,920,8 mA                                                                                    | < 3,6 mA                                | > 21,95 mA                           |  |
|                  | Valeur cour fixe                                                                                                    | Courant constant dé                                                                           | fini dans lo paramàtro <b>Valeur c</b>  | $rac{1}{2}$                          |  |

- En cas de défaut, la sortie courant délivre la valeur définie dans le paramètre Mode défaut (→ 
   113).
  - Si la valeur mesurée se trouve hors de la gamme de mesure, le message message de diagnostic **Sortie cour.** est délivré.
- Dans une boucle HART multidrop, un seul appareil peut utiliser le courant analogique pour transmettre un signal. Pour tous les autres appareils, il faut régler :
  - Eten.mes.courant = Valeur cour.fixe
  - Valeur cour.fixe ( $\rightarrow \triangleq 112$ ) = 4 mA

| Accès en lecture  | Opérateur   |
|-------------------|-------------|
| Accès en écriture | Maintenance |

### Valeur cour.fixe

A

| Navigation    | ■ Expert → Sortie → Sortie cour. 1 2 → Valeur cour.fixe (0365–1 2)   |
|---------------|----------------------------------------------------------------------|
| Prérequis     | Eten.mes.courant ( $\rightarrow \triangleq 112$ ) = Valeur cour.fixe |
| Description   | Défini la valeur constante de la sortie courant.                     |
| Entrée        | 422,5 mA                                                             |
| Réglage usine | 4 mA                                                                 |

Réglage usine

0,0 s

| Information    | Accès en lecture                                                                                    | Opérateur   |  |
|----------------|----------------------------------------------------------------------------------------------------|-------------|--|
| supplémentaire | Accès en écriture                                                                                   | Maintenance |  |
|                |                                                                                                    |             |  |
|                |                                                                                                    |             |  |
| Amort. sortie  |                                                                                                    |             |  |
|                |                                                                                                    |             |  |
| Navigation     | ■ Expert $\rightarrow$ Sortie $\rightarrow$ Sortie cour. 1 2 $\rightarrow$ Amort. sortie (0363–1 2) |             |  |
| Description    | Reaction time of the output signal on fluctuation in the measured value.                            |             |  |
| Entrée         | 0,0 999,9 s                                                                                         |             |  |

| Information<br>supplémentaire | Les fluctuations de la valeur mesurée ont un impact sur la sortie courant avec une temporisation exponentielle, dont la constante de temps $\tau$ est donnée par ce paramètre.                                                                                         |
|-------------------------------|----------------------------------------------------------------------------------------------------|
|                               | Dans le cas d'une constante de temps plus faible, la sortie courant suit rapidement la valeur mesurée, en revanche, dans le cas d'une constante de temps élevée, elle suit avec une temporisation. Pour $\tau = 0$ (réglage par défaut), il n'y a pas d'amortissement. |

| Accès en lecture  | Opérateur   |
|-------------------|-------------|
| Accès en écriture | Maintenance |

| Courant sortie 12             |                                                    |                                                                                  |  |
|-------------------------------|----------------------------------------------------|----------------------------------------------------------------------------------|--|
| Navigation                    | 🗐 🖴 Expert → Sortie →                              | Sortie cour. $1 \dots 2 \rightarrow Courant sortie 1 \dots 2 (0361 - 1 \dots 2)$ |  |
| Description                   | Valeur actuellement calculée de la sortie courant. |                                                                                  |  |
| Information<br>supplémentaire | Accès en lecture                                   | Opérateur                                                                        |  |
|                               | Accès en écriture                                  | -                                                                                |  |
| Mode défaut                   |                                                    |                                                                                  |  |
| Navigation                    | 🞯 😑 Expert → Sortie →                              | Sortie cour. 1 2 → Mode défaut (0364–1 2)                                        |  |

### **Description** Défini le courant de sortie en cas de défaut. 'Min': < 3.6mA 'Max.': > 21.95mA 'Dernière valeur': Dernière valeur valide avant l'apparition du défaut. 'Valeur actuelle': La sortie courant est égalée à la valeur mesurée: le défaut est ignoré 'Valeur définie': Valeur définie par l'utilisateur.

Eten.mes.courant ( $\rightarrow \triangleq 112$ )  $\neq$  Valeur cour.fixe

Prérequis

| Sélection                     | <ul> <li>Min.</li> <li>Max.</li> <li>Dern.val.valable</li> <li>Valeur actuelle</li> <li>Valeur définie</li> </ul>                                                                                                    |                                                                                                    |
|-------------------------------|----------------------------------------------------------------------------------------------------|----------------------------------------------------------------------------------------------------|
| Réglage usine                 | Max.                                                                                                    |                                                                                                    |
| Information<br>supplémentaire | <ul> <li>Signification des options</li> <li>Min. <ul> <li>La sortie courant prend la valeu paramètre Eten.mes.courant (</li> </ul> </li> <li>Max. <ul> <li>La sortie courant prend la valeu paramètre Eten.mes.courant (</li> </ul> </li> <li>Dern.val.valable <ul> <li>La dernière valeur de courant a</li> <li>Valeur actuelle <ul> <li>La sortie courant prend la valeu</li> <li>Valeur définie</li> <li>La sortie courant prend la valeu</li> </ul> </li> <li>Ce réglage n'affecte pas le m paramètres à part.</li> </ul></li></ul> | <ul> <li>ur du niveau d'alarme inférieur conformément au</li> <li>→ ● 112).</li> <li>ur du niveau d'alarme supérieur conformément au</li> <li>→ ● 112).</li> <li>avant l'apparition du défaut est conservée.</li> <li>e actuelle ; le défaut est ignoré.</li> <li>ur définie dans le paramètre <b>Courant défaut</b> (→ ● 114).</li> <li>ode défaut des autres sorties, qui est défini dans des</li> </ul> |
|                               | Accès en écriture                                                                                                    | Maintenance                                                                                                    |

| Courant défaut |                                                                                                    |                                                               |  |  |
|----------------|----------------------------------------------------------------------------------------------------|---------------------------------------------------------------|--|--|
| Navigation     | Image: Barbon Barbon Sortie Image: Barbon Barbon Sortie Image: Barbon Barbon Barb | our. 1 2 → Courant défaut (0352–1 2)                          |  |  |
| Prérequis      | Mode défaut (→ 🗎 113) = Vale                                                                                                    | Mode défaut (→ 🗎 113) = Valeur définie                        |  |  |
| Description    | Défini à quelle valeur le courant                                                                                                    | Défini à quelle valeur le courant doit être en cas de défaut. |  |  |
| Entrée         | 3,59 22,5 mA                                                                                                    | 3,59 22,5 mA                                                  |  |  |
| Réglage usine  | 22,5 mA                                                                                                    | 22,5 mA                                                       |  |  |
| Information    | Accès en lecture                                                                                                    | Opérateur                                                     |  |  |
| supplémentaire | Accès en écriture                                                                                                    | Maintenance                                                   |  |  |

| Zoom        |                                                                                |  |
|-------------|--------------------------------------------------------------------------------|--|
| Navigation  | ■ Expert → Sortie → Sortie cour. $1 \dots 2 \rightarrow Zoom (0358-1 \dots 2)$ |  |
| Prérequis   | Eten.mes.courant ( $\rightarrow \square 112$ ) $\neq$ Valeur cour.fixe         |  |
| Description | Activer ou désactiver la fonctionnalité zoom courant.                          |  |

| <ul><li>Arrêt</li><li>Marche</li></ul>                                                                                                    |  |                   |                                                                                                    |
|----------------------------------------------------------------------------------------------------|--|-------------------|----------------------------------------------------------------------------------------------------|
| Arrêt                                                                                                    |  |                   |                                                                                                    |
| <ul> <li>Cette fonction permet de déployer une section de la gamme de mesure sur l'ensemble de la sortie courant (4-20mA). La section est définie par les paramètres Valeur 4 mA (→ 🗎 115) et Valeur 20 mA (→ 🖺 115).</li> <li>Sans le zoom, l'ensemble de la gamme de mesure (0 à 100%) est représentée sur la sortie courant (4 à 20mA).</li> </ul> Accès en lecture Opérateur |  |                   |                                                                                                    |
|                                                                                                    |  | Accès en écriture | Maintenance                                                                                                    |
|                                                                                                    |  |                   | <ul> <li>Arrêt</li> <li>Marche</li> <li>Arrêt</li> <li>Cette fonction permet de déployer<br/>sortie courant (4-20mA). La secti<br/>(→          115) et Valeur 20 mA (→     </li> <li>Sans le zoom, l'ensemble de la gan<br/>courant (4 à 20mA).</li> <li>Accès en lecture         Accès en écriture     </li> </ul> |

| Valeur 4 mA    |                                                                                                    |                                 | Ê |
|----------------|----------------------------------------------------------------------------------------------------|---------------------------------|---|
| Navigation     | Image: Barbon Sortie → Sortie control Sortie $ = \text{Sortie} \rightarrow \text{Sortie} \rightarrow \text{Sortie} $ | our. 12 → Valeur 4 mA (0367–12) |   |
| Prérequis      | Zoom (→ 🗎 114) = Marche                                                                                              |                                 |   |
| Description    | Entrer la valeur 4 mA.                                                                                               |                                 |   |
| Entrée         | Nombre à virgule flottante avec signe                                                                                |                                 |   |
| Réglage usine  | 0,0 %                                                                                                    |                                 |   |
| Information    | Accès en lecture                                                                                                    | Opérateur                       |   |
| supplémentaire | Accès en écriture                                                                                                    | Maintenance                     |   |

| Valeur 20 mA                  |                                                                                                    |             | ß |
|-------------------------------|----------------------------------------------------------------------------------------------------|-------------|---|
| Navigation                    | Image: Barbon Sortie → Sortie cour. 12 → Valeur 20 mA (0372-12)                                                                                                    |             |   |
| Prérequis                     | Zoom (Ə 🗎 114) = Marche                                                                                                    |             |   |
| Description                   | Entrer la valeur 20 mA.                                                                                                    |             |   |
| Entrée                        | Nombre à virgule flottante avec signe                                                                                                    |             |   |
| Réglage usine                 | 0,0 %                                                                                                    |             |   |
| Information<br>supplémentaire | Si la <b>Valeur 20 mA</b> est inférieure à la <b>Valeur 4 mA (→ 🗎 115)</b> , la sortie courant est<br>inversée, ce qui signifie qu'une hausse de la variable de process entraîne une baisse du<br>courant de sortie. |             |   |
|                               | Accès en lecture                                                                                                    | Opérateur   |   |
|                               | Accès en écriture                                                                                                    | Maintenance |   |
|                               |                                                                                                    |             |   |

A

### Mode de mesure

| Navigation                    | Image: Barbon Sortie → Sortie cour. 12 → Mode de mesure (0351-12)                                                                                                    |              |  |
|-------------------------------|----------------------------------------------------------------------------------------------------|--------------|--|
| Prérequis                     | Eten.mes.courant ( $\rightarrow \cong 112$ ) $\neq$ Valeur cour.fixe                                                                                                    |              |  |
| Description                   | Sélectionner mode de mesure pou                                                                                                    | r la sortie. |  |
| Sélection                     | <ul><li>Standard</li><li>Inverse</li></ul>                                                                                                    |              |  |
| Réglage usine                 | Standard                                                                                                    |              |  |
| Information<br>supplémentaire | <ul> <li>Signification des options</li> <li>Standard<br/>Lorsque le niveau croît, le courant de sortie croît également.</li> <li>Inverse<br/>Lorsque le niveau croît, le courant de sortie décroît.</li> </ul> |              |  |
|                               | Accès en lecture                                                                                                    | Opérateur    |  |

Maintenance

Accès en écriture

| Comportem.démar.              |                                                                                                    | ۵                                               |
|-------------------------------|----------------------------------------------------------------------------------------------------|-------------------------------------------------|
| Navigation                    | Image: Barbon Sortie → Sortie Image: Sortie → Sortie                                                                                                    | cour. 1 → Comportem.démar. (0368–1)             |
| Prérequis                     | <ul> <li>Eten.mes.courant (→          <sup>⊕</sup> 112</li> <li>Uniquement pour la sortie cou</li> </ul>                                                                                                    | <b>?) ≠ Valeur cour.fixe</b><br>arant 1         |
| Description                   | Sélectionner le comportement d                                                                                                    | e la sortie courant lors de la mise en service. |
| Sélection                     | <ul><li>Min.</li><li>Max.</li><li>Valeur définie</li></ul>                                                                                                    |                                                 |
| Réglage usine                 | Min.                                                                                                    |                                                 |
| Information<br>supplémentaire | <ul> <li>Signification des options</li> <li>Min.<br/>Le courant de démarrage correspond au bord inférieur de la gamme sélectionnée de paramètre Eten.mes.courant (→ 🗎 112).</li> <li>Max.<br/>Le courant de démarrage correspond au bord supérieur de la gamme sélectionnée de le paramètre Eten.mes.courant (→ 🖺 112).</li> <li>Valeur définie<br/>La valeur du courant de démarrage est définie dans le paramètre Courant démar.<br/>(→ 🖺 117).</li> </ul> |                                                 |
|                               | Accès en lecture                                                                                                    | Opérateur                                       |
|                               | Accès en écriture                                                                                                    | Maintenance                                     |

### A Courant démar. Expert $\rightarrow$ Sortie $\rightarrow$ Sortie cour. 1 $\rightarrow$ Courant démar. (0369–1) Navigation 8 8 Prérequis Comportem.démar. (→ <sup>™</sup> 116) = Valeur définie • Uniquement pour la sortie courant 1 Définir la valeur adoptée par la sortie courant lors de la mise en service. Description Entrée 3,59 ... 22,5 mA Réglage usine 3,6 mA Information Accès en lecture Opérateur supplémentaire

Accès en écriture

Maintenance

| Mesure courant 1              |                                                              |                                                |
|-------------------------------|--------------------------------------------------------------|------------------------------------------------|
| Navigation                    | Image: Barbon Sortie → Sortie → Sortie control               | our. 1 $\rightarrow$ Mesure courant 1 (0366–1) |
| Prérequis                     | Uniquement pour la sortie courant 1                          |                                                |
| Description                   | Valeur de la sortie courant en cours de mesure.              |                                                |
| Information<br>supplémentaire | Accès en lecture     Opérateur       Accès en écriture     - |                                                |

| Tension bornes 1 |                                                   |                                              |
|------------------|---------------------------------------------------|----------------------------------------------|
| Navigation       | Image: Barbon Sortie → Sortie → Sortie control    | our. 1 $\rightarrow$ Tension bornes 1 (0662) |
| Description      | Tension au terminal appliqué à la sortie courant. |                                              |
| Information      | Accès en lecture                                  | Opérateur                                    |
| supplementaire   | Accès en écriture                                 | -                                            |

### 3.4.3 Sous-menu "Sort.commutation"

Le sous-menu **Sort.commutation** permet de configurer la sortie tout ou rien de l'appareil.

### Structure du sous-menu

| Navigation | 8 8 | Expert $\rightarrow$ Sortie $\rightarrow$ Sort.commutation |
|------------|-----|------------------------------------------------------------|
| 5          |     | 1                                                          |

| ► Sort.commutation |           |
|--------------------|-----------|
| Affec. sor. état   | → 🗎 119   |
| Affec.niv.diagn.   | ) → 🗎 120 |
| Affecter seuil     | ) → 🖺 120 |
| Seuil enclench.    | ) → 🗎 120 |
| Seuil déclench.    | → 🗎 122   |
| Affecter état      | → 🗎 122   |
| Tempo.enclench.    | ) → 🗎 122 |
| Tempo. déclench.   | ] → 🗎 123 |
| Mode défaut        | ) → 🗎 123 |
| Etat commut.       | ) → 🗎 124 |
| Signal sor.inver   | ) → 🗎 124 |

### Description des paramètres de l'appareil

*Navigation*  $\blacksquare \blacksquare$  Expert  $\rightarrow$  Sortie  $\rightarrow$  Sort.commutation

| Affec. sor. état              |                                                                                                    |                                                                                                    |
|-------------------------------|----------------------------------------------------------------------------------------------------|----------------------------------------------------------------------------------------------------|
| Navigation                    |                                                                                                    | Sort.commutation → Affec. sor. état (0481)                                                                                                    |
| Description                   | Défini la fonction de la s<br>'On' Le contact est toujou<br>est normalement fermé<br>'Seuil' Le contact est norm<br>dépasse u certain seuil. '<br>blocs numériques du cap                                                                                                    | ortie contact 'Off' Le contact est toujours ouvert (non-conducteur)<br>irs fermé (conducteur). 'Comportement du diagnostique' Le contact<br>et est seulement ouvert si est évènement diagnostique est present.<br>nalement fermé et est seulement ouvert si une variable de mesure<br>Sortie numérique' Le contact est controlé par une des sorties des<br>iteur.                                                                                                    |
| Sélection                     | <ul> <li>Arrêt</li> <li>Marche</li> <li>Comport. diag.</li> <li>Seuil</li> <li>Sortie Numérique</li> </ul>                                                                                                    |                                                                                                    |
| Réglage usine                 | Arrêt                                                                                                    |                                                                                                    |
| Information<br>supplémentaire | <ul> <li>Signification des option</li> <li>Arrêt <ul> <li>La sortie est toujours of</li> <li>Marche</li> <li>La sortie est toujours f</li> </ul> </li> <li>Comport. diag. <ul> <li>La sortie est normalen</li> <li>diagnostic (événemen</li> <li>type de message de dialestation de seuils libusion de la sortie est normalen</li> <li>par défaut de seuils libusion de la sortie normalen</li> <li>Seuil enclench. (→</li> <li>Seuil déclench. (→</li> <li>Sortie Numérique</li> <li>L'état de commutation</li> <li>DI est défini dans le pa</li> <li>Oun simulation de lou Marche.</li> </ul> </li> </ul> | <pre>hs puverte (non conductrice). ermée (conductrice). ermée (conductrice). hent fermée et ne s'ouvre qu'en présence d'un message de t). Le paramètre Affec.niv.diagn. (→ 🗎 120) définit pour quel agnostic la sortie s'ouvre. hent fermée et ne s'ouvre qu'en cas de dépassement par excès ou rement définissables. Les seuils sont définis via les paramètres 120) 120) 120) 121) de la sortie suit la valeur de sortie numérique d'un bloc DI. Le bloc aramètre Affecter état (→ 🖺 122). a sortie de commutation peut être réalisée avec les options Arrêt</pre> |
|                               | Accès en lecture                                                                                                    | Opérateur                                                                                                    |

Maintenance

Accès en écriture

Â

### Affec.niv.diagn.

| Navigation     | $\blacksquare$ Expert → Sortie → Sort.commutation → Affec.niv.diagn. (0482) |             |  |
|----------------|-----------------------------------------------------------------------------|-------------|--|
| Prérequis      | Affec. sor. état (→ 🗎 119) = Comport. diag.                                 |             |  |
| Description    | Définit la classe de diagnostique auquel le contact de sortie agit.         |             |  |
| Sélection      | <ul><li> Alarme</li><li> Alarm./avertiss.</li><li> Avertissement</li></ul>  |             |  |
| Réglage usine  | Alarme                                                                      |             |  |
| Information    | Accès en lecture                                                            | Opérateur   |  |
| supplementaire | Accès en écriture                                                           | Maintenance |  |

| Affecter seuil |                                                                                                    |                                                      |  |
|----------------|----------------------------------------------------------------------------------------------------|------------------------------------------------------|--|
| Navigation     | Image: Barbon Barbon Barb | Sort.commutation $\rightarrow$ Affecter seuil (0483) |  |
| Prérequis      | Affec. sor. état (→ 🗎 119) = Seuil                                                                                                    |                                                      |  |
| Sélection      | <ul> <li>Arrêt</li> <li>Niveau linéarisé</li> <li>Distance</li> <li>Tension bornes</li> <li>Tempér.électron.</li> <li>Ampli.écho relat</li> <li>Surf.plage réson</li> </ul>                                                                                                    |                                                      |  |
| Réglage usine  | Arrêt                                                                                                    |                                                      |  |
| Information    | Accès en lecture                                                                                                    | Opérateur                                            |  |
| supplémentaire | Accès en écriture                                                                                                    | Maintenance                                          |  |

| Seuil enclench. |                                                                                                    | A |
|-----------------|----------------------------------------------------------------------------------------------------|---|
| Navigation      | ■ Expert → Sortie → Sort.commutation → Seuil enclench. (0466)                                                   |   |
| Prérequis       | Affec. sor. état (→ 🗎 119) = Seuil                                                                              |   |
| Description     | Défini le point d'enclenchement La sortie est fermée si la la valeur qui lui est attribuée<br>dépasse ce point. |   |
| Entrée          | Nombre à virgule flottante avec signe                                                                           |   |

### Réglage usine

Information supplémentaire

### 0

Le comportement à la commutation dépend de la position relative des paramètres **Seuil** enclench. et Seuil déclench. :

### Seuil enclench. > Seuil déclench.

- La sortie se ferme lorsque la valeur mesurée dépasse le Seuil enclench.
- La sortie s'ouvre lorsque la valeur mesurée chute sous le Seuil déclench.

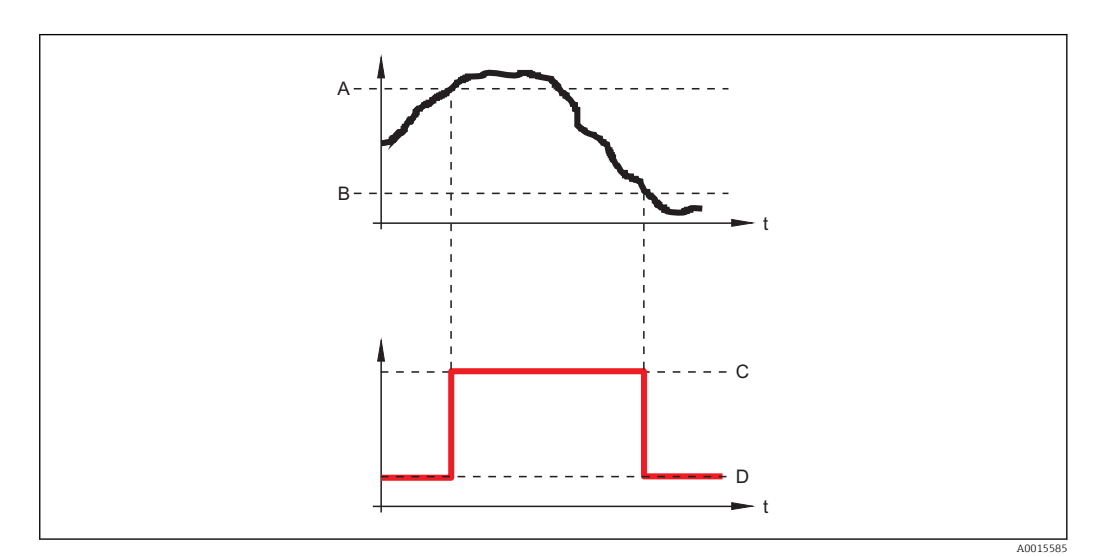

- Α Seuil enclench.
- Seuil déclench. В
- С *Sortie fermée (conducteur)*
- D Sortie ouverte (non conducteur)

### Seuil enclench. < Seuil déclench.

- La sortie se ferme lorsque la valeur mesurée chute sous le Seuil enclench..
- La sortie s'ouvre lorsque la valeur mesurée dépasse le Seuil déclench.

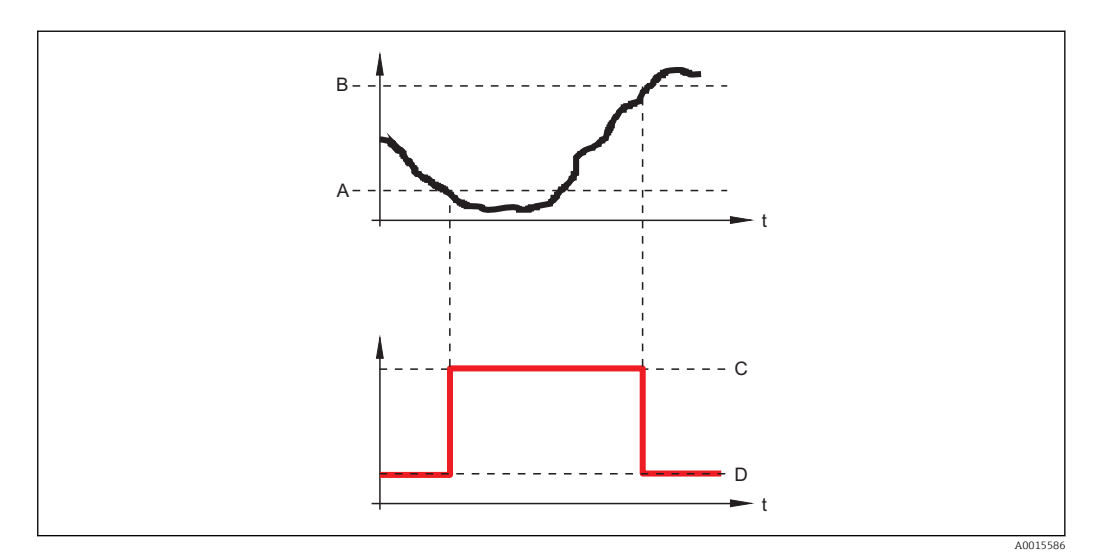

- Seuil enclench. Α
- В Seuil déclench.
- *Sortie fermée (conducteur)* С D
- Sortie ouverte (non conducteur)

| Accès en lecture  | Opérateur   |
|-------------------|-------------|
| Accès en écriture | Maintenance |

Â

### Seuil déclench.

| Navigation                    | Image: Barbon Sortion → Sort.com                                                                                                    | mutation → Seuil déclench. (0464)                       |
|-------------------------------|----------------------------------------------------------------------------------------------------|---------------------------------------------------------|
| Prérequis                     | Affec. sor. état (→ 🗎 119) = Seuil                                                                                                    |                                                         |
| Description                   | Définir le point de commutation d<br>dessous de cette valeur.                                                                                                    | u relais Le relais s'ouvre si la valeur assigné pas en- |
| Entrée                        | Nombre à virgule flottante avec signe                                                                                                    |                                                         |
| Réglage usine                 | 0                                                                                                    |                                                         |
| Information<br>supplémentaire | Le comportement à la commutation dépend de la position relative des paramètres <b>Seuil</b> enclench. et <b>Seuil déclench.</b> (description : voir paramètre <b>Seuil enclench.</b> ( $\rightarrow \square 120$ )). |                                                         |
|                               | A casa on locturo                                                                                                    | Opératour                                               |

| Accès en lecture  | Opérateur   |
|-------------------|-------------|
| Accès en écriture | Maintenance |

| Affecter état                 |                                                                                                    |                                                                                                    | A  |
|-------------------------------|----------------------------------------------------------------------------------------------------|----------------------------------------------------------------------------------------------------|----|
| Navigation                    | Image: Barbon Sortie → Sort.commutation → Affecter état (0485)                                                                    |                                                                                                    |    |
| Prérequis                     | Affec. sor. état ( > 🗎 119) = Sortie Numérique                                                                                    |                                                                                                    |    |
| Sélection                     | <ul> <li>Arrêt</li> <li>Sortie digi.DA 1</li> <li>Sortie digi.DA 2</li> <li>Sortie digi.DA 3</li> <li>Sortie digi.DA 4</li> </ul> |                                                                                                    |    |
| Réglage usine                 | Arrêt                                                                                                    |                                                                                                    |    |
| Information<br>supplémentaire | Les options <b>Sortie digi.I</b><br>→ 🗎 173. Un signal de<br>sortie de commutation.                                               | <b>DA 1/2/3/4</b> se rapportent aux blocs de diagnostic étendu commutation généré dans ces blocs peut être transmis via | la |
|                               | Accès en lecture                                                                                                    | Opérateur                                                                                                    |    |
|                               | Accès en écriture                                                                                                    | Maintenance                                                                                                    |    |
|                               |                                                                                                    |                                                                                                    |    |
| Tempo enclench                |                                                                                                    |                                                                                                    | A  |

| Navigation  | Image: Barbon Sortie → Sort.commutation → Tempo.enclench. (0467)                                                                                  |
|-------------|----------------------------------------------------------------------------------------------------|
| Prérequis   | <ul> <li>Affec. sor. état (→  <sup>1</sup>/<sub>2</sub> 119) = Seuil</li> <li>Affecter seuil (→ <sup>1</sup>/<sub>2</sub> 120) ≠ Arrêt</li> </ul> |
| Description | Définir le délais à appliquer avant le relais de sortie se ferme.                                                                                 |

| Entrée         | 0,0100,0 s        |             |
|----------------|-------------------|-------------|
| Réglage usine  | 0,0 s             |             |
| Information    | Accès en lecture  | Opérateur   |
| supplementaire | Accès en écriture | Maintenance |
|                |                   |             |

| Tempo. déclench. |                                                                                                    |                                     | ß |
|------------------|----------------------------------------------------------------------------------------------------|-------------------------------------|---|
| Navigation       | $ \blacksquare \blacksquare Expert \rightarrow Sortie \rightarrow Sort.com $                                            | nmutation → Tempo. déclench. (0465) |   |
| Prérequis        | <ul> <li>Affec. sor. état (→  <sup>B</sup> 119) = Seuil</li> <li>Affecter seuil (→ <sup>B</sup> 120) ≠ Arrêt</li> </ul> |                                     |   |
| Description      | Définir le délais avant que le relais de sortie s'ouvre.                                                                |                                     |   |
| Entrée           | 0,0 100,0 s                                                                                                    |                                     |   |
| Réglage usine    | 0,0 s                                                                                                    |                                     |   |
| Information      | Accès en lecture                                                                                                    | Opérateur                           |   |
| supplémentaire   | Accès en écriture                                                                                                    | Maintenance                         |   |

| Mode défaut    |                                                                | 6           | 2 |
|----------------|----------------------------------------------------------------|-------------|---|
| Navigation     | Image: Barbon Sortie → Sort.commutation → Mode défaut (0486)   |             |   |
| Prérequis      | Affec. sor. état (→ 🗎 119) = Seuil ou Sortie Numérique         |             |   |
| Description    | Définir l'état du relais de sortie en cas d'erreur.            |             |   |
| Sélection      | <ul> <li>Etat actuel</li> <li>Ouvert</li> <li>Fermé</li> </ul> |             |   |
| Réglage usine  | Ouvert                                                         |             |   |
| Information    | Accès en lecture                                               | Opérateur   |   |
| supplémentaire | Accès en écriture                                              | Maintenance |   |

| Etat commut.   |                                                 |                                             |  |
|----------------|-------------------------------------------------|---------------------------------------------|--|
| Navigation     | Image: Barbon Sortie → Sort.com Image: Sort.com | nmutation $\rightarrow$ Etat commut. (0461) |  |
| Description    | Statut actuel de la sortie relais.              |                                             |  |
| Information    | Accès en lecture                                | Opérateur                                   |  |
| supplementaire | Accès en écriture                               | -                                           |  |

| Signal sor.inver              |                                                                                              | Â                                                                                                    |  |  |
|-------------------------------|----------------------------------------------------------------------------------------------|----------------------------------------------------------------------------------------------------|--|--|
| Navigation                    | 📾 🖴 Expert → Sortie                                                                          | → Sort.commutation → Signal sor.inver (0470)                                                                                                    |  |  |
| Description                   | 'Non' La réaction du rel<br>réaction est inversée pa                                         | ais de sortie se comporte comme défini dans les paramètres. 'Oui' La<br>ar rapport aux paramètres.                                                                                                    |  |  |
| Sélection                     | <ul><li>Non</li><li>Oui</li></ul>                                                            |                                                                                                    |  |  |
| Réglage usine                 | Non                                                                                          |                                                                                                    |  |  |
| Information<br>supplémentaire | Signification des optio<br>• Non<br>La sortie tout ou rien<br>• Oui<br>Les états Ouvert et F | <ul> <li>Signification des options</li> <li>Non <ul> <li>La sortie tout ou rien se comporte selon la description ci-dessus.</li> </ul> </li> <li>Oui <ul> <li>Les états Ouvert et Fermé sont inversés par rapport à la description ci-dessus.</li> </ul> </li> </ul> |  |  |
|                               | Accès en lecture                                                                             | Opérateur                                                                                                    |  |  |

Maintenance

Accès en écriture

### 3.5 Sous-menu "Communication"

Le sous-menu **Communication** contient tous les paramètres nécessaires à la configuration de l'interface de comunication HART.

### 3.5.1 Structure du sous-menu

*Navigation*  $\square$  Expert  $\rightarrow$  Communication

| ► Communication     |         |
|---------------------|---------|
| ► Config. diag.     | → 🗎 126 |
| ► Configuration     | → 🗎 127 |
| ► Information       | → 🗎 130 |
| ► Burst config. 1 3 | → 🗎 134 |
| ► Sortie            | → 🗎 138 |

### 3.5.2 Sous-menu "Configuration diagnostic"

Ce sous-menu est utilisé pour affecter un état selon la recommandation NAMUR NE107 à chaque message d'erreur. Cela s'applique aux messages d'erreur suivants :

- Dans dist.sécur
- Perte écho
- Diagn.avan app (si un diagnostic étendu a été activé.)

*Navigation*  $\blacksquare \blacksquare$  Expert  $\rightarrow$  Communication  $\rightarrow$  Config. diag.

### Configuration via l'afficheur local

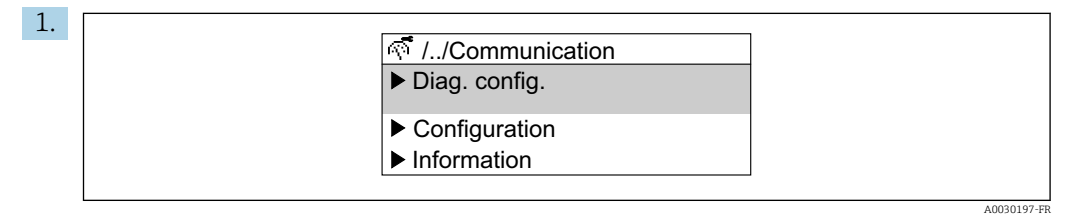

Aller au sous-menu **Config. diag.**.

| 0  |                          |              |
|----|--------------------------|--------------|
| 2. |                          |              |
|    | 🔊 //Diag. config.        | 65535-1      |
|    | Diag. safety dist<br>Out | of spec. (S) |
|    | Diagn. echo lost         |              |
|    | Stat. AD event1          |              |
|    |                          |              |

Sélectionner un message d'erreur.

| 3. |   |                       |         |
|----|---|-----------------------|---------|
|    | R | 🥈 //Diag. safety dis. | 65535-1 |
|    |   | Mainten. reg.(M)      |         |
|    |   | Funct. check (C)      |         |
|    | ✓ | Out of spec. (S)      |         |
|    |   | No effect (N)         |         |
|    |   |                       |         |

Sélectionner un état selon NE107.

A0030198-FR

### Configuration via FieldCare

| Aller au sous-menu <b>Config. diag.</b> . |         |                                                                                                    |                         |                         |              |
|-------------------------------------------|---------|----------------------------------------------------------------------------------------------------|-------------------------|-------------------------|--------------|
|                                           | Failure | Function<br>check                                                                                                    | Out of<br>specification | Maintenance<br>required | No<br>effect |
| Diagnostic Event                          | 8       | <b>W</b>                                                                                                    | 2                       | <b>~</b>                |              |
| Diagnostics echo lost                     | ۲       | 0                                                                                                    | 0                       | 0                       | 0            |
| Diagnostic in safety distance             | 0       | 0                                                                                                    | ۲                       | 0                       | 0            |
| Assign status signal to AD event 1        | 0       | Image: A start of the start of the start | 0                       | / 0                     | 0            |
|                                           |         |                                                                                                    |                         |                         |              |
|                                           |         |                                                                                                    |                         | Apply                   | Cancel       |

Marquer le comportement désiré de chaque messages d'erreur dans le tableau et cliquer sur "Apply" pour confirmer la sélection.

| Didgitosuc event sinulation | Off                       | $\sim$ |  |  |
|-----------------------------|---------------------------|--------|--|--|
|                             | Off                       |        |  |  |
|                             | 003 Broken probe detected |        |  |  |
|                             | 046 Build-up detected     |        |  |  |
|                             | 104 HF cable              |        |  |  |
|                             | 105 HF cable              |        |  |  |
|                             | 106 Sensor                |        |  |  |

Il est possible de simuler des messages d'erreur dans la boîte de dialogue "Simulation" afin de vérifier le bon comportement.

### 3.5.3 Sous-menu "Configuration"

### Structure du sous-menu

*Navigation*  $\square$  Expert  $\rightarrow$  Communication  $\rightarrow$  Configuration

| ► Configuration  |           |
|------------------|-----------|
| Descr.somm. HART | ] → 🗎 128 |
| Désign.point mes | ] → 🗎 128 |
| Adresse HART     | ] → 🗎 128 |
| Nbre préambules  | ] → 🗎 129 |

### Description des paramètres de l'appareil

*Navigation*  $\square$  Expert  $\rightarrow$  Communication  $\rightarrow$  Configuration

| Descr.somm. HART              |                                                                                                    |                                                                                                    |              |  |  |
|-------------------------------|----------------------------------------------------------------------------------------------------|----------------------------------------------------------------------------------------------------|--------------|--|--|
| Navigation                    | 🗐 😑 Expert → Comr                                                                                                    | Image: Barbon And Configuration → Descr.somm. HART (0220)                                                                           |              |  |  |
| Description                   | Défini le tag court du<br>autorisés: A-Z, 0-9, ce                                                                                                    | Défini le tag court du point de mesure Longueur maximale: 8 caractères Caratères autorisés: A-Z, 0-9, certains caractères spéciaux. |              |  |  |
| Entrée                        | Max. 8 caractères : A-                                                                                                    | -Z, 0-9 et certains caractères particuliers (par ex. ponctua                                                                        | tion, @, %). |  |  |
| Réglage usine                 | SHORTTAG                                                                                                    | SHORTTAG                                                                                                    |              |  |  |
| Information                   | Accès en lecture                                                                                                    | Opérateur                                                                                                    |              |  |  |
| supplémentaire                | pplémentaire Accès en écriture Maintenance                                                                                                    |                                                                                                    |              |  |  |
|                               |                                                                                                    |                                                                                                    |              |  |  |
| Désign.point mes              |                                                                                                    |                                                                                                    | Ê            |  |  |
| Navigation                    | 🗐 😑 Expert → Comr                                                                                                    | Image: Barbon And Continuation → Configuration → Désign.point mes (0215)                                                            |              |  |  |
| Description                   | Entrez un nom unique<br>l'installation.                                                                                                    | Entrez un nom unique pour le point de mesure pour identifier l'appareil rapidement dans<br>l'installation.                          |              |  |  |
| Réglage usine                 | FMR6x                                                                                                    | FMR6x                                                                                                    |              |  |  |
| Adresse HART                  |                                                                                                    |                                                                                                    | Â            |  |  |
| Navigation                    | 🗐 😑 Expert → Comr                                                                                                    | munication $\rightarrow$ Configuration $\rightarrow$ Adresse HART (0219)                                                            |              |  |  |
| Description                   | Définir l'adresse HAR                                                                                                    | Définir l'adresse HART de l'appareil.                                                                                               |              |  |  |
| Entrée                        | 063                                                                                                    |                                                                                                    |              |  |  |
| Réglage usine                 | 0                                                                                                    |                                                                                                    |              |  |  |
| Information<br>supplémentaire | <ul> <li>La transmission des valeurs mesurées via la valeur de courant n'est possible que pour l'adresse "0". Pour toutes les autres adresses, le courant est fixé à 4,0 mA (mode multidrop).</li> <li>Pour un système selon HART 5.0, les adresses possibles sont 0 15.</li> <li>Pour un système selon HART 6.0, les adresses possibles sont 0 63.</li> </ul> |                                                                                                    |              |  |  |

Maintenance

Accès en écriture

| Nbre préambules |                              |                                                                  |  |  |
|-----------------|------------------------------|------------------------------------------------------------------|--|--|
| Navigation      |                              | $\rightarrow$ Configuration $\rightarrow$ Nbre préambules (0217) |  |  |
| Description     | Nombre de préambules dans le | Nombre de préambules dans le télégramme HART.                    |  |  |
| Entrée          | 520                          |                                                                  |  |  |
| Réglage usine   | 5                            |                                                                  |  |  |
| Information     | Accès en lecture             | Opérateur                                                        |  |  |
| supplementaire  | Accès en écriture            | Maintenance                                                      |  |  |

### 3.5.4 Sous-menu "Information"

### Structure du sous-menu

*Navigation*  $\blacksquare \blacksquare$  Expert  $\rightarrow$  Communication  $\rightarrow$  Information

| ► Information |      |   |         |
|---------------|------|---|---------|
| Révis.appare  | eil  | ] | → 🖺 131 |
| ID appareil   |      | ] | → 🗎 131 |
| Type d'appar  | reil | ] |         |
| ID fabricant  |      | ] |         |
| Révision HA   | RT   | ] | → 🗎 132 |
| Description   | HART | ] | → 🗎 132 |
| Message HA    | RT   |   | → 🗎 132 |
| Révision har  | dw.  |   | → 🗎 133 |
| Révision sof  | tw.  |   | → 🗎 133 |
| Date HART     |      |   | → 🗎 133 |

### Description des paramètres de l'appareil

Accès en écriture

*Navigation*  $\square$  Expert  $\rightarrow$  Communication  $\rightarrow$  Information

| Révis.appareil                |                                                                                                    |           |  |
|-------------------------------|----------------------------------------------------------------------------------------------------|-----------|--|
| Navigation                    | ■ Expert → Communication → Information → Révis.appareil (0204)                                                            |           |  |
| Description                   | Enregistrement avec HART Communication Foundation.                                                                        |           |  |
| Information<br>supplémentaire | La révision d'appareil est utilisée pour affecter à l'appareil le fichier de description de<br>l'appareil (DD) approprié. |           |  |
|                               | Accès en lecture                                                                                                    | Opérateur |  |

## ID appareil Navigation Image: Expert → Communication → Information → ID appareil (0221) Description ID d'identification sur réseau HART. Information supplémentaire Outre le type d'appareil et l'ID fabricant, l'ID appareil est une partie de l'identifiant unique de l'appareil (Unique ID). L'identifiant de l'appareil permet d'identifier de façon unique chaque appareil HART.

| Accès en lecture  | Opérateur |
|-------------------|-----------|
| Accès en écriture | -         |

| Type d'appareil               |                                                                                                    |                                                                                                    |  |
|-------------------------------|----------------------------------------------------------------------------------------------------|----------------------------------------------------------------------------------------------------|--|
| Navigation                    | Image: Barbon Barbon Barbo | ication $\rightarrow$ Information $\rightarrow$ Type d'appareil (0209)                                                  |  |
| Description                   | Enregistrement avec HAI                                                                                                    | Enregistrement avec HART Communication Foundation.                                                                      |  |
| Information<br>supplémentaire | Le type d'appareil est néc<br>l'appareil (DD) approprié.                                                                                                    | Le type d'appareil est nécessaire pour affecter à l'appareil le fichier de description de<br>l'appareil (DD) approprié. |  |
|                               | Accès en lecture                                                                                                    | Opérateur                                                                                                    |  |
|                               | Accès en écriture                                                                                                    | -                                                                                                    |  |

## ID fabricant Navigation Expert → Communication → Information → ID fabricant (0259) Description Enregistrement avec HART Communication Foundation. Affichage Nombre hexadécimal à 2 chiffres Réglage usine 0x11 (pour Endress+Hauser) Information supplémentaire Accès en lecture Opérateur

### Révision HART Navigation Expert → Communication → Information → Révision HART (0205) Description Indique la révision HART de l'appareil. Information supplémentaire Accès en lecture Opérateur Accès en écriture Maintenance

| Description HART |                                                                                | Â |
|------------------|--------------------------------------------------------------------------------|---|
| Navigation       | Image: Barbon Antipart → Communication → Information → Description HART (0212) |   |
| Description      | Description du point de mesure.                                                |   |
| Réglage usine    | FMR6x                                                                          |   |
| Information      | Accès en lecture Opérateur                                                     |   |
| supplémentaire   | Accès en écriture Maintenance                                                  |   |

| Message HART  |                                                                                              | ı |
|---------------|----------------------------------------------------------------------------------------------|---|
| Navigation    | Information → Message HART (0216) Expert → Communication → Information → Message HART (0216) |   |
| Description   | Message HART qui est envoyé via le protocole HART sur demande du maître.                     |   |
| Réglage usine | FMR6x                                                                                        |   |

| Information     | Accès en lecture                                                                                                    | Opérateur                              |   |
|-----------------|----------------------------------------------------------------------------------------------------|----------------------------------------|---|
| supplémentaire  | Accès en écriture                                                                                                    | Maintenance                            |   |
|                 |                                                                                                    |                                        | ] |
|                 |                                                                                                    |                                        |   |
| Révision hardw. |                                                                                                    |                                        |   |
| Navigation      | Image: Barbon State State | → Information → Révision hardw. (0206) |   |
| Description     | Indique la révision du hardware o                                                                                                    | le l'appareil.                         |   |
| Information     | Accès en lecture                                                                                                    | Opérateur                              |   |
| supplementaire  | Accès en écriture                                                                                                    | -                                      |   |
|                 |                                                                                                    |                                        |   |
|                 |                                                                                                    |                                        |   |
| Révision softw. |                                                                                                    |                                        |   |
|                 |                                                                                                    |                                        |   |
| Navigation      | $\blacksquare$ Expert → Communication                                                                                                    | → Information → Révision softw. (0224) |   |
| Description     | Indique la révision du software de l'appareil                                                                                                    |                                        |   |
| Description     | marque la revision du sortware de rapparen.                                                                                                    |                                        |   |
| Information     | Accès en lecture                                                                                                    | Opérateur                              |   |
| supplementaire  | Accès en écriture                                                                                                    | -                                      |   |
|                 |                                                                                                    |                                        |   |
|                 |                                                                                                    |                                        |   |
| Date HART       |                                                                                                    |                                        | Â |
|                 |                                                                                                    |                                        |   |
| Navigation      | $ \blacksquare \blacksquare  \text{Expert} \rightarrow \text{Communication} $                                                                                                    | → Information → Date HART (0202)       |   |
| Description     | Date de la dernière modification de configuration                                                                                                    |                                        |   |
| Information     | Format de la date : AAAA-MM-JJ                                                                                                    |                                        |   |
| supplémentaire  | <table-of-contents> Il est essentiel d'utiliser ce format pour la date. Sinon il se peut que certaines</table-of-contents>                                                                                                    |                                        |   |

commandes HART ne fonctionnent pas correctement.

| Accès en lecture  | Opérateur   |
|-------------------|-------------|
| Accès en écriture | Maintenance |

### 3.5.5 Sous-menu "Burst config. 1 ... 3"

### Structure du sous-menu

*Navigation*  $\square$  Expert  $\rightarrow$  Communication  $\rightarrow$  Burst config. 1...3

| ► Burst config. 1 3 |           |
|---------------------|-----------|
| Mode Burst 13       | ] → 🗎 134 |
| Commande burst 1 3  | ) → 🗎 135 |
| Burst variable 07   | ) → 🗎 135 |
| Burst mod.décl      | ] → 🗎 136 |
| Burst décl.niv      | ) → 🗎 137 |
| Périod.MAJ min      | → 🗎 137   |
| Périod.MAJ max      | ) → 🗎 137 |

Description des paramètres de l'appareil

*Navigation*  $\blacksquare \blacksquare$  Expert  $\rightarrow$  Communication  $\rightarrow$  Burst config. 1...3

| Mode Burst     |                                                  | <u>گ</u>                                        |
|----------------|--------------------------------------------------|-------------------------------------------------|
| Navigation     | ■ Expert $\rightarrow$ Communication -           | → Burst config. 1 3 → Mode Burst 1 3 (2032–1 3) |
| Description    | Passer en mode Burst HART pour activer messages. |                                                 |
| Sélection      | <ul><li>Arrêt</li><li>Marche</li></ul>           |                                                 |
| Réglage usine  | Arrêt                                            |                                                 |
| Information    | Accès en lecture                                 | Opérateur                                       |
| supplémentaire | Accès en écriture                                | Maintenance                                     |

| Commande burst |                                                                                                    |                                                                                                    | Ê |
|----------------|----------------------------------------------------------------------------------------------------|----------------------------------------------------------------------------------------------------|---|
| Navigation     | Image: Expert → Communication (2031–13)                                                                                                    | tion $\rightarrow$ Burst config. 1 3 $\rightarrow$ Commande burst 1 3                                                                                                 |   |
| Description    | Sélect.commande HART qui                                                                                                    | Sélect.commande HART qui est envoyé au maître HART.                                                                                                    |   |
| Sélection      | <ul> <li>Var.primair.(PV)</li> <li>Loop Cur./%Range</li> <li>Dynamic Variable</li> <li>Dev.Vari w.statu</li> <li>Device Varibles</li> <li>Add. Dev. Status</li> </ul> | <ul> <li>Var.primair.(PV)</li> <li>Loop Cur./%Range</li> <li>Dynamic Variable</li> <li>Dev.Vari w.statu</li> <li>Device Varibles</li> <li>Add. Dev. Status</li> </ul> |   |
| Réglage usine  | Loop Cur./%Range                                                                                                    | Loop Cur./%Range                                                                                                    |   |
| Information    | Accès en lecture                                                                                                    | Opérateur                                                                                                    |   |
| supplémentaire | Accès en écriture                                                                                                    | Maintenance                                                                                                    |   |

| Burst variable 03 |                                                                                                    |                                                     |  |
|-------------------|----------------------------------------------------------------------------------------------------|-----------------------------------------------------|--|
| Navigation        | ■ Expert → Communication                                                                                                    | on → Burst config. 1 3 → Burst variable 0 (2033)    |  |
| Prérequis         | Commande burst (→ 🗎 135)                                                                                                    | = Dev.Vari w.statu ou option "Device Varibles"      |  |
| Description       | Commande 9, 33: affecter vari                                                                                                    | Commande 9, 33: affecter variable à variable burst. |  |
| Sélection         | <ul> <li>Niveau linéarisé</li> <li>Distance</li> <li>Tension bornes</li> <li>Tempér.électron.</li> <li>Amplit.écho abs.</li> <li>Ampli.écho relat</li> <li>Surf.plage réson</li> <li>Amplitu.abs. EOP</li> <li>Sor.ana.DA 1</li> <li>Sor.ana.DA 2</li> <li>Libre</li> <li>Percent of range</li> <li>Mesure courant</li> <li>Var.primair.(PV)</li> <li>Val.second. (SV)</li> <li>Var.tern. (TV)</li> <li>Val.quat. (QV)</li> </ul> |                                                     |  |
| Réglage usine     | Libre                                                                                                    |                                                     |  |
| Information       | Accès en lecture                                                                                                    | Opérateur                                           |  |
| supplementaire    | Accès en écriture                                                                                                    | Maintenance                                         |  |

### Burst variable 4...7

Â

| Navigation     | ■ Expert → Communication → Burst config. 1 3 → Burst variable 4 (2037)                                                                                                    |                                                 |          |
|----------------|----------------------------------------------------------------------------------------------------|-------------------------------------------------|----------|
| Prérequis      | Commande burst (→ 🗎 135) = Dev.Vari w.statu                                                                                                    |                                                 |          |
| Description    | Commande 33: affecter variable à variable burst.                                                                                                    |                                                 |          |
| Sélection      | <ul> <li>Niveau linéarisé</li> <li>Distance</li> <li>Tension bornes</li> <li>Tempér.électron.</li> <li>Amplit.écho abs.</li> <li>Ampli.écho relat</li> <li>Surf.plage réson</li> <li>Amplitu.abs. EOP</li> <li>Sor.ana.DA 1</li> <li>Sor.ana.DA 2</li> <li>Libre</li> <li>Percent of range</li> <li>Mesure courant</li> <li>Var.primair.(PV)</li> <li>Val.second. (SV)</li> <li>Var.tern. (TV)</li> <li>Val.quat. (QV)</li> </ul> |                                                 |          |
| Réglage usine  | Libre                                                                                                    |                                                 |          |
| Information    | Accès en lecture                                                                                                    | Opérateur                                       |          |
| supplementaire | Accès en écriture                                                                                                    | Maintenance                                     |          |
| Burst mod.décl |                                                                                                    |                                                 | <b>A</b> |
| Navigation     | ■ Expert → Communication -                                                                                                    | → Burst config. 1 3 → Burst mod.décl (2044–1 3) |          |
| Description    | Sélect. l'événement qui déclenche le message burst.                                                                                                    |                                                 |          |
| Sélection      | <ul> <li>Continu</li> <li>Fenêtre</li> <li>Hausse</li> <li>En baisse</li> </ul>                                                                                                    |                                                 |          |

En changement

### Réglage usine

Continu

| Information    | Accès en lecture  | Opérateur   |
|----------------|-------------------|-------------|
| supplementaire | Accès en écriture | Maintenance |

| Burst décl.niv |                            |                                                        | Â |  |
|----------------|----------------------------|--------------------------------------------------------|---|--|
| Navigation     |                            | cation → Burst config. 1 3 → Burst décl.niv (2043–1 3) |   |  |
| Prérequis      | Burst mod.décl (→ 🗎 13     | Burst mod.décl (→ 🗎 136)= Fenêtre, Hausse ou En baisse |   |  |
| Description    | Définir le moment où le m  | Définir le moment où le message burst est envoyé.      |   |  |
| Entrée         | Nombre à virgule flottante | Nombre à virgule flottante avec signe                  |   |  |
| Réglage usine  | 2,0E-38                    | 2,0E-38                                                |   |  |
| Information    | Accès en lecture           | Opérateur                                              |   |  |
| supplementaire | Accès en écriture          | Maintenance                                            |   |  |
|                |                            |                                                        |   |  |

| Périod.MAJ min |                                                    | 6                                               |  |
|----------------|----------------------------------------------------|-------------------------------------------------|--|
| Navigation     | ■ Expert → Communication                           | → Burst config. 1 3 → Périod.MAJ min (2042–1 3) |  |
| Description    | Entrez temps min entre deux réponses d'un message. |                                                 |  |
| Entrée         | Nombre entier positif                              |                                                 |  |
| Réglage usine  | 1000 ms                                            |                                                 |  |
| Information    | Accès en lecture                                   | Opérateur                                       |  |
| supplementaire | Accès en écriture                                  | Maintenance                                     |  |

| Périod.MAJ max |                                                                          |  |
|----------------|--------------------------------------------------------------------------|--|
| Navigation     | ■ Expert → Communication → Burst config. 1 3 → Périod.MAJ max (2041–1 3) |  |
| Prérequis      | Burst mod.décl ( > 🗎 136)= Hausse, En baisse ou En changement            |  |
| Description    | Entrez temps max entre deux réponses d'un message.                       |  |
| Entrée         | Nombre entier positif                                                    |  |
| Réglage usine  | 2 000 ms                                                                 |  |

| Information    | Accès en lecture  | Opérateur   |
|----------------|-------------------|-------------|
| supplementaire | Accès en écriture | Maintenance |

### 3.5.6 Sous-menu "Sortie"

### Structure du sous-menu

| Navigation | 8 8 | Expert $\rightarrow$ Communication $\rightarrow$ Sortie |
|------------|-----|---------------------------------------------------------|
|------------|-----|---------------------------------------------------------|

| ► Sortie         |           |
|------------------|-----------|
| Assign. val.prim | ) → 🗎 139 |
| Var.primair.(PV) | ) → 🗎 139 |
| Assigner val.sec | ) → 🗎 139 |
| Val.second. (SV) | ) → 🗎 140 |
| Assigner val.ter | ) → 🗎 140 |
| Var.tern. (TV)   | ) → 🗎 141 |
| Assigner val.qua | ) → 🗎 141 |
| Val.quat. (QV)   | → 🗎 141   |

### Description des paramètres de l'appareil

*Navigation*  $\blacksquare \boxminus$  Expert  $\rightarrow$  Communication  $\rightarrow$  Sortie

| Assign. val.prim |                                                                                                    |                                                                     | æ |
|------------------|----------------------------------------------------------------------------------------------------|---------------------------------------------------------------------|---|
| Navigation       | 🗐 😑 Expert → Commu                                                                                                    | nication $\rightarrow$ Sortie $\rightarrow$ Assign. val.prim (0234) |   |
| Sélection        | <ul> <li>Niveau linéarisé</li> <li>Distance</li> <li>Tempér.électron.</li> <li>Ampli.écho relat</li> <li>Surf.plage réson</li> <li>Sor.ana.DA 1</li> <li>Sor.ana.DA 2</li> <li>Sor.ana.DA 3</li> <li>Sor.ana.DA 4</li> </ul> |                                                                     |   |
| Réglage usine    | Niveau linéarisé                                                                                                    |                                                                     |   |
| Information      | Accès en lecture                                                                                                    | Opérateur                                                           |   |
| supplémentaire   | Accès en écriture                                                                                                    | Maintenance                                                         |   |
| Var.primair.(PV) |                                                                                                    |                                                                     |   |
| Navigation       | 🗐 🛛 Expert → Commu                                                                                                    | nication $\rightarrow$ Sortie $\rightarrow$ Var.primair.(PV) (0201) |   |

**Description** Indique la variable HART primaire (PV).

| Information    | Accès en lecture  | Opérateur |
|----------------|-------------------|-----------|
| supplementaire | Accès en écriture | -         |

| Assigner val.sec |                                                                                                    | Ê |
|------------------|----------------------------------------------------------------------------------------------------|---|
| Navigation       | Image: Barbon And Communication → Sortie → Assigner val.sec (0235)                                                                                                    |   |
| Description      | Sélectionner la variable de mesure pour la variable HART secondaire (SV).                                                                                                    |   |
| Sélection        | <ul> <li>Niveau linéarisé</li> <li>Distance</li> <li>Tension bornes</li> <li>Tempér.électron.</li> <li>Amplit.écho abs.</li> <li>Amplitu.abs. EOP</li> <li>Ampli.écho relat</li> <li>Surf.plage réson</li> </ul> |   |

|                | Sor.ana.DA 1              |             |
|----------------|---------------------------|-------------|
|                | Sor.ana.DA 2              |             |
|                | Sor.ana.DA 3              |             |
|                | Sor.ana.DA 4              |             |
|                | <ul> <li>Libre</li> </ul> |             |
| Réglage usine  | Distance                  |             |
| Information    | Accès en lecture          | Opérateur   |
| supplementaire | Accès en écriture         | Maintenance |
|                |                           |             |

### Val.second. (SV)

| Navigation     | Image: Barbon And Source And Source And |           |
|----------------|----------------------------------------------------------------------------------------------------|-----------|
| Description    | Indique la variable HART secondaire (SV).                                                                                                    |           |
| Information    | Accès en lecture                                                                                                    | Opérateur |
| supplémentaire | Accès en écriture                                                                                                    | -         |

| Assigner val.ter |                                                                                                    | Â                                                                    |
|------------------|----------------------------------------------------------------------------------------------------|----------------------------------------------------------------------|
| Navigation       |                                                                                                    | unication $\rightarrow$ Sortie $\rightarrow$ Assigner val.ter (0236) |
| Description      | Sélectionner la variable                                                                                                    | de mesure pour la troisième variable HART (TV).                      |
| Sélection        | <ul> <li>Niveau linéarisé</li> <li>Distance</li> <li>Tension bornes</li> <li>Tempér.électron.</li> <li>Amplit.écho abs.</li> <li>Amplitu.abs. EOP</li> <li>Ampli.écho relat</li> <li>Surf.plage réson</li> <li>Sor.ana.DA 1</li> <li>Sor.ana.DA 2</li> <li>Sor.ana.DA 3</li> <li>Sor.ana.DA 4</li> <li>Libre</li> </ul> |                                                                      |
| Réglage usine    | Amplit.écho abs.                                                                                                    |                                                                      |
| Information      | Accès en lecture                                                                                                    | Opérateur                                                            |
| supplémentaire   | Accès en écriture                                                                                                    | Maintenance                                                          |

| Var.tern. (TV) |                                          |                                  |
|----------------|------------------------------------------|----------------------------------|
| Navigation     | ■ Expert → Communication -               | → Sortie → Var.tern. (TV) (0228) |
| Description    | Indique la troisième variable HART (TV). |                                  |
| Information    | Accès en lecture                         | Opérateur                        |
| supplementaire | Accès en écriture                        | -                                |

| Assigner val.qua          |                                                                                                    | 8           |
|---------------------------|----------------------------------------------------------------------------------------------------|-------------|
| Navigation<br>Description | Image: Barbon Amplitude Amplitude Amplitu |             |
| Sélection                 | <ul> <li>Niveau linéarisé</li> <li>Distance</li> <li>Tension bornes</li> <li>Tempér.électron.</li> <li>Amplit.écho abs.</li> <li>Amplitu.abs. EOP</li> <li>Ampli.écho relat</li> <li>Surf.plage réson</li> <li>Sor.ana.DA 1</li> <li>Sor.ana.DA 2</li> <li>Sor.ana.DA 3</li> <li>Sor.ana.DA 4</li> <li>Libre</li> </ul>                                                                                                    |             |
| Réglage usine             | Ampli.écho relat                                                                                                    |             |
| Information               | Accès en lecture                                                                                                    | Opérateur   |
| supplémentaire            | Accès en écriture                                                                                                    | Maintenance |
|                           |                                                                                                    |             |

| Val.quat. (QV)                |                        |                                                                    |  |
|-------------------------------|------------------------|--------------------------------------------------------------------|--|
| Navigation                    | 🗐 😑 Expert → Comm      | unication $\rightarrow$ Sortie $\rightarrow$ Val.quat. (QV) (0203) |  |
| Description                   | Indique la quatrième v | Indique la quatrième variable HART (QV).                           |  |
| Information<br>supplémentaire | Accès en lecture       | Opérateur                                                          |  |
|                               | Accès en écriture      | -                                                                  |  |

### 3.6 Sous-menu "Diagnostic"

### 3.6.1 Structure du sous-menu sur l'afficheur local

Navigation

□ Expert → Diagnostic

| ► Diagnostic       |           |
|--------------------|-----------|
| Diagnostic act.    | ) → 🗎 144 |
| Derni.diagnostic   | ] → 🗎 144 |
| Tps fct de.redém   | ) → 🗎 145 |
| Temps fonctionm.   | ) → 🗎 145 |
| ► Liste diagnostic | ) → 🗎 146 |
| ► Journ.événement. | ] → 🗎 148 |
| ► Info.appareil    | ) → 🗎 151 |
| ► Enreg.val.mes.   | → 🗎 155   |
| ► Val.min./max.    | ) → 🗎 159 |
| ► Simulation       | ) → 🗎 165 |
| ► Test appareil    | ) → 🗎 170 |
| ► Diagn.étendu 1 2 | ) → 🗎 180 |
| ► Diag.courbe env. | ) → 🗎 190 |

### 3.6.2 Structure du sous-menu dans un outil de configuration

Navigation

| ► Diagnostic |                                                                                                    |         |
|--------------|----------------------------------------------------------------------------------------------------|---------|
|              | Diagnostic act.                                                                                                    | → 🖺 144 |
|              | Horodatage                                                                                                    | → 🗎 144 |
|              | Derni.diagnostic                                                                                                    | → 🗎 144 |
|              | Horodatage                                                                                                    | → 🗎 145 |
|              | Tps fct de.redém                                                                                                    | → 🗎 145 |
|              | Temps fonctionm.                                                                                                    | → 🗎 145 |
|              | ► Liste diagnostic                                                                                                    | → 🗎 146 |
|              | ► Journ.événement.                                                                                                    | → 🗎 148 |
|              | ► Info.appareil                                                                                                    | → 🗎 151 |
|              | ► Enreg.val.mes.                                                                                                    | → 🖺 155 |
|              | ► Val.min./max.                                                                                                    | → 🗎 159 |
|              | ► Simulation                                                                                                    | → 🗎 165 |
|              | ► Test appareil                                                                                                    | → 🗎 170 |
|              | ▶ Diagn étendu 1. 2                                                                                                    | → 🗎 180 |
|              | Ding courts on the control of the courts of the courts of the court | ) E 100 |
|              | ► Diag.courbe env.                                                                                                    | 7 🗏 190 |

### 3.6.3 Description des paramètres de l'appareil

Navigation

| Diagnostic act.               |                                                                                                    |                                        |  |
|-------------------------------|----------------------------------------------------------------------------------------------------|----------------------------------------|--|
| Navigation                    | Image: Barborn Barborn Bar | $c \rightarrow Diagnostic act. (0691)$ |  |
| Description                   | Indique le message de diagnostic en cours.                                                                                                    |                                        |  |
| Information<br>supplémentaire | L'affichage se compose de :<br>• Symbole pour le niveau d'événement<br>• Code pour le comportement de diagnostic<br>• Durée d'apparition de l'événement<br>• Texte d'événement                                                                                                    |                                        |  |
|                               | S'il y a plusieurs messages de diagnostic simultanément, seul le message avec la plus haute priorité est affiché.                                                                                                    |                                        |  |
|                               | Les mesures correctives pour éliminer la cause du message peuvent être visualisées via le symbole (i) sur l'affichage.                                                                                                    |                                        |  |
|                               | Accès en lecture                                                                                                    | Opérateur                              |  |
|                               | Accès en écriture                                                                                                    | -                                      |  |

# Horodatage Navigation □ Expert → Diagnostic → Horodatage (0667) Description Affiche la durée du message de diagnostique actuel. Information supplémentaire Accès en lecture Accès en écriture

| Derni.diagnostic |                                                                          |
|------------------|--------------------------------------------------------------------------|
| Navigation       |                                                                          |
| Description      | Indique le dernier message de diagnostic apparu avant le message actuel. |
| Information<br>supplémentaire | L'affichage se compose de<br>Symbole pour le niveau d<br>Code pour le comportem<br>Durée d'apparition de l'év                | :<br>l'événement<br>ent de diagnostic<br>rénement                                                                           |
|-------------------------------|----------------------------------------------------------------------------------------------------|----------------------------------------------------------------------------------------------------|
|                               | <ul> <li>Texte d'événement</li> <li>Il est possible que le n<br/>correctives pour élimi</li> <li>sur l'affichage.</li> </ul> | nessage de diagnostic affiché reste valable. Les mesures<br>ner la cause du message peuvent être visualisées via le symbole |
|                               | Accès en lecture                                                                                                    | Opérateur                                                                                                    |
|                               | Accès en écriture                                                                                                    | -                                                                                                    |

| Horodatage     |                                                   |                |  |
|----------------|---------------------------------------------------|----------------|--|
| Navigation     | $ Expert \rightarrow Diagnostic \rightarrow Hor $ | odatage (0672) |  |
| Description    | Horodatage du message de diagnostic précédent.    |                |  |
| Information    | Accès en lecture                                  | Opérateur      |  |
| supplementaire | Accès en écriture                                 | -              |  |

| Tps fct de.redém |                                                                                                    |                                                                      |  |  |
|------------------|----------------------------------------------------------------------------------------------------|----------------------------------------------------------------------|--|--|
| Navigation       | Image: Barborn Barborn Bar | ic → Tps fct de.redém (0653)                                         |  |  |
| Description      | Indique le temps écoulé d                                                                                                    | Indique le temps écoulé depuis le dernier redémarrage de l'appareil. |  |  |
| Information      | Accès en lecture                                                                                                    | Opérateur                                                            |  |  |
| supplémentaire   | Accès en écriture                                                                                                    | -                                                                    |  |  |

| Temps fonctionm.              |                                      |                                                   |  |  |
|-------------------------------|--------------------------------------|---------------------------------------------------|--|--|
| Navigation                    | 🗐 😑 Expert → Diagno                  | ostic $\rightarrow$ Temps fonctionm. (0652)       |  |  |
| Description                   | Indique la durée de fon              | Indique la durée de fonctionnement de l'appareil. |  |  |
| Information<br>supplémentaire | Durée maximale<br>9999 d ( ≈ 27 ans) |                                                   |  |  |
|                               | Accès en lecture                     | Opérateur                                         |  |  |
|                               | Accès en écriture                    | -                                                 |  |  |

#### 3.6.4 Sous-menu "Liste diagnostic"

#### Structure du sous-menu sur l'afficheur local

*Navigation*  $\square$  Expert  $\rightarrow$  Diagnostic  $\rightarrow$  Liste diagnostic

| ► Liste diagnostic |  |         |
|--------------------|--|---------|
| Diagnostic 1 5     |  | → 🗎 147 |

#### Structure du sous-menu dans un outil de configuration

| NT   |     | 4:    |
|------|-----|-------|
| IVav | nga | ition |

| ► Liste diagnostic |           |
|--------------------|-----------|
| Diagnostic 1 5     | ] → 🗎 147 |
| Horodatage 1 5     | ) → 🗎 147 |

*Navigation*  $\square$  Expert  $\rightarrow$  Diagnostic  $\rightarrow$  Liste diagnostic

| Diagnostic 1 5                |                                                                                                    |                                                               |
|-------------------------------|----------------------------------------------------------------------------------------------------|---------------------------------------------------------------|
| Navigation                    | Image: Barbon Barbon Barbo | ric → Liste diagnostic → Diagnostic 1 (0692)                  |
| Description                   | Affichage des messages cinquième.                                                                                                    | de diagnostic en cours avec les priorités de la première à la |
| Information<br>supplémentaire | L'affichage se compose d<br>Symbole pour le niveau<br>Code pour le comporte<br>Durée d'apparition de l<br>Texte d'événement                                                                                                    | e :<br>1 d'événement<br>ment de diagnostic<br>événement       |
|                               | Accès en lecture                                                                                                    | Opérateur                                                     |
|                               | Accès en écriture                                                                                                    | -                                                             |

| Horodatage 1 5 |                             |                                                                       |
|----------------|-----------------------------|-----------------------------------------------------------------------|
| Navigation     | □ Expert $\rightarrow$ Diag | nostic $\rightarrow$ Liste diagnostic $\rightarrow$ Horodatage (0683) |
| Description    | Durée du message de         | e diagnostique.                                                       |
| Information    | Accès en lecture            | Opérateur                                                             |
| supplementaire | Accès en écriture           | -                                                                     |

#### 3.6.5 Sous-menu "Journ.événement."

#### Structure du sous-menu sur l'afficheur local

*Navigation*  $\blacksquare$  Expert  $\rightarrow$  Diagnostic  $\rightarrow$  Journ.événement.

| ► Journ.événemer | ıt.                |   |         |
|------------------|--------------------|---|---------|
|                  | Options filtre     | ] | → 🖺 149 |
|                  | ► Liste événements | ] |         |

*Navigation*  $\square$  Expert  $\rightarrow$  Diagnostic  $\rightarrow$  Journ.événement.

| Options filtre                |                                                                                                    |                                                                                                    |
|-------------------------------|----------------------------------------------------------------------------------------------------|----------------------------------------------------------------------------------------------------|
| Navigation                    | Image: Barbon Barbon Barbo | stic $\rightarrow$ Journ.événement. $\rightarrow$ Options filtre (0705)                             |
| Description                   | Définir catég. messages                                                                                                    | affic. dans liste événeme.                                                                          |
| Sélection                     | <ul> <li>Tous</li> <li>Défaut (F)</li> <li>Test fonction(C)</li> <li>Hors spécifi.(S)</li> <li>Mainten.néce.(M)</li> <li>Information (I)</li> </ul>                                                                                                    |                                                                                                    |
| Réglage usine                 | Tous                                                                                                    |                                                                                                    |
| Information<br>supplémentaire | • Ce paramètre n'e<br>• Les signaux d'éta                                                                                                    | st utilisé que pour la configuration via l'affichage local.<br>t sont classés d'après NAMUR NE 107. |
|                               | Accès en lecture                                                                                                    | Opérateur                                                                                           |
|                               | Accès en écriture                                                                                                    | Maintenance                                                                                         |

#### Sous-menu "Liste événements"

Le sous-menu **Liste événements** (→ 
<sup>●</sup> 150) n'est disponible que dans le cas de la configuration via l'afficheur local.

Le sous-menu **Liste événements** ne contient aucun paramètre mais uniquement la liste des événements de la catégorie sélectionnée dans le paramètre **Options filtre**. Un maximum de 100 messages d'événement est affiché dans l'ordre chronologique.

Les symboles d'état suivants indiquent si un événement est apparu ou a disparu à l'instant indiqué :

- ∋ : Apparition de l'événement
- 🕞 : Disparition de l'événement

Les mesures correctives concernant la cause du message peuvent être appelées via le symbole ④ sur l'affichage.

#### 3.6.6 Sous-menu "Info.appareil"

#### Structure du sous-menu

*Navigation*  $\square$  Expert  $\rightarrow$  Diagnostic  $\rightarrow$  Info.appareil

| ► Info.appareil |                     |   |         |
|-----------------|---------------------|---|---------|
|                 | Désign.point mes    | ] | → 🗎 152 |
|                 | Numéro de série     |   | → 🗎 152 |
|                 | Version logiciel    |   | → 🗎 152 |
|                 | Nom d'appareil      |   | → 🗎 153 |
|                 | Code commande       |   | → 🗎 153 |
|                 | Póf. commando 1 - 2 | ] | → 🕒 152 |
|                 |                     | ] |         |
|                 | Version ENP         |   | → 曽153  |
|                 | Compteur config.    |   | → 🖺 154 |

Navigation

| Désign.point mes              |                                                                                                    |                                                                                                    |  |
|-------------------------------|----------------------------------------------------------------------------------------------------|----------------------------------------------------------------------------------------------------|--|
| Navigation                    | Image: Barbon Barbon Barbo | Image: Bar and Bar and Ba |  |
| Description                   | Entrer le repère pour le p                                                                                                    | Entrer le repère pour le point de mesure.                                                                                                    |  |
| Réglage usine                 | FMR6x                                                                                                    | FMR6x                                                                                                    |  |
| Information<br>supplémentaire | Accès en lecture                                                                                                    | Opérateur                                                                                                    |  |
|                               | Accès en écriture                                                                                                    | -                                                                                                    |  |

| Numéro de série               |                                                                                                    |
|-------------------------------|----------------------------------------------------------------------------------------------------|
| Navigation                    | Image: Barbon Structure Barbon Structure </th |
| Description                   | Montre le numéro de série de l'appareil.                                                                                                    |
| Information<br>supplémentaire | <ul> <li>Utilisation du numéro de série</li> <li>Pour identifier rapidement l'appareil, par ex. pour contacter Endress+Hauser.</li> <li>Pour obtenir des informations ciblées sur l'appareil à l'aide du Device Viewer :<br/>www.endress.com/deviceviewer</li> </ul>                                                                                                    |
|                               | Le numéro de série se trouve également sur la plaque signalétique.                                                                                                    |

| Accès en lecture  | Opérateur |
|-------------------|-----------|
| Accès en écriture | -         |

| Version logiciel              |                                             |                                                                                                    |  |
|-------------------------------|---------------------------------------------|----------------------------------------------------------------------------------------------------|--|
| Navigation                    | 🗐 🗐 Expert → Diagnost                       | ic $\rightarrow$ Info.appareil $\rightarrow$ Version logiciel (0010)                                                                                        |  |
| Description                   | Montre la version de firm                   | Montre la version de firmware d'appareil installé.                                                                                                    |  |
| Affichage                     | xx.yy.zz                                    | xx.yy.zz                                                                                                    |  |
| Information<br>supplémentaire | Pour les versions de<br>a aucune différence | Pour les versions de firmware dont seuls les deux derniers chiffres ("zz") diffèrent, il n'y a aucune différence dans les fonctionnalités et l'utilisation. |  |
|                               | Accès en lecture Opérateur                  |                                                                                                    |  |

Accès en écriture

| Nom d'appareil                |                                                               |           |
|-------------------------------|---------------------------------------------------------------|-----------|
| Navigation                    | ■ Expert → Diagnostic → Info.appareil → Nom d'appareil (0013) |           |
| Description                   | Montre le nom du transmetteur.                                |           |
| Information<br>supplémentaire | Accès en lecture                                              | Opérateur |
|                               | Accès en écriture                                             | -         |

| Code commande                 |                                                                                                    |                                                                                                    | Â |
|-------------------------------|----------------------------------------------------------------------------------------------------|----------------------------------------------------------------------------------------------------|---|
| Navigation                    | 🗟 🖴 Expert → Diagnosti                                                                                         | c → Info.appareil → Code commande (0008)                                                                                                    |   |
| Description                   | Montre la référence de co                                                                                      | Montre la référence de commande de l'appareil.                                                                                                    |   |
| Information<br>supplémentaire | La référence de command<br>commande étendue, qui ir<br>la structure du produit. A<br>directement visibles dans | La référence de commande est générée par transformation réversible de la référence de<br>commande étendue, qui indique les options de toutes les caractéristiques de l'appareil dans<br>la structure du produit. A l'inverse, les caractéristiques de l'appareil ne sont pas<br>directement visibles dans la référence de commande. |   |
|                               | Accès en lecture                                                                                               | Opérateur                                                                                                    |   |

Service

Accès en écriture

| Réf. commande 1 3             |                                                                                                    |                                     |  |
|-------------------------------|----------------------------------------------------------------------------------------------------|-------------------------------------|--|
| Navigation                    | Information Barbon Structure Barbon Barbon Structure Expert → Diagnostic → Information                                                                                         | o.appareil → Réf. commande 1 (0023) |  |
| Description                   | Indique les trois composantes de la référence de commande étendue.                                                                                                    |                                     |  |
| Information<br>supplémentaire | La référence de commande étendue indique pour l'appareil les options de toutes les<br>caractéristiques de la structure du produit et définit ainsi l'appareil de façon unique. |                                     |  |
|                               | Accès en lecture                                                                                                    | Opérateur                           |  |
|                               | Accès en écriture                                                                                                    | Service                             |  |

| Version ENP |                                                    |
|-------------|----------------------------------------------------|
| Navigation  |                                                    |
| Description | Montre la version de la plaq.signal.électro.(ENP). |
| Affichage   | xx.yy.zz                                           |

| Information    | Accès en lecture  | Opérateur |
|----------------|-------------------|-----------|
| supplementaire | Accès en écriture | -         |

| Compteur config. |                                                                 |           |  |
|------------------|-----------------------------------------------------------------|-----------|--|
| Navigation       | ■ Expert → Diagnostic → Info.appareil → Compteur config. (0233) |           |  |
| Description      | Affiche le compteur de configuration.                           |           |  |
| Information      | Accès en lecture                                                | Opérateur |  |
| supplémentaire   | Accès en écriture                                               | -         |  |

#### 3.6.7 Sous-menu "Enreg.val.mes."

#### Structure du sous-menu sur l'afficheur local

*Navigation*  $\square$  Expert  $\rightarrow$  Diagnostic  $\rightarrow$  Enreg.val.mes.

| ► Enreg.val.mes.    |         |
|---------------------|---------|
| Affecter voie 14    | → 🗎 156 |
| Interval.mémori.    | → 🗎 156 |
| RAZ tous enregis    | → 🗎 157 |
| ► Affich. canal 1 4 |         |

#### Structure du sous-menu dans un outil de configuration

*Navigation*  $\blacksquare \blacksquare$  Expert  $\rightarrow$  Diagnostic  $\rightarrow$  Enreg.val.mes.

| ► Enreg.val.mes. |           |
|------------------|-----------|
| Affecter voie 14 | ] → 🗎 156 |
| Interval.mémori. | ] → 🗎 156 |
| RAZ tous enregis | ] → 🗎 157 |

Navigation

| Affecter voie 1 4             |                                                                                                    | <b>a</b> |
|-------------------------------|----------------------------------------------------------------------------------------------------|----------|
| Navigation                    | Image: Barbon Strain Strain Stra |          |
| Description                   | Affecter une variable process à la voie.                                                                                                    |          |
| Sélection                     | <ul> <li>Arrêt</li> <li>Niveau linéarisé</li> <li>Distance</li> <li>Sortie cour. 1</li> <li>Mesure courant</li> <li>Sortie cour. 2<sup>*</sup></li> <li>Tension bornes</li> <li>Tempér.électron.</li> <li>Sor.ana.DA 1</li> <li>Sor.ana.DA 2</li> <li>Sor.ana.DA 3</li> <li>Sor.ana.DA 4</li> </ul>                                                                                                    |          |
| Réglage usine                 | Arrêt                                                                                                    |          |
| Information<br>supplémentaire | <ul> <li>Dans l'ensemble, 1000 valeurs mesurées sont mémorisées. Cela signifie :</li> <li>1000 points de données si 1 voie de mémorisation est utilisée</li> <li>500 points de données si 2 voies de mémorisation sont utilisées</li> <li>333 points de données si 3 voies de mémorisation sont utilisées</li> <li>250 points de données si 4 voies de mémorisation sont utilisées</li> <li>250 points de données si 4 voies de mémorisation sont utilisées</li> <li>Lorsque le nombre maximal de points de données a été atteint, les points de données les plus anciens dans la mémoire sont écrasés cycliquement, de sorte qu'il reste toujours les 1000, 500, 333 ou 250 dernières valeurs mesurées en mémoire (principe de la mémoire circulaire).</li> <li>Si la sélection est modifiée, le contenu de la mémoire des valeurs mesurées est effaction</li> </ul>                                                                                                    | Ść.      |

| Accès en lecture  | Opérateur   |
|-------------------|-------------|
| Accès en écriture | Maintenance |

| Interval.mémori. |                    |                                                                                                    |
|------------------|--------------------|----------------------------------------------------------------------------------------------------|
| Navigation       | 9                  | Expert $\rightarrow$ Diagnostic $\rightarrow$ Enreg.val.mes. $\rightarrow$ Interval.mémori. (0856)           |
| Description      | <b>□</b><br>Défini | Expert → Diagnostic → Enreg.val.mes. → Interval.mémori. (0856)<br>ir l'intervalle de temps d'enregistrement. |
| Bebenpelon       | Derm               | in miter vane de temps demegistrement.                                                                       |

<sup>\*</sup> Visualisation dépendant des options de commande ou de la configuration de l'appareil

£

| Entrée                        | 1,0 3 600,0 s                                                                                                    |
|-------------------------------|----------------------------------------------------------------------------------------------------|
| Réglage usine                 | 30,0 s                                                                                                    |
| Information<br>supplémentaire | Ce paramètre détermine l'intervalle de temps entre chaque point de données dans la<br>mémoire des données et ainsi le temps de process T <sub>log</sub> maximal enregistrable :                                                                                                    |
|                               | <ul> <li>Si 1 voie d'enregistrement est utilisée : T<sub>log</sub> = 1000 · t<sub>log</sub></li> <li>Si 2 voies d'enregistrement sont utilisées : T<sub>log</sub> = 500 · t<sub>log</sub></li> <li>Si 3 voies d'enregistrement sont utilisées : T<sub>log</sub> = 333 · t<sub>log</sub></li> <li>Si 4 voies d'enregistrement sont utilisées : T<sub>log</sub> = 250 · t<sub>log</sub></li> </ul> |
|                               | Une fois ce temps écoulé, les points de données les plus anciens dans la mémoire sont écrasés cycliquement, de sorte qu'il reste toujours une heure de T <sub>log</sub> en mémoire (principe de la mémoire circulaire).                                                                                                    |
|                               | Si la longueur de l'intervalle de sauvegarde est modifiée, le contenu de la mémoire des valeurs mesurées est effacé.                                                                                                    |
|                               | Exemple                                                                                                    |
|                               | Si une 1 voie d'enregistrement est utilisée<br>• $T_{log} = 1000 \cdot 1 s = 1000 s \approx 16,5 min$<br>• $T_{log} = 1000 \cdot 10 s = 1000 s \approx 2,75 h$<br>• $T_{log} = 1000 \cdot 80 s = 80000 s \approx 22 h$<br>• $T_{log} = 1000 \cdot 3600 s = 3600000 s \approx 41 d$                                                                                                    |

| Accès en lecture  | Opérateur   |
|-------------------|-------------|
| Accès en écriture | Maintenance |

| RAZ tous enregis |              |                                                        |                                                                                  | A |
|------------------|--------------|--------------------------------------------------------|----------------------------------------------------------------------------------|---|
| Navigation       |              | Expert → Diagnostic → Enr<br>Expert → Diagnostic → Enr | reg.val.mes. → RAZ tous enregis (0855)<br>reg.val.mes. → RAZ tous enregis (0855) |   |
| Description      | Effa         | Effacer les données enregistrées.                      |                                                                                  |   |
| Sélection        | ■ Aı<br>■ Ef | <ul><li>Annuler</li><li>Effacer données</li></ul>      |                                                                                  |   |
| Réglage usine    | Ann          | Annuler                                                |                                                                                  |   |
| Information      | Acc          | ès en lecture                                          | Opérateur                                                                        |   |
| supplémentaire   | Acc          | ès en écriture                                         | Maintenance                                                                      |   |

#### Sous-menu "Affich. canal 1 ... 4"

Le sous-menu **Affich. canal 1 ... 4** n'est disponible que dans le cas de la configuration via l'affichage local. En cas de configuration via FieldCare, le diagramme peut être affiché dans la fonction "Liste événements / HistoROM".

Le sous-menu **Affich. canal 1 ... 4** indique la tendance de la valeur mesurée de la voie d'enregistrement.

| ¥11XXXXXXXX |       |    |  |
|-------------|-------|----|--|
| 175.77      | month |    |  |
| 40.69 kg/h  |       | Ĺ, |  |
|             | -100s | Ó  |  |

- Axe x : affiche 125 à 500 valeurs mesurées d'une variable de process (le nombre de valeurs dépend du nombre de voies sélectionnées).
- Axe y : indique l'étendue approximative des valeurs mesurées et adapte celle-ci en continu à la mesure en cours.

Pour quitter le diagramme et retourner au menu de configuration, appuyer simultanément sur ⊕ et ⊡.

#### 3.6.8 Sous-menu "Val.min./max."

#### Structure du sous-menu

*Navigation*  $\square$  Expert  $\rightarrow$  Diagnostic  $\rightarrow$  Val.min./max.

| ► Val.min./max.  |               |       |
|------------------|---------------|-------|
| Niv. rempl. max. | $\rightarrow$ | 160   |
| Tps niv.rem.max. | $\rightarrow$ | ₿ 160 |
| Niv. rempl. min. | $\rightarrow$ | 160   |
| Tps niv.rem.min. | $\rightarrow$ | 160   |
| Vit.vidange max. | $\rightarrow$ | 161   |
| Vit. rempl. max. | $\rightarrow$ | 161   |
| Réinit.min/max   | $\rightarrow$ | 161   |
| Temp.électr.max. | $\rightarrow$ | 161   |
| Tps temp.él.max. | $\rightarrow$ | 162   |
| Temp.électr.min. | ÷             | 162   |
| Tps temp.él.min. | <del>``</del> | 162   |
| Res. tmp.min/max | $\rightarrow$ | ≌ 162 |

Navigation

 $\blacksquare$  Expert → Diagnostic → Val.min./max.

| Niv. rempl. max.                       |                                                                                                    |                                       |
|----------------------------------------|----------------------------------------------------------------------------------------------------|---------------------------------------|
| Navigation                             | Image: Barbor Barbor Barb | l.min./max. → Niv. rempl. max. (2357) |
| Description                            | Indique le niveau maximum mesuré jusqu'alors.                                                                                                    |                                       |
| Information Accès en lecture Opérateur |                                                                                                    | Opérateur                             |
| supplémentaire                         | Accès en écriture                                                                                                    | -                                     |

#### Tps niv.rem.max.

**Navigation** B Expert  $\rightarrow$  Diagnostic  $\rightarrow$  Val.min./max.  $\rightarrow$  Tps niv.rem.max. (2385)

**Description** Indique la durée de fonctionnement à laquelle le niveau maximum a été atteint.

| Information    | Accès en lecture  | Opérateur |
|----------------|-------------------|-----------|
| supplementaire | Accès en écriture | -         |

| Niv. rempl. min. |                                                                                                    |                                                 |  |
|------------------|----------------------------------------------------------------------------------------------------|-------------------------------------------------|--|
| Navigation       | $ \blacksquare \blacksquare  \text{Expert} \rightarrow \text{Diagnostic} \rightarrow \text{Val}. $ | min./max. $\rightarrow$ Niv. rempl. min. (2358) |  |
| Description      | Indique le niveau minimum mesuré jusqu'alors.                                                      |                                                 |  |
| Information      | Accès en lecture                                                                                   | Opérateur                                       |  |
| supplementaire   | Accès en écriture                                                                                  | -                                               |  |

# Tps niv.rem.min. Navigation Expert → Diagnostic → Val.min./max. → Tps niv.rem.min. (2386) Description Indique la durée de fonctionnement à laquelle le niveau minimum a été atteint. Information supplémentaire Accès en lecture Opérateur Accès en écriture

## Vit.vidange max. Navigation Image: Expert → Diagnostic → Val.min./max. → Vit.vidange max. (2320) Description Indique la vitesse de vidange maximum mesurée jusqu'alors. Information supplémentaire Accès en lecture Accès en écriture

| Vit. rempl. max. |                                                                                                    |                                        |
|------------------|----------------------------------------------------------------------------------------------------|----------------------------------------|
| Navigation       | Image: Barbon Barbon Barbo | al.min./max. → Vit. rempl. max. (2360) |
| Description      | Indique la vitesse de remplissage maximum mesurée jusqu'alors.                                                                                                    |                                        |
| Information      | Accès en lecture                                                                                                    | Opérateur                              |
| supplementaire   | Accès en écriture                                                                                                    | -                                      |

| Réinit.min/max                |                                                                                                    |                                                                                                    | ß |
|-------------------------------|----------------------------------------------------------------------------------------------------|----------------------------------------------------------------------------------------------------|---|
| Navigation                    | Image: Barbon Barbon Barbo | Image: Barbon State And State And State An |   |
| Description                   | Sélectionner les valeurs                                                                                                    | Sélectionner les valeurs min/max à réinitialiser.                                                                                                    |   |
| Sélection                     | <ul> <li>Aucune</li> <li>Vit.vidang/remp.</li> <li>Niveau</li> <li>RAZ compléte</li> </ul>                                                                                                    |                                                                                                    |   |
| Réglage usine                 | Aucune                                                                                                    |                                                                                                    |   |
| Information<br>supplémentaire | Accès en lecture                                                                                                    | Opérateur                                                                                                    |   |
|                               | Accès en écriture                                                                                                    | Maintenance                                                                                                    |   |

| Temp.électr.max. |                                                                                                    |                                      |
|------------------|----------------------------------------------------------------------------------------------------|--------------------------------------|
| Navigation       | Image: Bar and Bar and Ba | min./max. → Temp.électr.max. (12506) |
| Description      | Indique la température maximum de l'électronique mesurée jusqu'alors.                                                                                                    |                                      |
| Information      | Accès en lecture                                                                                                    | Opérateur                            |
| supplementaire   | Accès en écriture                                                                                                    | -                                    |

| Tps temp.él.max.              |                                                                                                    |                                              |
|-------------------------------|----------------------------------------------------------------------------------------------------|----------------------------------------------|
| Navigation                    | Image: Barbon Barbon Barbo | c → Val.min./max. → Tps temp.él.max. (12507) |
| Description                   | Indique la durée de fonctionnement à laquelle la température maximum de l'électronique a été atteinte.                                                                                                    |                                              |
| Information<br>supplémentaire | Accès en lecture                                                                                                    | Opérateur                                    |
|                               | Accès en écriture                                                                                                    | -                                            |

#### Temp.électr.min.

| Navigation     | Image: Barbon Structure Structure Structu |           |  |
|----------------|----------------------------------------------------------------------------------------------------|-----------|--|
| Description    | Indique la température minimum de l'électronique mesurée jusqu'alors.                                                                                                    |           |  |
| Information    | Accès en lecture                                                                                                    | Opérateur |  |
| supplementaire | Accès en écriture                                                                                                    | -         |  |

| Tps temp.él.min.              |                                                                                                    |                                                 |
|-------------------------------|----------------------------------------------------------------------------------------------------|-------------------------------------------------|
| Navigation                    | 🞯 🖴 Expert → Diagno                                                                                       | stic → Val.min./max. → Tps temp.él.min. (12509) |
| Description                   | Indique la durée de fonctionnement à laquelle la température minimum de l'électronique a<br>été atteinte. |                                                 |
| Information<br>supplémentaire | Accès en lecture                                                                                          | Opérateur                                       |
|                               | Accès en écriture                                                                                         | -                                               |

| Res. tmp.min/max |                                                                                                    |  |
|------------------|----------------------------------------------------------------------------------------------------|--|
| Navigation       | Image: Barbon Structure And Structure And And And And And And And And And And |  |
| Description      | Sélectionner les valeurs min/max à réinitialiser.                                                                                                    |  |
| Affichage        | <ul><li>Aucune</li><li>Tempér.électron.</li><li>RAZ compléte</li></ul>                                                                                                    |  |
| Réglage usine    | Aucune                                                                                                    |  |

| Information    | Accès en lecture  | Opérateur |
|----------------|-------------------|-----------|
| supplementaire | Accès en écriture | Service   |

#### 3.6.9 Sous-menu "Simulation"

Le sous-menu **Simulation** est utilisé pour simuler des valeurs mesurées spécifiques ou d'autres conditions. De cette manière, il est possible de vérifier si la configuration de l'appareil et des dispositifs de commande raccordés est correcte.

*Conditions pouvant être simulées* 

| Condition à simuler                         | Paramètres associés                                                                                        |
|---------------------------------------------|----------------------------------------------------------------------------------------------------|
| Valeur spécifique d'une variable de process | <ul> <li>Aff.sim.gran.mes (→  <sup>B</sup> 166)</li> <li>Valeur var. mes. (→  <sup>B</sup> 166)</li> </ul> |
| Valeur spécifique du courant de sortie      | <ul> <li>Simul.sor.cour (→</li></ul>                                                                       |
| Etat spécifique de la sortie de commutation | <ul> <li>Sim.sort.comm. (→    167)</li> <li>Etat commut. (→    168)</li> </ul>                             |
| Présence d'une alarme                       | Simul.alarme app ( $\rightarrow \square$ 168)                                                              |

#### Structure du sous-menu

Navigation

Expert  $\rightarrow$  Diagnostic  $\rightarrow$  Simulation

| → 🗎 166 |
|---------|
| → 🗎 166 |
| → 🗎 166 |
| → 🗎 167 |
| → 🗎 167 |
| → 🗎 168 |
| → 🗎 168 |
|         |

Navigation

Accès en écriture

 $\blacksquare \blacksquare \quad \text{Expert} \rightarrow \text{Diagnostic} \rightarrow \text{Simulation}$ 

Maintenance

| Aff.sim.gran.mes              |                                                                                                    | ٨                                                              |
|-------------------------------|----------------------------------------------------------------------------------------------------|----------------------------------------------------------------|
| Navigation                    | Image: Barbon Barbon Barbo | $\rightarrow$ Simulation $\rightarrow$ Aff.sim.gran.mes (2328) |
| Sélection                     | <ul><li> Arrêt</li><li> Niveau</li><li> Niveau linéarisé</li></ul>                                                                                                    |                                                                |
| Réglage usine                 | Arrêt                                                                                                    |                                                                |
| Information<br>supplémentaire | <ul> <li>La valeur de la grandeur à simuler est définie dans le paramètre Valeur var. mes.<br/>(→</li></ul>                                                                                                    |                                                                |
|                               | Accès en lecture                                                                                                    | Maintenance                                                    |

| Valeur var. mes.              |                                                                | 8                                                                                                    |  |
|-------------------------------|----------------------------------------------------------------|----------------------------------------------------------------------------------------------------|--|
| Navigation                    | 🗟 🖴 Expert → Diagnostic ÷                                      | Simulation $\rightarrow$ Valeur var. mes. (2329)                                                                                                    |  |
| Prérequis                     | Aff.sim.gran.mes ( > 🗎 16                                      | Aff.sim.gran.mes (→ 🗎 166) ≠ Arrêt                                                                                                    |  |
| Entrée                        | Nombre à virgule flottante a                                   | Nombre à virgule flottante avec signe                                                                                                    |  |
| Réglage usine                 | 0                                                              |                                                                                                    |  |
| Information<br>supplémentaire | Le traitement de la mesure a<br>cette manière, il est possible | Le traitement de la mesure ainsi que la sortie signal dépendent de la valeur entrée. De<br>cette manière, il est possible de vérifier si l'appareil est correctement paramétré. |  |
|                               | Accès en lecture                                               | Opérateur                                                                                                    |  |
|                               | Accès en écriture                                              | Maintenance                                                                                                    |  |

| Simul.sor.cour 12 |                                                                    | £ |
|-------------------|--------------------------------------------------------------------|---|
| Navigation        | ■ Expert → Diagnostic → Simulation → Simul.sor.cour 1 2 (0354–1 2) |   |
| Description       | Commuter en On/Off la simulation de courant.                       |   |
| Sélection         | <ul><li>Arrêt</li><li>Marche</li></ul>                             |   |

#### Réglage usine

#### Arrêt

Information supplémentaire Une simulation active est indiquée par un message de diagnostic de la catégorie *Contrôle de fonctionnement (C)*.

| Accès en lecture  | Opérateur   |
|-------------------|-------------|
| Accès en écriture | Maintenance |

#### Val. sort.crt 1...2

| I@I |
|-----|
| L   |

|                               | correctement.                                                                                                    |  |  |
|-------------------------------|----------------------------------------------------------------------------------------------------|--|--|
| Information<br>supplémentaire | La sortie courant suit la valeur entrée. De cette manière, il est possible de vérifier que la<br>sortie courant est correctement ajustée et que les transmetteurs en aval fonctionnent |  |  |
| Réglage usine                 | 3,59 mA                                                                                                    |  |  |
| Entrée                        | 3,59 22,5 mA                                                                                                    |  |  |
| Description                   | Défini la valeur de la sortie de courant simulée.                                                                                                    |  |  |
| Prérequis                     | Simul.sor.cour (→ 🗎 166) = Marche                                                                                                    |  |  |
| Navigation                    | ■ Expert $\rightarrow$ Diagnostic $\rightarrow$ Simulation $\rightarrow$ Val. sort.crt 1 2 (0355–1 2)                                                                                  |  |  |

| Accès en lecture  | Opérateur   |
|-------------------|-------------|
| Accès en écriture | Maintenance |

| Sim.sort.comm. |                                              | <u> </u>                                     |
|----------------|----------------------------------------------|----------------------------------------------|
| Navigation     | ■ Expert → Diagnostic → Sim                  | iulation $\rightarrow$ Sim.sort.comm. (0462) |
| Description    | Commuter en On/Off la simulation de contact. |                                              |
| Sélection      | <ul><li>Arrêt</li><li>Marche</li></ul>       |                                              |
| Réglage usine  | Arrêt                                        |                                              |
| Information    | Accès en lecture                             | Opérateur                                    |
| supplementaire | Accès en écriture                            | Maintenance                                  |

ß

#### Etat commut.

| Navigation                    | Image: Simulation → Etat commut. (0463)                                                                                                    |  |  |
|-------------------------------|----------------------------------------------------------------------------------------------------|--|--|
| Prérequis                     | Sim.sort.comm. (→ 🗎 167) = Marche                                                                                                    |  |  |
| Description                   | Statut actuel de la sortie relais.                                                                                                    |  |  |
| Sélection                     | <ul><li>Ouvert</li><li>Fermé</li></ul>                                                                                                    |  |  |
| Réglage usine                 | Ouvert                                                                                                    |  |  |
| Information<br>supplémentaire | La sortie de commutation suit la valeur entrée. De cette manière, il est possible de vérifier<br>si le dispositif de commande en aval fonctionne correctement. |  |  |

| Accès en lecture  | Opérateur   |
|-------------------|-------------|
| Accès en écriture | Maintenance |

| Simul.alarme app              |                                                                                                    | ۵                                                           |  |  |
|-------------------------------|----------------------------------------------------------------------------------------------------|-------------------------------------------------------------|--|--|
| Navigation                    | Image: Barbon Barbon Barb | imulation $\rightarrow$ Simul.alarme app (0654)             |  |  |
| Description                   | Commuter en On/Off l'alarme                                                                                                    | Commuter en On/Off l'alarme capteur.                        |  |  |
| Sélection                     | <ul><li>Arrêt</li><li>Marche</li></ul>                                                                                                    | <ul><li>Arrêt</li><li>Marche</li></ul>                      |  |  |
| Réglage usine                 | Arrêt                                                                                                    |                                                             |  |  |
| Information<br>supplémentaire | Si l'option <b>Marche</b> a été sélectionnée l'appareil génère une alarme. On peut ainsi vérifier si<br>le comportement de sortie de l'appareil en cas d'alarme est correct.                                                                                                    |                                                             |  |  |
|                               | Une simulation active est indic<br><b>défaut</b> .                                                                                                    | uée par le message de diagnostic <b>&amp;C484 Simu.mode</b> |  |  |
|                               | Accès en lecture                                                                                                    | Opérateur                                                   |  |  |
|                               | Accès en écriture                                                                                                    | Maintenance                                                 |  |  |

| Sim.évén.diagnos |                                                                                                    |  |
|------------------|----------------------------------------------------------------------------------------------------|--|
| Navigation       |                                                                                                    |  |
| Description      | Sélectionner l'évènement de diagnostic à simuler. Note: Pour terminer la simulation, sélectionner 'Off'. |  |
| Réglage usine    | Arrêt                                                                                                    |  |

#### Information supplémentaire

Dans le cas de la configuration via l'afficheur local, la liste de sélection peut être filtrée en fonction des catégories d'événement (paramètre **Cat événement**).

| Accès en lecture  | Opérateur   |
|-------------------|-------------|
| Accès en écriture | Maintenance |

Menu "Expert"

#### 3.6.10 Sous-menu "Test appareil"

#### Structure du sous-menu

*Navigation*  $\square$  Expert  $\rightarrow$  Diagnostic  $\rightarrow$  Test appareil

| ► Test appareil  |           |
|------------------|-----------|
| Démarra.test app | ] → 🗎 171 |
| Résult.test app  | ] → 🗎 171 |
| Signal de niveau | → 🗎 171   |
| Surf.plage réson | ) → 🗎 171 |

*Navigation*  $\square$  Expert  $\rightarrow$  Diagnostic  $\rightarrow$  Test appareil

| Démarra.test app |                                                                                                    |                                                                  |      |  |
|------------------|----------------------------------------------------------------------------------------------------|------------------------------------------------------------------|------|--|
| Navigation       | Image: Barbon Barbon Barb  |                                                                  |      |  |
| Description      | L'option <b>Oui</b> lance un test de l'appareil.                                                                                                    |                                                                  |      |  |
| Sélection        | <ul><li>Non</li><li>Oui</li></ul>                                                                                                    |                                                                  |      |  |
| Réglage usine    | Non                                                                                                    |                                                                  |      |  |
| Information      | Accès en lecture                                                                                                    | Opérateur                                                        |      |  |
| supplémentaire   | Accès en écriture                                                                                                    | Maintenance                                                      |      |  |
| Résult.test app  |                                                                                                    |                                                                  |      |  |
| Résult.test app  |                                                                                                    |                                                                  |      |  |
| Navigation       | B E Expert → Diagnos                                                                                                    | $1c \rightarrow 1est apparell \rightarrow Result test app (124)$ | 82)  |  |
| Information      | Accès en lecture                                                                                                    | Opérateur                                                        |      |  |
| supprementance   | Accès en écriture                                                                                                    | -                                                                |      |  |
|                  |                                                                                                    |                                                                  |      |  |
| Signal de niveau |                                                                                                    |                                                                  |      |  |
| Navigation       | Image: Barbon Barbon Barbo | ic → Test appareil → Signal de niveau (12                        | 483) |  |
| Description      | Affiche le résultat de la vérification de l'appareil pour le signal de niveau.                                                                                                    |                                                                  |      |  |
| Information      | Accès en lecture                                                                                                    | Opérateur                                                        |      |  |
| supplementaire   | Accès en écriture                                                                                                    | -                                                                |      |  |
|                  |                                                                                                    |                                                                  |      |  |
| Surf.plage réson |                                                                                                    |                                                                  |      |  |
| Navigation       | Image: Barbon Barbon Barbo | ic → Test appareil → Surf.plage réson (12                        | 525) |  |

**Description** Indique la zone du signal de résonance.

### Information Accès en lecture Opérateur supplémentaire Accès en écriture

#### 3.6.11 Sous-menu "Diagn.étendu 1 ... 4"

#### Mode de fonctionnement

Le diagnostic étendu offre des options supplémentaires pour la surveillance de process. L'appareil dispose de quatre blocs de diagnostic étendu (Advanced Diagnostic) qui peuvent être utilisés séparément ou en combinaison.

Une variable de mesure peut être affectée à l'entrée de chaque bloc de dignostic étendu. Sur la base d'un intervalle de temps librement configurable, elle peut être soumise à un calcul statistique (par exemple : maximum, minimum, moyenne, pente). Ensuite, une détection de seuil peut être configurée et son résultat sera transmis à une sortie numérique.

Le résultat peut être affiché et évalué dans un SNCC ou un API. Si nécessaire, il peut également être relié à un autre bloc de diagnostic étendu, de sorte que les résultats des deux blocs puissent être combinés via les liaisons logiques ET ou OU.

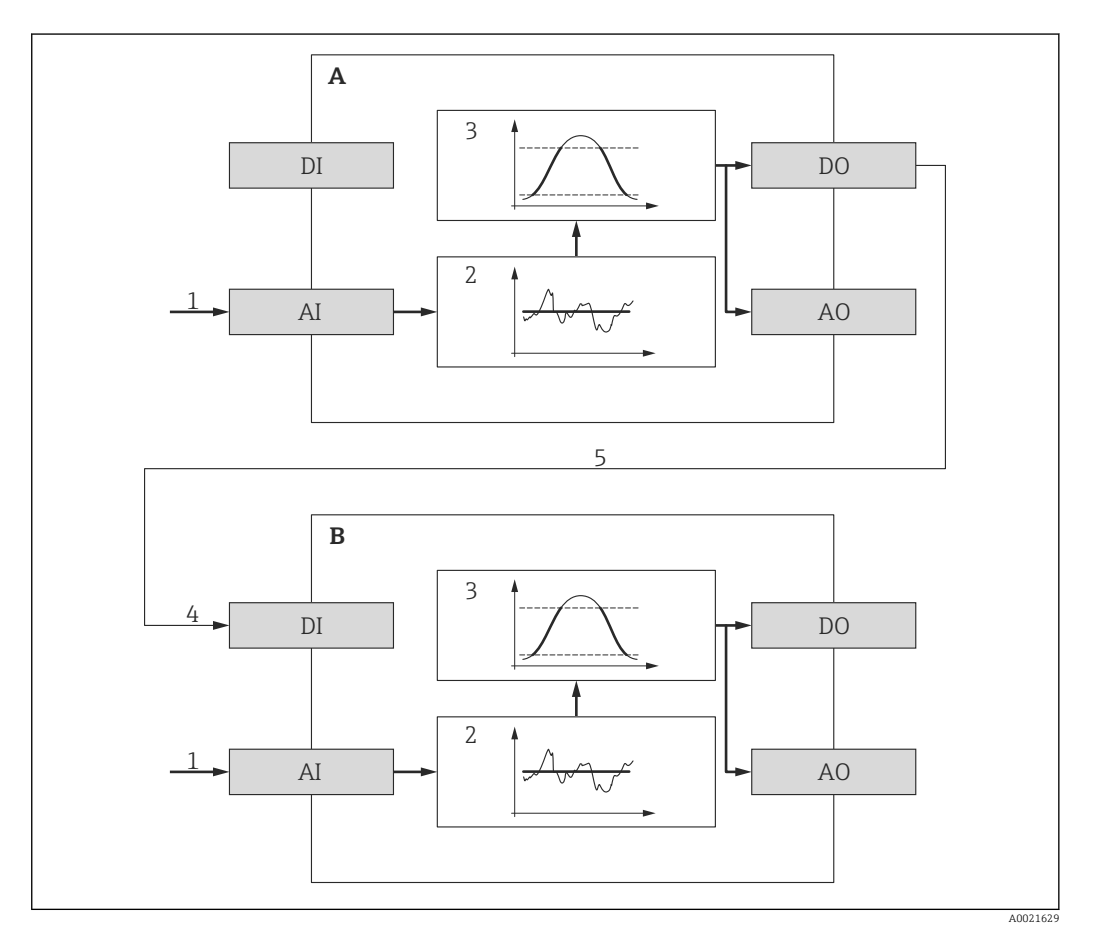

🖻 38 🛛 Blocs Advanced Diagnostic combinés

- A Advanced Diagnostics 1
- B Advanced Diagnostics 2
- AI Entrée analogique du bloc concerné
- DI Entrée numérique du bloc concerné
- AO Sortie analogique du bloc concerné
- DO Sortie numérique du bloc concerné
- 1 Variable de process analogique
- 2 Calcul statistique (maximum, minimum, moyenne, pente)
- 3 Contrôle des seuils
- 4 Entrée numérique du bloc AD2
- 5 La sortie numérique du bloc AD1 est liée à l'entrée numérique du bloc AD2

| Tâche                                                                                                    | Paramètres associés                                                                                                    |
|----------------------------------------------------------------------------------------------------|----------------------------------------------------------------------------------------------------|
| Affectation d'une variable de process à l'entrée analogique du bloc.                                                                                                    | Sél.signal dia (→ 🖺 181)                                                                                                    |
| Connexion de l'entrée numérique à la sortie numérique de l'autre bloc.                                                                                                    | <ul> <li>Lien DA vers (→  <sup>1</sup> 181)</li> <li>Logique lienDA (→ <sup>1</sup> 182)</li> </ul>                                                       |
| Calcul de l'une des quantités suivantes pour un intervalle d'échantillonnage<br>librement configurable :<br>• Maximum<br>• Minimum<br>• Moyenne<br>• Dérive standard<br>• Différ. max-min<br>• Pente | <ul> <li>Echantillonn. (→</li></ul>                                                                                                    |
| Indicateur pour la quantité calculée                                                                                                    | <ul> <li>Valeur max. (→ 🗎 186)</li> <li>Valeur mini. (→ 🗎 187)</li> <li>Réinit.min/max (→ 🖺 187)</li> </ul>                                               |
| Contrôle des seuils                                                                                                    | <ul> <li>Type surveill. (→ 🗎 183)</li> <li>Val. lim. sup. (→ 🗎 185)</li> <li>Val. lim. inf. (→ 🗎 185)</li> <li>Hystérésis (→ 🖺 186)</li> </ul>            |
| Réaction en cas de dépassement des seuils                                                                                                    | <ul> <li>Application (→      187)</li> <li>Ass.sta.sig.DA (→      188)</li> <li>Assi.com. err (→      188)</li> <li>Tempo. alarme (→      189)</li> </ul> |

#### Aperçu des fonctionnalités des blocs Advanced Diagnostic

#### Exemple 1 : Vitesse de vidange/remplissage

Un seul bloc Advanced Diagnostic est nécessaire pour cette application. Dans l'exemple, il s'agit de **Diagn.étendu 1**.

La vitesse de variation du niveau (c'est-à-dire la vitesse de vidange ou de remplissage) permet au client de remarquer immédiatement si le niveau change ou pas, et à quelle vitesse. Le vitesse à laquelle le niveau change doit être respectée, étant donné que des pompes puissantes peuvent créer d'importantes surpressions ou sous-pressions dans une cuve. Les soupapes de sécurité ne peuvent fonctionner correctement que jusqu'à une certaine vitesse de variation de niveau. Cela s'applique en particulier aux cuves presque vides. La vitesse de changement du niveau est également un résultat intermédiaire pour le calcul des estimations de transfert, comme la durée de remplissage, la durée de vidange, la durée jusqu'à l'objectif, etc.

#### Principe de base

Le bloc Advanced Diagnostics est utilisé pour calculer la vitesse de vidange ou de remplissage à partir du niveau mesuré. Le résultat peut être transmis via la sortie courant ou l'interface de communication HART.

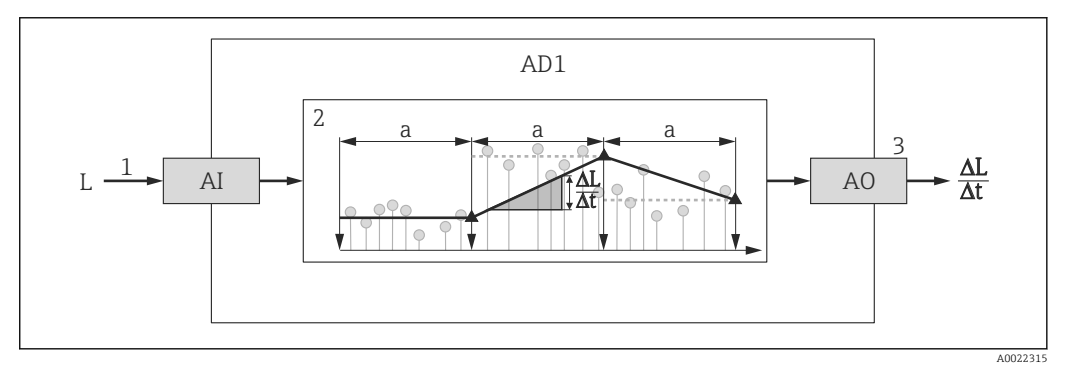

39 Calcul de la vitesse de vidange ou de remplissage

- 1 Affectation du niveau (linéarisé) au bloc Advanced Diagnsotic AD1
- 2 Calcul de la vitesse de vidange ou de remplissage  $\Delta L/\Delta t$  dans l'intervalle d'échantillonnage a.
- 3 ΔL/Δt peut être transmis via la sortie courant ou l'interface de communication HART.

#### Configuration du calcul

Le calcul de la vitesse de changement du niveau est configuré de la façon suivante :

- 1. Sélectionner **Sél.signal dia 1 = Niveau linéarisé**.
- 2. Définir **Echantillonn. 1** conformément à la vitesse de vidange ou de remplissage attendue.
- 3. Sélectionner **Type calcul 1** = **Pente**.
- 4. Sélectionner une option adaptée dans Unité calcul 1, par ex. : "Unité du niveau" / s
- Etant donné que la vitesse de changement du niveau ne fait pas l'objet d'un contrôle de dépassement de seuil, les paramètres suivants peuvent conserver leurs réglages par défaut:
  - Type surveill. 1
  - Ass.sta.sig.DA (→ 🗎 188)
  - Assi.com. err (→ 
     <sup>1</sup> 188)
  - Tempo. alarme (→ 
     <sup>™</sup>
     <sup>™</sup>
     189)

Avec cette configuration, les indicateurs de la **Valeur max. 1** et de la **Valeur mini. 1** indiquent la valeur maximum ou minimum que la vitesse de changement du niveau a atteint. Des valeurs positives indiquent le remplissage (niveau en hausse), des valeurs négatives la vidange (niveau en baisse). Si nécessaire, les indicateurs peuvent être réinitialisés par le paramètre **Réinit.min/max 1**. Affectation de la vitesse de changement de niveau calculée à la sortie courant

- **1**. Aller au sous-menu suivant : Expert  $\rightarrow$  Sortie  $\rightarrow$  Sortie cour. 1.
- 2. Sélectionner Affec.sor.cour (→ 🖹 111) = Sor.ana.DA 1.
- 3. Sélectionner Zoom (→ 🖹 114) = Marche.
- 4. Entrer la vitesse de vidange maximum attendue (valeur négative) en Valeur 4 mA
   (→ 
   <sup>(→</sup>) 115).
- Entrer la vitesse de remplissage maximum attendue (valeur positive) en Valeur 20 mA (→ 
   <sup>1</sup> 115).

Avec cette configuration, la vitesse de changement du niveau est transmise via la sortie courant. La relation entre la vitesse de changement du niveau et le courant de sortie est la suivante :

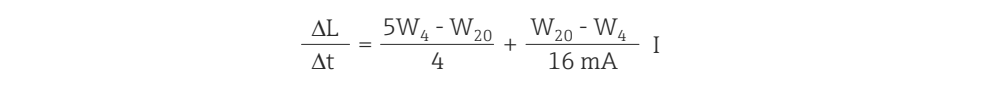

Avec :

- $\Delta L/\Delta t$  : Vitesse de changement du niveau <sup>5)</sup>
- $W_4$ : Valeur 4 mA ( $\rightarrow \square$  115)
- W<sub>20</sub> : Valeur 20 mA (→ 🗎 115)
- I : Courant de sortie

Dans le cas d'un niveau constant ( $\Delta L/\Delta t = 0$ ), le courant est :

$$I_0 = 4 \text{ mA} - \frac{W_4}{W_{20} - W_4} 16 \text{ mA}$$

A0022343

Affectation de la vitesse de changement de niveau calculée à la sortie HART

**1**. Aller au sous-menu suivant : Expert  $\rightarrow$  Communication  $\rightarrow$  Sortie

2. Sélectionner Assign. val.prim (→ 🖺 139) = Sor.ana.DA 1.

Avec cette configuration, le paramètre **Var.primair.(PV)** (→ 
☐ 139) affiche la vitesse de remplissage ou de vidange calculée. Des valeurs positives indiquent le remplissage ; des valeurs négatives la vidange.

Au lieu de PV, il est également possible d'affecter la vitesse de changement du niveau à SV, TV ou QV.

<sup>5)</sup> Valeurs négatives : vitesse de vidange ; Valeurs positives : vitesse de remplissage

#### Exemple 2 : Détection de mousse

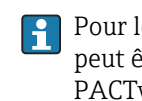

Pour les appareils avec fonctionnalité Heartbeat Monitoring, la détection de mousse peut être configurée par l'assistant correspondant dans FieldCare, DeviceDare, PACTware ou un système de commande basé sur DTM. Dans ce cas, tous les réglages décrits ci-dessous sont réalisés automatiquement par l'assistant.

Deux blocs de diagnostic étendu sont nécessaires à cette application. Dans l'exemple, on utilise **Diagn.étendu 1** et **Diagn.étendu 2**.

#### Conditions prérequises

- Le process se déroule à un niveau fixe (dans l'exemple : 80 %)
- Si de la mousse se forme en cours de process, il faut asperger automatiquement la cuve d'eau par le haut ou ajouter un antimousse afin de dissoudre la mousse.

#### Principe de base

L'amplitude du signal radar diminue en cas de formation de mousse. Le Diagnostic étendu peut s'en servir pour détecter la mousse. La détection de mousse ne doit toutefois être active que lorsque le niveau se trouve dans la zone entre 75 % et 85 %.

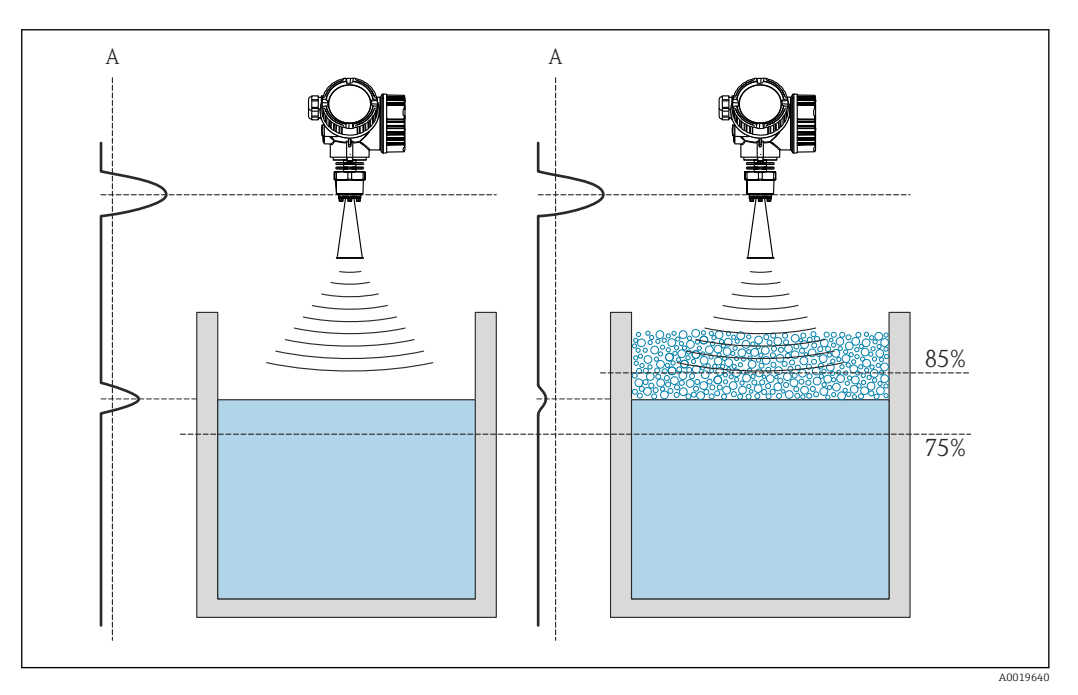

☑ 40 Diminution de l'amplitude du signal radar en cas de formation de mousse

A Seuil de l'amplitude pour la détection de mousse

#### Configuration de la surveillance du niveau

Pour s'assurer que le niveau se trouve dans la gamme correcte, configurer le sous-menu **Diagn.étendu 1** ( $\rightarrow \triangleq 180$ ) de la façon suivante :

- 1. Aller jusqu'au sous-menu **Diagn.étendu 1** (→ 🗎 180)
- 2. Sélectionner **Sél.signal dia 1 = Niveau linéarisé**.
- 3. Sélectionner **Type surveill. 1** = **Hors plage**
- 4. Régler le **Val. lim. sup. 1** = 85 %.
- 5. Régler le **Val. lim. inf. 1** = 75 %.

**Type surveill. 1** = **Hors plage** vérifie si le niveau se trouve en dehors d'une gamme définie. Tant que c'est le cas, le bloc délivre "0" (INACTIVE). Si le niveau entre dans la gamme surveillée, le bloc délivre "1" (ACTIVE).

#### Configuration de la détection de mousse

Pour la détection de mousse, configurer le sous-menu **Diagn.étendu 2** ( $\rightarrow \triangleq 180$ ) de la façon suivante :

- 1. Sélectionner Sél.signal dia 2 = Ampli.écho relat.
- 2. Utiliser le paramètre **Valeur mini. 2** pour observer l'amplitude de l'écho pour le niveau défini (80 % dans l'exemple) pendant un certain temps et déterminer un seuil inférieur adapté pour l'amplitude (10 dB dans l'exemple).
- 3. Sélectionner **Type calcul 2** = **Moyenne**.
- 4. Entrer **Echantillonn. 2** = "60 s".
- 5. Sélectionner **Type surveill. 2** = **Valeur basse**.
- Entrer le seuil de l'amplitude déterminé dans l'étape 2 dans le paramètre Val. lim. inf.
   2 (10 dB dans l'exemple).
- Avec ces réglages, le bloc Advanced Diagnostic se comporte de la façon suivante :
  - Si l'amplitude est supérieure à 10 dB (c'est-à-dire : absence de mousse), le bloc prend la valeur numérique "0" (INACTIVE).
    - Si l'amplitude est inférieure à 10 dB (c'est-à-dire : présence de mousse), le bloc prend la valeur numérique "1" (ACTIVE).

#### Configuration de la liaison des blocs

La logique de liaison est configurée dans le sous-menu **Diagn.étendu 2** ( $\Rightarrow \implies 180$ ) :

- 1. Sélectionner Lien DA 2 vers = Sortie digi.DA 1.
- 2. Sélectionner Logique lienDA 2 = ET.

Avec cette configuration, la sortie du bloc **Advanced Diagnostics 2** prend la valeur suivante :

- 0 (INACTIVE) si au moins l'un des deux blocs a le statut "0" (INACTIVE).
- 1 (ACTIVE) si les deux blocs ont le statut "1" (ACTIVE).
  - Cela signifie pour l'exemple :
  - Un signal de diagnostic est émis si le niveau se trouve dans la gamme définie et que l'amplitude du signal se trouve sous le seuil (c'est-à-dire présence de mousse).
  - En revanche, si le niveau se trouve hors de la gamme définie ou si l'amplitude du signal dépasse le seuil (c'est-à-dire absence de mousse), aucun signal de diagnostic n'est transmis via la sortie tout ou rien.

Le signal de sortie numérique de **Diagn.étendu 2** peut être lié à la sortie tout ou rien de l'appareil :

Expert  $\rightarrow$  Sortie  $\rightarrow$  Sort.commutation  $\rightarrow$  Affecter état (0485) = Sortie digi.DA 2

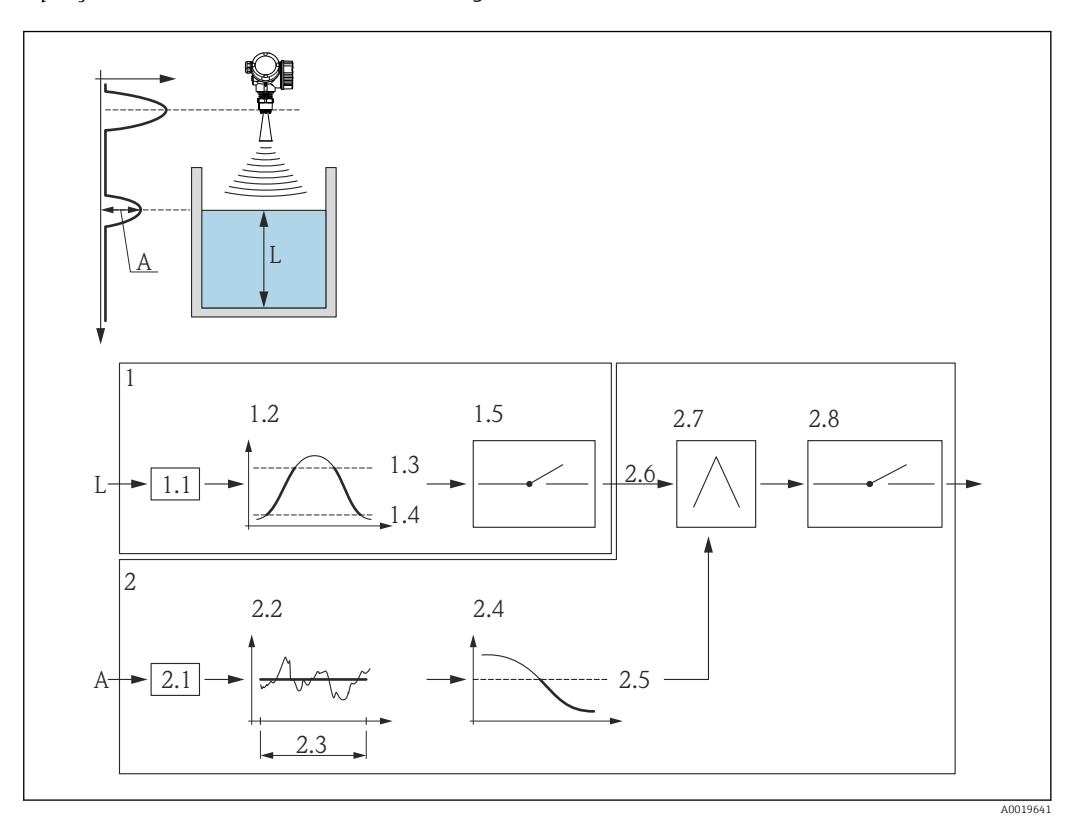

Aperçu : Détection de mousse avec le diagnostic étendu

🛃 41 Configuration du bloc Advanced Diagnostics pour la détection de mousse

- L Niveau
- Α Amplitude
- Bloc Advanced diagnostics 1 : Surveillance du niveau 1
- 1.1 "Sél.signal dia 1" = "Ampli.écho relat"
- 1.2 "Type surveill. 1" = "Hors plage"
- 1.3 "Val. lim. sup. 1" = 85 %
- 1.4 "Val. lim. inf. 1" = 75 %
- 1.5 Sortie numérique du bloc Advanced Diagnostics 1
- 2 Bloc Advanced Diagnostics 2 : Surveillance de l'amplitude
- 2.1 "Sél.signal dia 2" = "Ampli.écho relat"
- 2.2 "Type calcul 2" = "Moyenne"
  2.3 "Echantillonn. 2" = 60 s
- 2.4 "Type surveill. 2" = "Valeur basse"
- 2.5 "Val. lim. inf. 2" = 10 dB
- 2.6 "Lien DA 2 vers" = "Sortie digi.DA 1" "Logique lienDA 2" = "ET" 2.7
- 2,8 Sortie numérique du bloc Advanced Diagnostics 2

#### Structure du sous-menu

```
Navigation
```

Image: Second state of the second state of the second state o

| ► Diagn.étendu 14  |           |
|--------------------|-----------|
| Sél.signal dia 14  | ) → 🗎 181 |
| Lien DA 14 vers    | ) → 🗎 181 |
| Logique lienDA 1 4 | ) → 🗎 182 |
| Echantillonn. 14   | ] → 🗎 182 |
| Type calcul 14     | ) → 🗎 182 |
| Type surveill. 1 4 | ) → 🗎 183 |
| Unité calcul 14    | ] → 🗎 184 |
| Val. lim. sup. 1 4 | ) → 🗎 185 |
| Val. lim. inf. 1 4 | ) → 🗎 185 |
| Hystérésis 14      | ) → 🗎 186 |
| Valeur             | ) → 🗎 186 |
| Valeur max. 1 4    | ) → 🗎 186 |
| Valeur mini. 1 4   | ) → 🗎 187 |
| Réinit.min/max 14  | ) → 🗎 187 |
| Application        | ) → 🗎 187 |
| Ass.sta.sig.DA 14  | ) → 🗎 188 |
| Assi.com. err 14   | ) → 🗎 188 |
| Tempo. alarme 1 4  | ) → 🗎 189 |
#### Description des paramètres de l'appareil

*Navigation* B Expert  $\rightarrow$  Diagnostic  $\rightarrow$  Diagn.étendu 1 ... 2

| Sél.signal dia 1 4 |                                                                                                    | ۵                                                            |  |
|--------------------|----------------------------------------------------------------------------------------------------|--------------------------------------------------------------|--|
| Navigation         | 🗐 😑 Expert → Diagnostic → Dia                                                                                                    | agn.étendu 1 4 → Sél.signal dia 1 4 (11179–1 4)              |  |
| Description        | Affecter une variable de mesure                                                                                                    | Affecter une variable de mesure au bloc Advanced Diagnostic. |  |
| Sélection          | <ul> <li>Aucune</li> <li>Niveau linéarisé</li> <li>Distance</li> <li>Distance non filtrée</li> <li>Température électronique</li> <li>Amplitude écho relative</li> <li>Amplitude écho absolue</li> <li>Niveau de bruit</li> <li>Mesure courant</li> <li>Tension aux bornes</li> </ul> |                                                              |  |
| Réglage usine      | Aucune                                                                                                    |                                                              |  |
| Information        | Accès en lecture                                                                                                    | Opérateur                                                    |  |
| supplémentaire     | Accès en écriture                                                                                                    | Maintenance                                                  |  |

| Lien DA 1 4 vers              |                                                                                                    | ٦                                            |
|-------------------------------|----------------------------------------------------------------------------------------------------|----------------------------------------------|
| Navigation                    |                                                                                                    | gn.étendu 1 4 → Lien DA 1 4 vers (11180–1 4) |
| Description                   | Lier l'entrée numérique (DI) du bloc Advanced Diagnostic à la sortie numérique (DO) de<br>l'autre bloc Advanced Diagnostic.        |                                              |
| Sélection                     | <ul> <li>Aucune</li> <li>Sortie digi.DA 1</li> <li>Sortie digi.DA 2</li> <li>Sortie digi.DA 3</li> <li>Sortie digi.DA 4</li> </ul> |                                              |
| Réglage usine                 | Aucune                                                                                                    |                                              |
| Information<br>supplémentaire | Accès en lecture                                                                                                    | Maintenance                                  |
|                               | Accès en écriture                                                                                                    | Maintenance                                  |

£

#### Logique lienDA 1 ... 4

| Navigation                    | ■ Expert → Diagnostic → Diagn.étendu $1 \dots 4 \rightarrow Logique lienDA 1 \dots 4$ (11181–1 … 4) |             |  |
|-------------------------------|----------------------------------------------------------------------------------------------------|-------------|--|
| Prérequis                     | Lien DA vers ( $\rightarrow \cong 181$ ) = Aucune                                                   |             |  |
| Description                   | Sélectionner la logique de liaison entre les deux blocs Advanced Diagnostic.                        |             |  |
| Sélection                     | ■ ET<br>■ OU                                                                                        |             |  |
| Réglage usine                 | ET                                                                                                  |             |  |
| Information<br>supplémentaire | Accès en lecture                                                                                    | Opérateur   |  |
|                               | Accès en écriture                                                                                   | Maintenance |  |

| Echantillonn. 1 4             |                                                                                                    | ه                                             |
|-------------------------------|----------------------------------------------------------------------------------------------------|-----------------------------------------------|
| Navigation                    | Image: Bar and the second second | gn.étendu 1 4 → Echantillonn. 1 4 (11187–1 4) |
| Prérequis                     | Sél.signal dia (→ 🗎 181) ≠ Aucune                                                                                                    |                                               |
| Description                   | Indiquer l'intervalle d'échantillonnage pour le calcul.                                                                                                    |                                               |
| Entrée                        | 13600 s                                                                                                    |                                               |
| Réglage usine                 | 10 s                                                                                                    |                                               |
| Information<br>supplémentaire | Accès en lecture                                                                                                    | Opérateur                                     |
|                               | Accès en écriture                                                                                                    | Maintenance                                   |

| Type calcul 1 4 |                                                                                                    | A |
|-----------------|----------------------------------------------------------------------------------------------------|---|
|                 |                                                                                                    |   |
| Navigation      | Image: Barbon Structure ■ Expert → Diagnostic → Diagn.étendu 1 4 → Type calcul 1 4 (11174–1 4)                                                |   |
| Prérequis       | Sél.signal dia (→ 🗎 181) ≠ Aucune                                                                                                    |   |
| Description     | Sélectionner la quantité à calculer à partir de la variable mesurée.                                                                          |   |
| Sélection       | <ul> <li>Arrêt</li> <li>Maximum</li> <li>Minimum</li> <li>Moyenne</li> <li>Dérive standard</li> <li>Différ. max-min</li> <li>Pente</li> </ul> |   |

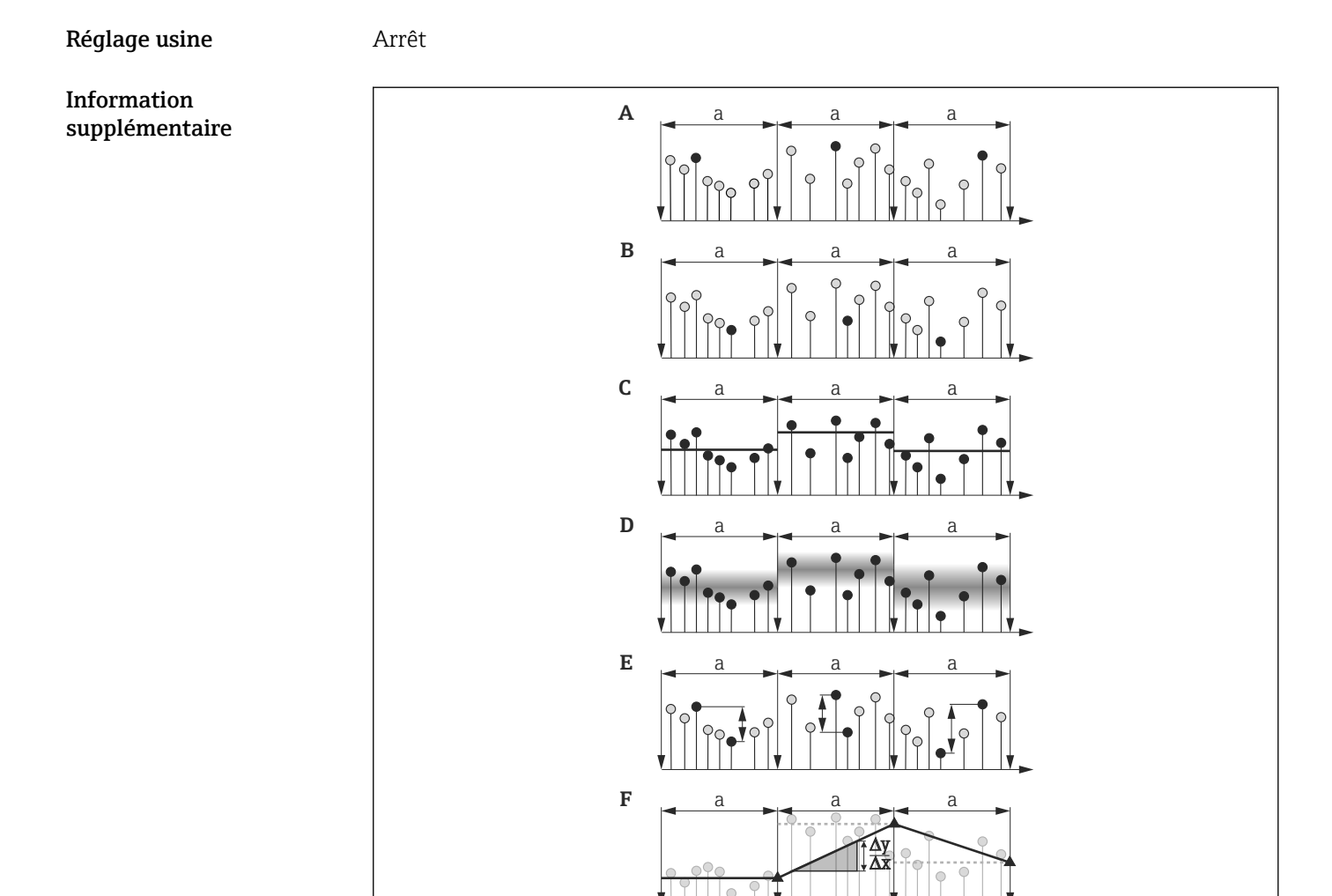

- 42 Options du paramètre "Type calcul "
- Echantillonn. (→ 🖺 182) а
- Α "Type calcul " = "Maximum"
- "Type calcul " = "Minimum" В
- С
- "Type calcul " = "Moyenne" "Type calcul " = "Dérive standard" "Type calcul " = "Différ. max-min" "Type calcul " = "Pente" D
- Ε
- F

Le calcul est réalisé à partir de l'intervalle d'échantillonnage défini dans le paramètre L**i** Echantillonn. ( $\rightarrow \square 182$ ).

| Accès en lecture  | Opérateur   |
|-------------------|-------------|
| Accès en écriture | Maintenance |

| Type surveill. 1 4 |                                                                                                    | Ê |
|--------------------|----------------------------------------------------------------------------------------------------|---|
| Navigation         | Image: Barbon Strain Strai | ) |
| Prérequis          | Sél.signal dia (→ 🗎 181) ≠ Aucune                                                                                                    |   |
| Description        | Définir le mode de contrôle pour la surveillance des seuils.                                                                                                    |   |
|                    |                                                                                                    |   |

A0021630

Micropilot FMR6x HART

#### Sélection

- Arrêt
- Valeur haute
- Valeur basse
- Dans plage
- Hors plage

#### Réglage usine

#### Information supplémentaire

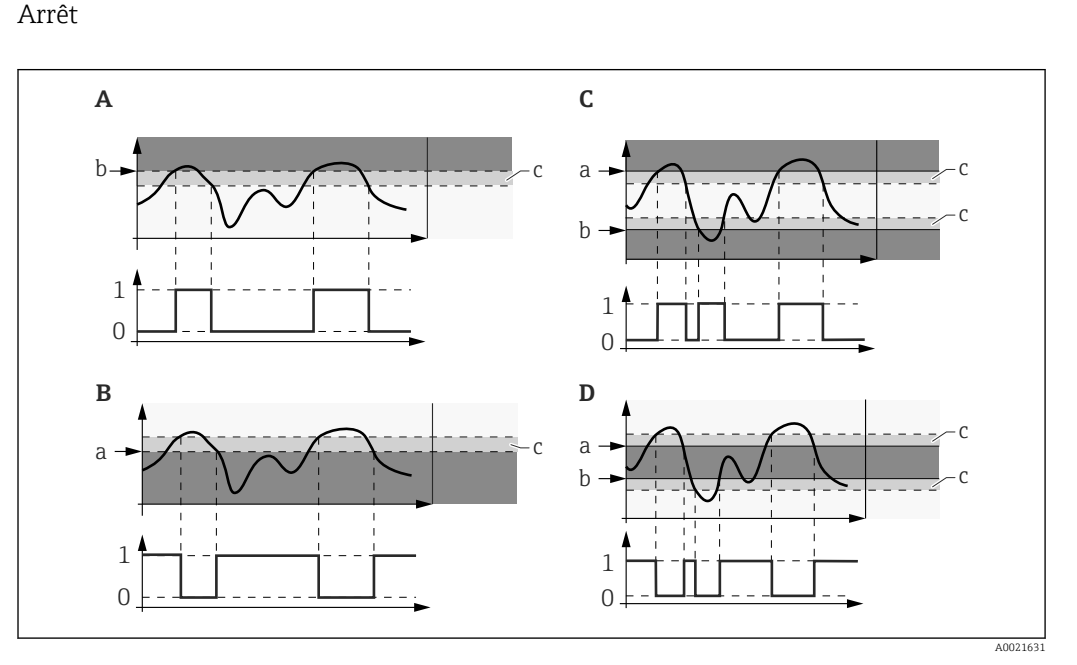

🛃 43 Surveillance des seuils dans le bloc Advanced Diagnostic

- 0 Etat de la sortie numérique : 0 ("INACTIVE")
- 1 Etat de la sortie numérique : 1 ("ACTIVE")
- Val. lim. sup.  $(\rightarrow \square 185)$ Val. lim. inf.  $(\rightarrow \square 185)$ Hystérésis  $(\rightarrow \square 186)$ а
- b
- С
- "Type surveill." = "Valeur basse" "Type surveill." = "Valeur haute" Α В
- "Type surveill." = "Dans plage" С
- D "Type surveill." = "Hors plage"

Si un calcul a été sélectionné dans le paramètre **Type calcul** (> 🗎 182), la surveillance ne se réfère pas à la variable de mesure assignée mais à la valeur résultant de ce calcul.

| Accès en lecture  | Opérateur   |
|-------------------|-------------|
| Accès en écriture | Maintenance |

#### Unité calcul 1 ... 4

| Navigation  | ■ Expert → Diagnostic → Diagn.étendu $1 \dots 4 \rightarrow$ Unité calcul $1 \dots 4$ (11188–1 … 4) |
|-------------|----------------------------------------------------------------------------------------------------|
| Prérequis   | Sél.signal dia (→ 🗎 181) ≠ Aucune                                                                   |
| Description | Sélectionner l'unité pour le calcul.                                                                |

| Sélection      | Dépend des paramètres suivants :<br>■ Sélection signal diagnostic (→<br>■ Type de calcul (→ 🗎 182) | ≞ 181)    |
|----------------|----------------------------------------------------------------------------------------------------|-----------|
| Réglage usine  | Dépend des paramètres suivants :<br>■ Sélection signal diagnostic (→<br>■ Type de calcul (→ 🗎 182) | ≌ 181)    |
| Information    | Accès en lecture                                                                                   | Opérateur |
| supplementaire | Accès en écriture                                                                                  | Opérateur |

| Val. lim. sup. 1 4 |                                                                                                    |                                              | Ê |
|--------------------|----------------------------------------------------------------------------------------------------|----------------------------------------------|---|
| Navigation         | 🗐 🖴 Expert → Diagnostic → Dia                                                                             | ıgn.étendu 14 → Val. lim. sup. 14 (11182–14) |   |
| Prérequis          | Le paramètre <b>Type surveill.</b> (→<br>• Valeur haute<br>• Dans plage<br>• Hors plage                   | 🖺 183) prend l'une des valeurs suivantes :   |   |
| Description        | Indiquer le seuil supérieur pour l                                                                        | a surveillance des seuils.                   |   |
| Entrée             | Dépend des paramètres suivants<br>■ Sélection signal diagnostic (→<br>■ Type de calcul (→ 🗎 182)          | :<br>🗎 181)                                  |   |
| Réglage usine      | Dépend des paramètres suivants :<br>■ Sélection signal diagnostic (→ 🗎 181)<br>■ Type de calcul (→ 🗎 182) |                                              |   |
| Information        | Accès en lecture                                                                                          | Opérateur                                    |   |
| supplémentaire     | Accès en écriture                                                                                         | Maintenance                                  |   |

| ■ Expert → Diagnostic → Diagn.étendu 14 → Val. lim. inf. 14 (11184–14)                                                             |                                                                                                    |
|----------------------------------------------------------------------------------------------------|----------------------------------------------------------------------------------------------------|
| Le paramètre <b>Type surveill.</b> (→ 🗎 183) prend l'une des valeurs suivantes :<br>■ Valeur basse<br>■ Dans plage<br>■ Hors plage |                                                                                                    |
| Définir le seuil inférieur pour la surveillance des seuils.                                                                        |                                                                                                    |
| Dépend des paramètres suivants :<br>■ Sélection signal diagnostic (→ 🗎 181)<br>■ Type de calcul (→ 🗎 182)                          |                                                                                                    |
|                                                                                                    | <ul> <li>Dépend des paramètres suivants :</li> <li>Dépend des paramètres suivants :</li> <li>Sélection signal diagnostic (→  183) prend l'une des valeurs suivantes :</li> <li>Valeur basse</li> <li>Dans plage</li> <li>Hors plage</li> </ul> |

#### Réglage usine

Dépend des paramètres suivants :Sélection signal diagnostic (→ 
 181)

• Type de calcul ( $\rightarrow \square 182$ )

| Information<br>supplémentaire | Accès en lecture  | Opérateur   |
|-------------------------------|-------------------|-------------|
|                               | Accès en écriture | Maintenance |

| Hystérésis 1 4 |                                                                                                    |                                                                                                    | ß |
|----------------|----------------------------------------------------------------------------------------------------|----------------------------------------------------------------------------------------------------|---|
| Navigation     | 🗑 😑 Expert → Diagnostic → Dia                                                                             | ■ Expert → Diagnostic → Diagn.étendu 1 4 → Hystérésis 1 4 (11178–1 4)                                                                                             |   |
| Prérequis      | Le paramètre <b>Type surveill.</b> (→<br>• Valeur haute<br>• Valeur basse<br>• Dans plage<br>• Hors plage | Le paramètre <b>Type surveill.</b> (→ 🗎 183) prend l'une des valeurs suivantes :<br>• Valeur haute<br>• Valeur basse<br>• Dans plage<br>• Hors plage              |   |
| Description    | Sélectionner l'hystérésis pour la s                                                                       | Sélectionner l'hystérésis pour la surveillance des seuils.                                                                                                    |   |
| Entrée         | Dépend des paramètres suivants<br>■ Sélection signal diagnostic (→<br>■ Type de calcul (→ 🗎 182)          | <ul> <li>Dépend des paramètres suivants :</li> <li>Sélection signal diagnostic (→  <sup>(⇒)</sup> 181)</li> <li>Type de calcul (→  <sup>(⇒)</sup> 182)</li> </ul> |   |
| Réglage usine  | Dépend des paramètres suivants<br>■ Sélection signal diagnostic (→<br>■ Type de calcul (→ 🗎 182)          | <ul> <li>Dépend des paramètres suivants :</li> <li>Sélection signal diagnostic (→    181)</li> <li>Type de calcul (→    182)</li> </ul>                           |   |
| Information    | Accès en lecture                                                                                          | Opérateur                                                                                                    |   |
| supplémentaire | Accès en écriture                                                                                         | Maintenance                                                                                                    |   |

# Valeur Navigation $\boxdotightarrow Expert \rightarrow Diagnostic \rightarrow Diagn.étendu 1 ... 4 \rightarrow Valeur (11172-1 ... 4)$ Description Affiche la valeur de actuelle de la variable de process calculée. Information supplémentaire Accès en lecture Opérateur Accès en écriture

| Valeur max. 1 4 |    |                                                                                                    |
|-----------------|----|----------------------------------------------------------------------------------------------------|
| NT              | an | $\mathbf{F}_{\mathrm{res}}$                                                                              |
| Navigation      | B  | Expert $\rightarrow$ Diagnostic $\rightarrow$ Diagn.etendu 1 4 $\rightarrow$ Valeur max. 1 4 (11183–1 4) |

Prérequis Sél.signal dia (→ 🗎 181) ≠ Aucune

| Description      | <b>ption</b> Indique la valeur maximum atteinte jusqu'alors par la variable de mesure assignée (indicateur). |           |  |
|------------------|----------------------------------------------------------------------------------------------------|-----------|--|
| Information      | Accès en lecture                                                                                             | Opérateur |  |
| supplémentaire   | Accès en écriture                                                                                            | -         |  |
| Valeur mini. 1 4 |                                                                                                    |           |  |
| Navigation       | ■ Expert → Diagnostic → Diagn.étendu 1 4 → Valeur mini. 1 4 (11185–1 4)                                      |           |  |
| Prérequis        | Sél.signal dia (→ 🗎 181) ≠ Aucune                                                                            |           |  |
| Description      | Indique la valeur minimum atteinte jusqu'alors par la variable de mesure assignée<br>(indicateur).           |           |  |
| Information      | Accès en lecture                                                                                             | Opérateur |  |
| supplémentaire   | Accès en écriture                                                                                            | -         |  |

| Réinit.min/max 14 |  |
|-------------------|--|
|                   |  |

| Navigation                    | ■ Expert → Diagnostic → Diagn.étendu $1 \dots 4 \rightarrow \text{Réinit.min/max} 1 \dots 4 (11186-1 \dots 4)$ |             |
|-------------------------------|----------------------------------------------------------------------------------------------------|-------------|
| Prérequis                     | Sél.signal dia (→ 🗎 181) ≠ Aucune                                                                              |             |
| Description                   | Réinitialiser les indicateurs (Valeur max. (→ 🗎 186) et/ou Valeur mini. (→ 🗎 187)).                            |             |
| Sélection                     | <ul> <li>Arrêt</li> <li>Reset max.</li> <li>Reset min.</li> <li>Réinit.min/max</li> </ul>                      |             |
| Réglage usine                 | Arrêt                                                                                                    |             |
| Information<br>supplémentaire | Accès en lecture                                                                                               | Opérateur   |
|                               | Accès en écriture                                                                                              | Maintenance |

| Application |                                                                                                    |
|-------------|----------------------------------------------------------------------------------------------------|
| Navigation  | ■ Expert → Diagnostic → Diagn.étendu 1 4 → Application (11173–1 4)                                  |
| Description | Indique si le bloc de diagnostic étendu est utilisé pour la détection de la mousse ou du colmatage. |

Sélection

- Applic. standard
  - Détection mousse
  - Colmatage sonde

Applic. standard

Réglage usine

Information supplémentaire

- Si une détection de mousse ou de colmatage a été configurée via les assistants Heartbeat dans FieldCare, DeviceCare, PACTware ou un système de commande basé sur DTM, ce paramètre est réglé automatiquement sur la valeur appropriée.
  - Si une détection de mousse ou de colmatage a été configurée via le menu de configuration, ce paramètre doit être réglé manuellement sur la valeur appropriée.
  - Suite au réglage de ce paramètre, le message de diagnostic Mousse détectée ou Colmatage sonde est généré en cas de détection de mousse ou de colmatage.

| Accès en lecture  | Maintenance |
|-------------------|-------------|
| Accès en écriture | Opérateur   |

| Ass.sta.sig.DA 1 4 |                                                                                                    | Ŕ                                                                                   |  |
|--------------------|----------------------------------------------------------------------------------------------------|-------------------------------------------------------------------------------------|--|
| Navigation         | 🗟 🖹 Expert → Diagnost                                                                                                    | ic → Diagn.étendu 1 4 → Ass.sta.sig.DA 1 4 (11176–1 4)                              |  |
| Prérequis          | Sél.signal dia (Ə 🗎 181                                                                                                    | Sél.signal dia (→ 🗎 181) ≠ Aucune                                                   |  |
| Description        | Affecter une catégorie se                                                                                                    | Affecter une catégorie selon NAMUR NE107 à l'événement du bloc Advanced Diagnostic. |  |
| Sélection          | <ul> <li>Défaut (F)</li> <li>Mainten.néce.(M)</li> <li>Test fonction(C)</li> <li>Hors spéc. (S)</li> <li>Aucun effet (N)</li> </ul> |                                                                                     |  |
| Réglage usine      | Mainten.néce.(M)                                                                                                    |                                                                                     |  |
| Information        | Accès en lecture                                                                                                    | Opérateur                                                                           |  |
| supplémentaire     | Accès en écriture                                                                                                    | Maintenance                                                                         |  |

| Assi.com. err 14 |                                                                                            | Ê |
|------------------|--------------------------------------------------------------------------------------------|---|
| Navigation       | ■ Expert → Diagnostic → Diagn.étendu 1 4 → Assi.com. err 1 4 (11177–1 4)                   | ) |
| Prérequis        | Sél.signal dia (→ 🗎 181) ≠ Aucune                                                          |   |
| Description      | Affecter un comportement d'événement à l'événement du bloc Advanced Diagnostic.            |   |
| Sélection        | <ul> <li>Arrêt</li> <li>Alarme</li> <li>Avertissement</li> <li>Uniq.entrée jour</li> </ul> |   |

| Réglage usine                 | Avertissement     | Avertissement |  |
|-------------------------------|-------------------|---------------|--|
| Information<br>supplémentaire | Accès en lecture  | Opérateur     |  |
|                               | Accès en écriture | Maintenance   |  |
|                               |                   |               |  |

| Tempo. alarme 1 4 |                                                                          | Â           |
|-------------------|--------------------------------------------------------------------------|-------------|
| Navigation        | ■ Expert → Diagnostic → Diagn.étendu 1 4 → Tempo. alarme 1 4 (11171–1 4) |             |
| Prérequis         | Sél.signal dia (→ 🗎 181) ≠ Aucune                                        |             |
| Description       | Définir une temporisation d'alarme pour le bloc Advanced Diagnostic.     |             |
| Entrée            | 0,0 3 600,0 s                                                            |             |
| Réglage usine     | 10,0 s                                                                   |             |
| Information       | Accès en lecture                                                         | Opérateur   |
| supplémentaire    | Accès en écriture                                                        | Maintenance |

#### 3.6.12 Sous-menu "Diag.courbe env."

Une fois la mesure configurée, il est recommandé d'enregistrer la courbe enveloppe actuelle comme courbe de référence. La courbe de référence peut être utilisée ultérieurement à des fins de diagnostic. Le paramètre **Sauv.courbe réf.** permet d'enregistrer la courbe enveloppe.

La courbe de référence ne peut être affichée dans le diagramme des courbes enveloppes de FieldCare qu'après avoir été chargée de l'appareil dans FieldCare. Cela se fait à l'aide de la fonction "Charger courbe de référence" dans FieldCare :

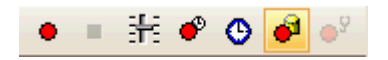

#### Structure du sous-menu

*Navigation*  $\blacksquare$  Expert  $\rightarrow$  Diagnostic  $\rightarrow$  Diag.courbe env.

| ► Diag.courbe env. |                  |         |
|--------------------|------------------|---------|
|                    | Sauv.courbe réf. | → 🗎 191 |
|                    | Tps courbe réf.  | → 🖺 191 |

#### Description des paramètres de l'appareil

*Navigation*  $\ \ \square \ \ \square \ \ \square$  Expert  $\rightarrow$  Diagnostic  $\rightarrow$  Diag.courbe env.

| Sauv.courbe réf.              |                                                                                                    |          |                                                     |        |
|-------------------------------|----------------------------------------------------------------------------------------------------|----------|-----------------------------------------------------|--------|
| Navigation                    | 🗐 😑 Expert → Diagnosti                                                                                                    | c → Diag | J.courbe env. → Sauv.courbe réf. (12513)            |        |
| Description                   | Sauvegarder la courbe env                                                                                                    | eloppe a | actuelle comme courbe de référence dans l'appareil. |        |
| Sélection                     | <ul><li>Non</li><li>Oui</li></ul>                                                                                                    |          |                                                     |        |
| Réglage usine                 | Non                                                                                                    |          |                                                     |        |
| Information<br>supplémentaire | <ul> <li>Signification des options</li> <li>Non <ul> <li>Aucune action</li> <li>Oui</li> <li>La courbe enveloppe act</li> </ul> </li> </ul> | uelle es | t sauvegardée comme courbe de référence dans l'app  | areil. |
|                               | Accès en lecture                                                                                                    |          | Opérateur                                           |        |
|                               | Accès en écriture                                                                                                    |          | Maintenance                                         |        |

| Tps courbe réf. |                            |                                                                                |  |  |
|-----------------|----------------------------|--------------------------------------------------------------------------------|--|--|
| Navigation      | 🗐 😑 Expert → Diagnost      | ic → Diag.courbe env. → Tps courbe réf. (12514)                                |  |  |
| Description     | Indique l'heure à laquelle | Indique l'heure à laquelle la courbe de référence existante a été enregistrée. |  |  |
| Information     | Accès en lecture           | Opérateur                                                                      |  |  |
| supplémentaire  | Accès en écriture          | -                                                                              |  |  |

# 4 Aperçu des événements d'information

| Evénement<br>d'information | Texte d'événement |
|----------------------------|-------------------|
| I1000                      | (Appareil ok)     |
| I1089                      | Démarrage app.    |
| I1090                      | RAZ configuratio  |
| I1091                      | Config. modifiée  |
| I1092                      | HistoROM suppri.  |
| I1110                      | Int.prot.écr.ch   |
| I1137                      | Electroniq. chan  |
| I1151                      | Reset histor.     |
| I1154                      | R.ten.bo.Min/Max  |
| I1155                      | Réin.temp.élect.  |
| I1156                      | Er.mém.tendance   |
| I1157                      | Liste év. er.mém  |
| I1184                      | Affich.raccordé   |
| I1185                      | Backup affi.effe  |
| I1186                      | Ret.val.via affi  |
| I1187                      | Confi.copié affi  |
| I1188                      | Don.affich.effac  |
| I1189                      | Compar.données    |
| I1256                      | Aff.accès modif.  |
| I1264                      | Séqu.sécu.interr  |
| I1335                      | Firmware changé   |
| I1397                      | Bus acc.modifié   |
| I1398                      | CDI.accès modif.  |
| I1512                      | download démarré  |
| I1513                      | Download fini     |
| I1514                      | Upload démarré    |
| I1515                      | Upload fini       |
| I1554                      | Séq.sécu.démarré  |
| I1555                      | Séq.sécu.confir.  |
| I1556                      | Sécurit.mode off  |

# 5 Aperçu des événements de diagnostic

| Numéro de<br>diagnostic | Texte court      | Mesures correctives                                                              | Signal<br>d'état<br>[au<br>départ<br>usine] | Comportement du<br>diagnostic<br>[au départ usine] |
|-------------------------|------------------|----------------------------------------------------------------------------------|---------------------------------------------|----------------------------------------------------|
| Diagnostic du o         | capteur          |                                                                                  | 1                                           |                                                    |
| 046                     | Colmatage sonde  | Nettoyer sonde                                                                   | F                                           | Alarm <sup>1)</sup>                                |
| 102                     | Err.incompat.sen | <ol> <li>Redémarrer appareil</li> <li>Contacter SAV</li> </ol>                   | F                                           | Alarm                                              |
| 151                     | Défaut élec.sens | Remplacer module electronique sensor                                             | F                                           | Alarm                                              |
| Diagnostic de l         | 'électronique    |                                                                                  |                                             |                                                    |
| 242                     | SW incompatible  | <ol> <li>Contr.Soft</li> <li>Flasher ou rempl.électro.princip</li> </ol>         | F                                           | Alarm                                              |
| 252                     | Module incompat. | <ol> <li>Ctrl mod.él.</li> <li>Chg mod. E/S ou électr.princ.</li> </ol>          | F                                           | Alarm                                              |
| 261                     | Module électron. | <ol> <li>Red.app.</li> <li>Ctrl mod.él.</li> <li>Chg.mod.E/S ou él.p.</li> </ol> | F                                           | Alarm                                              |
| 262                     | Connexion module | <ol> <li>Contr.liaison module</li> <li>Rempl.module électroni</li> </ol>         | F                                           | Alarm                                              |
| 270                     | Electroniq Princ | Changer électronique principale                                                  | F                                           | Alarm                                              |
| 271                     | Electroniq Princ | <ol> <li>Redém. appar.</li> <li>Changer électr. principale</li> </ol>            | F                                           | Alarm                                              |
| 272                     | Electroniq Princ | <ol> <li>Redémarrer appareil</li> <li>Contacter SAV</li> </ol>                   | F                                           | Alarm                                              |
| 273                     | Electroniq Princ | <ol> <li>Opér.urgence via affich</li> <li>Chang.électro.princip</li> </ol>       | F                                           | Alarm                                              |
| 275                     | E/S défectueux   | Changer module E/S                                                               | F                                           | Alarm                                              |
| 276                     | E/S défaillant   | 1. Redémarrer appareil                                                           | F                                           | Alarm                                              |
| 276                     | Module E/S       | 2. Changer module E/S                                                            | F                                           | Alarm                                              |
| 282                     | Mémoire données  | <ol> <li>Redémarrer appareil</li> <li>Contacter SAV</li> </ol>                   | F                                           | Alarm                                              |
| 283                     | Contenu mémoire  | <ol> <li>Transfert données ou RAZ</li> <li>Contactez SAV</li> </ol>              | F                                           | Alarm                                              |
| 311                     | Défaut électron. | Maintenance requise<br>1. Ne pas RAZ<br>2. Contact.SAV                           | М                                           | Warning                                            |
| Diagnostic de l         | a configuration  |                                                                                  |                                             |                                                    |
| 410                     | Transmi. données | <ol> <li>Vérifier liaison</li> <li>Réessayer le transfert</li> </ol>             | F                                           | Alarm                                              |
| 411                     | Up/download acti | Upload actif, veuillez patienter                                                 | С                                           | Warning                                            |
| 412                     | Download en cour | Download en cours, veuillez<br>patienter                                         | С                                           | Warning                                            |
| 431                     | Ajustement 1 2   | Carry out trim                                                                   | С                                           | Warning                                            |
| 435                     | Linéarisation    | Contrôler tableau de linéarisation                                               | F                                           | Alarm                                              |
| 437                     | Config incompat. | <ol> <li>Redémarrer appareil</li> <li>Contacter SAV</li> </ol>                   | F                                           | Alarm                                              |
| 438                     | Bloc de données  | <ol> <li>Cont.fich.donn.</li> <li>Cont.config</li> <li>Up/down config</li> </ol> | M                                           | Warning                                            |

| Numéro de<br>diagnostic | Texte court        | Mesures correctives                                                        | Signal<br>d'état<br>[au<br>départ<br>usine] | Comportement du<br>diagnostic<br>[au départ usine] |
|-------------------------|--------------------|----------------------------------------------------------------------------|---------------------------------------------|----------------------------------------------------|
| 441                     | Sortie cour. 1 2   | <ol> <li>Vérifier process</li> <li>Vérifier régl.sortie courant</li> </ol> | S                                           | Warning                                            |
| 484                     | Simu.mode défaut   | Désactiver simulation                                                      | С                                           | Alarm                                              |
| 485                     | Simulat. val.mes   | Désactiver simulation                                                      | С                                           | Warning                                            |
| 491                     | Simul.sor.cour 12  | Désactiver simulation                                                      | С                                           | Warning                                            |
| 494                     | Sim.sort.comm.     | Désactiver simulation sortie tout ou rien                                  | С                                           | Warning                                            |
| 495                     | Sim.évén.diagnos   | Désactiver simulation                                                      | С                                           | Warning                                            |
| 585                     | Simulation dist.   | Désactiver simulation                                                      | С                                           | Warning                                            |
| 586                     | Enregis.suppres    | Enregistrement map en cours<br>Veuillez patienter                          | С                                           | Warning                                            |
| Diagnostic du j         | process            |                                                                            |                                             |                                                    |
| 801                     | Energie faible     | Tension alim. trop faible, augm.<br>tension alim.                          | S                                           | Warning                                            |
| 803                     | Courant boucle     | 1. Contrôler câblage<br>2. Changer module E/S                              | F                                           | Alarm                                              |
| 825                     | Température fct    | 1. Vérifier temp.ambiante                                                  | S                                           | Warning                                            |
| 825                     | Température fct    | 2. Vérifier temp. process                                                  | F                                           | Alarm                                              |
| 921                     | Changement réf.    | 1. Contrô.config.réf<br>2. Contrô.press<br>3. Contrô.capt                  | S                                           | Warning                                            |
| 941                     | Perte écho         | Contrôler paramètre 'valeur DC'                                            | S                                           | Warning <sup>1)</sup>                              |
| 942                     | Dans dist.sécur    | 1. Contrôl.niveau<br>2. Contrô.dist.sécurité<br>3. RAZ                     | S                                           | Alarm <sup>1)</sup>                                |
| 943                     | dans dist.bloc.    | Précision réduite, contrôler niveau                                        | S                                           | Warning                                            |
| 950                     | Diagn.avan 1 4 app | Effectuer votre opération de maintenance                                   | М                                           | Warning <sup>1)</sup>                              |
| 952                     | Mousse détectée    | Vérifier conditions process                                                | F                                           | Alarm <sup>1)</sup>                                |

1) Le comportement de diagnostic peut être modifié.

# Index

#### А

| Accès direct                                             |      |
|----------------------------------------------------------|------|
| Accès direct (0106)                                      | . 20 |
| Activer options software (0029)                          | . 39 |
| Activer tableau (2304)                                   | . 73 |
| Adresse HART (0219)                                      | 128  |
| Affectation simulation grandeur mesure (2328) .          | 166  |
| Affectation sortie courant 1                             |      |
| Sortie courant 1 (0359)                                  | 111  |
| Affectation sortie courant 2 (0359–2)                    | 111  |
| Affectation sortie état (0481)                           | 119  |
| Affecter état (0485)                                     | 122  |
| Affecter niveau diagnostic (0482)                        | 120  |
| Affecter seuil (0483)                                    | 120  |
| Affecter voie 1 (0851)                                   | 156  |
| Affichage contraste (0105)                               | . 30 |
| Affichage intervalle (0096)                              | 28   |
| Affichage valeur 1 (0107)                                | 27   |
| Amortissement affichage (0094)                           | . 28 |
| Amortissement sortie                                     |      |
| Sortie courant 1 2 (0363–1 2)                            | 113  |
| Amplitude écho absolue (12457)                           | . 75 |
| Amplitude écho fond de cuve (12467)                      | 75   |
| Amplitude écho relative (12468)                          | . 75 |
| Application                                              |      |
| Diagnostic étendu 1 4 (11173–1 4)                        | 187  |
| Assignation comportement erreur 1 4 (11177-              |      |
| 14)                                                      | 188  |
| Assignation status signal évè. en DA 1 4                 |      |
| (11176–14)                                               | 188  |
| Assigner valeur primaire (0234)                          | 139  |
| Assigner valeur quaternaire (0237)                       | 141  |
| Assigner valeur secondaire (0235)                        | 139  |
| Assigner valeur ternaire (0236)                          | 140  |
| Burst déclenchement niveau                               |      |
| Burst configuration $1 \dots 3 (2043 - 1 \dots 3) \dots$ | 137  |
| Burst mode déclenchement                                 |      |
| Burst configuration 1 3 (2044–1 3)                       | 136  |
| Burst variable 0                                         |      |
| Burst configuration 1 3 (2033)                           | 135  |
| Burst variable 4                                         |      |
| Burst configuration 1 3 (2037)                           | 136  |
| Calcul utilisé (12488)                                   | . 76 |
| Caractère de séparation (0101)                           | . 29 |
| Code commande (0008)                                     | 153  |
| Commande burst $1 3 (2031 - 1 3)$                        | 135  |
| Comparaison résultats (0103)                             | 37   |
| Comportement de démarrage                                |      |
| Sortie courant 1 $(0368-1)$                              | 116  |
| Compteur configuration (0233)                            | 154  |
| Confirmation distance (12462)                            | 102  |
| Correction du niveau (2325)                              | . 61 |
| Courant de deraut                                        | 11/  |
| Sortie courant $1 \dots 2$ (U352-12)                     | 114  |
| Courant de demarrage                                     | 117  |
| Sortie courant 1 ( $0369-1$ )                            | TT/  |

| Courant de sortie 1 2 (0361–1 2)                                 |
|------------------------------------------------------------------|
| Dans distance de sécurité (12530) 92                             |
| Date HART (0202)                                                 |
| Définir code d'accès (0093)                                      |
| Démarrage test appareil (12481)                                  |
| Démarrer autotest (12496) 84                                     |
| Dernier diagnostic (0690) 144                                    |
| Dernière sauvegarde (0102) 35                                    |
| Description HART (0212)                                          |
| Description finder (0212)                                        |
| Désignation du point de mesure $(0011)$ 152                      |
| Désignation du point de mesure $(0215)$ 128                      |
| Disgnostic 1 (0692) $1/7$                                        |
| Diagnostic $1(0092) \dots 147$                                   |
| Diagnostic actuel $(0091)$ 144                                   |
| Diating (2221)                                                   |
| Distance (2251)                                                  |
| Distance $(12401)$                                               |
| Distance de Diocage $(12424)$ 81                                 |
| Distance de securité $(12517)$                                   |
| Distance du point zero $(2343)$                                  |
| Droits d'accès via afficheur (0091) 20, 31                       |
| Droits d'accès via logiciel (0005)                               |
| Echantillonnage 1 4 (11187–1 4)                                  |
| Echos trouvés (12492)                                            |
| Enregistrement suppression (12448) 104                           |
| Entrer code d'accès (0003)                                       |
| Etat de commutation (0461)                                       |
| Etat de commutation (0463)                                       |
| État sauvegarde (0121)                                           |
| État verrouillage (0004)                                         |
| Etendue de mesure courant                                        |
| Sortie courant 1 2 (0353–1 2) 112                                |
| Fin amplitude de suppression (12478) 104                         |
| Fin de mapping (12461)                                           |
| Fin suppression (12459)                                          |
| Format d'affichage (0098)                                        |
| Format numérique (0099)                                          |
| Gain IF actuel (12540)                                           |
| Gestion données (0100)                                           |
| Groupe de produit (12528)                                        |
| Hauteur cuve/silo (12403) 55                                     |
| Hauteur intermédiaire (2310) 70                                  |
| Horodatage (0667) 144                                            |
| Horodatage (0672) 145                                            |
| Horodatage (0683) 147                                            |
| Hypetarácies 1 / $(11178 - 1 / 1)$ 186                           |
| $IIystelesis 14 (111/0^{-1}4) \dots 100$ ID appareil (0221) 121  |
| ID apparent $(0221)$                                             |
| ID fabilitatil $(0239)$ 152<br>Intervalle do mémorization (0856) |
|                                                                  |
| Lallyuaye $(U104)$                                               |
| Lien DA 1 4 vers (11180–1 4)                                     |
| Ligne $aen$ -tete (UU97)                                         |
| Limitation niveau de remplissage (2314) 59                       |
| Logique de lien DA 14 (11181–14) 182                             |
| Menu decimales (05/3)                                            |
|                                                                  |

| Mesure courant 1 (0366–1)                                                                                                    |
|----------------------------------------------------------------------------------------------------|
| Sortie courant 1 $2(0351-1)$ 116                                                                                                    |
| Mode de sortie (2317) 57                                                                                                    |
| Mode défaut                                                                                                    |
| Sortie courant 1 2 (0364–1 2) 113                                                                                                    |
| Mode défaut (0486) 123                                                                                                    |
| Mode évaluation (12411)                                                                                                    |
| Mode tableau (2303)                                                                                                    |
| Niveau (2319)                                                                                                    |
| Niveau (2383)                                                                                                    |
| Niveau (2389)                                                                                                    |
| Niveau de remplissage max. (2357) 160                                                                                                    |
| Niveau de remplissage min. (2358)                                                                                                    |
| Niveau linéarisé (2318)                                                                                                    |
| Nom d'appareil (0013) 153                                                                                                    |
| Nombre de préambules (0217) 129                                                                                                    |
| Nombre décimales 1 (0095)                                                                                                    |
| Numéro de série (0009)                                                                                                    |
| Numéro tableau (2370) 72                                                                                                    |
| Offset distance (2309) 57                                                                                                    |
| Options filtre (0705)                                                                                                    |
| Période MAJ max                                                                                                    |
| Burst configuration 1 3 (2041–1 3) 137                                                                                                    |
| Période MAJ min                                                                                                    |
| Burst configuration 1 3 (2042–1 3) 137                                                                                                    |
| Plage de mesure (2308)                                                                                                    |
| Plage fond de cuve (12463) 105                                                                                                    |
| Propriété produit (12529) 50                                                                                                    |
| Qualité signal (12477) 75                                                                                                    |
| Rampe perte écho (2323)                                                                                                    |
| Référence de commande 1 (0023) 153                                                                                                    |
| Réinitialisation auto-maintien (12536) 92                                                                                                    |
| Réinitialisation min. / max. (2324) 161                                                                                                    |
| Réinitialisation min. / max. 1 4 (11186–1 4) 187                                                                                              |
| Reset appareil (0000)                                                                                                    |
| Reset historiques (12449)                                                                                                    |
| Reset temp. min./max. (12510)                                                                                                    |
| Reset tous enregistrements (0855)                                                                                                    |
| Résultat autotest (12497)                                                                                                    |
| Resultat test appareil $(12482)$ $1/1$                                                                                                    |
| Retroeclairage (U111)                                                                                                    |
| Revision apparell $(0204)$                                                                                                    |
| Revision flardware (U2Ub) $\dots \dots \dots \dots \dots \dots \dots \dots \dots \dots \dots \dots \dots \dots \dots \dots \dots \dots \dots$ |
| Revision HARI (U2U5) $\dots 132$                                                                                                    |
| Revision solume $(0224)$ 155                                                                                                    |
| Sauvegalue courbe de reference $(12313)$ 191<br>Sélection signal diagnostic 1 ((11170-1 ()) 191                                               |
| Several dependement $(0/(66))$ 120                                                                                                    |
| Seuil de déclenchement $(0460)$                                                                                                    |
| Signal de niveau $(12483)$ 171                                                                                                    |
| Signal sortie inversé (0470) 124                                                                                                    |
| Simulation alarme annareil (0654)                                                                                                    |
| Simulation événement diagnostic (0737) 168                                                                                                    |
| Simulation sortie commutation (0462) 167                                                                                                    |
| Simulation sortie courant 12 (0354–12) 166                                                                                                    |
| Sortie perte écho (2307)                                                                                                    |
| Suppression actuelle (12487)                                                                                                    |

| Surface plage de résonnance (12525)                            | 171        |
|----------------------------------------------------------------|------------|
| Température capteur (12499)                                    | 76         |
| Température électronique max. (12506)                          | 161        |
| Température électronique min. (12508)                          | 162        |
| Temporisation à l'enclenchement (0467)                         | 122        |
| Temporisation alarme $1 \dots 4 (11171 - 1 \dots 4) \dots$     | 189        |
| Temporisation au déclenchement (0465)                          | 123        |
| Temporisation perte écho (12456)                               | 91         |
| Temps courbe de référence (12514)                              | 191        |
| Temps d'intégration (12489)                                    | 80         |
| Temps de fct depuis redémarrage (0653)                         | 145        |
| Temps de fonctionnement (0652) 35,                             | 145        |
| Temps mort (12521)                                             | 80         |
| Temps niveau de remplissage max. (2385)                        | 160        |
| Temps niveau de remplissage min. (2386)                        | 160        |
| Temps température électronique max. (12507)                    | 162        |
| Temps température électronique min. (12509)                    | 162        |
| Tension aux bornes 1                                           |            |
| Sortie courant 1 (0662)                                        | 117        |
| Texte libre (2341)                                             | 68         |
| Texte ligne d'en-tête (0112)                                   | . 29       |
| Type d'appareil (0209)                                         | 131        |
| Type de calcul $1 \dots 4 (11174 - 1 \dots 4) \dots \dots$     | 182        |
| Type de cuve (12519)                                           | . 43       |
| Type de cuve/silo (12535)                                      | 44         |
| Type de linéarisation (2339)                                   | . 66       |
| Type de produit (12527)                                        | 49         |
| Type de surveillance $1 4 (111/5 - 1 4) 4$                     | 183        |
| Unite apres linearisation (2340)                               | . 68       |
| Unite de calcul $1 \dots 4$ (11188–1 $\dots 4$ )               | 184        |
| Unité de longueur (USS1)                                       | . 43       |
| Unité du pivoqu (0557)                                         | 43         |
| Ville du IIIveau (0576)                                        | 20         |
| Diagnostia étandu 1 ( (11172 1 ()                              | 106        |
| Valour (mA)                                                    | 100        |
| Valeur 4 IIIA<br>Sortio courant $1 = 2 (0267 - 1 = 2)$         | 115        |
| $V_{2} = 0 m \Lambda$                                          | 11)        |
| Sortie courant $1 = 2 (0372 - 1 = 2)$                          | 115        |
| Valeur hasse $(2313)$                                          | 61         |
| Valeur client (2384)                                           | . 01<br>73 |
| Valeur de courant fixe                                         | . , ,      |
| Sortie courant $1 = 2 (0365 - 1 = 2)$                          | 112        |
| Valeur haute (2312)                                            | . 60       |
| Valeur limite inférieure $1 \dots 4$ (11184–1 4)               | 185        |
| Valeur limite supérieure $1 \dots 4 (11182 - 1 \dots 4) \dots$ | 185        |
| Valeur maximale (2315)                                         | 69         |
| Valeur maximale 1 4 (11183–1 4)                                | 186        |
| Valeur minimale 1 4 (11185–14)                                 | 187        |
| Valeur perte écho (2316)                                       | 90         |
| Valeur guaternaire (QV) (0203)                                 | 141        |
| Valeur secondaire (SV) (0226)                                  | 140        |
| Valeur sortie courant 1 2 (0355–1 2)                           | 167        |
| Valeur variable mesurée (2329)                                 | 166        |
| Variable primaire (PV) (0201)                                  | 139        |
| Variable ternaire (TV) (0228)                                  | 141        |
| Version ENP (0012)                                             | 153        |
| Version logiciel (0010)                                        | 152        |
| Vitesse de remplissage max. (2360)                             | 161        |

| Vitesse de vidange max. (2320)161Vitesse remplissage liquide max (12532)45Vitesse remplissage solide max (12534)46Vitesse vidange liquide max (12531)44Vitesse vidange solide max (12533)46Zoom |
|----------------------------------------------------------------------------------------------------|
| Sortie courant 12 (0358–12) 114<br>Accès direct (Paramètre) 20<br>Activer options software (Paramètre) 39                                                                                       |
| Administration (Sous-menu)                                                                                                    |
| Affectation simulation grandeur mesure (Paramètre)                                                                                                    |
| Affectation sortie courant 2 (Paramètre)                                                                                                    |
| Affecter état (Paramètre)       122         Affecter niveau diagnostic (Paramètre)       120         Affecter novel (Paramètre)       120                                                       |
| Affecter voie 1 (Paramètre)                                                                                                    |
| Affichage contraste (Paramètre)       30         Affichage intervalle (Paramètre)       28         Affichage unlough 1 (Paramètre)       27                                                     |
| Amortissement affichage (Paramètre)                                                                                                    |
| Amplitude écho absolue (Paramètre)       75         Amplitude écho fond de cuve (Paramètre)       75         Amplitude écho relative (Paramètre)       75                                       |
| Application (Paramètre)       187         Assignation comportement erreur 1 4 (Paramètre)       188                                                                                             |
| Assignation status signal évé. en DA 14<br>(Paramètre)                                                                                                    |
| Assigner valeur quaternaire (Paramètre)                                                                                                    |
| Assigner valeur ternaire (Parametre)                                                                                                    |

## В

| Burst configuration 1 3 (Sous-menu)    | 134 |
|----------------------------------------|-----|
| Burst déclenchement niveau (Paramètre) | 137 |
| Burst mode déclenchement (Paramètre)   | 136 |
| Burst variable 0 (Paramètre)           | 135 |
| Burst variable 4 (Paramètre)           | 136 |

# С

| Calcul utilisé (Paramètre) 76             |
|-------------------------------------------|
| Capteur (Sous-menu)                       |
| Caractère de séparation (Paramètre) 29    |
| Code commande (Paramètre)                 |
| Commande burst 13 (Paramètre) 135         |
| Communication (Sous-menu) 125             |
| Comparaison résultats (Paramètre) 37      |
| Comportement de démarrage (Paramètre) 116 |
| Compteur configuration (Paramètre)        |
| Configuration (Sous-menu)                 |
|                                           |

| Configuration diagnostic (Sous-menu)  | 126 |
|---------------------------------------|-----|
| Confirmation distance (Paramètre)     | 102 |
| Confirmer le code d'accès (Paramètre) | 41  |
| Correction du niveau (Paramètre)      | 61  |
| Courant de défaut (Paramètre)         | 114 |
| Courant de démarrage (Paramètre)      | 117 |
| Courant de sortie 1 2 (Paramètre)     | 113 |

### D

| -                                                   |
|-----------------------------------------------------|
| Dans distance de sécurité (Paramètre) 92            |
| Date HART (Paramètre) 133                           |
| Définir code d'accès (Assistant) 41                 |
| Définir code d'accès (Paramètre)                    |
| Démarrage test appareil (Paramètre)                 |
| Démarrer autotest (Paramètre)                       |
| Dernier diagnostic (Paramètre) 144                  |
| Dernière sauvegarde (Paramètre)                     |
| Description HART (Paramètre)                        |
| Description sommaire HART (Paramètre) 128           |
| Désignation du point de mesure (Paramètre) 128, 152 |
| Détection fond de cuve (Sous-menu) 105              |
| Diagnostic (Sous-menu)                              |
| Diagnostic 1 (Paramètre) 147                        |
| Diagnostic actuel (Paramètre)                       |
| Diagnostic capteur (Sous-menu)                      |
| Diagnostic courbe enveloppe (Sous-menu) 190, 191    |
| Diagnostic étendu 1 2 (Sous-menu)                   |
| Diagnostic étendu 1 4 (Sous-menu)                   |
| Diamètre (Paramètre) 69                             |
| Distance (Paramètre)                                |
| Distance (Sous-menu)                                |
| Distance de blocage (Paramètre) 81                  |
| Distance de sécurité (Paramètre) 92                 |
| Distance du point zéro (Paramètre) 53               |
| Document                                            |
| Fonction                                            |
| Droits d'accès via afficheur (Paramètre) 20, 31     |
| Droits d'accès via logiciel (Paramètre)             |

# Ε

| —                                               |
|-------------------------------------------------|
| Echantillonnage 1 4 (Paramètre) 182             |
| Echos trouvés (Paramètre)                       |
| Enregistrement des valeurs mesurées (Sous-menu) |
| 155, 156                                        |
| Enregistrement suppression (Paramètre) 104      |
| Entrer code d'accès (Paramètre)                 |
| Etat de commutation (Paramètre)                 |
| État sauvegarde (Paramètre)                     |
| État verrouillage (Paramètre)                   |
| Etendue de mesure courant (Paramètre) 112       |
| Expert (Menu)                                   |

#### F

| -                                        |      |
|------------------------------------------|------|
| Fin amplitude de suppression (Paramètre) | 104  |
| Fin de mapping (Paramètre)               | 104  |
| Fin suppression (Paramètre)              | 103  |
| Fonction du document                     | 4    |
| Format d'affichage (Paramètre)           | . 25 |
| Format numérique (Paramètre)             | . 30 |
|                                          |      |

#### G

| Gain IF actuel (Paramètre)    | 76 |
|-------------------------------|----|
| Gestion données (Paramètre)   | 35 |
| Groupe de produit (Paramètre) | 49 |

| Н                                  |     |
|------------------------------------|-----|
| Hauteur cuve/silo (Paramètre)      | 55  |
| Hauteur intermédiaire (Paramètre)  | 70  |
| Horodatage (Paramètre) 144, 145, 1 | 147 |
| Hystérésis 1 4 (Paramètre)         | 186 |

#### I

| 1                                      |     |
|----------------------------------------|-----|
| ID appareil (Paramètre)                | 131 |
| ID fabricant (Paramètre)               | 132 |
| Information (Sous-menu)                | 131 |
| Information appareil (Sous-menu) 151,  | 152 |
| Intervalle de mémorisation (Paramètre) | 156 |

# J

# L

| Language (Paramètre)                         | 25  |
|----------------------------------------------|-----|
| Lien DA 1 4 vers (Paramètre) 1               | 81  |
| Ligne d'en-tête (Paramètre)                  | 28  |
| Limitation niveau de remplissage (Paramètre) | 59  |
| Linéarisation (Sous-menu) 65,                | 66  |
| Liste de diagnostic (Sous-menu)              | 47  |
| Logique de lien DA 1 4 (Paramètre) 1         | 182 |
|                                              |     |

# М

| Marques déposées                 |
|----------------------------------|
| Menu                             |
| Expert                           |
| Menu décimales (Paramètre) 30    |
| Message HART (Paramètre) 132     |
| Mesure courant 1 (Paramètre) 117 |
| Mode Burst 1 3 (Paramètre)       |
| Mode de mesure (Paramètre) 116   |
| Mode de sortie (Paramètre)       |
| Mode défaut (Paramètre) 113, 123 |
| Mode évaluation (Paramètre) 107  |
| Mode tableau (Paramètre)         |
| Moyen (Sous-menu) 48, 49         |

#### Ν

| Niveau (Paramètre)61, 72Niveau (Sous-menu)52, 53Niveau de remplissage max. (Paramètre)160Niveau de remplissage min. (Paramètre)62, 69Niveau linéarisé (Paramètre)62, 69Nom d'appareil (Paramètre)153Nombre de préambules (Paramètre)129Nombre décimales 1 (Paramètre)27Numéro de série (Paramètre)152Numéro tableau (Paramètre)72 | 11                                         |
|----------------------------------------------------------------------------------------------------|--------------------------------------------|
| Niveau (Sous-menu)52, 53Niveau de remplissage max. (Paramètre)160Niveau de remplissage min. (Paramètre)160Niveau linéarisé (Paramètre)62, 69Nom d'appareil (Paramètre)153Nombre de préambules (Paramètre)129Nombre décimales 1 (Paramètre)27Numéro de série (Paramètre)152Numéro tableau (Paramètre)72                            | Niveau (Paramètre) 61, 72                  |
| Niveau de remplissage max. (Paramètre)160Niveau de remplissage min. (Paramètre)160Niveau linéarisé (Paramètre)62, 69Nom d'appareil (Paramètre)153Nombre de préambules (Paramètre)129Nombre décimales 1 (Paramètre)27Numéro de série (Paramètre)152Numéro tableau (Paramètre)72                                                    | Niveau (Sous-menu) 52, 53                  |
| Niveau de remplissage min. (Paramètre)160Niveau linéarisé (Paramètre)62, 69Nom d'appareil (Paramètre)153Nombre de préambules (Paramètre)129Nombre décimales 1 (Paramètre)27Numéro de série (Paramètre)152Numéro tableau (Paramètre)72                                                                                             | Niveau de remplissage max. (Paramètre) 160 |
| Niveau linéarisé (Paramètre)62, 69Nom d'appareil (Paramètre)153Nombre de préambules (Paramètre)129Nombre décimales 1 (Paramètre)27Numéro de série (Paramètre)152Numéro tableau (Paramètre)72                                                                                                    | Niveau de remplissage min. (Paramètre) 160 |
| Nom d'appareil (Paramètre)153Nombre de préambules (Paramètre)129Nombre décimales 1 (Paramètre)27Numéro de série (Paramètre)152Numéro tableau (Paramètre)72                                                                                                    | Niveau linéarisé (Paramètre) 62, 69        |
| Nombre de préambules (Paramètre)129Nombre décimales 1 (Paramètre)27Numéro de série (Paramètre)152Numéro tableau (Paramètre)72                                                                                                    | Nom d'appareil (Paramètre) 153             |
| Nombre décimales 1 (Paramètre) 27<br>Numéro de série (Paramètre) 152<br>Numéro tableau (Paramètre) 72                                                                                                    | Nombre de préambules (Paramètre) 129       |
| Numéro de série (Paramètre)                                                                                                    | Nombre décimales 1 (Paramètre) 27          |
| Numéro tableau (Paramètre)                                                                                                    | Numéro de série (Paramètre)                |
|                                                                                                    | Numéro tableau (Paramètre) 72              |
|                                                                                                    |                                            |

#### 0

| Offset distance (Paramètre) | . 57 |
|-----------------------------|------|
| Options filtre (Paramètre)  | 149  |

## Ρ

| -                              |      |
|--------------------------------|------|
| Période MAJ max (Paramètre)    | 137  |
| Période MAJ min (Paramètre)    | 137  |
| Plage de mesure (Paramètre)    | . 54 |
| Plage fond de cuve (Paramètre) | 105  |
| Propriété produit (Paramètre)  | . 50 |
|                                |      |

# Q

#### R

| Rampe perte écho (Paramètre) 91                  |
|--------------------------------------------------|
| Référence de commande 1 (Paramètre) 153          |
| Réglages de sécurité (Sous-menu) 89, 90          |
| Réinitialisation auto-maintien (Paramètre) 92    |
| Réinitialisation min. / max. (Paramètre) 161     |
| Réinitialisation min. / max. 1 4 (Paramètre) 187 |
| Reset appareil (Paramètre) 40                    |
| Reset historiques (Paramètre) 107                |
| Reset temp. min./max. (Paramètre)                |
| Reset tous enregistrements (Paramètre) 157       |
| Résultat autotest (Paramètre)                    |
| Résultat test appareil (Paramètre) 171           |
| Rétroéclairage (Paramètre) 31                    |
| Révision appareil (Paramètre) 131                |
| Révision hardware (Paramètre)                    |
| Révision HART (Paramètre) 132                    |
| Révision software (Paramètre)                    |
|                                                  |

# S

| Sauvegarde courbe de référence (Paramètre) 191<br>Sauvegarde de données vers l'afficheur (Sous-menu) |
|----------------------------------------------------------------------------------------------------|
| 34, 35                                                                                               |
| Sélection signal diagnostic 1 4 (Paramètre) 181                                                      |
| Seuil d'enclenchement (Paramètre) 120                                                                |
| Seuil de déclenchement (Paramètre) 122                                                               |
| Signal de niveau (Paramètre)                                                                         |
| Signal sortie inversé (Paramètre)                                                                    |
| Simulation (Sous-menu)                                                                               |
| Simulation alarme appareil (Paramètre) 168                                                           |
| Simulation événement diagnostic (Paramètre) 168                                                      |
| Simulation sortie commutation (Paramètre) 167                                                        |
| Simulation sortie courant 12 (Paramètre) 166                                                         |
| Sortie (Sous-menu) 109, 138, 139                                                                     |
| Sortie commutation (Sous-menu)                                                                       |
| Sortie courant 1 2 (Sous-menu) 110, 111                                                              |
| Sortie perte écho (Paramètre) 90                                                                     |
| Sous-menu                                                                                            |
| Administration                                                                                       |
| Affichage                                                                                            |
| Burst configuration 13                                                                               |
| Capteur                                                                                              |
| Communication                                                                                        |
| Configuration                                                                                        |
| Configuration diagnostic                                                                             |
| Détection fond de cuve                                                                               |
| Diagnostic                                                                                           |
| Diagnostic capteur                                                                                   |
| Diagnostic courbe enveloppe                                                                          |

| $\mathbf{D}_{\mathbf{r}}^{\mathbf{r}} = \mathbf{r} \mathbf{r} \mathbf{r}^{\mathbf{r}} \mathbf{r}^{\mathbf{r}} \mathbf{r}^{r$ |
|----------------------------------------------------------------------------------------------------|
| Diagnostic etendu 12                                                                                                    |
| Diagnostic etendu 14                                                                                                    |
| Distance                                                                                                    |
| Enregistrement des valeurs mesurées 155, 156                                                                                                    |
| Information                                                                                                    |
| Information appareil                                                                                                    |
| Journal d'événements                                                                                                    |
| Linéarisation                                                                                                    |
| Liste de diagnostic                                                                                                    |
| Moven                                                                                                    |
| Niveau                                                                                                    |
| Réglages de sécurité                                                                                                    |
| Sauvegarde de données vers l'afficheur 34,35                                                                                                    |
| Simulation 165, 166                                                                                                    |
| Sortie 109 138 139                                                                                                    |
| Sortie commutation 118 119                                                                                                    |
| Sortie courant 1 2 110, 111                                                                                                    |
| Suivi écho 107                                                                                                    |
| Suppression 99 100 101                                                                                                    |
| Suctàma 23                                                                                                    |
| Tost apparoil 170 171                                                                                                    |
| Valoura min (may 150,171                                                                                                    |
| Valeuis IIIII. / IIIax                                                                                                    |
| Suivi ecilo (Sous-menu)                                                                                                    |
| Suppression (Sous-menu)                                                                                                    |
| Suppression actuelle (Parametre)                                                                                                    |
| Surface plage de resonnance (Parametre)                                                                                                    |
| Système (Sous-menu) 23                                                                                                    |
| т                                                                                                    |
|                                                                                                    |
| remperature capteur (Parametre)                                                                                                    |

# Т

| L                                                     |
|-------------------------------------------------------|
| Température capteur (Paramètre) 76                    |
| Température électronique max. (Paramètre) 161         |
| Température électronique min. (Paramètre) 162         |
| Temporisation à l'enclenchement (Paramètre) 122       |
| Temporisation alarme 1 4 (Paramètre) 189              |
| Temporisation au déclenchement (Paramètre) 123        |
| Temporisation perte écho (Paramètre) 91               |
| Temps courbe de référence (Paramètre) 191             |
| Temps d'intégration (Paramètre) 80                    |
| Temps de fct depuis redémarrage (Paramètre) 145       |
| Temps de fonctionnement (Paramètre) 35, 145           |
| Temps mort (Paramètre) 80                             |
| Temps niveau de remplissage max. (Paramètre) 160      |
| Temps niveau de remplissage min. (Paramètre) 160      |
| Temps température électronique max. (Paramètre) . 162 |
| Temps température électronique min. (Paramètre) 162   |
| Tension aux bornes 1 (Paramètre) 117                  |
| Test appareil (Sous-menu)                             |
| Texte libre (Paramètre) 68                            |
| Texte ligne d'en-tête (Paramètre)                     |
| Type d'appareil (Paramètre) 131                       |
| Type de calcul 1 4 (Paramètre)                        |
| Type de cuve (Paramètre) 43                           |
| Type de cuve/silo (Paramètre)                         |
| Type de linéarisation (Paramètre) 66                  |
| Type de produit (Paramètre) 49                        |
| Type de surveillance 1 4 (Paramètre) 183              |
|                                                       |

Unité après linéarisation (Paramètre) ..... 68

# Unité de longueur (Paramètre) ..... 43 Unité de température (Paramètre)43Unité du niveau (Paramètre)56

#### v

| v                                              |
|------------------------------------------------|
| Valeur (Paramètre) 186                         |
| Valeur 4 mA (Paramètre) 115                    |
| Valeur 20 mA (Paramètre) 115                   |
| Valeur basse (Paramètre) 61                    |
| Valeur client (Paramètre) 73                   |
| Valeur de courant fixe (Paramètre) 112         |
| Valeur haute (Paramètre) 60                    |
| Valeur limite inférieure 1 4 (Paramètre) 185   |
| Valeur limite supérieure 1 4 (Paramètre) 185   |
| Valeur maximale (Paramètre) 69                 |
| Valeur maximale 1 4 (Paramètre) 186            |
| Valeur minimale 1 4 (Paramètre)                |
| Valeur perte écho (Paramètre) 90               |
| Valeur quaternaire (QV) (Paramètre) 141        |
| Valeur secondaire (SV) (Paramètre) 140         |
| Valeur sortie courant 1 2 (Paramètre)          |
| Valeur variable mesurée (Paramètre) 166        |
| Valeurs min. / max. (Sous-menu) 159, 160       |
| Variable primaire (PV) (Paramètre) 139         |
| Variable ternaire (TV) (Paramètre) 141         |
| Version ENP (Paramètre) 153                    |
| Version logiciel (Paramètre) 152               |
| Vitesse de remplissage max. (Paramètre) 161    |
| Vitesse de vidange max. (Paramètre) 161        |
| Vitesse remplissage liquide max (Paramètre) 45 |
| Vitesse remplissage solide max (Paramètre) 46  |
| Vitesse vidange liquide max (Paramètre) 44     |
| Vitesse vidange solide max (Paramètre) 46      |
|                                                |

#### Ζ

| Zoom (Paramètre) |
|------------------|
|------------------|

U

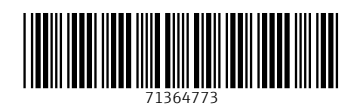

www.addresses.endress.com

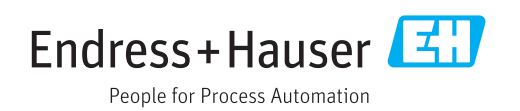